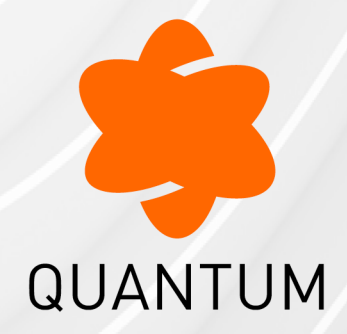

14 May 2024

## **PERFORMANCE TUNING**

### **R81**

Administration Guide

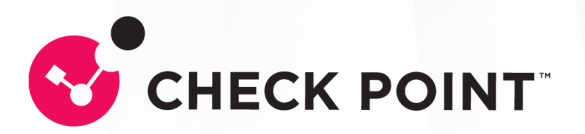

# **Check Point Copyright Notice**

© 2020 - 2024 Check Point Software Technologies Ltd.

All rights reserved. This product and related documentation are protected by copyright and distributed under licensing restricting their use, copying, distribution, and decompilation. No part of this product or related documentation may be reproduced in any form or by any means without prior written authorization of Check Point. While every precaution has been taken in the preparation of this book, Check Point assumes no responsibility for errors or omissions. This publication and features described herein are subject to change without notice.

#### **RESTRICTED RIGHTS LEGEND:**

Use, duplication, or disclosure by the government is subject to restrictions as set forth in subparagraph (c)(1)(ii) of the Rights in Technical Data and Computer Software clause at DFARS 252.227-7013 and FAR 52.227-19.

#### TRADEMARKS:

Refer to the Copyright page for a list of our trademarks.

Refer to the <u>Third Party copyright notices</u> for a list of relevant copyrights and third-party licenses.

# **Important Information**

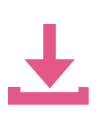

#### Latest Software

We recommend that you install the most recent software release to stay up-todate with the latest functional improvements, stability fixes, security enhancements and protection against new and evolving attacks.

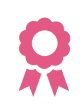

#### Certifications

For third party independent certification of Check Point products, see the <u>Check</u> <u>Point Certifications page</u>.

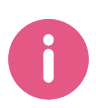

### **Check Point R81** For more about this release, see the R81 <u>home page</u>.

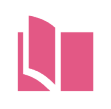

### Latest Version of this Document in English Open the latest version of this <u>document in a Web browser</u>.

Download the latest version of this document in PDF format.

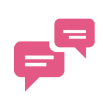

#### Feedback

Check Point is engaged in a continuous effort to improve its documentation. Please help us by sending your comments.

### **Revision History**

| Date                | Description                                                                                                    |
|---------------------|----------------------------------------------------------------------------------------------------|
| 02 March<br>2023    | <ul> <li>Updated:</li> <li>"Running the 'fw ctl affinity -s' command in Gateway Mode" on page 326</li> <li>"Running the 'fw ctl affinity -s' command in VSX Mode" on page 329</li> </ul>                                                                                                    |
| 08 February<br>2023 | Updated: <ul> <li>"Configuring Affinity Settings" on page 265</li> </ul>                                                                                                    |
| 23 October<br>2022  | Updated: <ul> <li><i>"Kernel Debug Procedure" on page 432</i></li> </ul>                                                                                                    |
| 16 June 2022        | In the HTML version, added glossary terms in the text<br>Updated:<br>"Default Configuration of CoreXL" on page 256<br>"Configuring IPv4 and IPv6 CoreXL Firewall instances" on page 258<br>"Configuring Affinity Settings" on page 265<br>"Configuring Affinities for Interfaces" on page 275<br>"Dynamic Balancing of CoreXL Instances" on page 278<br>"fwaccel dos allow" on page 52 (corrected the command name from<br>"fwaccel dos whitelist")<br>"fwaccel dos deny" on page 62 (corrected the command name from<br>"fwaccel dos blacklist")<br>"fwaccel templates" on page 145<br>"fw ctl multik prioq" on page 310<br>"fwboot ht" on page 347<br>"SecureXL Kernel Parameters" on page 403<br>"Kernel Debug Modules and Debug Flags" on page 443<br>Removed:<br>All "sim" and "sim6" commands as deprecated |
| 11 November<br>2021 | Updated: <ul> <li>"Default Configuration of CoreXL" on page 256</li> </ul>                                                                                                    |
| 13 October<br>2020  | First release of this document                                                                                                    |

# **Table of Contents**

| Introduction to Performance Tuning                      |  |
|---------------------------------------------------------|--|
| SecureXL                                                |  |
| Accelerated Features                                    |  |
| Packet Flow                                             |  |
| Connection Templates                                    |  |
| Policy Installation Acceleration                        |  |
| Scalable Performance                                    |  |
| Configuring SecureXL                                    |  |
| Analyzing the Accelerated Traffic                       |  |
| Rate Limiting for DoS Mitigation                        |  |
| Introduction                                            |  |
| Monitoring Events Related to DoS Mitigation             |  |
| Accelerated SYN Defender                                |  |
| Introduction                                            |  |
| Command Line Interface                                  |  |
| Configuring the 'SYN Attack' protection in SmartConsole |  |
| SecureXL Commands and Debug                             |  |
| Syntax Legend                                           |  |
| cpview                                                  |  |
| Overview of CPView                                      |  |
| CPView User Interface                                   |  |
| Using CPView                                            |  |
| 'fwaccel' and 'fwaccel6'                                |  |
| fwaccel cfg                                             |  |
| fwaccel conns                                           |  |
| fwaccel dbg                                             |  |
| fwaccel dos                                             |  |

| fwaccel dos allow                                                    |    |
|----------------------------------------------------------------------|----|
| fwaccel dos config                                                   | 56 |
| fwaccel dos deny                                                     | 62 |
| fwaccel dos pbox                                                     |    |
| fwaccel dos rate                                                     | 70 |
| fwaccel dos stats                                                    |    |
| fwaccel feature                                                      | 74 |
| fwaccel off                                                          | 77 |
| fwaccel on                                                           |    |
| fwaccel ranges                                                       | 85 |
| fwaccel stat                                                         |    |
| fwaccel stats                                                        |    |
| Description of the Statistics Counters in the "fwaccel stats" Output |    |
| Example Outputs of the "fwaccel stats" Commands                      |    |
| fwaccel synatk                                                       |    |
| fwaccel synatk -a                                                    |    |
| fwaccel synatk -c <configuration file=""></configuration>            |    |
| fwaccel synatk -d                                                    |    |
| fwaccel synatk -e                                                    |    |
| fwaccel synatk -g                                                    |    |
| fwaccel synatk -m                                                    |    |
| fwaccel synatk -t <threshold></threshold>                            |    |
| fwaccel synatk allow                                                 |    |
| fwaccel synatk config                                                |    |
| fwaccel synatk monitor                                               |    |
| fwaccel synatk state                                                 |    |
| fwaccel tab                                                          |    |
| fwaccel templates                                                    |    |
| fwaccel ver                                                          |    |
| fw monitor                                                           |    |
|                                                                      |    |

| fw sam_policy                                       |  |
|-----------------------------------------------------|--|
| fw sam_policy add                                   |  |
| fw sam_policy batch                                 |  |
| fw sam_policy del                                   |  |
| fw sam_policy get                                   |  |
| The /proc/ppk/ and /proc/ppk6/ entries              |  |
| /proc/ppk/affinity                                  |  |
| /proc/ppk/conf                                      |  |
| /proc/ppk/conns                                     |  |
| /proc/ppk/cpls                                      |  |
| /proc/ppk/cqstats                                   |  |
| /proc/ppk/drop_statistics                           |  |
| /proc/ppk/ifs                                       |  |
| /proc/ppk/mcast_statistics                          |  |
| /proc/ppk/nac                                       |  |
| /proc/ppk/notify_statistics                         |  |
| /proc/ppk/profile_cpu_stat                          |  |
| /proc/ppk/rlc                                       |  |
| /proc/ppk/statistics                                |  |
| /proc/ppk/stats                                     |  |
| /proc/ppk/viol_statistics                           |  |
| SecureXL Debug                                      |  |
| fwaccel dbg                                         |  |
| SecureXL Debug Procedure                            |  |
| SecureXL Debug Modules and Debug Flags              |  |
| CoreXL                                              |  |
| Enabling and Disabling CoreXL                       |  |
| Default Configuration of CoreXL                     |  |
| Configuring IPv4 and IPv6 CoreXL Firewall instances |  |
| IPv4 and IPv6 CoreXL Firewall Instances             |  |

| Configuring the Number of IPv4 CoreXL Firewall Instances |  |
|----------------------------------------------------------|--|
| Configuring the Number of IPv6 CoreXL Firewall Instances |  |
| Example CoreXL Configuration                             |  |
| CoreXL Limitations                                       |  |
| Configuring Affinity Settings                            |  |
| Introduction                                             |  |
| The \$FWDIR/conf/fwaffinity.conf Configuration File      |  |
| The \$FWDIR/scripts/fwaffinity_apply Script              |  |
| Performance Tuning                                       |  |
| Allocation of Processing CPU Cores                       |  |
| Adding Processing CPU Cores to the Hardware              |  |
| Allocating Additional CPU Cores to the CoreXL SND        |  |
| Allocating a CPU Core for Heavy Logging                  |  |
| Configuring Affinities for Interfaces                    |  |
| Dynamic Balancing of CoreXL Instances                    |  |
| Introduction                                             |  |
| Syntax                                                   |  |
| Monitoring                                               |  |
| CoreXL Commands                                          |  |
| Syntax Legend                                            |  |
| cp_conf corexl                                           |  |
| cpconfig                                                 |  |
| cpview                                                   |  |
| Overview of CPView                                       |  |
| CPView User Interface                                    |  |
| Using CPView                                             |  |
| fw ctl multik                                            |  |
| fw ctl multik add_bypass_port                            |  |
| fw ctl multik del_bypass_port                            |  |
| fw ctl multik dynamic_dispatching                        |  |
|                                                          |  |

| fw ctl multik gconn                                      |  |
|----------------------------------------------------------|--|
| fw ctl multik get_instance                               |  |
| fw ctl multik print_heavy_conn                           |  |
| fw ctl multik prioq                                      |  |
| fw ctl multik show_bypass_ports                          |  |
| fw ctl multik stat                                       |  |
| fw ctl multik start                                      |  |
| fw ctl multik stop                                       |  |
| fw ctl multik utilize                                    |  |
| fw ctl affinity                                          |  |
| Running the 'fw ctl affinity -I' command in Gateway Mode |  |
| Running the 'fw ctl affinity -I' command in VSX Mode     |  |
| Running the 'fw ctl affinity -s' command in Gateway Mode |  |
| Running the 'fw ctl affinity -s' command in VSX Mode     |  |
| fw -i                                                    |  |
| fwboot bootconf                                          |  |
| fwboot corexl                                            |  |
| fwboot cpuid                                             |  |
| fwboot ht                                                |  |
| fwboot multik_reg                                        |  |
| fwboot post_drv                                          |  |
| Multi-Queue                                              |  |
| Multi-Queue Requirements and Limitations                 |  |
| Deciding Whether to Enable the Multi-Queue               |  |
| Multi-Queue Basic Configuration                          |  |
| Multi-Queue Configuration in the Expert mode             |  |
| Multi-Queue Configuration in Gaia Clish                  |  |
| Multi-Queue Special Scenarios and Configurations         |  |
| Default Number of Active RX Queues                       |  |
| Gateway Mode                                             |  |

| VSX Mode                                                                                     | 365 |
|----------------------------------------------------------------------------------------------|-----|
| Adding a Network Interface                                                                   | 367 |
| Changing the Affinity of CoreXL Firewall instances                                           | 367 |
| Processing Packets that Arrive in the Wrong Order on an Interface that Works in Monitor Mode | 367 |
| Multi-Queue Troubleshooting                                                                  |     |
| CPView                                                                                       |     |
| Overview of CPView                                                                           |     |
| CPView User Interface                                                                        | 370 |
| Using CPView                                                                                 | 371 |
| CPU Spike Detective                                                                          | 373 |
| Command Line Reference                                                                       | 374 |
| Working with Kernel Parameters on Security Gateway                                           | 375 |
| Introduction to Kernel Parameters                                                            | 376 |
| Firewall Kernel Parameters                                                                   | 377 |
| Working with Integer Kernel Parameters                                                       | 378 |
| Working with String Kernel Parameters                                                        | 389 |
| SecureXL Kernel Parameters                                                                   | 403 |
| Working with Integer Kernel Parameters                                                       | 404 |
| Working with String Kernel Parameters                                                        | 410 |
| Kernel Debug on Security Gateway                                                             | 417 |
| Kernel Debug Syntax                                                                          | 418 |
| Kernel Debug Filters                                                                         | 427 |
| Kernel Debug Procedure                                                                       | 432 |
| Kernel Debug Procedure with Connection Life Cycle                                            | 436 |
| Kernel Debug Modules and Debug Flags                                                         | 443 |
| Module 'accel_apps' (Accelerated Applications)                                               | 445 |
| Module 'accel_pm_mgr' (Accelerated Pattern Match Manager)                                    | 446 |
| Module 'APPI' (Application Control Inspection)                                               | 447 |
| Module 'BOA' (Boolean Analyzer for Web Intelligence)                                         | 449 |

| Module 'cluster' (ClusterXL)                                                  | 452<br>455<br>457 |
|-------------------------------------------------------------------------------|-------------------|
| Module 'cmi_loader' (Context Management Interface / Infrastructure Loader) 4  | 455<br>457        |
|                                                                               | 457               |
| Module 'CPAS' (Check Point Active Streaming)                                  |                   |
| Module 'cpcode' (Data Loss Prevention - CPcode)                               | 459               |
| Module 'CPSSH' (SSH Inspection)                                               | 461               |
| Module 'crypto' (SSL Inspection)                                              | 463               |
| Module 'dlpda' (Data Loss Prevention - Download Agent for Content Awareness)4 | 464               |
| Module 'dlpk' (Data Loss Prevention - Kernel Space)                           | 466               |
| Module 'dlpuk' (Data Loss Prevention - User Space)                            | 467               |
| Module 'DOMO' (Domain Objects)                                                | 469               |
| Module 'fg' (FloodGate-1 - QoS)                                               | 470               |
| Module 'FILE_SECURITY' (File Inspection)                                      | 472               |
| Module 'FILEAPP' (File Application)                                           | 473               |
| Module 'fw' (Firewall)                                                        | 474               |
| Module 'gtp' (GPRS Tunneling Protocol)                                        | 481               |
| Module 'h323' (VoIP H.323)                                                    | 483               |
| Module 'ICAP_CLIENT' (Internet Content Adaptation Protocol Client)            | 484               |
| Module 'IDAPI' (Identity Awareness API)                                       | 486               |
| Module 'kiss' (Kernel Infrastructure)                                         | 488               |
| Module 'kissflow' (Kernel Infrastructure Flow)                                | 491               |
| Module 'MALWARE' (Threat Prevention)                                          | 492               |
| Module 'multik' (Multi-Kernel Inspection - CoreXL)                            | 493               |
| Module 'MUX' (Multiplexer for Applications Traffic)                           | 495               |
| Module 'NRB' (Next Rule Base)                                                 | 497               |
| Module 'PSL' (Passive Streaming Library)                                      | 499               |
| Module 'RAD_KERNEL' (Resource Advisor - Kernel Space)                         | 500               |
| Module 'RTM' (Real Time Monitoring)                                           | 501               |
| Module 'sequalid' (TCP Sequence Validator and Translator)                     | 503               |
| Module 'SFT' (Stream File Type)                                               | 504               |

| Module 'SGEN' (Struct Generator)                      |  |
|-------------------------------------------------------|--|
| Module 'synatk' (Accelerated SYN Defender)            |  |
| Module 'TPUTILS' (Threat Prevention Utilities)        |  |
| Module 'UC' (UserCheck)                               |  |
| Module 'UP' (Unified Policy)                          |  |
| Module 'upconv' (Unified Policy Conversion)           |  |
| Module 'UPIS' (Unified Policy Infrastructure)         |  |
| Module 'VPN' (Site-to-Site VPN and Remote Access VPN) |  |
| Module 'WS' (Web Intelligence)                        |  |
| Module 'WS_SIP' (Web Intelligence VoIP SIP Parser)    |  |
| Module 'WSIS' (Web Intelligence Infrastructure)       |  |
| Glossary                                              |  |

# Introduction to Performance Tuning

There features improve the performance of Check Point Security Gateway:

- SecureXL accelerates traffic (see "SecureXL" on page 14)
- CoreXL runs multiple Firewall instances at the same time (see "CoreXL" on page 254)
- Multi-Queue configures multiple traffic queues for each network interface (see "Multi-Queue" on page 351)

SecureXL

# SecureXL

This feature accelerates traffic that passes through a Security Gateway.

### **Accelerated Features**

- Access Control
- Encryption
- NAT
- Software Blades
  - Firewall
  - IPS features
  - Application Control
  - URL Filtering
  - Anti-Virus
  - Anti-Bot
  - Identity Awareness (SecureXL does not create templates for traffic from Identity Agents)
  - VPN Site-to-Site
  - HTTPS Inspection
  - QoS
- Policy installation
- Accounting and logging
- Connection/session rate
- General security checks
- ClusterXL High Availability and Load Sharing
- TCP Sequence Verification
- Dynamic VPN
- Passive streaming
- Active streaming

## **Packet Flow**

This is the general description of the packet flow through the Host Security Appliance:

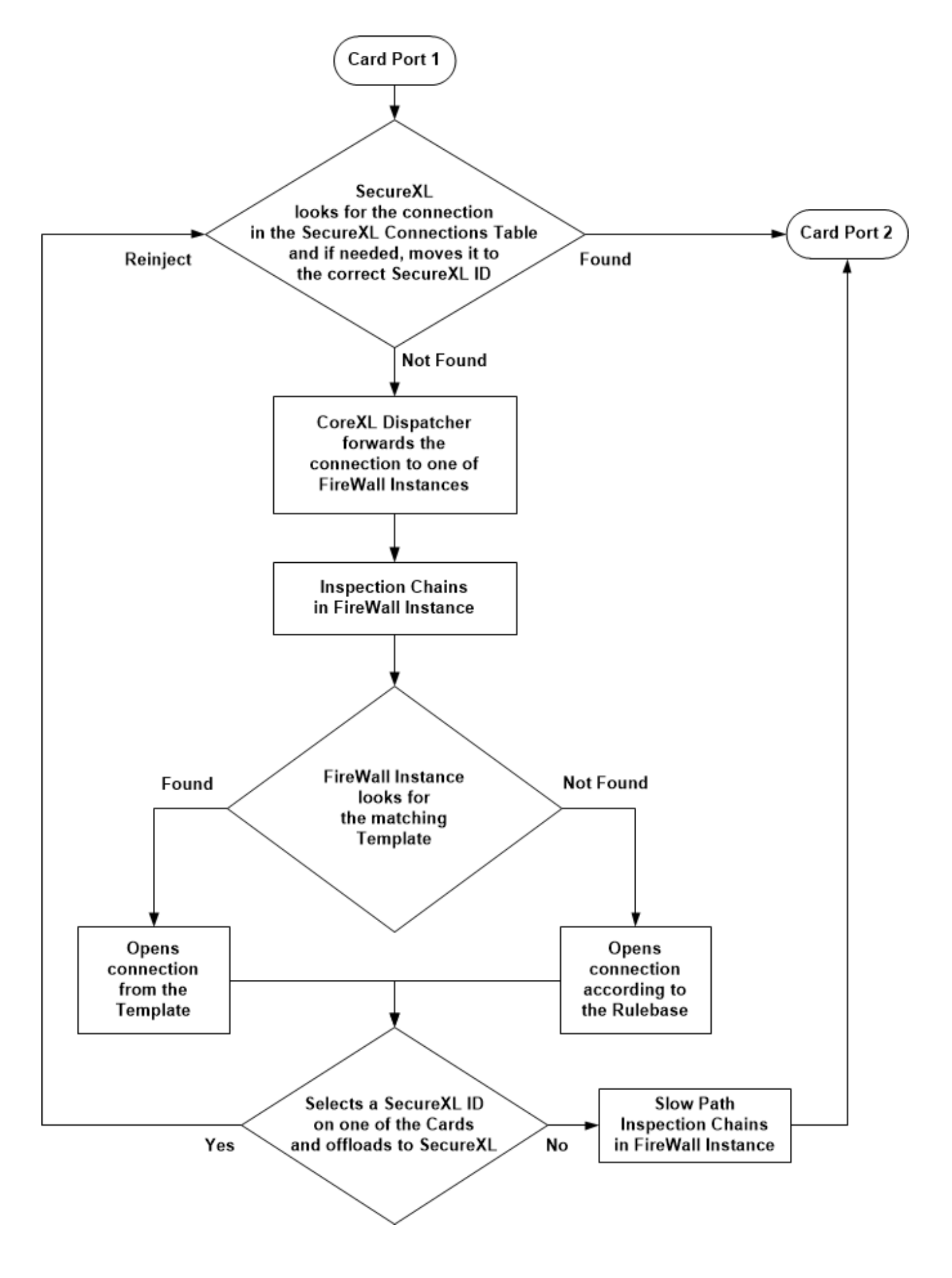

## **Connection Templates**

The Connection Templates feature accelerates the speed, at which new connections from the same source IP address to the same destination IP address and to the same destination port are established.

To achieve the maximum acceleration enhancement, only the Firewall on the Host Security Appliance creates these Connection Templates from active connections according to the Rule Base.

**Important** - For the list of restrictions that apply to the Connection Templates, see <u>sk32578</u>.

# **Policy Installation Acceleration**

Acceleration is enabled during policy installation.

SecureXL continues to run and stay enabled during a policy installation.

This decreases the load on the Security Gateway's CPU.

# **Scalable Performance**

R80.20 and higher versions include improved SecureXL scalability during high session rate.

As a result, there are no longer limitations on the number of CoreXL SND cores (see "*CoreXL*" *on page 254*).

# **Configuring SecureXL**

The Gaia First Time Configuration Wizard automatically installs and enables SecureXL on your Security Gateway. No additional configuration is required.

Starting from R80.20, you can disable the SecureXL only temporarily.

The SecureXL starts automatically when you start Check Point services (with the cpstart command), or reboot the Security Gateway.

### Important:

- Disable the SecureXL only for debug purposes, if Check Point Support explicitly instructs you to do so.
- If you disable the SecureXL, this change does not survive reboot.
   SecureXL remains disabled until you enable it again on-the-fly, or reboot the Security Gateway.
- If you disable the SecureXL, this change applies only to new connections that arrive after you disabled the acceleration.
   SecureXL continues to accelerate the connections that are already accelerated.
   Other non-connection oriented processing continues to function (for example, virtual defragmentation and VPN decrypt).
- In a Cluster, you must configure all the Cluster Members in the same way.

#### To disable SecureXL for IPv4 temporarily

| Step | Instructions                                          |
|------|-------------------------------------------------------|
| 1    | Connect to the command line on your Security Gateway. |
| 2    | Log in to Gaia Clish, or Expert mode.                 |
| 3    | Examine the SecureXL status: fwaccel stat             |
| 4    | Disable the SecureXL: fwaccel off [-a]                |
| 5    | Examine the SecureXL status again:                    |

#### To disable SecureXL for IPv6 temporarily

| Step | Instructions                                          |
|------|-------------------------------------------------------|
| 1    | Connect to the command line on your Security Gateway. |
| 2    | Log in to Gaia Clish, or Expert mode.                 |
| 3    | Examine the SecureXL status:                          |
| 4    | Disable the SecureXL:<br>fwaccel6 off [-a]            |
| 5    | Examine the SecureXL status again:                    |

#### To enable SecureXL again for IPv4

| Step | Instructions                                          |
|------|-------------------------------------------------------|
| 1    | Connect to the command line on your Security Gateway. |
| 2    | Log in to Gaia Clish, or Expert mode.                 |
| 3    | Examine the SecureXL status:                          |
| 4    | Enable the SecureXL: fwaccel on [-a]                  |
| 5    | Examine the SecureXL status again:                    |

#### To enable SecureXL again for IPv6

| Step | Instructions                                          |
|------|-------------------------------------------------------|
| 1    | Connect to the command line on your Security Gateway. |
| 2    | Log in to Gaia Clish, or Expert mode.                 |

| Step | Instructions                             |
|------|------------------------------------------|
| 3    | Examine the SecureXL status:             |
| 4    | Enable the SecureXL:<br>fwaccel6 on [-a] |
| 5    | Examine the SecureXL status again:       |

For more information on these commands, see:

- "fwaccel stat" on page 92
- "fwaccel off" on page 77
- "fwaccel on" on page 81

## Analyzing the Accelerated Traffic

To capture and analyze the accelerated traffic, use the "fw monitor" on page 150 command.

# **Rate Limiting for DoS Mitigation**

### Introduction

Rate Limiting is a defense against DoS (Denial of Service) attacks.

Rate Limiting rules allow to limit traffic coming from specified sources, or sent to specified destination and using specific services.

Rate limiting is enforced by SecureXL on these:

- Bandwidth and packet rate
- Number of concurrent connections
- Connection rate

For additional information, see sk112454.

Use these commands to configure Rate Limiting for DoS Mitigation:

- "fw sam\_policy" and "fw6 sam\_policy" (see "fw sam\_policy" on page 184 you
  must use the parameter "quota <Quota Filter Arguments>")
- "fwaccel dos config" and "fwaccel6 dos config" (see "fwaccel dos config" on
   page 56)

Note - You cannot use the Rate Limiting feature for specific URLs. This feature applies to all traffic.

### Monitoring Events Related to DoS Mitigation

To see some information related to DoS Mitigation, run these commands:

| Command                                                                                  | Description                                                                                                    |
|------------------------------------------------------------------------------------------|----------------------------------------------------------------------------------------------------|
| fwaccel6 stats                                                                           | Shows all SecureXL statistics (for IPv4 and IPv6 kernel modules).                                                                       |
|                                                                                          | <ul> <li>see.</li> <li>"fwaccel stats" on page 98</li> <li>"The /proc/ppk/ and /proc/ppk6/ entries" on page 212</li> </ul>              |
| <pre>fwaccel stats -d or cat /proc/ppk/drop_ statistics</pre>                            | Shows SecureXL drop statistics only (for IPv4 and IPv6 kernel modules).<br>See:<br><i>"fwaccel stats" on page 98</i>                    |
| <pre>fwaccel6 stats -d or cat /proc/ppk6/drop_ statistics</pre>                          | <ul> <li>"The /proc/ppk/ and /proc/ppk6/ entries" on page 212</li> <li>"fw sam_policy" on page 184</li> </ul>                           |
| <pre>fw samp get -1  \ grep '^&lt;[0-9a- f,]*&gt;\$'  \ xargs fwaccel dos rate get</pre> | Shows details of active policy rules in long format (for IPv4 and IPv6 kernel modules).<br>See <i>"fw sam_policy get" on page 206</i> . |
| <pre>fw samp get -1  \ grep '^&lt;[0-9a- f,]*&gt;\$'   xargs fwaccel6 dos rate get</pre> |                                                                                                    |
| cat /proc/ppk/rlc                                                                        | Shows:                                                                                                    |
|                                                                                          | <ul><li>Total drop packets</li><li>Total drop bytes</li></ul>                                                                           |
|                                                                                          | See "The /proc/ppk/ and /proc/ppk6/ entries" on page 212.                                                                               |

In addition, see "SecureXL Debug" on page 235.

# **Accelerated SYN Defender**

### Introduction

A TCP SYN Flood attack occurs when a host, typically with a forged IP address, sends a flood of TCP [SYN] packets. Each of these TCP [SYN] packets is handled as a connection request, which causes the server to create a half-open (unestablished) TCP connection. This occurs because the server sends a TCP [SYN+ACK] packet, and waits for a response TCP packet that does not arrive.

These half-open TCP connections eventually exceed the maximum available TCP connections. This causes a denial of service condition.

The Check Point Accelerated SYN Defender protects the Security Gateway by preventing excessive TCP connections from being created.

The Accelerated SYN Defender uses TCP [SYN] Cookies (particular choices of initial TCP sequence numbers) when under a suspected TCP SYN Flood attack. Using TCP [SYN] Cookies can reduce the load on Security Gateway and on computers behind the Security Gateway. The Accelerated SYN Defender acts as proxy for TCP connections and adjusts TCP {SEQ} and TCP {ACK} values in TCP packets.

This is a sample TCP timeline diagram that shows a TCP connection through the Security Gateway with the enabled Accelerated SYN Defender:

Note - In this example, we assume that there no TCP retransmissions and no early data.

```
Security Gateway
Client
             with Accelerated
                                     Server
               SYN Defender
  | -(1)--SYN----> |
   ---SYN+ACK--(2) - |
   | -(3)--ACK----> |
                     (4)
                     | -(5)--SYN---->
                     | <---SYN+ACK--(6)- |
                     | -(7)--ACK----> |
```

- 1. A Client sends a TCP [SYN] packet to a Server.
- 2. The Accelerated SYN Defender replies to the Client with a TCP [SYN+ACK] packet that contains a special cookie in the Seq field.

Security Gateway does not maintain the connection state at this time.

- The Client sends a reply TCP [ACK] packet. This completes the Client-side of the TCP connection.
- 4. The Accelerated SYN Defender checks if the SYN cookie in the Client's TCP [ACK] packet is legitimate.
- If the SYN cookie in the Client's TCP [ACK] packet is legitimate, the Accelerated SYN Defender sends a TCP [SYN] packet to the Server to begin the Server-side of the TCP connection.
- 6. The Server replies with a TCP [SYN+ACK] packet.
- 7. The Accelerated SYN Defender sends a TCP [ACK] packet to complete the Server-size of the TCP 3-way handshake.
- 8. The Accelerated SYN Defender marks the TCP connection as established and records the TCP sequence adjustment between the two sides.

SecureXL handles the TCP [SYN] packets. The Host Security Gateway handles the rest of the TCP connection setup.

For each TCP connection the Accelerated SYN Defender establishes, the Security Gateway adjusts the TCP sequence number for the life of that TCP connection.

### **Command Line Interface**

Use the "fwaccel synatk" on page 117 commands to configure the Accelerated SYN Defender.

### Configuring the 'SYN Attack' protection in SmartConsole

The 'SYN Attack' protection is intended for mitigating SYN Flood attacks:

| Step | Instructions                                               |
|------|------------------------------------------------------------|
| 1    | Connect with SmartConsole to the Management Server.        |
| 2    | From the left navigation panel, click Security Policies.   |
| 3    | In the Shared Policies section, click Inspection Settings. |
| 4    | In the top field, search for SYN Attack.                   |
| 5    | Double-click on the SYN Attack protection.                 |
| 6    | Edit the applicable Inspection profile.                    |

| Step | Instructions                                                                                                    |
|------|----------------------------------------------------------------------------------------------------|
| 7    | Configure the applicable settings in the profile:                                                                                                    |
|      | <ul> <li>On the General Properties page:<br/>If you select Override with Action and then Accept or Drop, it overrides the settings you make on the Security Gateway with the "fwaccel synatk" on page 117 commands.</li> <li>On the Advanced page:<br/>The option you select in the Activation Settings (Protect all interfaces or Protect external interfaces only) overrides the settings you make on the Security Gateway with the "fwaccel synatk" on page 117 commands.</li> </ul> |
| 9    | Install the Access Control Policy.                                                                                                    |

For more information about the SYN Attack protection in SmartConsole, see <u>sk120476</u>.

## SecureXL Commands and Debug

This section describes:

- SecureXL CLI commands
- SecureXL CLI Debug

### Syntax Legend

Whenever possible, this guide lists commands, parameters and options in the alphabetical order.

This guide uses this convention in the Command Line Interface (CLI) syntax:

| Character                         | Description                                                                                                    |
|-----------------------------------|----------------------------------------------------------------------------------------------------|
| ТАВ                               | Shows the available nested subcommands:                                                                                                    |
|                                   | main command<br>$\rightarrow$ nested subcommand 1<br>$\rightarrow$ $\rightarrow$ nested subsubcommand 1-1<br>$\rightarrow$ $\rightarrow$ nested subsubcommand 1-2<br>$\rightarrow$ nested subcommand 2                                                                      |
|                                   | Example:                                                                                                    |
|                                   | <pre>cpwd_admin<br/>config<br/>-a <options><br/>-d <options><br/>-p<br/>-r<br/>del <options><br/>Meaning, you can run only one of these commands:<br/>I This command:<br/>cpwd_admin config -a <options><br/>Or this command:</options></options></options></options></pre> |
|                                   | cpwd_admin config -d < <i>options</i> >                                                                                                    |
|                                   | Or this command:                                                                                                    |
|                                   | cpwd_admin config -p                                                                                                    |
|                                   | Or this command:                                                                                                    |
|                                   | cpwd_admin config -r                                                                                                    |
|                                   | Or this command:                                                                                                    |
|                                   | cpwd_admin del < <i>options</i> >                                                                                                    |
| Curly brackets or<br>braces<br>{} | Enclose a list of available commands or parameters, separated by the vertical bar  .<br>User can enter only one of the available commands or parameters.                                                                                                    |

| Character                            | Description                                                            |
|--------------------------------------|------------------------------------------------------------------------|
| Angle brackets<br>< >                | Enclose a variable.<br>User must explicitly specify a supported value. |
| Square brackets or<br>brackets<br>[] | Enclose an optional command or parameter, which user can also enter.   |

### cpview

### **Overview of CPView**

### Description

CPView is a text based built-in utility on a Check Point computer.

CPView Utility shows statistical data that contain both general system information (CPU, Memory, Disk space) and information for different Software Blades (only on Security Gateway).

The CPView continuously updates the data in easy to access views.

On Security Gateway, you can use this statistical data to monitor the performance.

For more information, see <u>sk101878</u>.

#### Syntax

```
cpview --help
```

### **CPView User Interface**

The CPView user interface has three sections:

| Section    | Description                                                                                                    |
|------------|----------------------------------------------------------------------------------------------------|
| Header     | This view shows the time the statistics in the third view are collected.<br>It updates when you refresh the statistics.                        |
| Navigation | This menu bar is interactive. Move between menus with the arrow keys and mouse.<br>A menu can have sub-menus and they show under the menu bar. |
| View       | This view shows the statistics collected in that view.<br>These statistics update at the refresh rate.                                         |

### **Using CPView**

Use these keys to navigate the CPView:

| Key           | Description                                                                                                    |
|---------------|----------------------------------------------------------------------------------------------------|
| Arrow<br>keys | Moves between menus and views. Scrolls in a view.                                                                               |
| Home          | Returns to the <b>Overview</b> view.                                                                                            |
| Enter         | Changes to the <b>View Mode</b> .<br>On a menu with sub-menus, the <b>Enter</b> key moves you to the lowest level sub-<br>menu. |
| Esc           | Returns to the Menu Mode.                                                                                                    |
| Q             | Quits CPView.                                                                                                    |

Use these keys to change CPView interface options:

| Key | Description                                                                                          |
|-----|----------------------------------------------------------------------------------------------------|
| R   | Opens a window where you can change the refresh rate.<br>The default refresh rate is 2 seconds.      |
| W   | Changes between wide and normal display modes.<br>In wide mode, CPView fits the screen horizontally. |
| S   | Manually sets the number of rows or columns.                                                         |
| М   | Switches on/off the mouse.                                                                           |
| Р   | Pauses and resumes the collection of statistics.                                                     |

Use these keys to save statistics, show help, and refresh statistics:

| Key          | Description                                                                                                    |
|--------------|----------------------------------------------------------------------------------------------------|
| С            | Saves the current page to a file. The file name format is:<br>cpview_ <id cpview="" of="" process="" the="">.cap<number of="" the<br="">capture&gt;</number></id> |
| н            | Shows a tooltip with CPView options.                                                                                                    |
| Space<br>bar | Immediately refreshes the statistics.                                                                                                    |

### 'fwaccel' and 'fwaccel6'

#### Description

The *fwaccel* commands control the acceleration for IPv4 traffic.

The *fwaccel6* commands control the acceleration for IPv6 traffic.

### Syntax for IPv4

```
fwaccel help
fwaccel [-i <SecureXL ID>]
      cfg <options>
      conns <options>
      dbg <options>
      dos <options>
            feature <options>
      off <options>
      on <options>
      ranges <options>
      stat <options>
      stats <options>
      synatk <options>
      tab <options>
      templates <options>
      ver
```

### Syntax for IPv6

fwaccel6 help

#### fwaccel6

| conns < <i>options</i> >      |
|-------------------------------|
| dbg < <i>options</i> >        |
| dos < <i>options</i> >        |
| feature <options></options>   |
| off <options></options>       |
| on < <i>options</i> >         |
| ranges < <i>options</i> >     |
| stat <options></options>      |
| stats <options></options>     |
| synatk < <i>options</i> >     |
| tab < <i>options</i> >        |
| templates <options></options> |
| ver                           |

### Parameters and Options

| Parameter and Options       | Description                                                                                                    |
|-----------------------------|----------------------------------------------------------------------------------------------------|
| help                        | Shows the built-in help.                                                                                         |
| -i < <i>SecureXL ID</i> >   | Specifies the SecureXL instance ID (for IPv4 only).                                                              |
| cfg <options></options>     | Controls the SecureXL acceleration parameters (for IPv4 only).<br>See <i>"fwaccel cfg" on page 38</i> .          |
| conns <options></options>   | Shows all connections that pass through SecureXL. See <i>"fwaccel conns" on page 41</i> .                        |
| dbg <options></options>     | Controls the "SecureXL Debug" on page 235.<br>See "fwaccel dbg" on page 236.                                     |
| dos < <i>options</i> >      | Controls the Rate Limiting for DoS Mitigation in SecureXL. See <i>"fwaccel dos" on page 50</i> .                 |
| feature <options></options> | Controls the specified SecureXL features.<br>See "fwaccel feature" on page 74.                                   |
| off <options></options>     | Stops the acceleration on-the-fly. This does <b>not</b> survive reboot.<br>See <i>"fwaccel off" on page 77</i> . |
| Parameter and Options        | Description                                                                                               |
|------------------------------|----------------------------------------------------------------------------------------------------|
| on < <i>options</i> >        | Starts the acceleration on-the-fly, if it was previously stopped.<br>See <i>"fwaccel on" on page 81</i> . |
| ranges <options></options>   | Shows the loaded ranges.<br>See <i>"fwaccel ranges" on page 85</i> .                                      |
| stat <options></options>     | Shows the SecureXL status.<br>See <i>"fwaccel stat" on page 92</i> .                                      |
| stats <options></options>    | Shows the acceleration statistics.<br>See <i>"fwaccel stats" on page 98</i> .                             |
| synatk <options></options>   | Controls the Accelerated SYN Defender.<br>See <i>"fwaccel synatk" on page 117</i> .                       |
| tab <options></options>      | Shows the contents of the specified SecureXL table. See <i>"fwaccel tab" on page 142</i> .                |
| templates < <i>options</i> > | Shows the SecureXL templates.<br>See <i>"fwaccel templates" on page 145</i> .                             |
| ver                          | Shows the SecureXL and FireWall version.<br>See <i>"fwaccel ver" on page 149</i> .                        |

# fwaccel cfg

# Description

The *fwaccel cfg* command controls the SecureXL acceleration parameters.

**Important** - In a Cluster, you must configure all the Cluster Members in the same way.

#### Syntax

```
fwaccel cfg
    -h
    -a {<Number of Interface> | <Name of Interface> | reset}
    -b {on | off}
    -c <Number>
    -d <Number>
    -d <Number>
    -i {on | off}
    -l <Number>
    -m <Seconds>
    -p {on | off}
    -r <Number>
    -v <Seconds>
    -v {on | off}
```

# lmportant:

- These commands do not provide output. You cannot see the currently configured values.
- Changes made with these commands do **not** survive reboot.

| Parameter | Description                         |
|-----------|-------------------------------------|
| -h        | Shows the applicable built-in help. |

| Parameter                                                                                          | Description                                                                                                    |
|----------------------------------------------------------------------------------------------------|----------------------------------------------------------------------------------------------------|
| -a <number of<br="">Interface&gt;<br/>-a <name of<br="">Interface&gt;<br/>-a reset</name></number> | <ul> <li>-a <number interface="" of=""><br/>Configures the SecureXL not to accelerate traffic on the<br/>interface specified by its internal number in Check Point kernel.</number></li> <li>-a <name interface="" of=""><br/>Configures the SecureXL not to accelerate traffic on the<br/>interface specified by its name.</name></li> <li>-a reset</li> <li>Configures the SecureXL to accelerate traffic on all interfaces<br/>(resets the non-accelerated configuration).</li> </ul> |
|                                                                                                    | Notes:                                                                                                    |
|                                                                                                    | <ul> <li>This command does not support Falcon Acceleration Cards.</li> <li>To see the required information about the interfaces, run these commands in the specified order:         <ul> <li>fw getifs</li> <li>fw ctl iflist</li> </ul> </li> <li>To see if the "fwaccel cfg -a" command failed, run this command:         <ul> <li>tail -n 10 /var/log/messages</li> </ul> </li> </ul>                                                                                                 |
| -b {on   off}                                                                                      | Controls the SecureXL Drop Templates match (sk66402):                                                                                                    |
|                                                                                                    | <ul> <li>on - Enables the SecureXL Drop Templates match</li> <li>off - Disables the SecureXL Drop Templates match</li> <li>Note - In R81, SecureXL does not support this parameter yet</li> </ul>                                                                                                    |
| -c <number></number>                                                                               | Configures the maximal number of connections, when SecureXL disables the templates.                                                                                                    |
| -d <number></number>                                                                               | Configures the maximal number of delete retries.                                                                                                    |
| -e <number></number>                                                                               | Configures the maximal number of general errors.                                                                                                    |
| -i {on   off}                                                                                      | Configures SecureXL to ignore API version mismatch:                                                                                                    |
|                                                                                                    | <ul> <li>on - Ignore API version mismatch.</li> <li>off - Do not ignore API version mismatch (this is the default).</li> </ul>                                                                                                    |

| Parameter              | Description                                                                                                    |
|------------------------|----------------------------------------------------------------------------------------------------|
| -l <number></number>   | Configures the maximal number of entries in the SecureXL templates database.<br>Valid values are:                                                                                                    |
|                        | <ul> <li>0 - To disable the limit (this is the default).</li> <li>Between 10 and 524288 - To configure the limit.</li> </ul>                                                                                               |
|                        | <b>Important</b> - If you configure a limit, you must stop and start the acceleration for this change to take effect. Run the <i>"fwaccel off"</i> on page 77 command and then the <i>"fwaccel on" on page 81</i> command. |
| -m < <i>Seconds</i> >  | Configures the timeout for entries in the SecureXL templates database.<br>Valid values are:                                                                                                    |
|                        | <ul> <li>0 - To disable the timeout (this is the default).</li> <li>Between 10 and 524288 - To configure the timeout.</li> </ul>                                                                                           |
| -p {on   off}          | Configures the offload of Connection Templates (if possible):                                                                                                    |
|                        | <ul> <li>on - Enables the offload of new templates (this is the default).</li> <li>off - Disables the offload of new templates.</li> </ul>                                                                                 |
| -r <number></number>   | Configures the maximal number of retries for SecureXL API calls.                                                                                                    |
| -v <seconds></seconds> | Configures the interval between SecureXL statistics request.<br>Valid values are:                                                                                                    |
|                        | <ul> <li>0 - To disable the interval.</li> <li>1 and greater - To configure the interval.</li> </ul>                                                                                                    |
| -w {on   off}          | Configures the support for warnings about the IPS protection <b>Sequence Verifier</b> :                                                                                                    |
|                        | <ul> <li>on - Enable the support for these warnings.</li> <li>off - Disables the support for these warnings.</li> </ul>                                                                                                    |

# fwaccel conns

### Description

The *fwaccel conns* and *fwaccel6 conns* commands show the list of the SecureXL connections on the local Security Gateway, or Cluster Member.

Warning - If the number of concurrent connections is large, when you run these commands, they can consume memory and CPU at very high level (see <u>sk118716</u>).

Syntax for IPv4

```
fwaccel [-i <SecureXL ID>] conns
    -h
    -f <filter>
    -m <Number of Entries>
    -s
```

# Syntax for IPv6

fwaccel6 conns
 -h
 -f <Filter>
 -m <Number of Entries>
 -s

| Parameter                            | Description                                         |
|--------------------------------------|-----------------------------------------------------|
| -h                                   | Shows the applicable built-in help.                 |
| -i <securexl<br>ID&gt;</securexl<br> | Specifies the SecureXL instance ID (for IPv4 only). |

| Parameter            | Description                                                                                                    |  |  |
|----------------------|----------------------------------------------------------------------------------------------------|--|--|
| -f <filter></filter> | Show the SecureXL Connections Table entries based on the specified filter flags.  Notes:                                                                                                    |  |  |
|                      | To see the available filter flags, run:                                                                                                    |  |  |
|                      | fwaccel conns -h                                                                                                    |  |  |
|                      | <ul> <li>Each filter flag is one letter - capital, or small.</li> <li>You can specify more than one flag.</li> <li>For example:</li> </ul>                                                                                                    |  |  |
|                      | fwaccel conns -f AaQq                                                                                                    |  |  |
|                      | Available filter flags are:                                                                                                    |  |  |
|                      | <ul> <li>A - Shows accounted connections (for which SecureXL counted the number of packets and bytes).</li> <li>a - Shows not accounted connections.</li> <li>C - Shows encrypted (VPN) connections.</li> <li>c - Shows clear-text (not encrypted) connections.</li> <li>F - Shows connections that SecureXL forwarded to Firewall.<br/>Note - In R81, SecureXL does not support this parameter.</li> <li>f - Shows cut-through connections (which SecureXL accelerated).<br/>Note - In R81, SecureXL does not support this parameter.</li> <li>H - Shows connections offloaded to the SAM card.<br/>Note - R81, does not support the SAM card (Known Limitation PMTR-18774).</li> <li>h - Shows connections created in the SAM card (Known Limitation PMTR-18774).</li> <li>L - Shows connections, for which SecureXL did not create internal links.</li> <li>1 - Shows connections that undergo NAT.<br/>Note - In R81, SecureXL does not support this parameter.</li> <li>m - Shows connections that do not undergo NAT.<br/>Note - R81, SecureXL does not support this parameter.</li> <li>g - Shows connections that undergo NAT.</li> <li>Note - In R81, SecureXL does not support this parameter.</li> <li>g - Shows connections that undergo NAT.</li> <li>Note - R81, SecureXL does not support this parameter.</li> <li>g - Shows connections that undergo QoS.</li> <li>g - Shows connections that do not undergo QoS.</li> <li>g - Shows connections that do not undergo PXL.</li> <li>g - Shows connections that do not undergo PXL.</li> <li>g - Shows connections that do not undergo PXL.</li> <li>g - Shows connections that do not undergo PXL.</li> <li>g - Shows connections that do not undergo PXL.</li> <li>g - Shows connections that do not undergo PXL.</li> <li>g - Shows connections that do not undergo PXL.</li> <li>g - Shows connections that do not undergo PXL.</li> <li>g - Shows connectional connections.</li> <li>g - Shows bidirectional connections.</li> </ul> |  |  |

| Parameter                                | Description                                                                                                    |
|------------------------------------------|----------------------------------------------------------------------------------------------------|
| -m <number of<br="">Entries&gt;</number> | Specifies the maximal number of connections to show.<br><b>Note -</b> In R81, SecureXL does not support this parameter.                                                        |
| -s                                       | Shows the summary of SecureXL Connections Table (number of connections).<br>Warning - Depending on the number of current connections, might consume memory at very high level. |

# Example - Default output from a non-VSX Gateway

| [Expert@MyGW:0] | # fwaco | cel conns     |       |    |       |     |         |       |      |          |
|-----------------|---------|---------------|-------|----|-------|-----|---------|-------|------|----------|
| Source          | SPort   | Destination   | DPort | PR | Flags | C2S | i/f S2C | : i/f | Inst | Identity |
|                 |         |               |       |    |       |     |         |       |      |          |
| 1.1.1.200       | 50586   | 1.1.1.100     | 18191 | 6  | F     |     | 2/2     | 2/-   | 3    | 0        |
| 192.168.0.244   | 35925   | 192.168.0.242 | 18192 | 6  | F     |     | 1/1     | -/-   | 1    | 0        |
| 192.168.0.93    | 257     | 192.168.0.242 | 53932 | 6  | F     |     | 1/1     | 1/-   | 0    | 0        |
| 192.168.0.242   | 22      | 172.30.168.15 | 57914 | 6  | F     |     | 1/1     | -/-   | 2    | 0        |
| 192.168.0.244   | 34773   | 192.168.0.242 | 18192 | 6  | F     |     | 1/1     | -/-   | 2    | 0        |
| 192.168.0.88    | 138     | 192.168.0.255 | 138   | 17 | F     |     | 1/1     | -/-   | 0    | 0        |
| 1.1.1.100       | 18191   | 1.1.1.200     | 55336 | 6  | F     |     | 2/2     | 2/-   | 4    | 0        |
| 192.168.0.242   | 18192   | 192.168.0.244 | 38567 | 6  | F     |     | 1/1     | -/-   | 4    | 0        |
| 192.168.0.242   | 53932   | 192.168.0.93  | 257   | 6  | F     |     | 1/1     | 1/-   | 0    | 0        |
| 192.168.0.242   | 18192   | 192.168.0.244 | 62714 | 6  | F     |     | 1/1     | -/-   | 1    | 0        |
| 192.168.0.244   | 33558   | 192.168.0.242 | 18192 | 6  | F     |     | 1/1     | -/-   | 5    | 0        |
| 1.1.1.200       | 36359   | 1.1.1.100     | 18191 | 6  | F     |     | 2/2     | 2/-   | 5    | 0        |
| 1.1.1.200       | 55336   | 1.1.1.100     | 18191 | 6  | F     |     | 2/2     | 2/-   | 4    | 0        |
| 192.168.0.242   | 60756   | 192.168.0.93  | 257   | 6  | F     |     | 1/1     | 1/-   | 4    | 0        |
| 1.1.1.100       | 18191   | 1.1.1.200     | 36359 | 6  | F     |     | 2/2     | 2/-   | 5    | 0        |
| 1.1.1.100       | 18191   | 1.1.1.200     | 50586 | 6  | F     |     | 2/2     | 2/-   | 3    | 0        |
| 192.168.0.244   | 38567   | 192.168.0.242 | 18192 | 6  | F     |     | 1/1     | -/-   | 4    | 0        |
| 192.168.0.242   | 18192   | 192.168.0.244 | 32877 | 6  | F     |     | 1/1     | -/-   | 5    | 0        |
| 192.168.0.242   | 53806   | 192.168.47.45 | 53    | 17 | F     |     | 1/1     | 1/-   | 3    | 0        |
| 192.168.0.242   | 18192   | 192.168.0.244 | 33558 | 6  | F     |     | 1/1     | -/-   | 5    | 0        |
| 172.30.168.15   | 57914   | 192.168.0.242 | 22    | 6  | F     |     | 1/1     | -/-   | 2    | 0        |
| 192.168.0.255   | 138     | 192.168.0.88  | 138   | 17 | F     |     | 1/1     | -/-   | 0    | 0        |
| 192.168.0.93    | 257     | 192.168.0.242 | 60756 | 6  | F     |     | 1/1     | 1/-   | 4    | 0        |
| 1.1.1.200       | 18192   | 1.1.1.100     | 37964 | 6  | F     |     | 2/2     | -/-   | 1    | 0        |
| 1.1.1.100       | 37964   | 1.1.1.200     | 18192 | 6  | F     |     | 2/2     | -/-   | 1    | 0        |
| 192.168.0.244   | 32877   | 192.168.0.242 | 18192 | 6  | F     |     | 1/1     | -/-   | 5    | 0        |
| 192.168.0.242   | 18192   | 192.168.0.244 | 34773 | 6  | F     |     | 1/1     | -/-   | 2    | 0        |
| 192.168.0.242   | 18192   | 192.168.0.244 | 35925 | 6  | F     |     | 1/1     | -/-   | 1    | 0        |
| 192.168.47.45   | 53      | 192.168.0.242 | 53806 | 17 | F     |     | 1/1     | 1/-   | 3    | 0        |
| 192.168.0.244   | 62714   | 192.168.0.242 | 18192 | 6  | F     |     | 1/1     | -/-   | 1    | 0        |
| Idy Intorface   |         |               |       |    |       |     |         |       |      |          |
|                 |         |               |       |    |       |     |         |       |      |          |
| 0 10            |         |               |       |    |       |     |         |       |      |          |
| 1  etb          |         |               |       |    |       |     |         |       |      |          |
| 2  oth 1        |         |               |       |    |       |     |         |       |      |          |
| 2 CUIL          |         |               |       |    |       |     |         |       |      |          |
| Total number of | conne   | ctions: 30    |       |    |       |     |         |       |      |          |
| [Expert@MyGW:0] | #       |               |       |    |       |     |         |       |      |          |

# fwaccel dbg

## Description

The *fwaccel dbg* command controls the SecureXL debug. See "SecureXL Debug Procedure" on page 242.

Important - In a Cluster, you must configure all the Cluster Members in the same way.

Syntax in Gaia Clish or the Expert mode on a Security Gateway / ClusterXL:

```
fwaccel dbg
    -h
    -m <Name of SecureXL Debug Module>
    all
    + <Debug Flags>
    - <Debug Flags>
    reset
    -f {"<5-Tuple Debug Filter>" | reset}
    list
    resetall
```

| Parameter                                             | Description                                                                                                    |
|-------------------------------------------------------|----------------------------------------------------------------------------------------------------|
| -h                                                    | Shows the applicable built-in help.                                                                                 |
| -m <name of="" securexl<br="">Debug Module&gt;</name> | Specifies the name of the SecureXL debug module.<br>To see the list of available debug modules, run:<br>fwaccel dbg |
| all                                                   | Enables all debug flags for the specified debug module.                                                             |
| + <debug flags=""></debug>                            | Enables the specified debug flags for the specified debug module: Syntax:                                           |
|                                                       | + Flag1 [Flag2 Flag3 FlagN]                                                                                         |
|                                                       | Note - You must press the space bar key after the plus     (+) character.                                           |

| Parameter                      | Description                                                                                                    |  |  |  |
|--------------------------------|----------------------------------------------------------------------------------------------------|--|--|--|
| - <debug flags=""></debug>     | Disables all debug flags for the specified debug module.<br>Syntax:                                                                                                    |  |  |  |
|                                | - Flag1 [Flag2 Flag3 FlagN]                                                                                                    |  |  |  |
|                                | Note - You must press the space bar key after the minus (-) character.                                                                                                    |  |  |  |
| reset                          | Resets all debug flags for the specified debug module to their default state.                                                                                                    |  |  |  |
| -f "<5-Tuple Debug<br>Filter>" | Configures the debug filter to show only debug messages<br>that contain the specified connection.<br>The filter is a string of five numbers separated with commas:                                                                                       |  |  |  |
|                                | " <source address="" ip=""/> , <source< td=""></source<>                                                                                                    |  |  |  |
|                                | Port>, < Destination IP                                                                                                    |  |  |  |
|                                | Number>"                                                                                                    |  |  |  |
|                                | Notes:                                                                                                    |  |  |  |
|                                | You can configure only one debug filter at one<br>                                                                                                    |  |  |  |
|                                | <ul> <li>time.</li> <li>You can use the asterisk "*" as a wildcard for an IP Address, Port number, or Protocol number.</li> <li>For more information, see <u>IANA Service Name and Port Number Registry</u> and <u>IANA Protocol Numbers</u>.</li> </ul> |  |  |  |
| -f reset                       | Resets the current debug filter.                                                                                                    |  |  |  |
| list                           | Shows all enabled debug flags in all debug modules.                                                                                                    |  |  |  |
| resetall                       | Reset all debug flags for all debug modules to their default state.                                                                                                    |  |  |  |

#### **Examples**

#### Example 1 - Default output

```
[Expert@MyGW:0]# fwaccel dbg
Usage: fwaccel dbg [-m <...>] [resetall | reset | list | all | +/- <flags>]
                          - module of debugging
  -m <module>
  -h
                          - this help message
  resetall
                          - reset all debug flags for all modules
  reset
                          - reset all debug flags for module
                          - set all debug flags for module
  all
                           - list all debug flags for all modules
  list
  -f reset | "<5-tuple>" - filter debug messages
  + <flags>
                         - set the given debug flags
  - <flags>
                          - unset the given debug flags
List of available modules and flags:
Module: default (default)
err init drv tag lock cpdrv routing kdrv gtp tcp sv gtp pkt svm iter conn htab del update
acct conf stat queue ioctl corr util rngs relations ant conn app rngs print infra ids offload
nat.
Module: db
err get save del tmpl tmo init ant profile nmr nmt
Module: api
err init add update del acct conf stat vpn notif tmpl sv pxl qos gtp infra tmpl info upd conf
upd if inf add sa del sa del all sas misc get features get tab get stat reset stat tag long
ver del_all_tmpl get_state upd_link_sel
Module: pkt
err f2f frag spoof acct notif tcp_state tcp_state_pkt sv cpls routing drop pxl qos user
deliver vlan pkt nat wrp corr caf
Module: infras
err reorder pm
Module: tmpl
err dtmpl get dtmpl notif tmpl
Module: vpn
err vpnpkt linksel routing vpn
Module: nac
err db db_get pkt pkt_ex signature offload idnt ioctl nac
Module: cpaq
init client server exp cbuf opreg transport transport utils error
Module: synatk
init conf conn err log pkt proxy state msg
Module: adp
err rt nh eth heth wrp inf mbs bpl bplinf mbeinf if drop bond xmode ipsctl xnp
Module: dos
fwl-cfg fwl-pkt sim-cfg sim-pkt err detailed drop
[Expert@MyGW:0]#
```

Example 2 - Enabling and disabling of debug flags

```
[Expert@MyGW:0]# fwaccel dbg -m default + err conn
Debug flags updated.
[Expert@MyGW:0]#
[Expert@MyGW:0]# fwaccel dbg list
Module: default (2001)
err conn
Module: db (1)
err
Module: api (1)
err
Module: pkt (1)
err
Module: infras (1)
err
Module: tmpl (1)
err
Module: vpn (1)
err
Module: nac (1)
err
Module: cpaq (100)
error
Module: synatk (0)
Module: adp (1)
err
Module: dos (10)
err
Debug filter not set.
[Expert@MyGW:0]#
[Expert@MyGW:0]# fwaccel dbg -m default - conn
Debug flags updated.
[Expert@MyGW:0]#
[Expert@MyGW:0]# fwaccel dbg list
Module: default (1)
err
Module: db (1)
err
Module: api (1)
err
Module: pkt (1)
err
Module: infras (1)
err
Module: tmpl (1)
```

```
err
Module: vpn (1)
err
Module: nac (1)
err
Module: cpaq (100)
error
Module: synatk (0)
Module: adp (1)
err
Module: dos (10)
err
Debug filter not set.
[Expert@MyGW:0]#
[Expert@MyGW:0] # fwaccel dbg -m default reset
Debug flags updated.
[Expert@MyGW:0]#
```

Example 3 - Resetting all debug flags in all debug modules

```
[Expert@MyGW:0]# fwaccel dbg resetall
Debug state was reset to default.
[Expert@MyGW:0]#
```

Example 4 - Configuring debug filter for an SSH connection from 192.168.20.30 to 172.16.40.50

```
[Expert@MyGW:0]# fwaccel dbg -f 192.168.20.30,*,172.16.40.50,22,6
Debug filter was set.
[Expert@MyGW:0]#
[Expert@MyGW:0]# fwaccel dbg list
....
Debug filter: "<*,*,*,*,*>"
[Expert@MyGW:0]#
```

# fwaccel dos

## Description

The *fwaccel dos* and *fwaccel6 dos* commands control the Rate Limiting for DoS mitigation techniques in SecureXL on the local Security Gateway, or Cluster Member. See *"Rate Limiting for DoS Mitigation" on page 25*.

#### Important:

- In VSX mode, you must go to the context of an applicable Virtual System.
  - In Gaia Clish, run: set virtual-system <VSID>
  - In the Expert mode, run: vsenv <VSID>
- In a Cluster, you must configure all the Cluster Members in the same way.

#### Syntax for IPv4

```
fwaccel dos
    allow <options>
    config <options>
    deny <options>
    pbox <options>
    rate <options>
    stats <options>
```

# Syntax for IPv6

```
fwaccel6 dos
    allow <options>
    config <options>
    deny <options>
    pbox <options>
    rate <options>
    stats <options>
```

| Parameter                    | Description                                                                                                    |
|------------------------------|----------------------------------------------------------------------------------------------------|
| allow<br><options></options> | Configures the allow-list for source IP addresses in the SecureXL<br>Penalty Box.<br>See <i>"fwaccel dos allow" on page 52</i> . |

| Parameter                     | Description                                                                                            |
|-------------------------------|----------------------------------------------------------------------------------------------------|
| config<br><options></options> | Controls the DoS mitigation configuration in SecureXL. See <i>"fwaccel dos config" on page 56</i> .    |
| deny <options></options>      | Controls the IP deny-list in SecureXL.<br>See <i>"fwaccel dos deny" on page 62</i> .                   |
| pbox <options></options>      | Controls the Penalty Box whitelist in SecureXL.<br>See "fwaccel dos pbox" on page 65.                  |
| rate <options></options>      | Shows and installs the Rate Limiting policy in SecureXL. See <i>"fwaccel dos rate" on page 70</i> .    |
| stats<br><options></options>  | Shows and clears the DoS real-time statistics in SecureXL. See <i>"fwaccel dos stats" on page 72</i> . |

# fwaccel dos allow

### Description

The *fwaccel dos allow* command configures the allow-list for source IP addresses in the SecureXL Penalty Box.

This allow-list overrides which packet the SecureXL Penalty Box drops.

Important:

- This command supports only IPv4.
- In VSX mode, you must go to the context of an applicable Virtual System.In Gaia Clish, run: set virtual-system <VSID>In the Expert mode, run: vsenv <VSID>
- In a Cluster, you must configure all the Cluster Members in the same way.
- This allow-list overrides entries in the blacklist. Before you use a 3rd-party or automatic blacklists, add trusted networks and hosts to the allow-list to avoid outages.
- This allow-list unblocks IP Options and IP fragments from trusted sources when you explicitly configure one these SecureXL features:
  - --enable-drop-opts
  - --enable-drop-frags

See the "fwaccel dos config" on page 56 command.

# Notes:

 To allow-list the Rate Limiting policy, refer to the bypass action of the fw samp command.

For example, fw samp -a b ...

For more information about the fw sam\_policy command, see "fw sam\_ policy" on page 184.

- This command is similar to the "fwaccel dos pbox allow" command (see "fwaccel dos pbox" on page 65).
- Also, see the "fwaccel synatk allow" on page 127 command.

#### Syntax for IPv4

```
fwaccel dos allow
    -a <IPv4 Address>[/<Subnet Prefix>]
    -d <IPv4 Address>[/<Subnet Prefix>]
    -F
    -l /<Path>/<Name of File>
    -L
    -s
```

| Parameter                                                                  | Description                                                                                                    |
|----------------------------------------------------------------------------|----------------------------------------------------------------------------------------------------|
| No Parameters                                                              | Shows the applicable built-in usage.                                                                                                    |
| -a <ipv4<br>Address&gt;<br/>[/<subnet<br>Prefix&gt;]</subnet<br></ipv4<br> | Adds the specified IP address to the Penalty Box allow-list.<br><ul> <li><ipv4 address=""><br/>Can be an IPv4 address of a network or a host.</ipv4></li> <li><subnet prefix=""><br/>Must specify the length of the subnet mask in the format /<bits>.<br/>Optional for a host IPv4 address.<br/>Mandatory for a network IPv4 address.<br/>Range - from /1 to /32.<br/>Important - If you do not specify the subnet prefix explicitly, this command uses the subnet prefix /32.</bits></subnet></li> </ul> Examples: <ul> <li>For a host:<br/>192.168.20.30<br/>192.168.20.30/32</li> <li>For a network:<br/>192.168.20.0/24</li> </ul> |
| -d <ipv4<br>Address&gt;<br/>[/<subnet<br>Prefix&gt;]</subnet<br></ipv4<br> | Removes the specified IPv4 address from the Penalty Box allow-<br>list. <ul> <li><ipv4 address=""></ipv4></li> <li>Can be an IPv4 address of a network or a host.</li> <li><subnet prefix=""></subnet></li> <li>Optional. Must specify the length of the subnet mask in the format /<bits>.</bits></li> <li>Optional for a host IPv4 address.</li> <li>Mandatory for a network IPv4 address.</li> <li>Range - from /1 to /32.</li> <li>Important - If you do not specify the subnet prefix explicitly, this command uses the subnet prefix /32.</li> </ul>                                                                              |
| -F                                                                         | Removes (flushes) all entries from the Penalty Box allow-list.                                                                                                    |

| Parameter                                         | Description                                                                                                    |
|---------------------------------------------------|----------------------------------------------------------------------------------------------------|
| -l / <path>/<name<br>of File&gt;</name<br></path> | <ul> <li>Loads the Penalty Box allow-list entries from the specified plaintext file.</li> <li>Note - To replace the current allow-list with the contents of a new file, use both the "-F" and "-1" parameters on the same command line.</li> <li>Important:</li> <li>You must manually create and configure this file with the touch or vi command.</li> <li>You must assign at least the read permission to this file with the chmod +x command.</li> <li>Each entry in this file must be on a separate line.</li> <li>Each entry in this file must be in this format:</li> <li>&lt;<i>IPv4 Address&gt;</i>[/&lt;<i>Subnet Prefix&gt;</i>]</li> <li>SecureXL ignores empty lines and lines that start with the # character in this file.</li> </ul>                                                                                                    |
| -L                                                | <ul> <li>Loads the Penalty Box allow-list entries from the plain-text file with a predefined name:<br/>\$FWDIR/conf/pbox-allow-list-v4.conf</li> <li>Security Gateway automatically runs this command "fwaccel dos pbox allow -L" during each boot.</li> <li>Note - To replace the current allow-list with the contents of a new file, use both the "-F" and "-L" parameters on the same command line.</li> <li>Important: <ul> <li>This file does not exist by default.</li> <li>You must manually create and configure this file with the touch or vi command.</li> <li>You must assign at least the read permission to this file with the chmod +x command.</li> <li>Each entry in this file must be on a separate line.</li> <li>Each entry in this file must be in this format:</li> <li><ipv4 address="">[/<subnet prefix="">]</subnet></ipv4></li> </ul> </li> <li>SecureXL ignores empty lines and lines that start with the # character in this file.</li> </ul> |
| -s                                                | Shows the current Penalty Box allow-list entries.                                                                                                    |

#### Example 1 - Adding a host IP address without optional subnet prefix

```
[Expert@MyGW:0]# fwaccel dos allow -a 192.168.20.40
[Expert@MyGW:0]#
[Expert@MyGW:0]# fwaccel dos allow -s
192.168.20.40/32
[Expert@MyGW:0]#
[Expert@MyGW:0]# fwaccel dos allow -F
[Expert@MyGW:0]# fwaccel dos allow -s
[Expert@MyGW:0]#
```

#### Example 2 - Adding a host IP address with optional subnet prefix

```
[Expert@MyGW:0]# fwaccel dos allow -a 192.168.20.40/32
[Expert@MyGW:0]#
[Expert@MyGW:0]# fwaccel dos allow -s
192.168.20.40/32
[Expert@MyGW:0]#
[Expert@MyGW:0]# fwaccel dos allow -F
[Expert@MyGW:0]# fwaccel dos allow -s
[Expert@MyGW:0]#
```

#### Example 3 - Adding a network IP address with mandatory subnet prefix

```
[Expert@MyGW:0]# fwaccel dos allow -a 192.168.20.0/24
[Expert@MyGW:0]#
[Expert@MyGW:0]# fwaccel dos allow -s
192.168.20.0/24
[Expert@MyGW:0]#
[Expert@MyGW:0]# fwaccel dos allow -F
[Expert@MyGW:0]# fwaccel dos allow -s
[Expert@MyGW:0]#
```

#### Example 4 - Deleting an entry

```
[Expert@MyGW:0]# fwaccel dos allow -a 192.168.20.40/32
[Expert@MyGW:0]#
[Expert@MyGW:0]# fwaccel dos allow -a 192.168.20.70/32
[Expert@MyGW:0]# fwaccel dos allow -s
192.168.20.40/32
192.168.20.70/32
[Expert@MyGW:0]# fwaccel dos allow -d 192.168.20.70/32
[Expert@MyGW:0]# fwaccel dos allow -s
192.168.20.40/32
[Expert@MyGW:0]# fwaccel dos allow -s
```

# fwaccel dos config

## Description

The *fwaccel dos config* and *fwaccel6 dos config* commands control the global configuration parameters of the Rate Limiting for DoS mitigation in SecureXL.

These global parameters apply to all configured Rate Limiting rules.

# Important:

- In VSX mode, you must go to the context of an applicable Virtual System.In Gaia Clish, run: set virtual-system <VSID>In the Expert mode, run: vsenv <VSID>
- In a Cluster, you must configure all the Cluster Members in the same way.

# Syntax for IPv4

```
fwaccel dos config
     get
      set
            {--disable-blacklists | --enable-blacklists}
            {--disable-drop-frags | --enable-drop-frags}
            {--disable-drop-opts | --enable-drop-opts}
            {--disable-internal | --enable-internal}
            {--disable-log-drops | --enable-log-drops}
            {--disable-log-pbox | --enable-log-pbox}
            {--disable-monitor | --enable-monitor}
            {--disable-pbox | --enable-pbox}
            {--disable-rate-limit | --enable-rate-limit}
            {--disable-rule-cache | --enable-rule-cache}
            {-n <NOTIF RATE> | --notif-rate <NOTIF RATE>}
            {-p < PBOX RATE> | --pbox-rate < PBOX RATE> }
            {-t < PBOX TMO> | --pbox-tmo < PBOX_TMO> }
```

# Syntax for IPv6

```
fwaccel6 dos config
     get
      set
            {--disable-blacklists | --enable-blacklists}
            {--disable-drop-frags | --enable-drop-frags}
            {--disable-drop-opts | --enable-drop-opts}
            {--disable-internal | --enable-internal}
            {--disable-log-drops | --enable-log-drops}
            {--disable-log-pbox | --enable-log-pbox}
            {--disable-monitor | --enable-monitor}
            {--disable-pbox | --enable-pbox}
            {--disable-rate-limit | --enable-rate-limit}
            {--disable-rule-cache | --enable-rule-cache}
            {-n <NOTIF RATE> | --notif-rate <NOTIF RATE>}
            {-p <PBOX RATE> | --pbox-rate <PBOX RATE>}
            {-t < PBOX TMO> | --pbox-tmo < PBOX TMO>}
```

# **Parameters and Options**

| Parameter or<br>Option | Description                                                                                                    |
|------------------------|----------------------------------------------------------------------------------------------------|
| No Parameters          | Shows the applicable built-in usage.                                                                                                    |
| get                    | Shows the configuration parameters.                                                                                                    |
| set < <i>options</i> > | Configuration the parameters.                                                                                                    |
| disable-<br>blacklists | Disables the IP blacklists.<br>This is the default configuration.                                                                                                    |
| disable-<br>drop-frags | <ul> <li>Disables the drops of all fragmented packets. This is the default configuration.</li> <li>Important - This option applies to only VSX, and only for traffic that arrives at a Virtual System through a Virtual Switch (packets received through a Warp interface). From R80.20, IP Fragment reassembly occurs in SecureXL before the Warp-jump from a Virtual Switch to a Virtual System. To block IP fragments, the Virtual Switch must be configured with this option. Otherwise, this has no effect, because the IP fragments would already be reassembled when they arrive at the Virtual System's Warp interface.</li> </ul> |

| Parameter or<br>Option | Description                                                                                                    |
|------------------------|----------------------------------------------------------------------------------------------------|
| disable-<br>drop-opts  | Disables the drops of all packets with IP options.<br>This is the default configuration.                                                                                                 |
| disable-<br>internal   | Disables the enforcement on internal interfaces.<br>This is the default configuration.                                                                                                   |
| disable-<br>log-drops  | Disables the notifications when the DoS module drops a packet due to rate limiting policy.                                                                                               |
| disable-<br>log-pbox   | Disables the notifications when administrator adds an IP address to the penalty box.                                                                                                    |
| disable-<br>monitor    | Disables the monitor-only mode.<br>This is the default configuration.<br>This command affects all Rate Limiting features.<br>Also, see the <i>"fwaccel dos deny" on page 62</i> command. |
| disable-<br>pbox       | Disables the IP penalty box.<br>This is the default configuration.<br>Also, see the <i>"fwaccel dos pbox" on page 65</i> command.                                                        |
| disable-<br>rate-limit | Disables the enforcement of the rate limiting policy.<br>This is the default configuration.                                                                                              |
| disable-<br>rule-cache | Disables the caching of Rate Limiting rule matches.<br>This optimizes the performance for large numbers of connections-per-<br>second.                                                   |
| enable-<br>blacklists  | Enables IP blacklists.<br>Also, see the <i>"fwaccel dos deny" on page 62</i> command.                                                                                                    |
| enable-<br>drop-frags  | Enables the drops of all fragmented packets.                                                                                                    |
| enable-<br>drop-opts   | Enables the drops of all packets with IP options.                                                                                                    |
| enable-<br>internal    | Enables the enforcement on internal interfaces.                                                                                                    |
| enable-log-<br>drops   | Enables the notifications when the DoS module drops a packet due to rate limiting policy.<br>This is the default configuration.                                                          |

| Parameter or<br>Option                                                          | Description                                                                                                    |
|---------------------------------------------------------------------------------|----------------------------------------------------------------------------------------------------|
| enable-log-<br>pbox                                                             | Enables the notifications when administrator adds an IP address to the penalty box.<br>This is the default configuration.                                                                          |
| enable-<br>monitor                                                              | Enables the monitor-only mode (accepts all packets that otherwise are dropped).<br>This command affects all Rate Limiting features.<br>Also, see the <i>"fwaccel dos deny" on page 62</i> command. |
| enable-pbox                                                                     | Enables the IP penalty box.<br>Also, see the <i>"fwaccel dos pbox" on page 65</i> command.                                                                                                    |
| enable-<br>rate-limit                                                           | <ul> <li>Enables the enforcement of the rate limiting policy.</li> <li>Important - After you run this command, you must install the Access Control policy.</li> </ul>                              |
| enable-<br>rule-cache                                                           | Enables the caching of Rate Limiting rule matches.<br>This optimizes the performance for large numbers of packets-per-<br>connection.<br>This is the default configuration.                        |
| -n <notif_<br>RATE&gt;<br/>notif-rate<br/><notif_rate></notif_rate></notif_<br> | Configures the maximal number of drop notifications per second for<br>each SecureXL device.<br>Range: 0 - (2 <sup>32</sup> -1)<br>Default: 100                                                     |
| -p < <i>PBOX_</i><br><i>RATE&gt;</i><br>pbox-rate<br>< <i>PBOX_RATE&gt;</i>     | Configures the minimal number of reported dropped packets before<br>SecureXL adds a source IPv4 address to the penalty box.<br>Range: 0 - (2 <sup>32</sup> -1)<br>Default: 500                     |
| -t < <i>PBOX_TMO&gt;</i><br>pbox-tmo<br>< <i>PBOX_TMO</i> >                     | Configures the number of seconds until SecureXL removes an IP is from the penalty box.<br>Range: 0 - (2 <sup>32</sup> -1)<br>Default: 180                                                          |

#### Example 1 - Get the current DoS configuration on a non-VSX Gateway

| [Expert@MyGW:0]# fwaccel dos config get |
|-----------------------------------------|
| rate limit: disabled (without policy)   |
| pbox: disabled                          |
| blacklists: disabled                    |
| log blacklist: disabled                 |
| drop frags: disabled                    |
| drop opts: disabled                     |
| internal: disabled                      |
| monitor: disabled                       |
| log drops: disabled                     |
| log pbox: disabled                      |
| notif rate: 100 notifications/second    |
| pbox rate: 500 packets/second           |
| pbox tmo: 180 seconds                   |
| [Expert@MyGW:0]#                        |

### Example 2 - Enabling the Penalty Box on a non-VSX Gateway

```
[Expert@MyGW:0] # fwaccel dos config set --enable-pbox
OK
[Expert@MyGW:0]#
[Expert@MyGW:0] # fwaccel dos config get
  rate limit: disabled (without policy)
       pbox: enabled
  blacklists: disabled
  drop frags: disabled
   drop opts: disabled
    internal: disabled
     monitor: disabled
   log drops: enabled
    log pbox: enabled
  notif rate: 100 notifications/second
   pbox rate: 500 packets/second
    pbox tmo: 180 seconds
[Expert@MyGW:0]#
```

# Making the configuration persistent

The settings defined with the "fwaccel dos config set" and the "fwaccel6 dos config set" commands return to their default values during each reboot. To make these settings persistent, add the applicable commands to these configuration files:

| File                                                  | Description                                                                          |
|-------------------------------------------------------|--------------------------------------------------------------------------------------|
| <pre>\$FWDIR/conf/fwaccel_dos_ rate_on_install</pre>  | This shell script for IPv4 must contain only the "fwaccel dos config set" commands:  |
|                                                       | <pre>#!/bin/bash fwaccel dos config set <options></options></pre>                    |
| <pre>\$FWDIR/conf/fwaccel6_ dos_rate_on_install</pre> | This shell script for IPv6 must contain only the "fwaccel6 dos config set" commands: |
|                                                       | <pre>#!/bin/bash fwaccel6 dos config set <options></options></pre>                   |

Important - Do not include the "fw sam\_policy" on page 184 commands in these configuration files. The configured Rate Limiting policy survives reboot. If you add the "fw sam policy" commands, the rate policy installer runs in an infinite loop.

- Notes:
  - To create or edit these files, log in to the Expert mode.
  - On VSX Gateway, before you create these files, go to the context of an applicable Virtual System:
     vsenv <VSID>
  - If these files do not already exist, create them with one of these commands:
    - touch \$FWDIR/conf/<Name of File>
    - vi \$FWDIR/conf/<Name of File>
  - These files must start with the "#!/bin/bash" line.
  - These files must end with a new empty line.
  - After you edit these files, you must assign the execute permission to them: chmod +x \$FWDIR/conf/<Name of File>

#### Example of a \$FWDIR/conf/fwaccel\_dos\_rate\_on\_install file:

```
!/bin/bash
fwaccel dos config set --enable-internal
fwaccel dos config set --enable-pbox
```

# fwaccel dos deny

# Description

The fwaccel dos deny and fwaccel6 dos deny commands control the IP deny-list in SecureXL.

The deny-list blocks all traffic to and from the specified IP addresses.

The deny-list drops occur in SecureXL, which is more efficient than an Access Control Policy to drop the packets.

Important:

- In VSX mode, you must go to the context of an applicable Virtual System.In Gaia Clish, run: set virtual-system <VSID>In the Expert mode, run: vsenv <VSID>
- In a Cluster, you must configure all the Cluster Members in the same way.
- To enforce the IP deny-list in SecureXL, you must first enable the IP deny-lists. See these commands:
  - "fwaccel dos config" on page 56
  - "fw sam\_policy" on page 184 (configures more granular rules)

# Syntax for IPv4

```
fwaccel dos deny
   -a <IPv4 Address>
   -d <IPv4 Address>
   -F
   -M {on | off}
   -m
   -N "<Name of IP Deny-list>"
   -n
   -s
```

# Syntax for IPv6

```
fwaccel6 dos deny
   -a <IPv6 Address>
   -d <IPv6 Address>
   -F
   -M {on | off}
   -m
   -N "<Name of IP Deny-list>"
   -n
   -s
```

| Parameter                                       | Description                                                                                                    |
|-------------------------------------------------|----------------------------------------------------------------------------------------------------|
| No Parameters                                   | Shows the applicable built-in usage.                                                                                                    |
| -a <ip address=""></ip>                         | Adds the specified IP address to the deny-list.<br>To add more than one IP address, run this command for each<br>applicable IP address.                                                                                                    |
| -d <ip address=""></ip>                         | Removes the specified IP addresses from the deny-list.<br>To remove more than one IP address, run this command for<br>each applicable IP address.                                                                                                    |
| -F                                              | Removes (flushes) all IP addresses from the IP deny-list.                                                                                                    |
| -M {on   off}                                   | Enables (on) or disables (off) the monitor-only mode for the IP deny-list.<br>By default, the monitor-only mode is disabled.<br>In the monitor-only mode you can test the IP deny-list without blocking the traffic.<br>This command affects only the IP deny-list (does not affect the fw samp rules, etc.). |
| -m                                              | Shows the current status of the monitor-only mode for the IP deny-list (enabled or disabled).                                                                                                    |
| -N " <name ip<br="" of="">Deny-list&gt;"</name> | <ul> <li>Configures the name for the IP deny-list.</li> <li>This name appears in the Security Gateway logs.</li> <li>Notes: <ul> <li>Maximal length is 79 characters.</li> <li>You must only use ASCII characters.</li> </ul> </li> </ul>                                                                     |
| -n                                              | Shows the configured name for the IP deny-list.                                                                                                    |
| -s                                              | Shows the configured deny-list.                                                                                                    |

#### Example from a non-VSX Gateway

```
[Expert@MyGW:0] # fwaccel dos deny -s
The deny list is empty
[Expert@MyGW:0]#
[Expert@MyGW:0] # fwaccel dos deny -a 1.1.1.1
Adding 1.1.1.1
[Expert@MyGW:0]#
[Expert@MyGW:0] # fwaccel dos deny -s
1.1.1.1
[Expert@MyGW:0]# fwaccel dos deny -a 2.2.2.2
Adding 2.2.2.2
[Expert@MyGW:0]#
[Expert@MyGW:0] # fwaccel dos deny -s
2.2.2.2
1.1.1.1
[Expert@MyGW:0]#
[Expert@MyGW:0] # fwaccel dos deny -d 2.2.2.2
Deleting 2.2.2.2
[Expert@MyGW:0]#
[Expert@MyGW:0] # fwaccel dos deny -s
1.1.1.1
[Expert@MyGW:0]#
[Expert@MyGW:0] # fwaccel dos deny -F
All deny list entries deleted
[Expert@MyGW:0]#
[Expert@MyGW:0] # fwaccel dos deny -s
The deny list is empty
[Expert@MyGW:0]#
```

# fwaccel dos pbox

# Description

The fwaccel dos pbox command controls the Penalty Box allow-list in SecureXL.

The SecureXL Penalty Box is a mechanism that performs an early drop of packets that arrive from suspected sources. The purpose of this feature is to allow the Security Gateway to cope better under high traffic load, possibly caused by a DoS/DDoS attack.

The SecureXL Penalty Box detects clients that send packets, which the Access Control Policy drops, and clients that violate the IPS protections. If the SecureXL Penalty Box detects a specific client frequently, it puts that client in a penalty box. From that point, SecureXL drops all packets that arrive from the blocked source IP address.

The Penalty Box allow-list in SecureXL configures the source IP addresses, which the SecureXL Penalty Box never blocks.

# Important:

- This command supports only IPv4.
- In VSX mode, you must go to the context of an applicable Virtual System.In Gaia Clish, run: set virtual-system <VSID>In the Expert mode, run: vsenv <VSID>
- In a Cluster, you must configure all the Cluster Members in the same way.
- To enforce the Penalty Box in SecureXL, you must first enable the Penalty Box. See these commands:
  - "fwaccel dos config" on page 56
  - "fwaccel dos allow" on page 52
  - "fwaccel synatk allow" on page 127

# Syntax for IPv4

```
fwaccel dos pbox
allow
    -a <IPv4 Address>[/<Subnet Prefix>]
    -d <IPv4 Address>[/<Subnet Prefix>]
    -F
    -1 /<Path>/<Name of File>
    -L
    -s
flush
```

| Parameter                                                                   | Description                                                                                                    |
|-----------------------------------------------------------------------------|----------------------------------------------------------------------------------------------------|
| No Parameters                                                               | Shows the applicable built-in usage.                                                                                                    |
| allow < <i>options</i> >                                                    | <ul> <li>Configures the allow-list for source IP addresses in the SecureXL Penalty Box.</li> <li>Important - This allow-list overrides which packet the SecureXL Penalty Box drops. Before you use a 3rd-party or automatic blacklists, add trusted networks and hosts to the allow-list to avoid outages.</li> <li>Note - This command is similar to the <i>"fwaccel dos allow" on page 52</i> command.</li> </ul>                                                                                                 |
| allow -a <ipv4<br>Address&gt;[/<subnet<br>Prefix&gt;]</subnet<br></ipv4<br> | <ul> <li>Adds the specified IP address to the Penalty Box allowlist.</li> <li><ipv4 address=""><br/>Can be an IP address of a network or a host.</ipv4></li> <li><subnet prefix=""><br/>Must specify the length of the subnet mask in the format /<bits>.</bits></subnet></li> <li>Optional for a host IP address.<br/>Mandatory for a network IP address.<br/>Range - from /1 to /32.</li> <li>Important - If you do not specify the subnet prefix explicitly, this command uses the subnet prefix /32.</li> </ul> |
|                                                                             | Examples:                                                                                                    |
|                                                                             | <ul> <li>For a host:<br/>192.168.20.30<br/>192.168.20.30/32</li> <li>For a network:<br/>192.168.20.0/24</li> </ul>                                                                                                    |

| Parameter                                                               | Description                                                                                                    |
|-------------------------------------------------------------------------|----------------------------------------------------------------------------------------------------|
| allow -d < <i>IPv4</i><br>Address>[/ <subnet<br>Prefix&gt;]</subnet<br> | <ul> <li>Removes the specified IP address from the Penalty Box allow-list.</li> <li><ipv4 address=""><br/>Can be an IP address of a network or a host.</ipv4></li> <li><subnet prefix=""><br/>Optional. Must specify the length of the subnet mask in the format /<bits>.<br/>Optional for a host IP address.<br/>Mandatory for a network IP address.<br/>Range - from /1 to /32.</bits></subnet></li> <li>Important - If you do not specify the subnet prefix explicitly, this command uses the subnet prefix/32.</li> </ul>                                                                     |
| allow -F                                                                | Removes (flushes) all entries from the Penalty Box allow-<br>list.                                                                                                    |
| allow -l / <path>/<name<br>of File&gt;</name<br></path>                 | <ul> <li>Loads the Penalty Box allow-list entries from the specified plain-text file.</li> <li>Important: <ul> <li>You must manually create and configure this file with the touch or vi command.</li> <li>You must assign at least the read permission to this file with the chmod +x command.</li> <li>Each entry in this file must be on a separate line.</li> <li>Each entry in this file must be in this format: <ipv4 address="">[/<subnet prefix="">]</subnet></ipv4></li> <li>SecureXL ignores empty lines and lines that start with the # character in this file.</li> </ul> </li> </ul> |

| Parameter | Description                                                                                                    |
|-----------|----------------------------------------------------------------------------------------------------|
| allow -L  | Loads the Penalty Box allow-list entries from the plain-text<br>file with a predefined name:<br>\$FWDIR/conf/pbox-allow-list-v4.conf<br>Security Gateway automatically runs this command<br>"fwaccel dos pbox allow -L" during each boot.<br>important:                                                                                                    |
|           | <ul> <li>This file does not exist by default.</li> <li>You must manually create and configure this file with the touch or vi command.</li> <li>You must assign at least the read permission to this file with the chmod +x command.</li> <li>Each entry in this file must be on a separate line.</li> <li>Each entry in this file must be in this format: <ipv4 address="">[/<subnet prefix="">]</subnet></ipv4></li> <li>SecureXL ignores empty lines and lines that start with the # character in this file.</li> </ul> |
| allow -s  | Shows the current Penalty Box allow-list entries.                                                                                                    |
| flush     | Removes (flushes) all source IP addresses from the Penalty Box.                                                                                                    |

#### Example 1 - Adding a host IP address without optional subnet prefix

```
[Expert@MyGW:0]# fwaccel dos pbox allow -a 192.168.20.40
[Expert@MyGW:0]#
[Expert@MyGW:0]# fwaccel dos pbox allow -s
192.168.20.40/32
[Expert@MyGW:0]#
[Expert@MyGW:0]# fwaccel dos pbox allow -F
[Expert@MyGW:0]# fwaccel dos pbox allow -s
[Expert@MyGW:0]#
```

#### Example 2 - Adding a host IP address with optional subnet prefix

```
[Expert@MyGW:0]# fwaccel dos pbox allow -a 192.168.20.40/32
[Expert@MyGW:0]#
[Expert@MyGW:0]# fwaccel dos pbox allow -s
192.168.20.40/32
[Expert@MyGW:0]#
[Expert@MyGW:0]# fwaccel dos pbox allow -F
[Expert@MyGW:0]# fwaccel dos pbox allow -s
[Expert@MyGW:0]#
```

# Example 3 - Adding a network IP address with mandatory subnet prefix

```
[Expert@MyGW:0]# fwaccel dos pbox allow -a 192.168.20.0/24
[Expert@MyGW:0]#
[Expert@MyGW:0]# fwaccel dos pbox allow -s
192.168.20.0/24
[Expert@MyGW:0]#
[Expert@MyGW:0]# fwaccel dos pbox allow -F
[Expert@MyGW:0]# fwaccel dos pbox allow -s
[Expert@MyGW:0]#
```

# Example 4 - Deleting an entry

```
[Expert@MyGW:0]# fwaccel dos pbox allow -a 192.168.20.40/32
[Expert@MyGW:0]#
[Expert@MyGW:0]# fwaccel dos pbox allow -a 192.168.20.70/32
[Expert@MyGW:0]# fwaccel dos pbox allow -s
192.168.20.40/32
192.168.20.70/32
[Expert@MyGW:0]# fwaccel dos pbox allow -d 192.168.20.70/32
[Expert@MyGW:0]#
[Expert@MyGW:0]# fwaccel dos pbox allow -s
192.168.20.40/32
[Expert@MyGW:0]#
```

### fwaccel dos rate

#### Description

The *fwaccel dos rate* and *fwaccel6 dos rate* commands show and install the Rate Limiting policy in SecureXL.

# Important:

- In VSX mode, you must go to the context of an applicable Virtual System.In Gaia Clish, run: set virtual-system <VSID>In the Expert mode, run: vsenv <VSID>
- In a Cluster, you must configure all the Cluster Members in the same way.

# Syntax for IPv4

```
fwaccel dos rate
   get '<Rule UID>'
   install
```

### Syntax for IPv6

```
fwaccel6 dos rate
get '<Rule UID>'
install
```

| Parameter                                                                                                    | Description                                                                                                    |
|----------------------------------------------------------------------------------------------------|----------------------------------------------------------------------------------------------------|
| No Parameters                                                                                                    | Shows the applicable built-in usage.                                                                                                    |
| get ' <rule<br>UID&gt;'</rule<br>                                                                                                    | Shows information about the rule specified by its Rule UID or its zero-<br>based rule index.<br>The quote marks and angle brackets ( $' < \ldots > '$ ) are mandatory. |
| <ul> <li>install</li> <li>Installs a new rate limiting policy.</li> <li>Important - This command requires input from the <i>stdin</i>.<br/>To use this command, run:</li> </ul> |                                                                                                    |
|                                                                                                    | fw sam_policy get -l -k req_type -t in -v quota<br>  fwaccel dos rate install                                                                                          |
|                                                                                                    | For more information about the "fw sam_policy" command, see "fw sam_policy" on page 184.                                                                               |

#### Notes

If you install a new rate limiting policy with more than one rule, it automatically enables the rate limiting feature.

To disable the rate limiting feature manually, run this command (see *"fwaccel dos config" on page 56*):

```
fwaccel dos config set --disable-rate-limit
```

• To delete the current rate limiting policy, install a new policy with zero rules.

## fwaccel dos stats

#### Description

The *fwaccel dos stats* and *fwaccel6 dos stats* commands show and clear the DoS real-time statistics in SecureXL.

# Important:

- In VSX mode, you must go to the context of an applicable Virtual System.In Gaia Clish, run: set virtual-system <VSID>In the Expert mode, run: vsenv <VSID>
- In a Cluster, you must configure all the Cluster Members in the same way.

# Syntax for IPv4

fwaccel stats clear get

# Syntax for IPv6

```
fwaccel6 dos stats
clear
get
```

| Parameter     | Description                               |
|---------------|-------------------------------------------|
| No Parameters | Shows the applicable built-in usage.      |
| clear         | Clears the real-time statistics counters. |
| get           | Shows the real-time statistics counters.  |
# Example - Get the current DoS statistics

| [Expert@MyGW:0]# fwaccel dos stats get |                             |  |
|----------------------------------------|-----------------------------|--|
| Firewall Instances in Aggregate:       |                             |  |
| Memory Usage:                          | 0                           |  |
| Total Active Connections: (FW co       | nnection limiting inactive) |  |
| New Connections/Second: (FW co:        | nnection limiting inactive) |  |
| Number of Elements in Tables:          |                             |  |
| Penalty Box Violating IPs:             | 0                           |  |
| Rate Limit Source Only Tracks          | : 0                         |  |
| Rate Limit Source and Service          | Tracks: 0                   |  |
| Rate Limit Dest Only Tracks:           | 0                           |  |
| Rate Limit Dest and Service T          | racks: 0                    |  |
| SecureXL:                              |                             |  |
| Memory Usage:                          | 0                           |  |
| Packets/Second:                        | (rate limiting inactive)    |  |
| Bytes/Second: (rate limiting inactive  |                             |  |
| Reasons Packets Dropped:               |                             |  |
| IP Fragment: 0                         |                             |  |
| IP Option: 0                           |                             |  |
| Penalty Box: 0                         |                             |  |
| Deny List: 0                           |                             |  |
| Rate Limit: 0                          |                             |  |
| Number of Elements in Tables:          |                             |  |
| Penalty Box:                           | 0                           |  |
| Non-Empty Deny Lists:                  | 0                           |  |
| Deny List IPs:                         | 0                           |  |
| Rate Limit Matches:                    | 0                           |  |
| Rate Limit Source Only Tracks          | : 0                         |  |
| Rate Limit Source and Service          | Tracks: 0                   |  |
| Rate Limit Dest Only Tracks:           | 0                           |  |
| Rate Limit Dest and Service T          | racks: 0                    |  |
| [Expert@MyGW:0]#                       |                             |  |

# fwaccel feature

#### Description

The *fwaccel feature* and *fwaccel6 feature* commands enable and disable the specified SecureXL features.

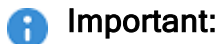

- If you disable a SecureXL feature, SecureXL does not accelerate the applicable traffic anymore.
- This change does **not** survive reboot.
- In VSX Gateway, this change is global and applies to all Virtual Systems.
- In a Cluster, you must configure all the Cluster Members in the same way.

#### Syntax for IPv4

```
fwaccel feature <Name of Feature>
    get
    off
    on
```

### Syntax for IPv6

```
fwaccel6 feature <Name of Feature>
    get
    off
    on
```

#### Parameters

| Parameter                         | Description                                                                                                    |
|-----------------------------------|----------------------------------------------------------------------------------------------------|
| No Parameters                     | Shows the applicable built-in usage.                                                                                                    |
| <name of<br="">Feature&gt;</name> | <ul> <li>Specifies the SecureXL feature.</li> <li>R81 SecureXL supports only this feature:</li> <li>Name: sctp</li> <li>Description: Stream Control Transmission Protocol (SCTP) - see <u>sk35113</u></li> </ul> |
| get                               | Shows the current state of the specified SecureXL feature.                                                                                                    |
| off                               | Disables the specified SecureXL feature.<br>This means that SecureXL does not accelerate the applicable traffic<br>anymore.                                                                                      |
| on                                | Enables the specified SecureXL feature.<br>This means that SecureXL accelerates the applicable traffic again.                                                                                                    |

## Disabling the 'sctp' feature permanently

See "Working with Kernel Parameters on Security Gateway" on page 375.

1. Add this line to the <code>\$FWDIR/boot/modules/fwkern.conf</code> file:

sim\_sctp\_disable\_by\_default=1

2. Reboot.

### Example 1 - Default output

```
[Expert@MyGW:0]# fwaccel feature
Usage: fwaccel feature <name> {on|off|get}
Available features: sctp
[Expert@MyGW:0]#
```

#### Example 2 - Disabling and enabling a feature

```
[Expert@MyGW:0]# fwaccel feature sctp get
sim_sctp_disable_by_default = 0
[Expert@MyGW:0]#
[Expert@MyGW:0]# fwaccel feature sctp off
Set operation succeeded
[Expert@MyGW:0]# fwaccel feature sctp get
sim_sctp_disable_by_default = 1
[Expert@MyGW:0]#
[Expert@MyGW:0]# fwaccel feature sctp on
Set operation succeeded
[Expert@MyGW:0]#
[Expert@MyGW:0]# fwaccel feature sctp get
sim_sctp_disable_by_default = 0
[Expert@MyGW:0]#
```

# fwaccel off

# Description

The fwaccel off and fwaccel6 off commands stop the SecureXL on-the-fly.

Starting from R80.20, you can stop the SecureXL only *temporarily*. The SecureXL starts automatically when you start Check Point services (with the cpstart command), or reboot the Security Gateway.

## Important:

- Disable the SecureXL only for debug purposes, if Check Point Support explicitly instructs you to do so.
- If you disable the SecureXL, this change does not survive reboot.
   SecureXL remains disabled until you enable it again on-the-fly, or reboot the Security Gateway.
- If you disable the SecureXL, this change applies only to new connections that arrive after you disable the acceleration.
   SecureXL continues to accelerate the connections that are already accelerated.
   Other non-connection oriented processing continues to function (for example, virtual defragmentation, VPN decrypt).
- On a VSX Gateway:
  - If you wish to stop the acceleration only for a specific Virtual System, go to the context of that Virtual System.
    - In Gaia Clish, run: set virtual-system <VSID>
      In Expert mode, run: vsenv <VSID>
  - If you wish to stop the acceleration for all Virtual Systems, you must use the "-a" parameter.
    - In this case, it does not matter from which Virtual System context you run this command.
- In a Cluster, you must configure all the Cluster Members in the same way.

# Syntax for IPv4

```
fwaccel off [-a] [-q]
```

# Syntax for IPv6

fwaccel6 off [-a] [-q]

### Parameters

| Parameter | Description                                                  |
|-----------|--------------------------------------------------------------|
| -a        | On a VSX Gateway, stops acceleration on all Virtual Systems. |
| -d        | Suppresses the output (does not show a returned output).     |

#### Possible returned output

- SecureXL device disabled
- SecureXL device is not active
- Failed to disable SecureXL device
- fwaccel\_off: failed to set process context <VSID>

#### Example 1 - Output from a non-VSX Gateway

[Expert@MyGW:0]# fwaccel off SecureXL device disabled. [Expert@MyGW:0]#

#### Example 2 - Output from a VSX Gateway for a specific Virtual System

```
[Expert@MyVSXGW:1] # vsx stat -v
VSX Gateway Status
_____
Name: VSX2 192.168.3.242
Access Control Policy: VSX_GW_VSX
Installed at: 17Sep2018 13:17:14
Threat Prevention Policy: <No Policy>
SIC Status: Trust
Number of Virtual Systems allowed by license: 25
Virtual Systems [active / configured]:
                                      2 / 2
Virtual Routers and Switches [active / configured]: 0 / 0
Total connections [current / limit]: 4 / 44700
Virtual Devices Status
_____
ID | Type & amp; Name | Access Control Policy | Installed at | Threat Prevention Policy
| SIC Stat
        _____+
----+------
+----
 1 | S VS1
                 | VS1_Policy
                                   | 17Sep2018 12:47 | <No Policy>
| Trust
 2 | S VS2
             | VS2 Policy
                                   | 17Sep2018 12:47 | <No Policy>
| Trust
Type: S - Virtual System, B - Virtual System in Bridge mode,
    R - Virtual Router, W - Virtual Switch.
[Expert@MyVSXGW:1]#
[Expert@MyVSXGW:1]# vsenv 1
Context is set to Virtual Device VS1 (ID 1).
[Expert@MyVSXGW:1]#
[Expert@MyVSXGW:1]# fwaccel stat -t
+-----+
|Id|Name |Status |Interfaces
                                Features
+-----+
|0 |SND |enabled |eth1,eth2,eth3 |Acceleration,Cryptography
                                                      +-----+
[Expert@MyVSXGW:1]#
[Expert@MyVSXGW:1] # fwaccel off
SecureXL device disabled. (Virtual ID 1)
[Expert@MyVSXGW:1]#
[Expert@MyVSXGW:1] # fwaccel stat -t
+-----+
|Id|Name |Status |Interfaces
                                |Features
---+
|0 |SND |disabled |eth1,eth2,eth3 |Acceleration,Cryptography
                                                      +-----
              _____
[Expert@MyVSXGW:1]#
```

### Example 3 - Output from a VSX Gateway for all Virtual Systems

```
[Expert@MyVSXGW:1] # vsx stat -v
VSX Gateway Status
_____
Name: VSX2 192.168.3.242
Access Control Policy: VSX GW VSX
Installed at: 17Sep2018 13:17:14
Threat Prevention Policy: <No Policy>
SIC Status: Trust
Number of Virtual Systems allowed by license: 25
                                               2 / 2
Virtual Systems [active / configured]:
Virtual Routers and Switches [active / configured]: 0 / 0
Total connections [current / limit]: 4 / 44700
Virtual Devices Status
_____
ID | Type & amp; Name | Access Control Policy | Installed at | Threat Prevention Policy
| SIC Stat
_____+
+----
                                   | 17Sep2018 12:47 | <No Policy>
                      | VS1_Policy
 1 | S VS1
| Trust
                      | VS2_Policy
 2 | S VS2
                                           | 17Sep2018 12:47 | <No Policy>
| Trust
Type: S - Virtual System, B - Virtual System in Bridge mode,
    R - Virtual Router, W - Virtual Switch.
[Expert@MyVSXGW:1]#
[Expert@MyVSXGW:1]# vsenv 1
Context is set to Virtual Device VS1 (ID 1).
[Expert@MyVSXGW:1]#
[Expert@MyVSXGW:1] # fwaccel off -a
SecureXL device disabled. (Virtual ID 0)
SecureXL device disabled. (Virtual ID 1)
SecureXL device disabled. (Virtual ID 2)
[Expert@MyVSXGW:1]#
```

# fwaccel on

#### Description

The *fwaccel on* and *fwaccel6 on* commands start the acceleration on-the-fly, if it was previously stopped with the *fwaccel off* or *fwaccel6 off* command (see *"fwaccel off" on page 77*).

### Important:

- On a VSX Gateway:
  - If you wish to start the acceleration only for a specific Virtual System, go to the context of that Virtual System.
    - In Gaia Clish, run: set virtual-system <VSID>
      In Expert mode, run: vsenv <VSID>
  - If you wish to start the acceleration for all Virtual Systems, you must use the "-a" parameter.
     In this case, it does not matter from which Virtual System context you run
  - this command.
- In a Cluster, you must configure all the Cluster Members in the same way.

### Syntax for IPv4

fwaccel on [-a] [-q]

#### Syntax for IPv6

fwaccel6 on [-a] [-q]

# Parameters

| Parameter | Description                                                       |
|-----------|-------------------------------------------------------------------|
| -a        | On a VSX Gateway, starts the acceleration on all Virtual Systems. |
| -d        | Suppresses the output (does not show a returned output).          |

#### Possible returned output

- SecureXL device is enabled.
- Failed to start SecureXL.
- No license for SecureXL.
- SecureXL is disabled by the firewall. Please try again later.

- The installed SecureXL device is not compatible with the installed firewall (version mismatch).
- The SecureXL device is in the process of being stopped. Please try again later.
- SecureXL cannot be started while "flows" are active.
- SecureXL is already started.
- SecureXL will be started after a policy is loaded.
- fwaccel: Failed to check FloodGate-1 status. Acceleration will not be started.
- FW-1: SecureXL acceleration cannot be started while QoS is running in express mode.

Please disable FloodGate-1 express mode or SecureXL.

• FW-1: SecureXL acceleration cannot be started while QoS is running with citrix printing rule.

Please remove the citrix printing rule to enable SecureXL.

 FW-1: SecureXL acceleration cannot be started while QoS is running with UAS rule.

Please remove the UAS rule to enable SecureXL.

• FW-1: SecureXL acceleration cannot be started while QoS is running.

Please remove the QoS blade to enable SecureXL.

- Failed to enable SecureXL device
- fwaccel on: failed to set process context <VSID>

#### Example 1 - Output from a non-VSX Gateway

[Expert@MyGW:0]# fwaccel on SecureXL device is enabled. [Expert@MyGW:0]#

#### Example 2 - Output from a VSX Gateway for a specific Virtual System

```
[Expert@MyVSXGW:1] # vsx stat -v
VSX Gateway Status
_____
    VSX2 192.168.3.242
Name:
Access Control Policy: VSX_GW_VSX
Installed at: 17Sep2018 13:17:14
Threat Prevention Policy: <No Policy>
SIC Status: Trust
Number of Virtual Systems allowed by license: 25
Virtual Systems [active / configured]:
                                      2 / 2
Virtual Routers and Switches [active / configured]: 0 / 0
Total connections [current / limit]: 4 / 44700
Virtual Devices Status
_____
ID | Type & amp; Name | Access Control Policy | Installed at | Threat Prevention Policy
| SIC Stat
             _____+
-----
+----
 1 | S VS1
                  | VS1_Policy
                                   | 17Sep2018 12:47 | <No Policy>
| Trust
 2 | S VS2
             | VS2 Policy
                                   | 17Sep2018 12:47 | <No Policy>
| Trust
Type: S - Virtual System, B - Virtual System in Bridge mode,
    R - Virtual Router, W - Virtual Switch.
[Expert@MyVSXGW:1]#
[Expert@MyVSXGW:1]# vsenv 1
Context is set to Virtual Device VS1 (ID 1).
[Expert@MyVSXGW:1]#
[Expert@MyVSXGW:1]# fwaccel stat -t
+-----+
|Id|Name |Status |Interfaces
                                 Features
+-----+
|0 |SND |disabled |eth1,eth2,eth3 |Acceleration,Cryptography
                                                      +-----+
[Expert@MyVSXGW:1]#
[Expert@MyVSXGW:1] # fwaccel on
[Expert@MyVSXGW:1]#
[Expert@MyVSXGW:1] # fwaccel stat -t
                       -----+
+-----
|Id|Name |Status |Interfaces
                          Features
+-----+
|0 |SND |enabled |eth1,eth2,eth3 |Acceleration,Cryptography
                                                     1
[Expert@MyVSXGW:1]#
```

### Example 3 - Output from a VSX Gateway for all Virtual Systems

```
[Expert@MyVSXGW:1] # vsx stat -v
VSX Gateway Status
_____
Name: VSX2 192.168.3.242
Access Control Policy: VSX GW VSX
Installed at: 17Sep2018 13:17:14
Threat Prevention Policy: <No Policy>
SIC Status: Trust
Number of Virtual Systems allowed by license: 25
Virtual Systems [active / configured]: 2
                                               2 / 2
Virtual Systems [active / configured]:
Virtual Routers and Switches [active / configured]: 0 / 0
Total connections [current / limit]: 4 / 44700
Virtual Devices Status
_____
ID | Type & amp; Name | Access Control Policy | Installed at | Threat Prevention Policy
| SIC Stat
+----
                                    | 17Sep2018 12:47 | <No Policy>
 1 | S VS1
                      | VS1_Policy
| Trust
 2 | S VS2
                | VS2_Policy | 17Sep2018 12:47 | <No Policy>
| Trust
Type: S - Virtual System, B - Virtual System in Bridge mode,
    R - Virtual Router, W - Virtual Switch.
[Expert@MyVSXGW:1]#
[Expert@MyVSXGW:1]# vsenv 1
Context is set to Virtual Device VS1 (ID 1).
[Expert@MyVSXGW:1]#
[Expert@MyVSXGW:1] # fwaccel on -a
[Expert@MyVSXGW:1]#
```

# fwaccel ranges

### Description

The *fwaccel ranges* and *fwaccel6 ranges* commands show the SecureXL loaded ranges:

- Ranges of Rule Base source IP addresses
- Ranges of Rule Base destination IP addresses
- Ranges of Rule Base destination ports and protocols

The Security Gateway creates these ranges during the policy installation. The Firewall creates and offloads ranges to SecureXL when any of these feature is enabled:

- Rulebase ranges for Drop Templates
- Anti-Spoofing enforcement ranges on per-interface basis
- NAT64 ranges
- NAT46 ranges

These ranges are related to matching of connections to SecureXL Drop Templates. These ranges represent the **Source**, **Destination** and **Service** columns of the Rule Base.

These ranges are not exactly the same as the Rule Base, because as there are objects that cannot be represented as real (deterministic) IP addresses. For example, Domain objects and Dynamic objects. The Security Gateway converts such non-deterministic objects to "Any" IP address.

In addition, implied rules are represented in these ranges, except for some specific implied rules.

You can use these commands for troubleshooting.

# Syntax for IPv4

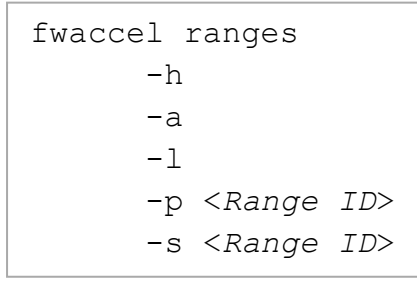

#### Syntax for IPv6

fwaccel6 ranges
 -h
 -a
 -1
 -p <Range ID>
 -s <Range ID>

#### Parameters

| Parameter                           | Description                                                                                                    |
|-------------------------------------|----------------------------------------------------------------------------------------------------|
| -h                                  | Shows the applicable built-in usage.                                                                                                    |
| −a<br><i>or</i><br>No<br>Parameters | Shows the full information for all loaded ranges.<br><b>Note</b> - In the list of SecureXL Drop Templates (output of the <i>"fwaccel templates" on page 145</i> command), each Drop Template is assembled from ranges indexes. To see mapping between range index and the range itself, run this command "fwaccel ranges -a". This way you understand better the practical ranges for Drop Templates and when it is appropriate to use them. |
| -1                                  | Shows the list of loaded ranges:                                                                                                    |
|                                     | <ul> <li>0 - Ranges of Rule Base source IP addresses</li> <li>1 - Ranges of Rule Base destination IP addresses</li> <li>2 - Ranges of Rule Base destination ports and protocols</li> </ul>                                                                                                    |
| -p < <i>Range</i><br>ID>            | Shows the full information for the specified range.                                                                                                    |
| -s <range<br>ID&gt;</range<br>      | Shows the summary information for the specified range.                                                                                                    |

### Examples

#### Example 1 - Show the list of ranges from a non-VSX Gateway

#### Example 2 - Show the full information for all loaded ranges from a non-VSX Gateway

```
[Expert@MyGW:0]# fwaccel ranges
SecureXL device 0:
   Rule base source ranges (ip):
        (0) 0.0.0.0 - 192.168.204.0
        (1) 192.168.204.1 - 192.168.204.1
        (2) 192.168.204.2 - 192.168.204.39
        (3) 192.168.204.40 - 192.168.204.40
        (4) 192.168.204.41 - 192.168.254.39
        (5) 192.168.254.40 - 192.168.254.40
        (6) 192.168.254.41 - 255.255.255.255
   Rule base destination ranges (ip):
        (0) 0.0.0.0 - 192.168.204.0
        (1) 192.168.204.1 - 192.168.204.1
        (2) 192.168.204.2 - 192.168.204.39
        (3) 192.168.204.40 - 192.168.204.40
        (4) 192.168.204.41 - 192.168.254.39
        (5) 192.168.254.40 - 192.168.254.40
        (6) 192.168.254.41 - 255.255.255.255
   Rule base dport ranges (port, proto):
        (0) 0, 0 - 138, 6
        (1) 139, 6 - 139, 6
        (2) 140, 6 - 18189, 6
        (3) 18190, 6 - 18190, 6
        (4) 18191, 6 - 18191, 6
        (5) 18192, 6 - 18192, 6
        (6) 18193, 6 - 19008, 6
(7) 19009, 6 - 19009, 6
        (8) 19010, 6 - 136, 17
        (9) 137, 17 - 138, 17
        (10) 139, 17 - 65535, 65535
[Expert@MyGW:0]#
```

#### Example 3 - Show the full information for the specified range from a non-VSX Gateway

```
[Expert@MyGW:0] # fwaccel ranges -p 0
SecureXL device 0:
    Rule base source ranges (ip):
        (0) 0.0.0.0 - 192.168.204.0
        (1) 192.168.204.1 - 192.168.204.1
        (2) 192.168.204.2 - 192.168.204.39
        (3) 192.168.204.40 - 192.168.204.40
        (4) 192.168.204.41 - 192.168.254.39
        (5) 192.168.254.40 - 192.168.254.40
        (6) 192.168.254.41 - 255.255.255.255
[Expert@MyGW:0]#
[Expert@MyGW:0] # fwaccel ranges -p 1
SecureXL device 0:
    Rule base destination ranges (ip):
        (0) 0.0.0.0 - 192.168.204.0
        (1) 192.168.204.1 - 192.168.204.1
        (2) 192.168.204.2 - 192.168.204.39
        (3) 192.168.204.40 - 192.168.204.40
        (4) 192.168.204.41 - 192.168.254.39
        (5) 192.168.254.40 - 192.168.254.40
        (6) 192.168.254.41 - 255.255.255.255
[Expert@MyGW:0]#
[Expert@MyGW:0] # fwaccel ranges -p 2
SecureXL device 0:
    Rule base dport ranges (port, proto):
        (0) 0, 0 - 138, 6
        (1) 139, 6 - 139, 6
        (2) 140, 6 - 18189, 6
        (3) 18190, 6 - 18190, 6
        (4) 18191, 6 - 18191, 6
        (5) 18192, 6 - 18192, 6
        (6) 18193, 6 - 19008, 6
        (7) 19009, 6 - 19009, 6
        (8) 19010, 6 - 136, 17
        (9) 137, 17 - 138, 17
        (10) 139, 17 - 65535, 65535
[Expert@MyGW:0]#
```

#### Example 4 - Show the summary information for the specified range from a non-VSX Gateway

```
[Expert@MyGW:0]# fwaccel ranges -s 0
SecureXL device 0:
   List name "Rule base source ranges (ip):", ID 0, Number of ranges 7
[Expert@MyGW:0]#
[Expert@MyGW:0]# fwaccel ranges -s 1
SecureXL device 0:
   List name "Rule base destination ranges (ip):", ID 1, Number of ranges 7
[Expert@MyGW:0]#
[Expert@MyGW:0]# fwaccel ranges -s 2
SecureXL device 0:
   List name "Rule base dport ranges (port, proto):", ID 2, Number of ranges 11
[Expert@MyGW:0]#
```

#### Example 5 - Show the list of ranges from a VSX Gateway

```
[Expert@MyVSXGW:2]# vsenv 0
Context is set to Virtual Device VSX2_192.168.3.242 (ID 0).
[Expert@MyVSXGW:0]# fwaccel ranges -1
SecureXL device 0:
       0 Anti spoofing ranges eth0:
       1 Anti spoofing ranges eth1:
[Expert@MyVSXGW:0]# vsenv 1
Context is set to Virtual Device VS1 (ID 1).
[Expert@MyVSXGW:1]# fwaccel ranges -1
SecureXL device 0:
       0 Anti spoofing ranges eth3:
       1 Anti spoofing ranges eth2.52:
[Expert@MyVSXGW:1]# vsenv 2
Context is set to Virtual Device VS2 (ID 2).
[Expert@MyVSXGW:2]# fwaccel ranges -1
SecureXL device 0:
       0 Anti spoofing ranges eth4:
       1 Anti spoofing ranges eth2.53:
[Expert@MyVSXGW:2]#
```

#### Example 6 - Show the full information for all loaded ranges from a VSX Gateway

```
[Expert@MyVSXGW:2] # vsenv 0
Context is set to Virtual Device VSX2 192.168.3.242 (ID 0).
[Expert@MyVSXGW:0] # fwaccel ranges
SecureXL device 0:
   Anti spoofing ranges eth0:
        (0) 0.0.0.0 - 10.20.29.255
        (1) 10.20.31.0 - 126.255.255.255
        (2) 128.0.0.0 - 192.168.2.255
        (3) 192.168.3.1 - 192.168.3.241
        (4) 192.168.3.243 - 192.168.3.254
        (5) 192.168.4.0 - 223.255.255.255
        (6) 240.0.0.0 - 255.255.255.254
    Anti spoofing ranges ethl:
        (0) 10.20.30.1 - 10.20.30.241
        (1) 10.20.30.243 - 10.20.30.254
[Expert@MyVSXGW:0]#
[Expert@MyVSXGW:1] # vsenv 1
Context is set to Virtual Device VS1 (ID 1).
[Expert@MyVSXGW:1] # fwaccel ranges
SecureXL device 0:
    Anti spoofing ranges eth3:
        (0) 40.50.60.0 - 40.50.60.255
        (1) 192.168.196.17 - 192.168.196.17
        (2) 192.168.196.19 - 192.168.196.30
    Anti spoofing ranges eth2.52:
        (0) 70.80.90.0 - 70.80.90.255
        (1) 192.168.196.1 - 192.168.196.1
        (2) 192.168.196.3 - 192.168.196.14
[Expert@MyVSXGW:1]#
[Expert@MyVSXGW:1] # vsenv 2
Context is set to Virtual Device VS2 (ID 2).
[Expert@MyVSXGW:2] # fwaccel ranges
SecureXL device 0:
    Anti spoofing ranges eth4:
        (0) 100.100.100.0 - 100.100.100.255
        (1) 192.168.196.17 - 192.168.196.17
        (2) 192.168.196.19 - 192.168.196.30
    Anti spoofing ranges eth2.53:
        (0) 192.168.196.1 - 192.168.196.1
        (1) 192.168.196.3 - 192.168.196.14
        (2) 200.200.200.0 - 200.200.200.255
[Expert@MyVSXGW:2]#
```

#### Example 7 - Show the summary information for the specified range from a VSX Gateway

```
[Expert@MyVSXGW:2] # vsenv 1
Context is set to Virtual Device VS1 (ID 1).
[Expert@MyVSXGW:1]#
[Expert@MyVSXGW:1] # fwaccel ranges -s 0
SecureXL device 0:
   List name "Anti spoofing ranges eth3:", ID 0, Number of ranges 3
[Expert@MyVSXGW:1]#
[Expert@MyVSXGW:1] # fwaccel ranges -s 1
SecureXL device 0:
   List name "Anti spoofing ranges eth2.52:", ID 1, Number of ranges 3
[Expert@MyVSXGW:1]#
[Expert@MyVSXGW:1] # fwaccel ranges -s 2
SecureXL device 0:
       The requested range table is empty
[Expert@MyVSXGW:1]#
[Expert@MyVSXGW:1]# vsenv 2
Context is set to Virtual Device VS2 (ID 2).
[Expert@MyVSXGW:1]#
[Expert@MyVSXGW:2] # fwaccel ranges -s 0
SecureXL device 0:
   List name "Anti spoofing ranges eth4:", ID 0, Number of ranges 3
[Expert@MyVSXGW:1]#
[Expert@MyVSXGW:2] # fwaccel ranges -s 1
SecureXL device 0:
   List name "Anti spoofing ranges eth2.53:", ID 1, Number of ranges 3
[Expert@MyVSXGW:1]#
[Expert@MyVSXGW:2] # fwaccel ranges -s 2
SecureXL device 0:
       The requested range table is empty
[Expert@MyVSXGW:2]#
```

# fwaccel stat

#### Description

The *fwaccel stat* and *fwaccel6 stat* commands show the SecureXL status, the list of the accelerated interfaces and the list of the accelerated features on the local Security Gateway, or Cluster Member.

#### Syntax for IPv4

```
fwaccel stat [-a] [-t] [-v]
```

### Syntax for IPv6

```
fwaccel6 stat [-a] [-t] [-v]
```

#### Parameters

| Parameter     | Description                                                                                                    |
|---------------|----------------------------------------------------------------------------------------------------|
| No Parameters | Shows this information:                                                                                                    |
|               | <ul> <li>SecureXL instance ID</li> <li>SecureXL instance role</li> <li>SecureXL status</li> <li>Accelerated interfaces</li> <li>Accelerated features</li> </ul> In addition, also shows: <ul> <li>More information about the Cryptography feature</li> <li>The status of Accept Templates</li> </ul> |
|               | <ul><li>The status of Drop Templates</li><li>The status of NAT Templates</li></ul>                                                                                                    |
| -a            | On a VSX Gateway, shows the information for all Virtual Systems.                                                                                                    |
| -t            | Shows this information only:  SecureXL instance ID  SecureXL instance role  SecureXL status                                                                                                    |
|               | <ul> <li>Accelerated interfaces</li> <li>Accelerated features</li> </ul>                                                                                                    |
| -v            | On a VSX Gateway, shows the information for all Virtual Systems. The same as the " $-a$ " parameter.                                                                                                    |

#### Example 1 - Full output from a non-VSX Gateway

| [Expert@MyGW:0]# fwaccel stat                                                                                                    |                                 |                                                                              |                                                                                                    |
|----------------------------------------------------------------------------------------------------|---------------------------------|------------------------------------------------------------------------------|----------------------------------------------------------------------------------------------------|
| Id Name                                                                                                    | Status                          | Interfaces                                                                   | Features                                                                                                    |
| 0  SND<br>   <br>   <br>   <br>   <br>   <br>   <br>+                                                                                                    | enabled<br> <br> <br> <br> <br> | <pre> eth0,eth1,eth2,eth3,eth4,<br/> eth5,eth6<br/> <br/> <br/> <br/> </pre> | Acceleration, Cryptography<br>Crypto: Tunnel, UDPEncap, MD5,<br>SHA1, NULL, 3DES, DES, CAST,<br>CAST-40, AES-128, AES-256, ESP,<br>LinkSelection, DynamicVPN,<br>NatTraversal, AES-XCBC, SHA256 |
| Accept Templates : disabled by Firewall<br>Layer MyGW_Policy Network disables template offloads from rule #1<br>Throughput acceleration still enabled.<br>Drop Templates : disabled<br>NAT Templates : disabled by Firewall<br>Layer MyGW_Policy Network disables template offloads from rule #1<br>Throughput acceleration still enabled. |                                 |                                                                              |                                                                                                    |
| [Expert@M                                                                                                    | 1yGW:0]#                        |                                                                              |                                                                                                    |

### Example 2 - Brief output from a non-VSX Gateway

```
[Expert@MyGW:0]# fwaccel stat -t
+------+
|Id|Name |Status |Interfaces |Features |
+-----+
|0 |SND |enabled |eth0,eth1,eth2,eth3,eth4,|
| | | | |eth5,eth6,eth7 |Acceleration,Cryptography |
+-----+
[Expert@MyGW:0]#
```

# Example 3 - Full output from a VSX Gateway

```
[Expert@MyVSXGW:1] # vsx stat -v
VSX Gateway Status
_____
Name:
            VSX2 192.168.3.242
Access Control Policy: VSX GW VSX
Installed at: 17Sep2018 13:17:14
Threat Prevention Policy: <No Policy>
SIC Status: Trust
Number of Virtual Systems allowed by license:
                                        25
Virtual Systems [active / configured]:
                                         2 / 2
Virtual Routers and Switches [active / configured]: 0 / 0
                                         4 / 44700
Total connections [current / limit]:
Virtual Devices Status
_____
ID | Type & Name | Access Control Policy | Installed at
 | Threat Prevention Policy | SIC Stat
1 | S VS1| VS1_Policy12:47 | <No Policy>| Trust2 | S VS2| VS2_Policy12:47 | <No Policy>| Trust
                                 | 17Sep2018
                                 | 17Sep2018
Type: S - Virtual System, B - Virtual System in Bridge mode,
    R - Virtual Router, W - Virtual Switch.
[Expert@MyVSXGW:1]#
[Expert@MyVSXGW:1] # vsenv 1
Context is set to Virtual Device VS1 (ID 1).
[Expert@MyVSXGW:1]#
[Expert@MyVSXGW:1] # fwaccel stat
____+
|Id|Name |Status |Interfaces
                                   Features
_____
|0 |SND |enabled |eth1,eth2,eth3
|Acceleration,Cryptography |
|Crypto:
Tunnel,UDPEncap,MD5, |
|SHA1,NULL, 3DES, DES, CAST,
                     |CAST-40,AES-
128,AES-256,ESP, |
```

```
|LinkSelection, DynamicVPN,
                        |NatTraversal,AES-
XCBC,SHA256
----+
Accept Templates : disabled by Firewall
               Layer VS1 Policy Network disables template
offloads from rule #1
               Throughput acceleration still enabled.
Drop Templates : disabled
NAT Templates : disabled by Firewall
               Layer VS1 Policy Network disables template
offloads from rule #1
               Throughput acceleration still enabled.
[Expert@MyVSXGW:1]#
```

# fwaccel stats

### Description

The *fwaccel stats* and *fwaccel6 stats* commands show acceleration statistics for IPv4 on the local Security Gateway, or Cluster Member.

# Syntax for IPv4

| fwaccel stats |
|---------------|
| [-c]          |
| [-d]          |
| [-1]          |
| [-m]          |
| [-n]          |
| [-0]          |
| [-p]          |
| [-q]          |
| [-r]          |
| [-s]          |
| [-x]          |

## Syntax for IPv6

| fwaccel6 stats |
|----------------|
| [-c]           |
| [-d]           |
| [-1]           |
| [-m]           |
| [-n]           |
| [-0]           |
| [-p]           |
| [-q]           |
| [-r]           |
| [-s]           |
| [-x]           |

#### Parameters

| Parameter | Description                                                                                                    |
|-----------|----------------------------------------------------------------------------------------------------|
| -c        | Shows the statistics for Cluster Correction.                                                                                                  |
| -d        | Shows the statistics for drops from device.                                                                                                   |
| -1        | Shows the statistics in legacy mode - as one table.                                                                                           |
| -m        | Shows the statistics for multicast traffic.                                                                                                   |
| -n        | Shows the statistics for Identity Awareness (NAC).                                                                                            |
| -0        | Shows the statistics for Reorder Infrastructure.                                                                                              |
| -р        | Shows the statistics for SecureXL violations (F2F packets).                                                                                   |
| -d        | Shows the statistics notifications the SecureXL sent to the Firewall.                                                                         |
| -r        | Resets all the counters.                                                                                                    |
| -s        | Shows the statistics summary only.                                                                                                    |
| -x        | Shows the statistics for PXL.<br><b>Note</b> - PXL is the technology name for combination of SecureXL and PSL<br>(Passive Streaming Library). |

In addition, see:

- "Description of the Statistics Counters in the "fwaccel stats" Output" on page 100
- "Example Outputs of the "fwaccel stats" Commands" on page 109

# Description of the Statistics Counters in the "fwaccel stats" Output

# The "Accelerated Path" section

| Counter                 | Description                                                                                 |
|-------------------------|---------------------------------------------------------------------------------------------|
| accel packets           | Number of accelerated packets.                                                              |
| accel bytes             | Number of accelerated bytes.                                                                |
| outbound packets        | Number of outbound packets.                                                                 |
| outbound bytes          | Number of outbound bytes.                                                                   |
| conns created           | Number of connections the SecureXL created.                                                 |
| conns deleted           | Number of connections the SecureXL deleted.                                                 |
| C total conns           | Total number of connections the SecureXL currently handles.                                 |
| C templates             | <i>Not in use</i><br>Total number of SecureXL templates the SecureXL currently<br>handles.  |
| C TCP conns             | Number of TCP connections the SecureXL currently handles.                                   |
| C non TCP conns         | Number of non-TCP connections the SecureXL currently handles.                               |
| conns from<br>templates | <i>Not in use</i><br>Number of connections the SecureXL created from SecureXL<br>templates. |
| nat conns               | Number of NAT connections.                                                                  |
| dropped packets         | Number of packets the SecureXL dropped.                                                     |
| dropped bytes           | Number of bytes the SecureXL dropped.                                                       |
| nat templates           | Not in use                                                                                  |
| port alloc<br>templates | Not in use                                                                                  |
| conns from nat<br>tmpl  | Not in use                                                                                  |
| port alloc conns        | Not in use                                                                                  |

| Counter                | Description                                               |
|------------------------|-----------------------------------------------------------|
| fragments<br>received  | Number of received fragments.                             |
| fragments<br>transmit  | Number of transmitted fragments.                          |
| fragments dropped      | Number of dropped fragments.                              |
| fragments expired      | Number of expired fragments.                              |
| IP options<br>stripped | Number of packets, from SecureXL stripped IP options.     |
| IP options<br>restored | Number of packets, in which SecureXL restored IP options. |
| IP options<br>dropped  | Number of packets with IP options that SecureXL dropped.  |
| corrs created          | Number of corrections the SecureXL made.                  |
| corrs deleted          | Number of corrections the SecureXL deleted.               |
| C corrections          | Number of corrections the SecureXL currently handles.     |
| corrected packets      | Number of corrected packets.                              |
| corrected bytes        | Number of corrected bytes.                                |

| The "Accelerated | VPN | Path" | section |
|------------------|-----|-------|---------|
|------------------|-----|-------|---------|

| Counter            | Description                                                     |
|--------------------|-----------------------------------------------------------------|
| C crypt conns      | Number of encrypted connections the SecureXL currently handles. |
| enc bytes          | Number of encrypted traffic bytes.                              |
| dec bytes          | Number of decrypted traffic bytes.                              |
| ESP enc pkts       | Number of ESP encrypted packets.                                |
| ESP enc err        | Number of ESP encryption errors.                                |
| ESP dec pkts       | Number of ESP decrypted packets.                                |
| ESP dec err        | Number of ESP decryption errors.                                |
| ESP other err      | Number of ESP general errors.                                   |
| espudp enc<br>pkts | Not in use                                                      |
| espudp enc err     | Not in use                                                      |
| espudp dec<br>pkts | Not in use                                                      |
| espudp dec err     | Not in use                                                      |
| espudp other err   | Not in use                                                      |

| The "Medium | Streaming | Path" | section |
|-------------|-----------|-------|---------|
|-------------|-----------|-------|---------|

| Counter              | Description                                                                                                    |
|----------------------|----------------------------------------------------------------------------------------------------|
| PXL<br>packets       | Number of PXL packets.<br>PXL is combination of SecureXL and Passive Streaming Library (PSL),<br>which is an IPS infrastructure that transparently listens to TCP traffic as<br>network packets, and rebuilds the TCP stream out of these packets.<br>Passive Streaming can listen to all TCP traffic, but process only the<br>data packets, which belong to a previously registered connection. |
| PXL async<br>packets | Number of PXL packets the SecureXL handled asynchronously.                                                                                                    |
| PXL bytes            | Number of PXL bytes.                                                                                                    |
| C PXL<br>conns       | Number of PXL connections the SecureXL currently handles.                                                                                                    |
| C PXL<br>templates   | <i>Not in use</i><br>Number of PXL templates.                                                                                                    |
| PXL FF<br>conns      | Number of PXL Fast Forward connections.                                                                                                    |
| PXL FF<br>packets    | Number of PXL Fast Forward packets.                                                                                                    |
| PXL FF<br>bytes      | Number of PXL Fast Forward bytes.                                                                                                    |
| PXL FF<br>acks       | Number of PXL Fast Forward acknowledgments.                                                                                                    |

# The "Inline Streaming Path" section

| Counter             | Description                         |
|---------------------|-------------------------------------|
| PSL Inline packets  | Number of accelerated PSL packets.  |
| PSL Inline bytes    | Number of accelerated PSL bytes.    |
| CPAS Inline packets | Number of accelerated CPAS packets. |
| CPAS Inline bytes   | Number of accelerated CPAS bytes.   |

# The "QoS General Information" section

| Counter              | Description                           |
|----------------------|---------------------------------------|
| Total QoS Conns      | Total number of QoS connections.      |
| QoS Classify Conns   | Number of classified QoS connections. |
| QoS Classify flow    | Number of classified QoS flows.       |
| Reclassify QoS polic | Number of reclassify QoS requests.    |

#### The "Firewall QoS Path" section

| Counter                 | Description                                                 |
|-------------------------|-------------------------------------------------------------|
| Enqueued IN packets     | Number of waiting packets in Firewall QoS inbound queue.    |
| Enqueued OUT<br>packets | Number of waiting packets in Firewall QoS outbound queue.   |
| Dequeued IN packets     | Number of processed packets in Firewall QoS inbound queue.  |
| Dequeued OUT<br>packets | Number of processed packets in Firewall QoS outbound queue. |
| Enqueued IN bytes       | Number of waiting bytes in Firewall QoS inbound queue.      |
| Enqueued OUT bytes      | Number of waiting bytes in Firewall QoS outbound queue.     |
| Dequeued IN bytes       | Number of processed bytes in Firewall QoS inbound queue.    |
| Dequeued OUT bytes      | Number of processed bytes in Firewall QoS outbound queue.   |

# The "Firewall QoS Path" section

| Counter                 | Description                                                 |
|-------------------------|-------------------------------------------------------------|
| Enqueued IN<br>packets  | Number of waiting packets in SecureXL QoS inbound queue.    |
| Enqueued OUT<br>packets | Number of waiting packets in SecureXL QoS outbound queue.   |
| Dequeued IN<br>packets  | Number of processed packets in SecureXL QoS inbound queue.  |
| Dequeued OUT<br>packets | Number of processed packets in SecureXL QoS outbound queue. |
| Enqueued IN bytes       | Number of waiting bytes in SecureXL QoS inbound queue.      |
| Enqueued OUT bytes      | Number of waiting bytes in SecureXL QoS outbound queue.     |
| Dequeued IN bytes       | Number of processed bytes in SecureXL QoS inbound queue.    |
| Dequeued OUT bytes      | Number of processed bytes in SecureXL QoS outbound queue.   |

| The "Firewall | Path" section |
|---------------|---------------|
|---------------|---------------|

| Counter                   | Description                                                                                                    |
|---------------------------|----------------------------------------------------------------------------------------------------|
| F2F packets               | Number of packets that SecureXL forwarded to the Firewall kernel in Slow Path.                                    |
| F2F bytes                 | Number of bytes that SecureXL forwarded to the Firewall kernel in Slow Path.                                      |
| TCP<br>violations         | Number of packets, which are in violation of the TCP state.                                                       |
| C<br>anticipated<br>conns | Number of anticipated connections SecureXL currently handles.                                                     |
| port alloc<br>f2f         | Not in use                                                                                                    |
| F2V conn<br>match pkts    | Number of packets that matched a SecureXL connection and SecureXL forwarded to the Firewall kernel.               |
| F2V packets               | Number of packets that SecureXL forwarded to the Firewall kernel and the Firewall re-injected back to SecureXL.   |
| F2V bytes                 | Number of bytes that SecureXL forwarded to the Firewall kernel and the Firewall re-injected back to the SecureXL. |

# The "GTP" section

| Counter                | Description                                                          |
|------------------------|----------------------------------------------------------------------|
| gtp tunnels<br>created | Number of created GTP tunnels.                                       |
| gtp tunnels            | Number of GTP tunnels the SecureXL currently handles.                |
| gtp accel pkts         | Number of accelerated GTP packets.                                   |
| gtp f2f pkts           | Number of GTP packets the SecureXL forwarded to the Firewall kernel. |
| gtp spoofed pkts       | Number of spoofed GTP packets.                                       |
| gtp in gtp pkts        | Number of GTP-in-GTP packets.                                        |
| gtp signaling<br>pkts  | Number of signaling GTP packets.                                     |
| gtp tcpopt pkts        | Number of GTP packets with TCP Options.                              |
| gtp apn err pkts       | Number of GTP packets with APN errors.                               |

# The "General" section

| Counter                 | Description                                                                                          |
|-------------------------|----------------------------------------------------------------------------------------------------|
| memory used             | Not in use                                                                                           |
| free memory             | Not in use                                                                                           |
| C used<br>templates     | Not in use                                                                                           |
| pxl tmpl conns          | Not in use                                                                                           |
| C conns from<br>tmpl    | <i>Not in use</i><br>Number of current connections that SecureXL created from<br>SecureXL Templates. |
| C tcp handshake<br>conn | Number of current TCP connections that are not yet established.                                      |
| C tcp<br>established co | Number of established TCP connections the SecureXL currently handles.                                |
| C tcp closed<br>conns   | Number of closed TCP connections the SecureXL currently handles.                                     |
| C tcp pxl<br>handshake  | Number of not yet established PXL TCP connections the<br>SecureXL currently handles.                 |
| C tcp pxl<br>establishe | Number of established PXL TCP connections the SecureXL currently handles.                            |
| C tcp pxl<br>closed con | Number of closed PXL TCP connections the SecureXL currently handles.                                 |
| outbound pxl<br>packets | Not in use                                                                                           |
## Example Outputs of the "fwaccel stats" Commands

#### Example: fwaccel stats -s

## Example of statistics summary:

| Accelerated conns/Total conns | ::::::::::::::::::::::::::::::::::::::: | 0/0 | (0%)   |
|-------------------------------|-----------------------------------------|-----|--------|
| Accelerated pkts/Total pkts   |                                         | 0/8 | (0%)   |
| F2Fed pkts/Total pkts         |                                         | 8/8 | (100%) |
| F2V pkts/Total pkts           |                                         | 0/8 | (0%)   |
| CPASXL pkts/Total pkts        |                                         | 0/8 | (0%)   |
| PSLXL pkts/Total pkts         |                                         | 0/8 | (0%)   |
| QOS inbound pkts/Total pkts   |                                         | 0/8 | (0%)   |
| QOS inbound pkts/Total pkts   | ::                                      | 0/8 | (0응)   |
| QOS outbound pkts/Total pkts  |                                         | 0/8 | (0응)   |
| Corrected pkts/Total pkts     |                                         | 0/8 | (0응)   |

#### Example: fwaccel stats

Example of the default output:

| Name                     | Value | Name                    | Value   |        |
|--------------------------|-------|-------------------------|---------|--------|
| Accelerated Path         |       |                         |         |        |
| accel packets            | 0     | accel bytes             | 0       | )      |
| outbound packets         | 0     | outbound bytes          | 0       | )      |
| conns created            | 0     | conns deleted           | 0       | )      |
| C total conns            | 0     | C TCP conns             | 0       | )      |
| C non TCP conns          | 0     | nat conns               | 0       | )      |
| dropped packets          | 0     | dropped bytes           | 0       | )      |
| fragments received       | 0     | fragments transmit      | 0       | )      |
| fragments dropped        | 0     | fragments expired       | 0       | )      |
| IP options stripped      | 0     | IP options restored     | 0       | )      |
| IP options dropped       | 0     | corrs created           | 0       | )      |
| corrs deleted            | 0     | C corrections           | 0       | )      |
| corrected packets        | 0     | corrected bytes         | 0       | )      |
| Accelerated VPN Path     |       |                         |         |        |
| C crypt conns            | 0     | enc bytes               | 0       | )      |
| dec bytes                | 0     | ESP enc pkts            | 0       | )      |
| ESP enc err              | 0     | ESP dec pkts            | 0       | )      |
| ESP dec err              | 0     | ESP other err           | 0       | )      |
| espudp enc pkts          | 0     | espudp enc err          | 0       | )      |
| espudp dec pkts          | 0     | espudp dec err          | 0       | )      |
| espuap other err         | 0     |                         |         |        |
| Medium Streaming Path    |       |                         |         |        |
| CPASXL packets           | 0     | PSLXL packets           | 0       | )      |
| CPASXL async packets     | 0     | PSLXL async packets     | 0       | )      |
| CPASXL bytes             | 0     | PSLXL bytes             | 0       | )      |
| C CPASXL conns           | 0     | C PSLXL conns           | 0       | )      |
| CPASXL conns created     | 0     | PSLXL conns created     | 0       | )      |
| PXL FF conns             | 0     | PXL FF packets          | 0       | )      |
| PXL FF bytes             | 0     | PXL FF acks             | 0       | )      |
| PXL no conn drops        | 0     |                         |         |        |
| Inline Streaming Path    |       |                         |         |        |
| PSL Inline packets       | 0     | PSL Inline bytes        | 0       | )      |
| CPAS Inline packets      | 0     | CPAS Inline bytes       | 0       | )      |
| QoS Paths                |       |                         |         |        |
| QoS General Information: |       |                         |         |        |
|                          |       |                         |         |        |
| Total QoS Conns          | 0     | QoS Classify Conns      | 0       | )      |
| QoS Classify flow        | 0     | Reclassify QoS policy   | 0       | )      |
| FireWall QoS Path:       |       |                         |         |        |
|                          |       |                         |         | _      |
| Enqueued IN packets      | 0     | Enqueued OUT packets    | 0       | )      |
| Dequeued IN packets      | 0     | Dequeued OUT packets    | 0       | )      |
| Enqueued IN bytes        | 0     | Enqueued OUT bytes      | 0       | )      |
| Dequeued IN bytes        | 0     | Dequeued OUT bytes      | 0       | )      |
| Accelerated QoS Path:    |       |                         |         |        |
| Enguound IN packata      | 0     | Engliqued Olim products | ^       | h      |
| Dequeued IN packets      | 0     | Degueued OUT packets    | 0       | ,<br>) |
| Engueued IN bytes        | 0     | Engliqued OUT bytes     | 0       | ,<br>) |
| Dequeued IN bytes        | 0     | Dequeued OUT bytes      | 0       | ,<br>) |
| Dednened IN DAres        | 0     | Dequeued OUI bytes      | 0       | ,      |
| Firewall Path            |       |                         |         |        |
| F2F packets              | 35324 | F2F bytes               | 1797781 | L      |
| TCP violations           | 0     | F2V conn match pkts     | 1,5,701 | )      |
| F2V packets              | 0     | F2V bytes               | 0       | )      |
| -                        |       | -                       |         |        |

| GTP                            |                 |                                    |   |
|--------------------------------|-----------------|------------------------------------|---|
| gtp tunnels created            | 0               | gtp tunnels                        | 0 |
| gtp accel pkts                 | 0               | gtp f2f pkts                       | 0 |
| gtp spoofed pkts               | 0               | gtp in gtp pkts                    | 0 |
| gtp signaling pkts             | 0               | gtp tcpopt pkts                    | 0 |
| gtp apn err pkts               | 0               |                                    |   |
| General                        |                 |                                    |   |
| memory used                    | 38798784        | C tcp handshake conns              | 0 |
| C tcp established conns        | 0               | C tcp closed conns                 | 0 |
| C tcp pxl handshake conns      | 0               | C tcp pxl established conns        | 0 |
| C tcp pxl closed conns         | 0               | outbound cpasxl packets            | 0 |
| outbound pslxl packets         | 0               | outbound cpasxl bytes              | 0 |
| outbound pslxl bytes           | 0               | DNS DOR stats                      | 0 |
| (*) Statistics marked with C r | efer to current | value, others refer to total value | 2 |

#### Example: fwaccel stats -c

Example of statistics for Cluster Correction:

```
      Name
      Value
      Name
      Value

      Sent pkts (total)
      0
      Sent with metadata
      0

      Received pkts (total)
      0
      Received with metadata
      0

      Sent bytes
      0
      Received bytes
      0

      Send errors
      0
      Receive errors
      0
```

#### Example: fwaccel stats -d

Example of statistics for drops from device:

| Reason            | Value |   | Reason            | Value |   |
|-------------------|-------|---|-------------------|-------|---|
|                   |       |   |                   |       |   |
| general reason    |       | 0 | CPASXL decision   |       | 0 |
| PSLXL decision    |       | 0 | clr pkt on vpn    |       | 0 |
| encrypt failed    |       | 0 | drop template     |       | 0 |
| decrypt failed    |       | 0 | interface down    |       | 0 |
| cluster error     |       | 0 | XMT error         |       | 0 |
| anti spoofing     |       | 0 | local spoofing    |       | 0 |
| sanity error      |       | 0 | monitored spoofed |       | 0 |
| QOS decision      |       | 0 | C2S violation     |       | 0 |
| S2C violation     |       | 0 | Loop prevention   |       | 0 |
| DOS Fragments     |       | 0 | DOS IP Options    |       | 0 |
| DOS Blacklists    |       | 0 | DOS Penalty Box   |       | 0 |
| DOS Rate Limiting |       | 0 | Syn Attack        |       | 0 |
| Reorder           |       | 0 | Expired Fragments |       | 0 |

### Example: fwaccel stats -I

| Exam | ple c   | of the | outpu | t in l | egacy | mode | (as | one  | table) | ):      |
|------|---------|--------|-------|--------|-------|------|-----|------|--------|---------|
|      | <b></b> |        |       |        |       |      |     | ···· |        | <i></i> |

| Name                         | Value          | Name                            | Value    |
|------------------------------|----------------|---------------------------------|----------|
|                              | 0              | accel packets                   | 0        |
| accel bytes                  | 0              | outbound packets                | 0        |
| outbound bytes               | 0              | conns created                   | 0        |
| conns deleted                | 0              | C total conns                   | 0        |
| C TCP conns                  | 0              | C non TCP conns                 | 0        |
| nat conns                    | 0              | dropped packets                 | 0        |
| dropped bytes                | 0              | fragments received              | 0        |
| fragments transmit           | 0              | fragments dropped               | 0        |
| fragments expired            | 0              | IP options stripped             | 0        |
| IP options restored          | 0              | IP options dropped              | 0        |
| corrs created                | 0              | corrs deleted                   | 0        |
| C corrections                | 0              | corrected packets               | 0        |
| corrected bytes              | 0              | C crypt conns                   | 0        |
| enc bytes                    | 0              | dec bytes                       | 0        |
| ESP enc pkts                 | 0              | ESP enc err                     | 0        |
| ESP dec pkts                 | 0              | ESP dec err                     | 0        |
| ESP other err                | 0              | espudp enc pkts                 | 0        |
| espudp enc err               | 0              | espudp dec pkts                 | 0        |
| espudp dec err               | 0              | espudp other err                | 0        |
| acct update interval         | 3600           | CPASXL packets                  | 0        |
| PSLXL packets                | 0              | CPASXL async packets            | 0        |
| PSLXL async packets          | 0              | CPASXL bytes                    | 0        |
| PSLXL bytes                  | 0              | C CPASXL conns                  | 0        |
| C PSLXL conns                | 0              | CPASXL conns created            | 0        |
| PSLXL conns created          | 0              | PXL FF conns                    | 0        |
| PXL FF packets               | 0              | PXL FF bytes                    | 0        |
| PXL FF acks                  | 0              | PXL no conn drops               | 0        |
| PSL Inline packets           | 0              | PSL Inline bytes                | 0        |
| CPAS Inline packets          | 0              | CPAS Inline bytes               | 0        |
| Total QoS Conns              | 0              | QoS Classify Conns              | 0        |
| QoS Classify flow            | 0              | Reclassify QoS policy           | 0        |
| Enqueued IN packets          | 0              | Enqueued OUT packets            | 0        |
| Dequeued IN packets          | 0              | Dequeued OUT packets            | 0        |
| Enqueued IN bytes            | 0              | Enqueued OUT bytes              | 0        |
| Dequeued IN bytes            | 0              | Dequeued OUT bytes              | 0        |
| Enqueued IN packets          | 0              | Enqueued OUT packets            | 0        |
| Dequeued IN packets          | 0              | Dequeued OUT packets            | 0        |
| Enqueued IN bytes            | 0              | Enqueued OUT bytes              | 0        |
| Dequeued IN bytes            | 0              | Dequeued OUT bytes              | 0        |
| F2F packets                  | 35383          | F2F bytes                       | 1801493  |
| TCP violations               | 0              | F2V conn match pkts             | 0        |
| F2V packets                  | 0              | F2V bytes                       | 0        |
| gtp tunnels created          | 0              | gtp tunnels                     | 0        |
| gtp accel pkts               | 0              | gtp f2f pkts                    | 0        |
| gtp spoofed pkts             | 0              | gtp in gtp pkts                 | 0        |
| gtp signaling pkts           | 0              | gtp tcpopt pkts                 | 0        |
| gtp apn err pkts             | 0              | memory used                     | 38798784 |
| C tcp handshake conns        | 0              | C tcp established conns         | 0        |
| C tcp closed conns           | 0              | C tcp pxl handshake conns       | 0        |
| C tcp pxl established conns  | 0              | C tcp pxl closed conns          | 0        |
| outbound cpasxl packets      | 0              | outbound pslxl packets          | 0        |
| outbound cpasxl bytes        | 0              | outbound pslxl bytes            | 0        |
| DNS DoR stats                | 0              |                                 |          |
| (*) Statistics marked with C | refer to curre | ent value, others refer to tota | al value |

#### Example: fwaccel stats -m

Example of statistics for multicast traffic:

| Name            | Value |   | Name               | Value |   |
|-----------------|-------|---|--------------------|-------|---|
| in packets      | 0     | ) | out packets        |       | 0 |
| if restricted   | 0     | ) | conns with down if |       | 0 |
| f2f packets     | 0     | 1 | f2f bytes          |       | 0 |
| dropped packets | 0     | 1 | dropped bytes      |       | 0 |
| accel packets   | 0     | 1 | accel bytes        |       | 0 |
| mcast conns     | 0     | 1 |                    |       |   |

#### Example: fwaccel stats -n

Example of statistics for Identity Awareness (NAC):

| Name Va         | Value | Name               | Value |
|-----------------|-------|--------------------|-------|
|                 |       |                    |       |
| NAC packets     | 0     | NAC bytes          | 0     |
| NAC connections | 0     | compliance failure | 0     |

#### Example: fwaccel stats -o

Example of statistics for Reorder Infrastructure:

| Appliaction: F2V<br>Statistic                                                                                                    | Value |                                                                                             |
|----------------------------------------------------------------------------------------------------|-------|---------------------------------------------------------------------------------------------|
| Queued pkts<br>Max queued pkts<br>Timer triggered<br>Callback hahndling unhold<br>Callback hahndling unhold and drop<br>Callback hahndling reset<br>Dequeued pkts resumed<br>Queue ent allocated<br>Queue ent freed<br>Queues allocated<br>Queues freed<br>Ack notif sent<br>Ack respones handling<br>Dequeued pkts dropped<br>Reached max queued pkt limit<br>Set timer failed<br>Error already held<br>Queue alloc failed<br>Ack respones handling failed                           |       |                                                                                             |
| Appliaction: Route                                                                                                    | Value |                                                                                             |
| Queued pkts<br>Max queued pkts<br>Timer triggered<br>Callback hahndling unhold<br>Callback hahndling unhold and drop<br>Callback hahndling reset<br>Dequeued pkts resumed<br>Queue ent allocated<br>Queue ent freed<br>Queues allocated<br>Queues freed<br>Ack notif sent<br>Ack respones handling<br>Dequeued pkts dropped<br>Reached max queued pkt limit<br>Set timer failed<br>Error already held<br>Queue ent alloc failed<br>Queue alloc failed<br>Ack respones handling failed |       |                                                                                             |
| Appliaction: New connection<br>Statistic<br>Queued pkts<br>Max queued pkts<br>Timer triggered<br>Callback hahndling unhold<br>Callback hahndling unhold and drop<br>Callback hahndling reset<br>Dequeued pkts resumed<br>Queue ent allocated<br>Queue ent freed<br>Queues allocated<br>Queues freed<br>Ack notif sent<br>Ack respones handling<br>Dequeued pkts dropped<br>Reached max queued pkt limit<br>Set timer failed                                                           | Value | 0<br>0<br>0<br>0<br>0<br>0<br>0<br>0<br>0<br>0<br>0<br>0<br>0<br>0<br>0<br>0<br>0<br>0<br>0 |

| Error already held<br>Queue ent alloc failed<br>Queue alloc failed<br>Ack notif failed<br>Ack respones handling failed |       | 0<br>0<br>0<br>0<br>0 |
|----------------------------------------------------------------------------------------------------|-------|-----------------------|
| Appliaction: F2P<br>Statistic                                                                                          | Value |                       |
| Queued pkts                                                                                                    |       | 0                     |
| Max queued pkts                                                                                                    |       | 0                     |
| Timer triggered                                                                                                    |       | 0                     |
| Callback hahndling unhold                                                                                              |       | 0                     |
| Callback hahndling unhold and drop                                                                                     |       | 0                     |
| Callback hahndling reset                                                                                               |       | 0                     |
| Dequeued pkts resumed                                                                                                  |       | 0                     |
| Queue ent allocated                                                                                                    |       | 0                     |
| Queue ent freed                                                                                                    |       | 0                     |
| Queues allocated                                                                                                    |       | 0                     |
| Queues freed                                                                                                    |       | 0                     |
| Ack notif sent                                                                                                    |       | 0                     |
| Ack respones handling                                                                                                  |       | 0                     |
| Dequeued pkts dropped                                                                                                  |       | 0                     |
| Reached max queued pkt limit                                                                                           |       | 0                     |
| Set timer failed                                                                                                    |       | 0                     |
| Error already held                                                                                                    |       | 0                     |
| Queue ent alloc failed                                                                                                 |       | 0                     |
| Queue alloc failed                                                                                                    |       | 0                     |
| Ack notif failed                                                                                                    |       | 0                     |
| Ack respones handling failed                                                                                           |       | 0                     |
|                                                                                                    |       |                       |

### Example: fwaccel stats -p

Example of statistics for SecureXL violations (F2F packets):

| F2F packets:         |         |      |                      |         |       |
|----------------------|---------|------|----------------------|---------|-------|
| Violation            | Packets |      | Violation            | Packets |       |
| pkt has IP options   |         | 0    | ICMP miss conn       |         | 3036  |
| TCP-SYN miss conn    |         | 8    | TCP-other miss conn  |         | 32224 |
| UDP miss conn        |         | 3772 | other miss conn      |         | 0     |
| VPN returned F2F     |         | 0    | uni-directional viol |         | 0     |
| possible spoof viol  |         | 0    | TCP state viol       |         | 0     |
| out if not def/accl  |         | 0    | bridge, src=dst      |         | 0     |
| routing decision err |         | 0    | sanity checks failed |         | 0     |
| fwd to non-pivot     |         | 0    | broadcast/multicast  |         | 0     |
| cluster message      |         | 0    | cluster forward      |         | 0     |
| chain forwarding     |         | 0    | F2V conn match pkts  |         | 0     |
| general reason       |         | 0    | route changes        |         | 0     |

#### Example: fwaccel stats -q

| Notification          | Packets | Notification          | Packets |
|-----------------------|---------|-----------------------|---------|
| ntSAAboutToExpire     | 0       | ntSAExpired           | 0       |
| ntMSPIError           | 0       | ntNoInboundSA         | 0       |
| ntNoOutboundSA        | 0       | ntDataIntegrityFailed | 0       |
| ntPossibleReplay      | 0       | ntReplay              | 0       |
| ntNextProtocolError   | 0       | ntCPIError            | 0       |
| ntClearTextPacket     | 0       | ntFragmentation       | 0       |
| ntUpdateUdpEncTable   | 0       | ntSASync              | 0       |
| ntReplayOutOfWindow   | 0       | ntVPNTrafficReport    | 0       |
| ntConnDeleted         | 0       | ntConnUpdate          | 0       |
| ntPacketDropped       | 0       | ntSendLog             | 0       |
| ntRefreshGTPTunnel    | 0       | ntMcastDrop           | 0       |
| ntAccounting          | 0       | ntAsyncIndex          | 0       |
| ntACkReordering       | 0       | ntAccelAckInfo        | 0       |
| ntMonitorPacket       | 0       | ntPacketCapture       | 0       |
| ntCpasPacketCapture   | 0       | ntPSLGlueUpdateReject | 0       |
| ntSeqVerifyDrop       | 0       | ntPacketForwardBefore | 0       |
| ntICMPMessage         | 0       | ntQoSReclassifyPacket | 0       |
| ntQoSResumePacket     | 0       | ntVPNEncHaLinkFailure | 0       |
| ntVPNEncLsLinkFailure | 0       | ntVPNEncRouteChange   | 0       |
| ntVPNDecVerRouteChang | 0       | ntVPNDecRouteChange   | 0       |
| ntMuxSimToFw          | 0       | ntPSLEventLog         | 0       |
| ntSendCPHWDStats      | 14871   | ntPacketTaggingViolat | 0       |
| ntDosNotify           | 28      | ntSynatkNotify        | 0       |
| ntSynatkStats         | 0       | ntQoSEventLog         | 0       |
| ntPrintGetParam       | 0       |                       |         |

#### Example of statistics for notifications the SecureXL sent to the Firewall:

#### Example: fwaccel stats -x

Г

### Example of statistics for PXL:

| PXL Release Context stat | istics: |   |                        |       |   |
|--------------------------|---------|---|------------------------|-------|---|
| Name                     | Value   |   | Name                   | Value |   |
| End Handler              |         | 0 | Post Sync              |       | 0 |
| Stop Stream              |         | 0 | kbuf fail              |       | 0 |
| Set field failure        |         | 0 | Notif set field fail   |       | 0 |
| Non SYN seq fail         |         | 0 | Tmpl kbuf fail         |       | 0 |
| Tmpl set field fail      |         | 0 | Segment Injection      |       | 0 |
| Init app fail            |         | 0 | Expiration             |       | 0 |
| Newconn set field fail   |         | 0 | Newconn fail           |       | 0 |
| CPHWD dec                |         | 0 | No PSL policy          |       | 0 |
| PXL Exception statistics | :       |   |                        |       |   |
| Name                     | Value   |   | Name                   | Value |   |
| urgent packets           |         | 0 | invalid SYN retrans    |       | 0 |
| SYN seq not init         |         | 0 | old pkts out win       |       | 0 |
| old pkts out win trunc   |         | 0 | old pkts out win strip |       | 0 |
| new pkts out win         |         | 0 | incorrect retrans      |       | 0 |
| TCP pkts with bad csum   |         | 0 | ACK unprocessed data   |       | 0 |
| old ACK out win          |         | 0 | Max segments reached   |       | 0 |
| No resources             |         | 0 | Hold timeout           |       | 0 |

## fwaccel synatk

#### Description

The *fwaccel synatk* and *fwaccel6 synatk* commands control the Accelerated SYN Defender on the local Security Gateway, or Cluster Member.

Important - See <u>sk120476</u> for information about the 'SYN Attack' protection in SmartConsole.

#### Syntax for IPv4

```
fwaccel synatk
    -a
    -c <options>
    -d
    -e
    -g
    -m
    -t <options>
    config
    monitor <options>
    state <options>
    whitelist <options>
```

#### Syntax for IPv6

```
fwaccel6 synatk
    -a
    -c <options>
    -d
    -e
    -g
    -m
    -t <options>
    config
    monitor <options>
    state <options>
    whitelist <options>
```

#### Parameters

| Parameter                        | Description                                                                                                    |
|----------------------------------|----------------------------------------------------------------------------------------------------|
| No Parameters                    | Shows the applicable built-in usage.                                                                                                    |
| -a                               | Applies the configuration from the default file.<br>See <i>"fwaccel synatk -a" on page 119</i> .                                                                                                    |
| -c <options></options>           | Applies the configuration from the specified file.<br>See <i>"fwaccel synatk -c <configuration file="">" on page 120</configuration></i> .                                                                                                    |
| -d                               | Disables the Accelerated SYN Defender on all interfaces.<br>See "fwaccel synatk -d" on page 121.                                                                                                    |
| -e                               | Enables the Accelerated SYN Defender on interfaces with topology<br>"External".<br>Enables the Accelerated SYN Defender in Monitor (Detect only) mode<br>on interfaces with topology "Internal".<br>See <i>"fwaccel synatk -e" on page 122</i> .       |
| -g                               | Enables the Accelerated SYN Defender on all interfaces.<br>See <i>"fwaccel synatk -g" on page 123</i> .                                                                                                    |
| -m                               | Enables the Accelerated SYN Defender in Monitor (Detect only) mode<br>on all interfaces.<br>In this state, the Accelerated SYN Defender only sends a log when it<br>recognizes a TCP SYN Flood attack.<br>See <i>"fwaccel synatk -m" on page 124</i> . |
| -t <options></options>           | Configures the threshold numbers of half-opened TCP connections that trigger the Accelerated SYN Defender.<br>See <i>"fwaccel synatk -t <threshold>" on page 125</threshold></i> .                                                                     |
| config                           | Shows the current Accelerated SYN Defender configuration.<br>See <i>"fwaccel synatk config" on page 132</i> .                                                                                                    |
| monitor<br><options></options>   | Shows the Accelerated SYN Defender status.<br>See <i>"fwaccel synatk monitor" on page 135</i> .                                                                                                    |
| state<br><options></options>     | Controls the Accelerated SYN Defender states.<br>See <i>"fwaccel synatk state" on page 140</i> .                                                                                                    |
| whitelist<br><options></options> | Controls the Accelerated SYN Defender whitelist.<br>See <i>"fwaccel synatk allow" on page 127</i> .                                                                                                    |

#### fwaccel synatk -a

#### Description

The "fwaccel synatk -a" and "fwaccel6 synatk -a" commands apply the Accelerated SYN Defender configuration from the default \$FWDIR/conf/synatk.conf file.

Notes:

- Both IPv4 and IPv6 use the same configuration file.
- Interface specific state settings that you define in the configuration file, override the settings that you define with these commands:
  - "fwaccel synatk -d" on page 121
  - "fwaccel synatk -e" on page 122
  - "fwaccel synatk -g" on page 123
  - "fwaccel synatk -m" on page 124

#### Syntax for IPv4

fwaccel synatk -a

#### Syntax for IPv6

fwaccel6 synatk -a

#### fwaccel synatk -c <Configuration File>

#### Description

The "*fwaccel synatk -c <Configuration File>*" and "*fwaccel6 synatk -c <Configuration File>*" commands apply the Accelerated SYN Defender configuration from the specified file.

Important - If you use this parameter, then it must be the first parameter in the syntax.

Notes:

a

- Both IPv4 and IPv6 use the same configuration file.
- The state settings of a specific interface that you define in the configuration file, override the settings that you define with these commands:
  - "fwaccel synatk -d" on page 121
  - "fwaccel synatk -e" on page 122
  - "fwaccel synatk -g" on page 123
  - "fwaccel synatk -m" on page 124

#### Syntax for IPv4

fwaccel synatk -c <Configuration File>

#### Syntax for IPv6

```
fwaccel6 synatk -c <Configuration File>
```

#### Parameters

| Parameter                               | Description                                                                                                    |
|-----------------------------------------|----------------------------------------------------------------------------------------------------|
| <configuration file=""></configuration> | Specifies the full path and the name of the file.<br>For reference, see the default file:<br>\$FWDIR/conf/synatk.conf |

#### fwaccel synatk -d

#### Description

The "*fwaccel synatk -d*" and "*fwaccel6 synatk -d*" commands disable the Accelerated SYN Defender on all interfaces.

Notes:

- This command:
  - 1. Modifies the default configuration file *\$FWDIR/conf/synatk.conf*, or the configuration file specified with the "-c" parameter.
  - 2. Loads the modified file.
  - 3. Does not show any output.
- Output of the *"fwaccel synatk monitor" on page 135* command shows:
  - In the row "Configuration": Disabled
  - In the column "Enforce": Disable
  - In the column "State (sec)": Disable
- Output of the *"fwaccel synatk config" on page 132* command shows:
  - In the row "enabled": 0
  - In the row "enforce": 0

#### Syntax for IPv4

fwaccel synatk -d

#### Syntax for IPv6

fwaccel6 synatk -d

#### fwaccel synatk -e

#### Description

The "fwaccel synatk -e" and "fwaccel6 synatk -e" commands:

- Enable the Accelerated SYN Defender on interfaces with topology "External".
- Enable the Accelerated SYN Defender in Monitor (Detect only) mode on interfaces with topology "Internal".

Notes:

- This command:
  - 1. Modifies the default configuration file *\$FWDIR/conf/synatk.conf*, or the configuration file specified with the "-c" parameter.
  - 2. Loads the modified file.
- Output of the "fwaccel synatk monitor" on page 135 command shows for "External" interfaces:
  - Configuration: Enforcing
  - Enforce: Prevent
  - State: Ready (may change later depending on what the SYN Defender detects)
- Output of the "fwaccel synatk monitor" on page 135 command shows for "Internal" interfaces:
  - Configuration: Enforcing
  - Enforce: Detect
  - State: Monitor
- Output of the "fwaccel synatk config" on page 132 command shows:
  - enabled 1
  - enforce 1

#### Syntax for IPv4

fwaccel synatk -e

#### Syntax for IPv6

fwaccel6 synatk -e

#### fwaccel synatk -g

#### Description

The "*fwaccel synatk -g*" and "*fwaccel6 synatk -g*" commands enable the Accelerated SYN Defender on all interfaces.

Notes:

- This command:
  - 1. Modifies the default configuration file *\$FWDIR/conf/synatk.conf*, or the configuration file specified with the "-c" parameter.
  - 2. Loads the modified file.
- Output of the "fwaccel synatk monitor" on page 135 command shows for "External" interfaces:
  - Configuration: Enforcing
  - Enforce: Prevent
  - State: Ready (may change later depending on what the SYN Defender detects)
- Output of the "fwaccel synatk monitor" on page 135 command shows for "Internal" interfaces:
  - Configuration: Enforcing
  - Enforce: Detect
  - State: Monitor
- Output of the "fwaccel synatk config" on page 132 command shows:
  - enabled 1
  - enforce 2

#### Syntax for IPv4

fwaccel synatk -g

#### Syntax for IPv6

fwaccel6 synatk -g

#### fwaccel synatk -m

#### Description

The "*fwaccel synatk -m*" and "*fwaccel6 synatk -m*" commands enable the Accelerated SYN Defender in Monitor (Detect only) mode on all interfaces.

In this state, the Accelerated SYN Defender only sends a log when it recognizes a TCP SYN Flood attack.

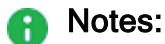

- This command:
  - 1. Modifies the default configuration file *\$FWDIR/conf/synatk.conf*, or the configuration file specified with the "-c" parameter.
  - 2. Loads the modified file.
- Output of the *"fwaccel synatk monitor" on page 135* command shows:
  - Configuration: Monitoring
  - Enforce: Detect
  - State: Monitor
- Output of the *"fwaccel synatk config" on page 132* command shows:
  - enabled 1
  - enforce 0

#### Syntax for IPv4

fwaccel synatk -m

#### Syntax for IPv6

fwaccel6 synatk -m

#### fwaccel synatk -t <Threshold>

#### Description

The "*fwaccel synatk -t <Threshold>*" and "*fwaccel6 synatk -t <Threshold>*" commands configure the threshold numbers of half-opened TCP connections that trigger the Accelerated SYN Defender.

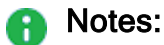

- This command:
  - 1. Modifies the default configuration file *\$FWDIR/conf/synatk.conf*, or the configuration file specified with the "-c" parameter.
  - 2. Loads the modified file.
- Threshold values are independent for IPv4 and IPv6.

#### Syntax for IPv4

```
fwaccel synatk -t <Threshold>
```

## Syntax for IPv6

fwaccel6 synatk -t <Threshold>

#### Thresholds

The Global high attack threshold number is configured to the specified value < Threshold>.

This is the number of half-open TCP connections on all interfaces required for the Accelerated SYN Defender to engage.

- Valid values: 100 and greater
- Default: 10000
- The High attack threshold number is configured to 1/2 of the specified value < Threshold>.

This is the high number of half-open TCP connections on an interface required for the Accelerated SYN Defender to engage.

- Valid values: (Low attack threshold) < (High attack threshold) <= (Global high attack threshold)
- Default: 5000
- The Low attack threshold number is configured to 1/10 of the specified value < Threshold>.

This is the low number of half-open TCP connections on an interface required for the Accelerated SYN Defender to engage.

- Valid values: 10 and greater
- Default: 1000

#### fwaccel synatk allow

#### Description

The "*fwaccel synatk allow*" and "*fwaccel6 synatk allow*" commands control the Accelerated SYN Defender allow-list.

```
Notes:
```

- This allow-list overrides which packet the Accelerated SYN Defender drops. Before you use a 3rd-party or automatic blacklists, add trusted networks and hosts to the allow-list to avoid outages.
- Also, see the *"fwaccel dos allow" on page 52* command.

Important - In Cluster, you must configure the Rate Limiting in the same way on all the Cluster Members.

#### Syntax for IPv4

```
fwaccel synatk allow
    -a <IPv4 Address>[/<Subnet Prefix>]
    -d <IPv4 Address>[/<Subnet Prefix>]
    -F
    -l /<Path>/<Name of File>
    -L
    -s
```

## Syntax for IPv6

```
fwaccel6 synatk allow
    -a <IPv6 Address>[/<Subnet Prefix>]
    -d <IPv6 Address>[/<Subnet Prefix>]
    -F
    -1 /<Path>/<Name of File>
    -L
    -s
```

#### Parameters

| Parameter     | Description                          |
|---------------|--------------------------------------|
| No Parameters | Shows the applicable built-in usage. |

| Parameter                                                                  | Description                                                                                                    |
|----------------------------------------------------------------------------|----------------------------------------------------------------------------------------------------|
| -a <ipv4<br>Address&gt;<br/>[/<subnet<br>Prefix&gt;]</subnet<br></ipv4<br> | Adds the specified IPv4 address to the Accelerated SYN Defender<br>allow-list.<br><ul> <li><ipv4 address=""><br/>Can be an IPv4 address of a network or a host.</ipv4></li> <li><subnet prefix=""><br/>Must specify the length of the subnet mask in the format<br/>/<bits>.<br/>Optional for a host IPv4 address.<br/>Mandatory for a network IPv4 address.<br/>Range - from /1 to /32.</bits></subnet></li> <li>Important - If you do not specify the subnet prefix<br/>explicitly, this command uses the subnet prefix /32.</li> </ul> Examples: <ul> <li>For a host:<br/>192.168.20.30<br/>192.168.20.30/32</li> <li>For a network:</li> </ul>                                                                                                    |
| -a <ipv6<br>Address&gt;<br/>[/<subnet<br>Prefix&gt;]</subnet<br></ipv6<br> | <ul> <li>192.168.20.0/24</li> <li>Adds the specified IPv6 address to the Accelerated SYN Defender allow-list.</li> <li><ipv6 address=""><br/>Can be an IPv6 address of a network or a host.</ipv6></li> <li><subnet prefix=""><br/>Must specify the length of the subnet mask in the format /<bits>.</bits></subnet></li> <li>Optional for a host IPv6 address.<br/>Mandatory for a network IPv6 address.<br/>Range - from /1 to /128.</li> <li>Important - If you do not specify the subnet prefix explicitly, this command uses the subnet prefix /128.</li> <li>Examples:</li> <li>For a host:<br/>2001:0db8:85a3:0000:0000:8a2e:0370:7334<br/>2001:0db8:85a3:0000:0000:8a2e:0370:7334/128</li> <li>For a network:<br/>2001:cdba:9abc:5678::/64</li> </ul> |

| Parameter                                                                  | Description                                                                                                    |
|----------------------------------------------------------------------------|----------------------------------------------------------------------------------------------------|
| -d <ipv4<br>Address&gt;<br/>[/<subnet<br>Prefix&gt;]</subnet<br></ipv4<br> | Removes the specified IPv4 address from the Accelerated SYN Defender allow-list. <ul> <li><ipv4 address=""></ipv4></li> <li>Can be an IPv4 address of a network or a host.</li> <li><subnet prefix=""></subnet></li> <li>Optional. Must specify the length of the subnet mask in the format /<bits>.</bits></li> <li>Optional for a host IPv4 address.</li> <li>Mandatory for a network IPv4 address.</li> <li>Range - from /1 to /32.</li> <li>Important - If you do not specify the subnet prefix explicitly, this command uses the subnet prefix /32.</li> </ul>   |
| -d <ipv6<br>Address&gt;<br/>[/<subnet<br>Prefix&gt;]</subnet<br></ipv6<br> | Removes the specified IPv6 address from the Accelerated SYN Defender allow-list. <ul> <li><ipv6 address=""></ipv6></li> <li>Can be an IPv6 address of a network or a host.</li> <li><subnet prefix=""></subnet></li> <li>Optional. Must specify the length of the subnet mask in the format /<bits>.</bits></li> <li>Optional for a host IPv6 address.</li> <li>Mandatory for a network IPv6 address.</li> <li>Range - from /1 to /128.</li> <li>Important - If you do not specify the subnet prefix explicitly, this command uses the subnet prefix /128.</li> </ul> |
| - F                                                                        | Removes (flushes) all entries from the Accelerated SYN Defender allow-list.                                                                                                    |

| Parameter                                            | Description                                                                                                    |
|------------------------------------------------------|----------------------------------------------------------------------------------------------------|
| -1<br>/ <path>/<name<br>of File&gt;</name<br></path> | <ul> <li>Loads the Accelerated SYN Defender allow-list entries from the specified plain-text file.</li> <li>Note - To replace the current allow-list with the contents of a new file, use both the -F and -1 parameters on the same command line.</li> <li>Important: <ul> <li>You must manually create and configure this file with the touch or vi command.</li> <li>You must assign at least the read permission to this file with the chmod +x command.</li> <li>Each entry in this file must be on a separate line.</li> <li>Each entry in this file must be in this format:</li> <li>&lt;<i>IPv4 Address&gt;</i>[/&lt;<i>Subnet Prefix&gt;</i>]</li> </ul> </li> <li>SecureXL ignores empty lines and lines that start with the <i>#</i> character in this file.</li> </ul>                                                                                                    |
|                                                      | <ul> <li>Loads the Accelerated SYN Defender allow-list entries from the plain-text file with a predefined name:<br/>\$FWDIR/conf/synatk-allow-list-v4.conf</li> <li>Security Gateway automatically runs these commands "{fwaccel</li> <li>  fwaccel6} synatk allow -L" during each boot.</li> <li>Note - To replace the current allow-list with the contents of a new file, use both the "-F" and "-L" parameters on the same command line.</li> <li>Important: <ul> <li>This file does not exist by default.</li> <li>You must manually create and configure this file with the touch or vi command.</li> <li>You must assign at least the read permission to this file with the chmod +x command</li> <li>Each entry in this file must be on a separate line.</li> <li>Each entry in this file must be in this format:</li> <li><ipv4 address="">[/<subnet prefix="">]</subnet></ipv4></li> </ul> </li> <li>SecureXL ignores empty lines and lines that start with the # character in this file.</li> </ul> |
| -s                                                   | Shows the current Accelerated SYN Defender allow-list entries.                                                                                                    |

#### Example

[Expert@MyGW:0]# fwaccel synatk allow -a 192.168.20.0/24 [Expert@MyGW:0]# fwaccel synatk allow -s 192.168.20.0/24 [Expert@MyGW:0]# fwaccel synatk allow -d 192.168.20.0/24 [Expert@MyGW:0]# [Expert@MyGW:0]# fwaccel synatk allow -a 192.168.40.55 [Expert@MyGW:0]# fwaccel synatk allow -s 192.168.40.55/32 [Expert@MyGW:0]# fwaccel synatk allow -d 192.168.40.55

#### fwaccel synatk config

#### Description

The "*fwaccel synatk config*" and "*fwaccel6 synatk config*" commands show the current Accelerated SYN Defender configuration.

#### Syntax for IPv4

```
fwaccel synatk config
```

#### Syntax for IPv6

fwaccel6 synatk config

#### Example

```
[Expert@MyGW:0]# fwaccel synatk config
enabled 0
enforce 1
global_high_threshold 10000
periodic_updates 1
cookie_resolution_shift 6
min_frag_sz 80
high_threshold 5000
low_threshold 1000
score_alpha 100
monitor_log_interval (msec) 60000
grace_timeout (msec) 30000
min_time_in_active (msec) 60000
[Expert@MyGW:0]#
```

## **Description of Configuration Parameters**

| Parameter                       | Description                                                                                                    |
|---------------------------------|----------------------------------------------------------------------------------------------------|
| enabled                         | Shows if the Accelerated SYN Defender is enabled or disabled.                                                                                                    |
|                                 | <ul> <li>Valid values: 0 (disabled), 1 (enabled)</li> <li>Default: 0</li> </ul>                                                                                                    |
| enforce                         | When the Accelerated SYN Defender is enabled, shows it enforces the protection.<br>Valid values:                                                                                                    |
|                                 | <ul> <li>0 - The Accelerated SYN Defender is in Monitor (Detect only) mode on all interfaces.</li> <li>1 - The Accelerated SYN Defender is engaged only on external interfaces when the number of half-open TCP connections exceeds the threshold.</li> <li>2 - The Accelerated SYN Defender is engaged on both external and internal interfaces when the number of half-open TCP connections exceeds the threshold.</li> </ul> |
| global_high_<br>threshold       | Global high attack threshold number.<br>See the <i>"fwaccel synatk -t <threshold>" on page 125</threshold></i> command.                                                                                                    |
| periodic_<br>updates            | <ul> <li>For internal Check Point use only.</li> <li>Valid values: 0 (disabled), 1 (enabled)</li> <li>Default: 1</li> </ul>                                                                                                    |
| cookie_<br>resolution_<br>shift | For internal Check Point use only.  Valid values: 1-7 Default: 6                                                                                                    |
| min_frag_sz                     | <ul> <li>During the TCP SYN Flood attack, the Accelerated SYN Defender prevents TCP fragments smaller than this minimal size value.</li> <li>Valid values: 80 and greater</li> <li>Default: 80</li> </ul>                                                                                                    |
| high_<br>threshold              | High attack threshold number.<br>See the <i>"fwaccel synatk -t <threshold>" on page 125</threshold></i> command.                                                                                                    |
| low_<br>threshold               | Low attack threshold number.<br>See the <i>"fwaccel synatk -t <threshold>" on page 125</threshold></i> command.                                                                                                    |

| Parameter                          | Description                                                                                                    |
|------------------------------------|----------------------------------------------------------------------------------------------------|
| score_alpha                        | For internal Check Point use only.  Valid values: 1-127  Default: 100                                                                                                    |
| monitor_log_<br>interval<br>(msec) | Interval, in milliseconds, between successive warning logs in the<br>Monitor (Detect only) mode.<br>Valid values: 1000 and greater<br>Default: 60000                                                                                                    |
| grace_<br>timeout<br>(msec)        | <ul> <li>Maximal time, in milliseconds, to stay in the Grace state (which is a transitional state between Ready and Active ).</li> <li>In the Grace state, the Accelerated SYN Defender stops challenging Clients for TCP SYN Cookie, but continues to validate TCP SYN Cookies it receives from Clients.</li> <li>Valid values: 10000 and greater</li> <li>Default: 30000</li> </ul> |
| min_time_in_<br>active<br>(msec)   | <ul> <li>Minimal time, in milliseconds, to stay in the Active mode.</li> <li>In the Active mode, the Accelerated SYN Defender is actively challenging TPC SYN packets with SYN Cookies.</li> <li>Valid values: 10000 and greater</li> <li>Default: 60000</li> </ul>                                                                                                    |

#### fwaccel synatk monitor

#### Description

The "*fwaccel synatk monitor*" and "*fwaccel6 synatk monitor*" commands show the Accelerated SYN Defender status.

**Important** - To enable the Accelerated SYN Defender in Monitor (Detect only) mode on all interfaces, you must run the *"fwaccel synatk -m" on page 124* command.

#### Syntax for IPv4

```
fwaccel synatk monitor
  [-p]
  [-p] -a
  [-p] -s
  [-p] -v
```

#### Syntax for IPv6

```
fwaccel6 synatk monitor
  [-p]
  [-p] -a
  [-p] -s
  [-p] -v
```

#### Parameters

Important - You can specify only one of these parameters: -a, -s, or -v.

| Parameter | Description                                                                                                    |
|-----------|----------------------------------------------------------------------------------------------------|
| -р        | Shows the Accelerated SYN Defender status for each SecureXL instance ("PPAK ID: 0" is the Host Security Appliance). |
| [-p] -a   | Shows the Accelerated SYN Defender statistics for all interfaces (for each SecureXL instance).                      |
| [-p] -s   | Shows the attack state in short form (for each SecureXL instance).                                                  |
| [-p] -v   | Shows the attack state in verbose form (for each SecureXL instance).                                                |

## Examples

#### Example 1 - Default output before and after enabling the Accelerated SYN Defender

| SYN Defender :                                                                                                    | status                                                                                                    |                                                                                             |
|----------------------------------------------------------------------------------------------------|----------------------------------------------------------------------------------------------------|---------------------------------------------------------------------------------------------|
| Configuration<br>Status<br>Non establishe<br>Global Threshe<br>Interface Thre                                                                                          | ed connections<br>old<br>eshold                                                                                             | Disabled<br>Normal<br>0<br>10000<br>5000                                                    |
| IF                                                                                                    | Topology   Enforce   State (sec<br>                                                                                         | )   Non-established conns<br>  Peak   Current                                               |
| eth0                                                                                                    | External   Disable   Disable                                                                                                | N/A   N/A<br>  N/A   N/A                                                                    |
| eth1<br>Expert@MyGW:0]<br>Expert@MyGW:0]                                                                                                    | Internal   Disable   Disable<br>#<br>#<br># fwaccel synatk -m                                                               | N/A   N/A                                                                                   |
| eth1<br>Expert@MyGW:0];<br>Expert@MyGW:0];<br>Expert@MyGW:0];<br>SYN Defender a                                                                                        | <pre>  Internal   Disable   Disable # # # fwaccel synatk -m # # # fwaccel synatk monitor</pre>                              |                                                                                             |
| eth1<br>Expert@MyGW:0];<br>Expert@MyGW:0];<br>Expert@MyGW:0];<br>SYN Defender s<br>Configuration<br>Status<br>Non establishe<br>Global Threshe<br>Interface Thre       | <pre>  Internal   Disable   Disable # # fwaccel synatk -m # # fwaccel synatk monitor status ed connections old eshold</pre> | Monitoring<br>Normal<br>0<br>10000<br>5000                                                  |
| eth1<br>Expert@MyGW:0];<br>Expert@MyGW:0];<br>Expert@MyGW:0];<br>SYN Defender s<br>Configuration<br>Status<br>Non establishe<br>Global Threshe<br>Interface Thre<br>IF | <pre>  Internal   Disable   Disable # # fwaccel synatk -m # # fwaccel synatk monitor</pre>                                  | Monitoring<br>Normal<br>0<br>10000<br>5000<br>)   Non-established conns<br>  Peak   Current |

#### [Expert@MyGW:0]# fwaccel synatk monitor -p \_\_\_\_\_ +-| SYN Defender status +-----+ | Configuration Monitoring | | Status Normal | | Non established connections 0 | 10000 | | Global Threshold | Interface Threshold 5000 L +-----\_\_\_\_\_ \_\_\_\_+ | IF +-----\_\_\_\_\_ \_\_\_\_\_ ----+ | eth0 | External | Detect | Monitor | 0 | 0 | | eth1 | Internal | Detect | Monitor | 0 | 0 | +-----+ PPAK ID: 0 \_\_\_\_\_ +-----+ | SYN Defender status +-----+ | Configuration Monitoring | | Status Normal | Non established connections 0 | | Global Threshold 10000 | | Interface Threshold 5000 | +-----\_\_\_\_\_ | IF +-----+ · | | | eth0 | External | Detect | Monitor | 0 | 0 | eth1 | Internal | Detect | Monitor | 0 | 0

+-----

[Expert@MyGW:0]#

#### Example 2 - Showing the Accelerated SYN Defender status for each SecureXL instance

\_\_\_\_\_

# Example 3 - Showing the Accelerated SYN Defender statistics for all interfaces and for each SecureXL instance.

| <pre>[Expert@MyGW:0]# fwace<br/>Global:</pre> | cel synatk mc | nitor -p -a |
|-----------------------------------------------|---------------|-------------|
| status at                                     | tached        |             |
| nr_active                                     | 0             |             |
| Firewall                                      |               |             |
| Per-interface:                                | eth0          | eth1        |
|                                               |               |             |
| topology                                      | External      | Internal    |
| state                                         | Monitor       | Monitor     |
| syn ready                                     | 0             | 0           |
| syn active prev                               | 0             | 0           |
| syn active curr                               | 0             | 0           |
| active_score                                  | 0             | 0           |
| msec grace                                    | 0             | 0           |
| msec active                                   | 0             | 0           |
| sent cookies                                  | 0             | 0           |
| fail validations                              | 0             | 0           |
| succ validations                              | 0             | 0           |
| early packets                                 | 0             | 0           |
| no conn data                                  | 0             | 0           |
| bogus syn                                     | 0             | 0           |
| peak non-estab                                | 0             | 0           |
| int sent cookies                              | 0             | 0           |
| int succ validations                          | 0             | 0           |
| msec interval                                 | 0             | 0           |
| PPAK ID: 0                                    |               |             |
| Per-interface:                                |               |             |
|                                               | eth0          | eth1        |
| topology                                      | External      | Internal    |
| state                                         | Monitor       | Monitor     |
| svn readv                                     | 0             | 0           |
| syn active prev                               | 0             | 0           |
| syn active curr                               | 0             | 0           |
| active score                                  | 0             | 0           |
| msec grace                                    | 0             | 0           |
| msec active                                   | 0             | 0           |
| sent cookies                                  | 0             | 0           |
| fail validations                              | 0             | 0           |
| succ validations                              | 0             | 0           |
| early packets                                 | 0             | 0           |
| no conn data                                  | 0             | 0           |
| bogus syn                                     | 0             | 0           |
| peak non-estab                                | 0             | 0           |
| int sent cookies                              | 0             | 0           |
| int succ validations                          | 0             | 0           |
| msec interval                                 | 0             | 0           |
| [Expert@MyGW:0]#                              |               |             |

Example 4 - Showing the attack state in short form (for each SecureXL instance)

```
[Expert@MyGW:0]# fwaccel synatk monitor -p -s
M,N,0,0
PPAK ID: 0
------
M,N,0,0
[Expert@MyGW:0]#
```

#### Example 5 - Showing the attack state in verbose form (for each SecureXL instance)

| [Expert@MyGW:0]# fwaccel synatk monitor -p -v |               |
|-----------------------------------------------|---------------|
| SYN Defender statistics                       | '<br> <br>+   |
| Status<br>  Spoofed SYN/sec                   | Normal  <br>0 |
| PPAK ID: 0                                    | +             |
| SYN Defender statistics                       | '<br> <br>+   |
| Status<br>  Spoofed SYN/sec                   | Normal  <br>0 |
| [Expert@MyGW:0]#                              |               |

#### fwaccel synatk state

#### Description

The "fwaccel synatk state" and "fwaccel6 synatk state" commands control the Accelerated SYN Defender states.

The states are independent for IPv4 and IPv6.

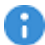

R Important - This command is not intended for end-user usage. Transitions between states (Ready, Grace, and Active) occur automatically. This command provides a way to force temporarily a state transition on an interface or group of interfaces.

#### Syntax for IPv4

```
fwaccel synatk state
      -h
      -a
      -d
      -q
      -i {all | external | internal | <Name of Interface>}
      -m
      -r
```

#### Syntax for IPv6

```
fwaccel6 synatk state
      -h
      -a
      -d
      -g
      -i {all | external | internal | <Name of Interface>}
      -m
      -r
```

### Parameters

**Important** - You can specify only one of these parameters: -a, -d, -g, -m, or -r.

| Parameter                           | Description                                                 |
|-------------------------------------|-------------------------------------------------------------|
| -h                                  | Shows the applicable built-in usage.                        |
| -a                                  | Sets the state to Active.                                   |
| -d                                  | Sets the state to Disabled.                                 |
| -g                                  | Sets the state to Grace.                                    |
| -i all                              | Applies the change to all interfaces (this is the default). |
| -i external                         | Applies the change only to external interfaces.             |
| -i internal                         | Applies the change only to internal interfaces.             |
| -i <name interface="" of=""></name> | Applies the change to the specified interface.              |
| -m                                  | Sets the state to Monitor (Detect only) mode.               |
| -r                                  | Sets the state to Ready.                                    |

## fwaccel tab

#### Description

The *fwaccel tab* and *fwaccel6 tab* commands show the contents of the specified SecureXL kernel table.

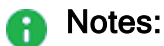

 Dynamic tables, such as the connections table can change while this command prints their contents.

This may cause some values to be missed or reported twice.

- For some tables, the command prints their contents on the screen.
- For some tables, the command prints their contents to the /var/log/messages file.
- Also, see the fw tab command.

#### Syntax for IPv4

```
fwaccel tab [-f] [-m <Number of Rows>] -t <Name of Kernel Table>
fwaccel tab -s -t <Name of Kernel Table>
```

## Syntax for IPv6

```
fwaccel6 tab [-f] [-m <Number of Rows>] -t <Name of Kernel Table>
fwaccel6 tab -s -t <Name of Kernel Table>
```

#### Parameters

| Parameter                    | Description                                                                                                    |
|------------------------------|----------------------------------------------------------------------------------------------------|
| No Parameters                | Shows the applicable built-in usage.                                                                                                |
| -f                           | Formats the output.<br>We recommend to always use this parameter.                                                                   |
| -m < <i>Number of Rows</i> > | Specifies how many rows to show from the kernel<br>table.<br>Note - The command counts from the top of the table.<br>Default : 1000 |
| -s                           | Shows summary information only.                                                                                                    |

| Parameter                                    | Description                                                                                                    |
|----------------------------------------------|----------------------------------------------------------------------------------------------------|
| -t <name kernel<br="" of="">Table&gt;</name> | Specifies the kernel table.<br>This command supports only these kernel tables:                                                                                                    |
|                                              | <pre>connections<br/>dos_ip_blacklists<br/>dos_pbox<br/>dos_pbox_violating_ips<br/>dos_rate_matches<br/>dos_rate_track_src<br/>dos_rate_track_src_svc<br/>drop_templates<br/>frag_table<br/>gtp_apns<br/>gtp_tunnels<br/>if_by_name<br/>inbound_SAs<br/>invalid_replay_counter<br/>ipsec_mtu_icmp<br/>mcast_drop_conns<br/>outbound_SAs<br/>PMTU_table<br/><br/>reset_table<br/>vpn_link_selection<br/>vpn_trusted_ifs</pre> |

#### Examples

```
[Expert@MyGW:0] # fwaccel tab -f -m 200 -t connections
Table connections is empty
[Expert@MyGW:0]#
[Expert@MyGW:0] # fwaccel tab -t inbound SAs
Table contents written to /var/log/messages.
[Expert@MyGW:0]#
[Expert@MyGW:0] # fwaccel tab -t outbound_SAs
Table contents written to /var/log/messages.
[Expert@MyGW:0]#
[Expert@MyGW:0] # fwaccel tab -t vpn link selection
Table contents written to /var/log/messages.
[Expert@MyGW:0]#
[Expert@MyGW:0]# fwaccel tab -t drop_templates
Table drop_templates is empty
[Expert@MyGW:0]#
[Expert@MyGW:0] # fwaccel tab -t vpn trusted ifs
Table contents written to /var/log/messages.
[Expert@MyGW:0]#
```

```
[Expert@MyGW:0]# fwaccel tab -t profile
Table contents written to /var/log/messages.
[Expert@MyGW:0]#
[Expert@MyGW:0]# fwaccel tab -t mcast_drop_conns
Table contents written to /var/log/messages.
[Expert@MyGW:0]#
[Expert@MyGW:0] # fwaccel tab -t invalid replay counter
Table contents written to /var/log/messages.
[Expert@MyGW:0]#
[Expert@MyGW:0] # fwaccel tab -t ipsec mtu icmp
Table contents written to /var/log/messages.
[Expert@MyGW:0]#
[Expert@MyGW:0]# fwaccel tab -t gtp tunnels
Table contents written to /var/log/messages.
[Expert@MyGW:0]#
[Expert@MyGW:0] # fwaccel tab -t gtp apns
Table contents written to /var/log/messages.
[Expert@MyGW:0]#
[Expert@MyGW:0] # fwaccel tab -t if by name
Table contents written to /var/log/messages.
[Expert@MyGW:0]#
[Expert@MyGW:0] # fwaccel tab -t PMTU table
Table PMTU table is empty
[Expert@MyGW:0]#
[Expert@MyGW:0] # fwaccel tab -t frag table
Table frag table is empty
[Expert@MyGW:0]#
[Expert@MyGW:0] # fwaccel tab -t reset table
Table reset table is empty
[Expert@MyGW:0]#
[Expert@MyGW:0]# fwaccel tab -t dos ip blacklists
Table dos ip blacklists is not active for SecureXL device 0.
[Expert@MyGW:0]#
[Expert@MyGW:0] # fwaccel tab -t dos pbox
Table dos_pbox is not active for SecureXL device 0.
[Expert@MyGW:0]#
[Expert@MyGW:0] # fwaccel tab -t dos rate matches
Table dos rate matches is not active for SecureXL device 0.
[Expert@MyGW:0]#
[Expert@MyGW:0]# fwaccel tab -t dos rate track src
Table dos rate track src is not active for SecureXL device 0.
[Expert@MyGW:0]#
[Expert@MyGW:0]# fwaccel tab -t dos rate track src svc
Table dos rate track src svc is not active for SecureXL device 0.
[Expert@MyGW:0]#
[Expert@MyGW:0]# fwaccel tab -t dos_pbox_violating_ips
Table dos_pbox_violating_ips is not active for SecureXL device 0.
```

[Expert@MyGW:0]#
# fwaccel templates

## Description

The *fwaccel templates* and *fwaccel6 templates* commands show the contents of the SecureXL templates tables:

- Accept Templates
- Drop Templates

Important - By default, the Drop Templates are disabled.
 To enable the Drop Templates:

- 1. In SmartConsole, open the Security Gateway / Cluster object.
- 2. In the left tree, click the **Optimizations** pane.
- 3. Select Enable drop optimization.
- 4. Click OK.
- 5. Install the Access Control policy.

Important - Based on the number of current templates, these commands can consume memory at very high level.

#### Syntax for IPv4

```
fwaccel templates
  [-h]
  [-d]
  [-m <Number of Rows>]
  [-s]
  [-S]
```

## Syntax for IPv6

```
fwaccel6 templates
  [-h]
  [-d]
  [-m <Number of Rows>]
  [-s]
  [-S]
```

## Parameters

| Parameter                             | Description                                                                                                    |
|---------------------------------------|----------------------------------------------------------------------------------------------------|
| No Parameters                         | Shows the contents of the SecureXL Accept Templates table (Table Name - cphwd_tmpl, Table ID - 8111).                               |
| -h                                    | Shows the applicable built-in usage.                                                                                                |
| -d                                    | Shows the contents of the SecureXL Drop Templates table.                                                                            |
| -m <number<br>of Rows&gt;</number<br> | Specifies how many rows to show from the templates table.<br>Note - The command counts from the top of the table.<br>Default : 1000 |
| -s                                    | Shows the summary of SecureXL Connections Templates (number of templates)                                                           |
| -S                                    | Shows statistics for the SecureXL Connections Templates.                                                                            |

# Accept Templates flags

One or more of these flags appears in the output:

| Flag | Description                                                                                                 |
|------|----------------------------------------------------------------------------------------------------|
| А    | Connection is accounted (SecureXL counts the number of packets and bytes).                                  |
| В    | Connection is created for a rule that contains an Identity Awareness object, or for a rule below that rule. |
| Е    | Connection is created for a NAT rule that contains an Identity Awareness object.                            |
| I    | Identity Awareness (NAC) is enabled for this connection.                                                    |
| Μ    | Connection is created for a rule that contains a Domain object, or for a rule below that rule.              |
| Ν    | Connection undergoes NAT.                                                                                   |
| 0    | Connection is created for a rule that contains a Dynamic object, or for a rule below that rule.             |
| Q    | QoS is enabled for this connection.                                                                         |
| R    | Connection is created for a rule that contains a Traceroute object, or for a rule below that rule.          |
| S    | PXL (combination of SecureXL and PSL (Passive Streaming Library)) is enabled for this connection.           |
| т    | Connection is created for a rule that contains a Time object, or for a rule below that rule.                |
| U    | Connection is unidirectional.                                                                               |
| Х    | Connection is created for a NAT rule that contains a translated Dynamic object.                             |
| Z    | Connection is created for a rule that contains a Security Zone object, or for a rule below that rule.       |

#### **Drop Templates flags**

One or more of these flags appears in the output:

| Flag | Description                               |
|------|-------------------------------------------|
| D    | Drop template exists for this connection. |
| L    | Log and Drop action for this connection.  |

#### Examples

#### Example 1 - Default output

```
      [Expert@MyGW:0]# fwaccel templates

      Source
      SPort Destination

      DPort PR Flags
      LCT

      DLY C2S i/f S2C i/f

      192.168.10.20
      * 192.168.10.50

      80
      6
      0
      0

      ettert@MyGW:0]#
```

#### **Example 2 - Drop Templates**

```
[Expert@MyGW:0]# fwaccel templates -d
The SecureXL drop templates table is empty
[Expert@MyGW:0]#
```

#### Example 3 - Summary of SecureXL Connections Templates

```
[Expert@MyGW:0]# fwaccel templates -s
Total number of templates: 1
[Expert@MyGW:0]#
```

#### **Example 4 - Templates statistics**

```
[Expert@MyGW:0] # fwaccel templates -S
Templates stats:
                                        Name
Name
                         Value
                                                                  Value
                         -----
 -----
                                        -----
                                                                  _____
                                 0 conns from templates
0 conns from nat tmpl
C templates
                                                                            0
                                                                           0
nat templates
                              0 C PSLXL templates
0 cpasxl tmpl conns
0 C conns from tmpl
C CPASXL templates
C used templates
                                                                            0
                                                                            0
pslxl tmpl conns
                                                                           0
[Expert@MyGW:0]#
```

# fwaccel ver

## Description

Shows this information:

- Firewall Version and Build
- Accelerator Version
- Firewall API version
- Accelerator API version

## Syntax

fwaccel ver

## Example

```
Expert@MyGW:0]# fwaccel ver
Firewall version: R81 - Build 123
Acceleration Device: Performance Pack
Accelerator Version 2.1
Firewall API version: 3.0NG (19/11/2015)
Accelerator API version: 3.0NG (19/11/2015)
[Expert@MyGW:0]#
```

## Description

Firewall Monitor is the Check Point traffic capture tool.

In a Security Gateway, traffic passes through different inspection points - Chain Modules in the Inbound direction and then in the Outbound direction (see the "fw ctl chain" command.

The FW Monitor tool captures the traffic at each Chain Module in both directions.

You can later analyze the captured traffic with the same FW Monitor tool, or with special tools like Wireshark.

Notes:

- Only one instance of "fw monitor" can run at a time.
- You can stop the "fw monitor" instance in one of these ways:
  - In the shell, in which the "fw monitor" instance runs, press CTRL + C keys
  - In another shell, run this command: fw monitor -U
- Each time you run the FW Monitor, it compiles its temporary policy files (\$FWDIR/tmp/monitorfilter.\*).
- From R80.20, the FW Monitor is able to show the traffic accelerated with SecureXL.
- For more information, see <u>sk30583</u> and <u>How to use FW Monitor</u>.

## Syntax for IPv4

fw monitor {-h | -help}

```
fw monitor [-d] [-D] [-ci <Number of Inbound Packets>] [-co
<Number of Outbound Packets>] [-e <INSPECT Expression> | -f
{<INSPECT Filter File> | -}] [-F "<Source IP>,<Source Port>,<Dest
IP>,<Dest Port>,<Protocol Number>"] [-i] [-1 <Length>] [-m
{i,I,o,O,e,E}] [-o <Output File> [-w]] [[-pi <Position>] [-pI
<Position>] [-po <Position>] [-pO <Position>] | -p all [-a]] [-T]
[-u | -s] [-U] [-v <VSID>] [-x <Offset>[,<Length>] [-w]]
```

## Syntax for IPv6

fw6 monitor {-h | -help}

```
fw6 monitor [-d] [-D] [-ci <Number of Inbound Packets>] [-co
<Number of Outbound Packets>] [-e <INSPECT Expression> | -f
{<INSPECT Filter File> | -}] [-F "<Source IP>,<Source Port>,<Dest
IP>,<Dest Port>,<Protocol Number>"] [-i] [-1 <Length>] [-m
{i,I,o,O,e,E}] [-o <Output File> [-w]] [[-pi <Position>] [-pI
<Position>] [-po <Position>] [-pO <Position>] | -p all [-a]] [-T]
[-u | -s] [-U] [-v <VSID>] [-x <Offset>[,<Length>] [-w]]
```

## Parameters

| Parameter                                                                                                    | Description                                                                                                    |
|----------------------------------------------------------------------------------------------------|----------------------------------------------------------------------------------------------------|
| {-h   -help}                                                                                                 | Shows the built-in usage.                                                                                                    |
| -d<br>-D                                                                                                    | Runs the command in debug mode and shows some information<br>about how the FW Monitor starts and compiles the specified<br>INSPECT filter:<br>-d<br>Simple debug output.                                                                                                    |
|                                                                                                    | ■ -D<br>Verbose output.                                                                                                    |
|                                                                                                    | Note - You can specify both parameters to show more information.                                                                                                    |
| -ci <number of<br="">Inbound Packets&gt;<br/>-co <number of<br="">Outbound<br/>Packets&gt;</number></number> | Specifies how many packets to capture.<br>The FW Monitor stops the traffic capture if it counted the specified<br>number of packets.                                                                                                    |
|                                                                                                    | Specifies the number of inbound packets to count.<br>■ -co                                                                                                    |
|                                                                                                    | Specifies the number of inbound packets to count                                                                                                    |
|                                                                                                    | Sest Practice - You can use the "-ci" and the "-co"<br>parameters together. This is especially useful during large<br>volumes of traffic. In such scenarios, FW Monitor may bind so<br>many resources (for writing to the console, or to a file) that<br>recognizing the break sequence (CTRL+C) might take a very<br>long time. |

| Parameter                                                                                                    | Description                                                                                                    |
|----------------------------------------------------------------------------------------------------|----------------------------------------------------------------------------------------------------|
| -e <inspect<br>Expression&gt;<br/>Or<br/>-f {<inspect<br>Filter File&gt;  <br/>-}</inspect<br></inspect<br>                                                     | <ul> <li>Captures only specific packets of non-accelerated traffic:</li> <li>"-e <inspect expression="">"<br/>Defines the INSPECT filter expression on the command line.</inspect></li> <li>"-f <inspect file="" filter="">"<br/>Reads the INSPECT filter expression from the specified file.<br/>You must enter the full path and name of the plain-text file that contains the INSPECT filter expression.</inspect></li> <li>"-f -"<br/>Reads the INSPECT filter expression from the standard input. After you enter the INSPECT filter expression, you must enter the ^D (CTRL+D) as the EOF (End Of File) character.</li> <li>Warning - These INSPECT filters do not apply to the accelerated traffic.</li> <li>Important - Make sure to enclose the INSPECT filter expression correctly in single quotes (ASCII value 39) or double quotes (ASCII value 34).</li> <li>Notes:</li> <li>Refer to the \$FWDIR/lib/fwmonitor.def file for useful macro definitions.</li> <li>See syntax examples below ("Examples for the "-e" narameter" on nage 162)</li> </ul> |
| -F " <source<br>IP&gt;,<source<br>Port&gt;,<dest<br>IP&gt;,<dest<br>Port&gt;,<protocol<br>Number&gt;"</protocol<br></dest<br></dest<br></source<br></source<br> | <ul> <li>Specifies the capture filter (for both accelerated and non-accelerated traffic):</li> <li><source ip=""/> - Specifies the source IP address</li> <li><source port=""/> - Specifies the source Port Number (see <u>IANA Service Name and Port Number Registry</u>)</li> <li><dest ip=""> - Specifies the destination IP address</dest></li> <li><dest port=""> - Specifies the destination Port Number (see <u>IANA Service Name and Port Number Registry</u>)</dest></li> <li><protocol number=""> - Specifies the Protocol Number (see <u>IANA Protocol Numbers</u>)</protocol></li> </ul>                                                                                                    |

| Parameter | Description                                                                                                    |
|-----------|----------------------------------------------------------------------------------------------------|
|           | <ul> <li>Notes:</li> <li>See syntax examples below ("Examples for the "-F" parameter" on page 181).</li> <li>The "-F" parameter uses these Kernel Debug Filters. For more information, see "Kernel Debug Filters" on page 427.</li> <li>For the Source IP address: <ul> <li>simple_debug_filter_saddr_<n> "<ip address="">"</ip></n></li> </ul> </li> <li>For the Source Ports: <ul> <li>simple_debug_filter_sport_<n> &lt;1-65535&gt;</n></li> </ul> </li> <li>For the Destination IP address: <ul> <li>simple_debug_filter_daddr_<n> "<ip address="">"</ip></n></li> </ul> </li> <li>For the Destination Ports: <ul> <li>simple_debug_filter_daddr_<n> "<ip address="">"</ip></n></li> </ul> </li> </ul> |
|           | • For the Protocol Number:                                                                                                    |
|           | <ul> <li>simple_debug_filter_proto_<n> &lt;0-<br/>254&gt;</n></li> <li>Value 0 means "any".</li> <li>This parameter supports up to 5 capture filters (up to 5 instances of the "-F" parameter in the syntax).<br/>The FW Monitor performs the logical "OR" between all specified simple capture filters.</li> </ul>                                                                                                    |
| -Н        | Creates an IP address filter.<br>For more information, see <i>"Kernel Debug Filters" on page 427</i> .<br>This parameter supports up to 3 capture filters (up to 3 instances<br>of the "-H" parameter in the syntax).<br>Example - Capture only HTTP traffic to and from the Host 1.1.1.1:<br>fw ctl debug -H "1.1.1.1"                                                                                                    |

| Parameter            | Description                                                                                                    |
|----------------------|----------------------------------------------------------------------------------------------------|
| -i                   | <ul> <li>Flushes the standard output.</li> <li>Note - This parameter is valid only with the "-v <vsid>" parameter.</vsid></li> <li>Best Practice - Use this parameter to make sure FW Monitor immediately writes the captured data for each packet to the standard output. This is especially useful if you want to kill a running FW Monitor process, and want to be sure that FW Monitor writes all the data to the specified file.</li> </ul>                                                                                                    |
| -l <length></length> | <ul> <li>Specifies the maximal length of the captured packets. FW Monitor reads only the specified number of bytes from each packet.</li> <li>Notes: <ul> <li>This parameter is optional.</li> <li>With this parameter you can capture only the headers from each packet (for example, IP and TCP) and omit the payload. This decreases the size of the output file. This also helps the internal FW Monitor buffer not to fill too fast.</li> <li>Make sure to capture the minimal required number of bytes, to capture the Layer 3 IP header and Layer 4 Transport header.</li> </ul> </li> </ul> |

| Parameter                | Description                                                                                                    |
|--------------------------|----------------------------------------------------------------------------------------------------|
| -m {i, I, o, O,<br>e, E} | Specifies the capture mask (inspection point) in relation to Chain<br>Modules, in which the FW Monitor captures the traffic.<br>These are the inspection points, through which each packet<br>passes on a Security Gateway. |
|                          | <ul> <li>-m i</li> <li>Pre-Inbound only (before the packet enters a Chain Module in the inbound direction)</li> <li>-m I</li> </ul>                                                                                         |
|                          | <ul> <li>Post-Inbound only (after the packet passes a Chain Module in the inbound direction)</li> <li>-m o</li> </ul>                                                                                                    |
|                          | <ul> <li>Pre-Outbound only (before the packet enters a Chain</li> <li>Module in the outbound direction)</li> <li>-m O</li> </ul>                                                                                            |
|                          | Post-Outbound only (after the packet passes through a Chain Module in the outbound direction) <ul> <li>-m e</li> </ul>                                                                                                    |
|                          | Pre-Outbound VPN only (before the packet enters a VPN<br>Chain Module in the outbound direction)                                                                                                    |
|                          | Post-Outbound VPN only (after the packet passes through a VPN Chain Module in the outbound direction)                                                                                                    |

| Parameter | Description                                                                                                    |
|-----------|----------------------------------------------------------------------------------------------------|
|           | <ul> <li>Notes:</li> <li>You can specify several capture masks (for example, to see NAT on the egress packets, enter "m o O").</li> <li>You can use this capture mask parameter "-m {i, I, o, O, e, E}" together with the chain module position parameter "-p{i   I   o   O}".</li> <li>In the inbound direction: <ul> <li>All chain positions <i>before</i> the FireWall Virtual Machine module are Pre-Inbound (the "fw ctl chain" command shows this module as "fw VM inbound").</li> <li>All chain modules <i>after</i> the FireWall Virtual Machine module are Post-Inbound.</li> </ul> </li> <li>In the outbound direction: <ul> <li>All chain position <i>before</i> the FireWall Virtual Machine module are Post-Inbound.</li> </ul> </li> <li>In the outbound direction: <ul> <li>All chain modules <i>after</i> the FireWall Virtual Machine module are Post-Outbound.</li> </ul> </li> <li>In the outbound direction: <ul> <li>All chain modules <i>after</i> the FireWall Virtual Machine module are Pre-Outbound.</li> </ul> </li> <li>In the outbound direction: <ul> <li>All chain modules <i>after</i> the FireWall Virtual Machine module are Pre-Outbound.</li> </ul> </li> <li>For the packet direction relates to each specific only in the FireWall Virtual Machine module.</li> <li>The packet direction relates to each specific packet, and not to the connection's direction.</li> <li>The letters "q" and "Q" after the inspection point mean that</li> </ul> |
|           | Example packet flows:                                                                                                    |
|           | <ul> <li>From a Client to a Server through the FireWall Virtual<br/>Machine module:         <pre>[Client]&gt; ("i") {FW VM attached to eth1}         ("I") [Security Gateway] ("o") {FW VM         attached to eth2} ("O")&gt; [Server]</pre> </li> <li>From a Server to a Client through the FireWall Virtual         Machine module:         [Client] &lt; ("O") {FW VM attached to eth1}         ("o") [Security Gateway] ("I") {FW VM         attached to eth2} ("i") &lt; [Server] </li></ul>                                                                                                    |

| Parameter                                                                                                    | Description                                                                                                    |
|----------------------------------------------------------------------------------------------------|----------------------------------------------------------------------------------------------------|
| -o <output file=""></output>                                                                                 | <ul> <li>Specifies the output file, to which FW Monitor writes the captured raw data.</li> <li>Important - If you do not specify the path explicitly, FW Monitor creates this output file in the current working directory. Because this output file can grow very fast to very large size, we always recommend to specify the full path to the largest partition /var/log/.</li> <li>The format of this output file is the same format used by tools like snoop (refer to <u>RFC 1761</u>).</li> <li>You can later analyze the captured traffic with the same FW Monitor tool, or with special tools like Wireshark.</li> </ul>                                                                                                    |
| -pi <position><br/>-po <position><br/>-po <position><br/>Or<br/>-p all [-a]</position></position></position> | Inserts the FW Monitor Chain Module at the specified position between the kernel Chain Modules (see the "fw ctl chain" command). If the FW Monitor writes the captured data to the specified output file (with the parameter "-o <output file="">"), it also writes the position of the FW Monitor chain module as one of the fields. You can insert the FW Monitor Chain Module in these positions only: <ul> <li>-pi <position></position></li> <li>Inserts the FW Monitor Chain Module in the specified Pre-Inbound position.</li> <li>-pI <position></position></li> <li>Inserts the FW Monitor Chain Module in the specified Pre-Inbound position.</li> <li>-pI <position></position></li> <li>Inserts the FW Monitor Chain Module in the specified Post-Inbound position.</li> <li>-po <position></position></li> <li>Inserts the FW Monitor Chain Module in the specified Post-Inbound position.</li> <li>-po <position></position></li> <li>Inserts the FW Monitor Chain Module in the specified Pre-Outbound position.</li> <li>-po <position></position></li> <li>Inserts the FW Monitor Chain Module in the specified Pre-Outbound position.</li> <li>-po <position></position></li> <li>Inserts the FW Monitor Chain Module in the specified Pre-Outbound position.</li> <li>-po <position></position></li> <li>Inserts the FW Monitor Chain Module in the specified Post-Outbound position.</li> <li>-po <position></position></li> <li>Inserts the FW Monitor Chain Module in the specified Post-Outbound position.</li> <li>-po <position></position></li> <li>Inserts the FW Monitor Chain Module at all positions (both Inbound and Outbound).</li> <li>Warning - This parameter causes very high load on the CPU, but provides the most complete traffic capture.</li> <li>The "-a" parameter specifies to use absolute chain positions. This parameter changes the chain ID from a relative value (which only makes sense with the matching output from the "fw ctl chain" command) to an absolute value.</li></ul></output> |

| Parameter | Description                                                                                                    |
|-----------|----------------------------------------------------------------------------------------------------|
|           | Notes:                                                                                                    |
|           | <ul> <li>Notes:</li> <li>&lt; <i>Position&gt;</i> can be one of these: <ul> <li>A relative position number</li> <li>In the output of the "fw ctl chain" command, refer to the numbers in the leftmost column (for example, 0, 5, 14).</li> <li>A relative position alias</li> <li>In the output of the "fw ctl chain" command, refer to the internal chain module names in the rightmost column in the parentheses (for example, sxl_in, fw, cpas).</li> <li>An absolute position</li> <li>In the output of the "fw ctl chain" command, refer to the numbers in the second column from the left (for example, -7fffffff, -1fffff8, 7f730000). In the syntax, you must write these numbers in the hexadecimal format (for example, -0x7ffffff, -0x1ffff8, 0x7f730000).</li> </ul> </li> <li>You can use this chain module position parameter "-p{i   I  0   0}" together with the capture mask parameter "-m {i, I, 0, 0, e, E}".</li> <li>In the inbound direction: <ul> <li>All chain positions <i>before</i> the FireWall Virtual Machine module are Pre-Inbound.</li> </ul> </li> <li>In the outbound direction: <ul> <li>All chain modules <i>after</i> the FireWall Virtual Machine module are Post-Inbound.</li> </ul> </li> <li>In the outbound direction: <ul> <li>All chain modules <i>after</i> the FireWall Virtual Machine module are Pre-Outbound.</li> <li>All chain modules <i>after</i> the FireWall Virtual Machine module are Pre-Outbound.</li> </ul> </li> </ul> |
|           | <ul> <li>By default, the FW Monitor captures the traincontry in the FireWall Virtual Machine module.</li> <li>The chain module position parameters "-p{i   I  0   0} " parameters do not apply to the accelerated traffic,</li> </ul>                                                                                                    |
|           | <ul> <li>which is still monitored at the default inbound and outbound positions.</li> <li>For more information about the inspection points, see the applicable table below.</li> </ul>                                                                                                    |

| Parameter        | Description                                                                                                    |
|------------------|----------------------------------------------------------------------------------------------------|
| -T               | <ul> <li>Shows the timestamp for each packet:</li> <li>DDMMMYYYY HH:MM:SS.mmmmm</li> <li>Best Practice - Use this parameter if you do not save the output to a file, but print it on the screen.</li> </ul>                                                                                                    |
| -u<br>or<br>-s   | <ul> <li>Shows UUID for each packet (it is only possible to print either the UUID, or the SUUID - not both):</li> <li>-u <ul> <li>-u</li> <li>Prints connection's Universal-Unique-ID (UUID) for each packet</li> <li>-s</li> <li>Prints connection's Session UUID (SUUID) for each packet</li> </ul> </li> </ul> |
| -υ               | Removes the simple capture filters specified with this parameter:<br>-F " <source ip=""/> , <source port=""/> , <dest ip="">,<dest<br>Port&gt;,<protocol number="">"</protocol></dest<br></dest>                                                                                                    |
| -v <vsid></vsid> | On a VSX Gateway or VSX Cluster Member, captures the packets<br>on the specified Virtual System or Virtual Router.<br>By default, FW Monitor captures the packets on all Virtual<br>Systems and Virtual Routers.<br>Example:<br>fw monitor -v 4 -e "accept;" -o /var/log/fw_<br>mon.cap                           |
| -w               | Captures the entire packet, instead of only the header.<br>Must be used together with one of these parameters:<br>• -o <output file=""><br/>• -x <offset>[,<length>]</length></offset></output>                                                                                                    |

| Parameter                                     | Description                                                                                                    |
|-----------------------------------------------|----------------------------------------------------------------------------------------------------|
| -x <offset><br/>[,<length>]</length></offset> | Specifies the position in each packet, where the FW Monitor starts<br>to capture the data from each packet.<br>Optionally, it is also possible to limit the amount of data the FW<br>Monitor captures.                                         |
|                                               | <ul> <li><offset></offset></li> <li>Specifies how many bytes to skip from the beginning of each packet. FW Monitor starts to capture the data from each packet only after the specified number of bytes.</li> <li><length></length></li> </ul> |
|                                               | Specifies the maximal length of the captured packets. FW<br>Monitor reads only the specified number of bytes from each<br>packet.                                                                                                    |
|                                               | For example, to skip over the IP header and TCP header, enter "– $x$ 52, 96"                                                                                                    |

# Inspection points in Security Gateway and in the FW Monitor output

**Note** - The Inbound and Outbound traffic direction relates to each specific packet, and not to the connection.

Inbound

| Name of inspection point | Relation to the FireWall<br>Virtual Machine | Notion of inspection<br>point<br>in the FW Monitor output |
|--------------------------|---------------------------------------------|-----------------------------------------------------------|
| Pre-Inbound              | Before the inbound FireWall<br>VM           | i (for example, eth4:i)                                   |
| Post-Inbound             | After the inbound FireWall VM               | l (for example, eth4:I)                                   |
| Pre-Inbound VPN          | Inbound before decrypt                      | <pre>id (for example,<br/>eth4:id)</pre>                  |
| Post-Inbound VPN         | Inbound after decrypt                       | ID (for example,<br>eth4:ID)                              |
| Pre-Inbound QoS          | Inbound before QoS                          | iq (for example,<br>eth4:iq)                              |
| Post-Inbound QoS         | Inbound after QoS                           | <b>IQ (for example</b> ,<br>eth4:IQ)                      |

Outbound

| Name of inspection point | Relation to the FireWall<br>Virtual Machine | Notion of inspection<br>point<br>in the FW Monitor output |
|--------------------------|---------------------------------------------|-----------------------------------------------------------|
| Pre-Outbound             | Before the outbound FireWall<br>VM          | o (for example, eth4:0)                                   |
| Post-Outbound            | After the outbound FireWall<br>VM           | O (for example, eth4:0)                                   |
| Pre-Outbound VPN         | Outbound before encrypt                     | e (for example, eth4:e)                                   |
| Post-Outbound VPN        | Outbound after encrypt                      | E (for example, eth4:E)                                   |
| Pre-Outbound QoS         | Outbound before QoS                         | oq (for example,<br>eth4:oq)                              |
| Post-Outbound QoS        | Outbound after QoS                          | <b>OQ (for example</b> ,<br>eth4:0Q)                      |

#### **Generic Examples**

#### Example 1 - Default syntax

```
[Expert@MyGW:0] # fw monitor
monitor: getting filter (from command line)
monitor: compiling
monitorfilter:
Compiled OK.
monitor: loading
 monitor: monitoring (control-C to stop)
[vs 0][fw 1] eth0:i[40]: 192.168.204.1 -> 192.168.204.40 (TCP) len=40 id=31789
TCP: 53901 -> 22 ....A. seq=761113cd ack=f92e2a13
[vs_0][fw_1] eth0:I[40]: 192.168.204.1 -> 192.168.204.40 (TCP) len=40 id=31789
TCP: 53901 -> 22 ....A. seq=761113cd ack=f92e2a13
[vs 0][fw 1] eth0:i[40]: 192.168.204.1 -> 192.168.204.40 (TCP) len=40 id=31790
TCP: 53901 -> 22 ....A. seq=761113cd ack=f92e2a47
. . . . . . . . .
monitor: caught sig 2
monitor: unloading
[Expert@MyGW:0]#
```

#### Example 2 - Showing timestamps in the output for each packet

```
[Expert@MyGW:0] # fw monitor -T
monitor: getting filter (from command line)
monitor: compiling
monitorfilter:
Compiled OK.
monitor: loading
 monitor: monitoring (control-C to stop)
[vs 0][fw 1] 12Sep2018 19:08:05.453947 eth0:oq[124]: 192.168.3.53 -> 172.20.168.16 (TCP)
len=124 id=38414
TCP: 22 -> 64424 ... PA. seq=1c23924a ack=3c951092
[vs 0][fw 1] 12Sep2018 19:08:05.453960 eth0:0Q[124]: 192.168.3.53 -> 172.20.168.16 (TCP)
len=124 id=38414
TCP: 22 -> 64424 ... PA. seq=1c23924a ack=3c951092
[vs 0][fw 1] 12Sep2018 19:08:05.454059 eth0:oq[252]: 192.168.3.53 -> 172.20.168.16 (TCP)
len=252 id=38415
TCP: 22 -> 64424 ... PA. seq=1c23929e ack=3c951092
[vs 0][fw 1] 12Sep2018 19:08:05.454064 eth0:0Q[252]: 192.168.3.53 -> 172.20.168.16 (TCP)
len=252 id=38415
TCP: 22 -> 64424 ...PA. seq=1c23929e ack=3c951092
[vs 0][fw 1] 12Sep2018 19:08:05.454072 eth0:oq[252]: 192.168.3.53 -> 172.20.168.16 (TCP)
len=252 id=38416
TCP: 22 -> 64424 ... PA. seq=1c239372 ack=3c951092
[vs 0][fw 1] 12Sep2018 19:08:05.454074 eth0:0Q[252]: 192.168.3.53 -> 172.20.168.16 (TCP)
len=252 id=38416
TCP: 22 -> 64424 ... PA. seq=1c239372 ack=3c951092
[vs_0][fw_1] 12Sep2018 19:08:05.463165 eth0:iq[40]: 172.20.168.16 -> 192.168.3.53 (TCP)
len=40 id=17398
TCP: 64424 -> 22 ....A. seq=3c951092 ack=1c239446
[vs 0][fw 1] 12Sep2018 19:08:05.463177 eth0:IQ[40]: 172.20.168.16 -> 192.168.3.53 (TCP)
len=40 id=17398
TCP: 64424 -> 22 ....A. seq=3c951092 ack=1c239446
monitor: unloading
[Expert@MyGW:0]#
```

#### Example 3 - Capturing only three Pre-Inbound packets at the FireWall Virtual Machine module

[Expert@MyGW:0]# fw monitor -m i -ci 3 monitor: getting filter (from command line) monitor: compiling monitorfilter: Compiled OK. monitor: loading monitor: monitoring (control-C to stop) [vs\_0][fw\_1] eth0:i[40]: 192.168.204.1 -> 192.168.204.40 (TCP) len=40 id=31905 TCP: 53901 -> 22 ....A. seq=76111bb5 ack=f92e683b [vs\_0][fw\_1] eth0:i[40]: 192.168.204.1 -> 192.168.204.40 (TCP) len=40 id=31906 TCP: 53901 -> 22 ....A. seq=76111bb5 ack=f92e68ef [vs\_0][fw\_1] eth0:i[40]: 192.168.204.1 -> 192.168.204.40 (TCP) len=40 id=31907 TCP: 53901 -> 22 ....A. seq=76111bb5 ack=f92e69a3 monitor: unloading Read 3 inbound packets and 0 outbound packets [Expert@MyGW:0]#

Example 4 - Inserting the FW Monitor chain is before the chain #2 and capture only three Pre-Inbound packets

| [Expert@MyGW:0] # fw ctl chain                                                                                                    |
|----------------------------------------------------------------------------------------------------|
| 0: -7fffffff (000000000000000) (0000000) SecureXL inbound (sxl in)                                                                                                    |
| 1: -7ffffffe (00000000000000) (0000000) SecureXL inbound CT (sxl ct)                                                                                                    |
| 2: -7f800000 (ffffffff8b6718c0) (fffffff) IP Options Strip (in) (ipopt_strip)                                                                                                    |
| 3: - 1fffff8 (fffffff8b66f6f0) (00000001) Stateless verifications (in) (asm)                                                                                                    |
| 4: - liiiii7 (iiiiiii8b66i210) (00000001) iw multik misc proto forwarding                                                                                                    |
| 6: 2 (fffffff8b671d10) (00000001) fw SCV inbound (scv)                                                                                                    |
| 7: 4 (fffffff8b061ed0) (00000003) QoS inbound offload chain module                                                                                                    |
| 8: 5 (fffffff8b564d30) (00000003) fw offload inbound (offload_in)                                                                                                    |
| 9: 10 (fffffff8b842710) (0000001) fw post VM inbound (post_vm)                                                                                                    |
| 10: 100000 (ffffffff8b7fd6c0) (00000001) fw accounting inbound (acct)                                                                                                    |
| 11: 22000000 (IIIIIIII80063800) (00000003) QoS slowpath inbound chain mod (Ig_sched)                                                                                                    |
| 13: 7f750000 (ffffffff8b0e5b40) (00000001) TCP streaming (in) (pass_str)                                                                                                    |
| 14: 7f800000 (ffffffff8b671870) (ffffffff) IP Options Restore (in) (ipopt_res)                                                                                                    |
| out chain (14):                                                                                                    |
| 0: -7f800000 (fffffff8b6718c0) (fffffff) IP Options Strip (out) (ipopt_strip)                                                                                                    |
| 1: - IIIIIIO (IIIIIIII86000090) (00000001) TCP streaming (out) (cpas)                                                                                                    |
| $2: -$ 1f11150 (fffffff8b66f6f0) (00000001) passive streaming (out) (pass_str)<br>3: - 1f00000 (fffffff8b66f6f0) (00000001) Stateless verifications (out) (asm)                                                                                                    |
| 4: - 1ff (fffffff8aeec0a0) (00000001) NAC Packet Outbound (nac tag)                                                                                                    |
| 5: 0 (fffffff8b8506a0) (0000001) fw VM outbound (fw)                                                                                                    |
| 6: 10 (fffffff8b842710) (0000001) fw post VM outbound (post_vm)                                                                                                    |
| 7: 15000000 (ffffffff8b062540) (00000003) QoS outbound offload chain modul (fg_pol)                                                                                                    |
| 8: 21000000 (ffffffff8b0638d0) (00000003) QoS slowpath outbound chain mod (fg_sched)                                                                                                    |
| 9: /IUUUUUU (IIIIIIII8b/Id6cU) (UUUUUUUI) IW accounting outbound (acct)                                                                                                    |
| 11. 7f800000 (ffffffff8b671870) (ffffffff) IP Options Restore (out) (inont res)                                                                                                    |
| 12: 7f900000 (0000000000000) (0000000) SecureXL outbound (sxl out)                                                                                                    |
| 13: 7fa00000 (00000000000000) (0000000) SecureXL deliver (sxl deliver)                                                                                                    |
| [Expert@MyGW:0]#                                                                                                    |
| [Expert@MyGW:0]# fw monitor -pi 2 -ci 3                                                                                                    |
| monitor: getting filter (from command line)                                                                                                    |
|                                                                                                    |
| monitor: compiling                                                                                                    |
| monitorfilter:                                                                                                    |
| monitor: compliing<br>monitorfilter:<br>Compiled OK.<br>monitor: loading                                                                                                    |
| <pre>monitor: compiling monitorfilter: Compiled OK. monitor: loading in chain (17):</pre>                                                                                                    |
| <pre>monitor: complifing monitorfilter: Compiled OK. monitor: loading in chain (17):</pre>                                                                                                    |
| <pre>monitor: complifing monitor: complifing monitorfilter: Compiled OK. monitor: loading in chain (17):</pre>                                                                                                    |
| <pre>monitor: compiling monitor: compiling monitor: compiled OK. monitor: loading in chain (17):</pre>                                                                                                    |
| <pre>monitor: compiling monitorf: compiling monitorfilter: Compiled OK. monitor: loading in chain (17):</pre>                                                                                                    |
| <pre>monitor: compiling monitorfilter: Compiled OK. monitor: loading in chain (17):</pre>                                                                                                    |
| <pre>monitor: compiling monitorfilter: Compiled OK. monitor: loading in chain (17):</pre>                                                                                                    |
| <pre>monitor: compiling monitorfilter: Compiled OK. monitor: loading in chain (17):</pre>                                                                                                    |
| <pre>monitor: compiling monitorfilter: Compiled OK. monitor: loading in chain (17):</pre>                                                                                                    |
| <pre>monitor: compiling monitorfilter: Compiled OK. monitor: loading in chain (17):</pre>                                                                                                    |
| <pre>monitor: compiling<br/>monitorfilter:<br/>Compiled OK.<br/>monitor: loading<br/>in chain (17):</pre>                                                                                                    |
| <pre>monitorf: compiling<br/>monitorfilter:<br/>Compiled OK.<br/>monitor: loading<br/>in chain (17):</pre>                                                                                                    |
| <pre>monitor: compiling<br/>monitor: loading<br/>in chain (17):</pre>                                                                                                    |
| <pre>monitor: complify<br/>monitor: compled OK.<br/>monitor: loading<br/>in chain (17):</pre>                                                                                                    |
| <pre>monitor: complifing<br/>monitor: loading<br/>in chain (17):</pre>                                                                                                    |
| <pre>monitor: compiling<br/>monitor: loading<br/>in chain (17):</pre>                                                                                                    |
| <pre>monitof: compiling<br/>monitof: compiled OK.<br/>monitor: loading<br/>in chain (17):</pre>                                                                                                    |
| <pre>monitor: compiling<br/>monitor: loading<br/>in chain (17):</pre>                                                                                                    |
| <pre>monitor: compiling<br/>monitor: loading<br/>in chain (17):</pre>                                                                                                    |
| <pre>monitor: compiling<br/>monitor: loading<br/>in chain (17):</pre>                                                                                                    |
| <pre>monitof: compiling<br/>monitof: loading<br/>in chain (17):</pre>                                                                                                    |
| <pre>monitor: compliancy<br/>monitor: loading<br/>in chain (17):</pre>                                                                                                    |
| <pre>monitof: Compiling<br/>monitof: Compiled OK.<br/>monitor: Loading<br/>in chain (17):</pre>                                                                                                    |
| <pre>monitor: compiling<br/>monitor: loading<br/>in chain (17):</pre>                                                                                                    |
| <pre>Monitor: compiling<br/>monitor: compiled OK.<br/>monitor: loading<br/>in chain (17):<br/>0: -7fffffff (00000000000000) (0000000) SecureXL inbound (sxl_in)<br/>1: -7ffffff (000000000000000) (0000000) SecureXL inbound CT (sxl_ct)<br/>2: -7f800001 (ffffffff8b6774d0) (ffffffff) fwnonitor (i/f side)<br/>3: -7f800001 (fffffffff8b6774d0) (ffffffff) IP Options Strip (in) (ipopt_strip)<br/>4: - 1ffffff (fffffff8b66f20) (0000001) Stateless verifications (in) (asm)<br/>5: - 1fffff7 (fffffff8b66f20) (0000001) fw multik misc proto forwarding<br/>6: 0 (ffffffff8b66f20) (0000001) fw SCV inbound (fw)<br/>7: 2 (ffffffff8b61ed0) (0000001) fw SCV inbound (scv)<br/>8: 4 (fffffff8b61ed0) (0000001) fw SCV inbound (offload_in)<br/>10: 10 (fffffff8b74d0) (fffffff fw monitor (IP side)<br/>11: 100000 (fffffff8b74d0) (00000001) fw accounting inbound (acct)<br/>12: 22000000 (fffffff8b74d0) (00000001) fw accounting inbound chain mod (fg_sched)<br/>13: 7000000 (fffffff8b674d0) (fffffff) Fwnonitor (IP side)<br/>14: 7f730000 (fffffff8b674d0) (fffffff) IP Options Strip (out) (ipopt_res)<br/>0: -7f800000 (fffffff8b6718c0) (fffffff) IP Options Strip (out) (ipopt_res)<br/>0: -7f800000 (fffffff8b6718c0) (fffffff) IP Options Strip (out) (ipopt_strip)<br/>1: -7000000 (fffffff8b6718c0) (0000001) TCP streaming (out) (cpas]<br/>3: - 11ffff0 (ffffff8b6718c0) (0000001) TCP streaming (out) (cpas]<br/>3: - 11ffff0 (ffffff8b6718c0) (0000001) TCP streaming (out) (cpas]<br/>3: - 11ffff0 (ffffff8b6718c0) (0000001) TCP streaming (out) (cpas]<br/>3: - 11ffff0 (ffffff8b6718c0) (0000001) TCP streaming (out) (cpas]<br/>3: - 11ffff0 (ffffff8b6718c0) (0000001) TCP streaming (out) (cpas]<br/>3: - 11ffff0 (ffffff8b66f60) (0000001) TCP streaming (out) (cpas]<br/>3: - 11ffff0 (ffffff8b66f60) (0000001) TCP streaming (out) (cpas]<br/>3: - 11fffff8b66f60) (0000001) TCP streaming (out) (cpas]<br/>3: - 11fffff8b66fff8b66f60) (0000001) TCP streaming (out) (cpas]<br/>4: - 1100000 (fffffff8b66f60) (0000001) TCP streaming (out) (cpas]<br/>4: - 1100000 (ffffff8b66f60) (0000001) TCP strea</pre> |
| <pre>Monitor: Compiling<br/>monitor: loading<br/>in chain (17):</pre>                                                                                                    |
| <pre>monitorfilter:<br/>Compiled OK.<br/>monitor: loading<br/>in chain (17):</pre>                                                                                                    |

13: 7f800000 (ffffffff8b671870) (ffffffff) IP Options Restore (out) (ipopt res) 7f900000 (00000000000000) (0000000) SecureXL outbound (sxl out) 14: 15: 7fa00000 (00000000000000) (00000000) SecureXL deliver (sxl deliver) monitor: monitoring (control-C to stop) [vs\_0][fw\_1] eth0:oq1 (TCP streaming (out))[1228]: 192.168.204.40 -> 192.168.204.1 (TCP) len=1228 id=37575 TCP: 22 -> 51702 ... PA. seq=34e2af31 ack=e6c995ce [vs 0][fw 1] eth0:OQ10 (TCP streaming post VM)[1228]: 192.168.204.40 -> 192.168.204.1 (TCP) len=1228 id=37575 TCP: 22 -> 51702 ... PA. seq=34e2af31 ack=e6c995ce [vs 0][fw 1] eth0:iq2 (IP Options Strip (in))[40]: 192.168.204.1 -> 192.168.204.40 (TCP) len=40 id=32022 TCP: 51702 -> 22 ....A. seq=e6c995ce ack=34e2af31 [vs 0][fw 1] eth0:IQ13 (TCP streaming (in))[40]: 192.168.204.1 -> 192.168.204.40 (TCP) len=40 id=32022 TCP: 51702 -> 22 ....A. seq=e6c995ce ack=34e2af31 [vs 0][fw 1] eth0:oq1 (TCP streaming (out))[1356]: 192.168.204.40 -> 192.168.204.1 (TCP) len=1356 id=37576 TCP: 22 -> 51702 ... PA. seq=34e2b3d5 ack=e6c995ce [vs 0][fw 1] eth0:OQ10 (TCP streaming post VM)[1356]: 192.168.204.40 -> 192.168.204.1 (TCP) len=1356 id=37576 TCP: 22 -> 51702 ... PA. seq=34e2b3d5 ack=e6c995ce [vs\_0][fw\_1] eth0:iq2 (IP Options Strip (in))[40]: 192.168.204.1 -> 192.168.204.40 (TCP) len=40 id=32023 TCP: 51702 -> 22 ....A. seq=e6c995ce ack=34e2b8f9 [vs 0][fw 1] eth0:IQ13 (TCP streaming (in))[40]: 192.168.204.1 -> 192.168.204.40 (TCP) len=40 id=32023 TCP: 51702 -> 22 ....A. seq=e6c995ce ack=34e2b8f9 [vs 0][fw 1] eth0:oq1 (TCP streaming (out))[1356]: 192.168.204.40 -> 192.168.204.1 (TCP) len=1356 id=37577 TCP: 22 -> 51702 ... PA. seq=34e2b8f9 ack=e6c995ce [vs 0][fw 1] eth0:OQ10 (TCP streaming post VM)[1356]: 192.168.204.40 -> 192.168.204.1 (TCP) len=1356 id=37577 TCP: 22 -> 51702 ... PA. seq=34e2b8f9 ack=e6c995ce [vs 0][fw 1] eth0:oq1 (TCP streaming (out))[412]: 192.168.204.40 -> 192.168.204.1 (TCP) len=412 id=37578 TCP: 22 -> 51702 ... PA. seq=34e2be1d ack=e6c995ce [vs 0][fw 1] eth0:0Q10 (TCP streaming post VM)[412]: 192.168.204.40 -> 192.168.204.1 (TCP) len=412 id=37578 TCP: 22 -> 51702 ... PA. seq=34e2be1d ack=e6c995ce [vs\_0][fw\_1] eth0:iq2 (IP Options Strip (in))[40]: 192.168.204.1 -> 192.168.204.40 (TCP) len=40 id=32024 TCP: 51702 -> 22 ....A. seq=e6c995ce ack=34e2bf91 [vs 0][fw 1] eth0:IQ13 (TCP streaming (in))[40]: 192.168.204.1 -> 192.168.204.40 (TCP) len=40 id=32024 TCP: 51702 -> 22 ....A. seq=e6c995ce ack=34e2bf91 [vs 0][fw 1] eth0:oq1 (TCP streaming (out))[716]: 192.168.204.40 -> 192.168.204.1 (TCP) len=716 id=37579 TCP: 22 -> 51702 ... PA. seq=34e2bf91 ack=e6c995ce [vs\_0][fw\_1] eth0:0Q10 (TCP streaming post VM)[716]: 192.168.204.40 -> 192.168.204.1 (TCP) len=716 id=37579 TCP: 22 -> 51702 ... PA. seq=34e2bf91 ack=e6c995ce monitor: unloading Read 3 inbound packets and 5 outbound packets [Expert@MyGW:0]#

# Example 5 - Showing list of Chain Modules with the FW Monitor, when you do not change the default capture positions

| [Expert@MyGW:0] # fw ctl chain  |                           |                                             |
|---------------------------------|---------------------------|---------------------------------------------|
| in chain (1/):                  |                           |                                             |
| 0: -/ffffff (000000000000000)   | (00000000)                | SecureXL inbound (sxl_in)                   |
| 1: -7fffffe (000000000000000)   | (00000000)                | SecureXL inbound CT (sxl_ct)                |
| 2: -/f800000 (ffffffff8b6/18c0) | $(\pm\pm\pm\pm\pm\pm\pm)$ | IP Options Strip (in) (ipopt_strip)         |
| 3: -/0000000 (ffffffff8b6//4d0) | $(\pm\pm\pm\pm\pm\pm\pm)$ | fwmonitor (i/f side)                        |
| 4: - lfffff8 (ffffffff8b66f6f0) | (00000001)                | Stateless verifications (in) (asm)          |
| 5: - 1fffff7 (ffffffff8b66f210) | (00000001)                | fw multik misc proto forwarding             |
| 6: 0 (fffffff8b8506a0)          | (00000001)                | fw VM inbound (fw)                          |
| 7: 2 (fffffff8b671d10)          | (00000001)                | fw SCV inbound (scv)                        |
| 8: 4 (fffffff8b061ed0)          | (0000003)                 | QoS inbound offload chain module            |
| 9: 5 (fffffff8b564d30)          | (0000003)                 | fw offload inbound (offload_in)             |
| 10: 10 (fffffff8b842710)        | (0000001)                 | ) fw post VM inbound (post_vm)              |
| 11: 100000 (ffffffff8b7fd6c0)   | (0000001)                 | ) fw accounting inbound (acct)              |
| 12: 22000000 (ffffffff8b0638d0) | (0000003)                 | ) QoS slowpath inbound chain mod (fg sched) |
| 13: 70000000 (ffffffff8b6774d0) | (fffffff)                 | fwmonitor (IP side)                         |
| 14: 7f730000 (ffffffff8b3c40b0) | (0000001)                 | ) passive streaming (in) (pass str)         |
| 15: 7f750000 (ffffffff8b0e5b40) | (00000001)                | ) TCP streaming (in) (cpas)                 |
| 16: 7f800000 (ffffffff8b671870) | (fffffff)                 | ) IP Options Restore (in) (ipopt res)       |
| out chain (16):                 |                           |                                             |
| 0: -7f800000 (ffffffff8b6718c0) | (ffffffff)                | IP Options Strip (out) (ipopt strip)        |
| 1: -70000000 (ffffffff8b6774d0) | (ffffffff)                | fwmonitor (i/f side)                        |
| 2: - 1fffff0 (ffffffff8b0d0190) | (00000001)                | TCP streaming (out) (cpas)                  |
| 3: - 1ffff50 (ffffffff8b3c40b0) | (00000001)                | passive streaming (out) (pass str)          |
| 4: - 1f00000 (ffffffff8b66f6f0) | (00000001)                | Stateless verifications (out) (asm)         |
| 5: - 1ff (ffffffff8aeec0a0)     | (00000001)                | NAC Packet Outbound (nac tag)               |
| 6: 0 (ffffffff8b8506a0)         | (00000001)                | fw VM outbound (fw)                         |
| 7: 10 (ffffffff8b842710)        | (00000001)                | fw post VM outbound (post vm)               |
| 8: 15000000 (fffffff8b062540)   | (00000003)                | OoS outbound offload chain modul (fg pol)   |
| 9: 21000000 (fffffff8b0638d0)   | (000000003)               | OoS slowpath outbound chain mod (fg sched)  |
| 10· 7000000 (fffffff8b6774d0)   | (ffffffff                 | fwmonitor (TP side)                         |
| 11: 7f000000 (ffffffff8b7fd6c0) | (00000001)                | ) fw accounting outbound (acct)             |
| 12: 7f700000 (ffffffff8b0e4660) | (00000001)                | ) TCP streaming post VM (cpas)              |
| 13. 7f800000 (ffffffff8b671870) | (ffffffff)                | ) IP Ontions Restore (out) (inont res)      |
| 14· 7f900000 (0000000000000000) | (00000000)                | ) SecureXL outbound (syl out)               |
| 15. 7fa00000 (0000000000000000) | (00000000)                | ) SecureXL deliver (sxl deliver)            |
| [Expert@MyGW:0]#                | (00000000)                | , becareab activer (bar_deriver)            |

## Examples for the "-e" parameter

#### Example 1 - Capture everything

```
[Expert@HostName]# fw monitor -e "accept;" -o /var/log/fw_
mon.cap
```

#### Example 2 - Capture traffic to / from specific hosts

To specify a host, you can use one of these expressions:

- Use "host (<IP\_Address\_in\_Doted\_Decimal\_format>) ", which applies to both Source IP address and Destination IP address
- Use a specific Source IP address "src=<IP\_Address\_in\_Doted\_Decimal\_ format>" and a specific Destination IP address "dst=<IP\_Address\_in\_Doted\_ Decimal format>"

Example filters:

Capture everything between host X and host Y:

[Expert@HostName] # fw monitor -e "host(x.x.x.x) and host (y.y.y.y), accept;" -o /var/log/fw mon.cap

```
[Expert@HostName] # fw monitor -e "((src=x.x.x.x ,
dst=y.y.y.y) or (src=y.y.y.y , dst=x.x.x.x)), accept;" -o
/var/log/fw mon.cap
```

Capture everything between hosts X,Z and hosts Y,Z in *all* Firewall kernel chains:

```
[Expert@HostName]# fw monitor -p all -e "((src=x.x.x.x or
dst=z.z.z.z) and (src=y.y.y.y or dst=z.z.z.z)), accept ;" -o
/var/log/fw_mon.cap
```

Capture everything to/from host X or to/from host Y or to/from host Z:

```
[Expert@HostName]# fw monitor -e "host(x.x.x.x) or host
(y.y.y.y) or host(z.z.z.z), accept;" -o /var/log/fw_mon.cap
[Expert@HostName]# fw monitor -e "((src=x.x.x.x or
```

```
dst=x.x.x.x) or (src=y.y.y.y or dst=y.y.y.y) or (src=z.z.z.z
or dst=z.z.z.z)), accept;" -o /var/log/fw_mon.cap
```

Example 3 - Capture traffic to / from specific ports

Note - You must specify port numbers in Decimal format. Refer to the /etc/services file on the Security Gateway, or to <u>IANA Service Name and Port</u> <u>Number Registry</u>.

To specify a port, you can use one of these expressions:

- Use "port (<IANA\_Port\_Number>)", which applies to both Source Port and Destination Port
- Use a specific Source Port "sport=<IANA\_Port\_Number>" and a specific Destination Port "dport=<IANA Port Number>"
- In addition:
  - For specific TCP port, you can use "tcpport (<IANA\_Port\_Number>)", which applies to both Source TCP Port and Destination TCP Port
  - For specific UDP port, you can use "udpport (<IANA\_Port\_Number>)", which applies to both Source UDP Port and Destination UDP Port

Example filters:

• Capture everything to/from port X:

```
[Expert@HostName]# fw monitor -e "port(x), accept;" -o
/var/log/fw mon.cap
```

```
[Expert@HostName]# fw monitor -e "(sport=x or dport=x),
accept;" -o /var/log/fw_mon.cap
```

#### Capture everything except port X:

```
[Expert@HostName] # fw monitor -e "((sport=!x) or
(dport=!x)), accept;" -o /var/log/fw mon.cap
```

```
[Expert@HostName]# fw monitor -e "not (sport=x or dport=x),
accept;" -o /var/log/fw mon.cap
```

Capture everything except SSH:

```
[Expert@HostName] # fw monitor -e "((sport!=22) or
(dport!=22)), accept;" -o /var/log/fw_mon.cap
```

```
[Expert@HostName]# fw monitor -e "not (sport=22 or
dport=22), accept;" -o /var/log/fw mon.cap
```

```
[Expert@HostName]# fw monitor -e "not tcpport(22), accept;"
-o /var/log/fw_mon.cap
```

Capture everything to/from host X except SSH:

```
[Expert@HostName]# fw monitor -e "(host(x.x.x.x) and
(sport!=22 or dport!=22)), accept;" -o /var/log/fw_mon.cap
```

```
[Expert@HostName]# fw monitor -e "((src=x.x.x.x or
dst=x.x.x.x) and (not (sport=22 or dport=22))), accept;" -o
/var/log/fw_mon.cap
```

```
[Expert@HostName]# fw monitor -e "(host(x.x.x.x) and not
tcpport(22)), accept;" -o /var/log/fw mon.cap
```

#### Capture everything except NTP:

```
[Expert@HostName] # fw monitor -e "not udpport(123), accept;"
-o /var/log/fw_mon.cap
```

#### Example 4 - Capture traffic over specific protocol

Note - You must specify protocol numbers in Decimal format. Refer to the /etc/protocols file on the Security Gateway, or to <u>IANA Protocol Numbers</u>.

To specify a protocol, you can use one of these expressions:

■ Use "ip p=<IANA Protocol Number>"

Examples:

- To specify TCP protocol with byte offset, use "ip\_p=6"
- To specify UDP protocol with byte offset, use "<code>ip\_p=11"</code>
- To specify ICMP protocol with byte offset, use "ip\_p=1"
- Use "accept [9:1]=<IANA Protocol Number>"

#### Examples:

- To specify TCP protocol with byte offset, use "accept [9:1]=6"
- To specify UDP protocol with byte offset, use "accept [9:1]=11"
- To specify ICMP protocol with byte offset, use "accept [9:1]=1"
- In addition, you can explicitly use these expressions to specify protocols:

#### Summary Table

| Which protocol to specify | On which port(s) traffic is<br>captured | Expression                                |
|---------------------------|-----------------------------------------|-------------------------------------------|
| ТСР                       | N/A                                     | "tcp, accept;"                            |
| UDP                       | N/A                                     | "udp, accept;"                            |
| ICMPv4                    | N / A                                   | "icmp, accept;"<br>or<br>"icmp4, accept;" |
| ICMPv6                    | N/A                                     | "icmp6, accept;"                          |
| HTTP                      | TCP 80                                  | "http, accept;"                           |
| HTTPS                     | TCP 443                                 | "https, accept;"                          |
| PROXY                     | TCP 8080                                | "proxy, accept;"                          |
| DNS                       | UDP 53                                  | "dns, accept;"                            |
| IKE                       | UDP 500                                 | "ike, accept;"                            |
| NAT-T                     | UDP 4500                                | "natt, accept;"                           |
| ESP and IKE               | IP proto 50 and UDP 500                 | "vpn, accept;"                            |

| Which protocol to specify                                                                                                    | On which port(s) traffic is<br>captured                                                                                                    | Expression           |
|----------------------------------------------------------------------------------------------------|----------------------------------------------------------------------------------------------------|----------------------|
| All VPN-related data:<br>a. ESP<br>b. IPsec over UDP<br>c. IKE<br>d. NAT-T<br>e. CRL<br>f. RDP<br>g. Tunnel Test<br>h. Topology<br>i. L2TP<br>j. SCV<br>k. Multi-Portal<br>l. and so on | <ul> <li>a. IP proto 50</li> <li>b. UDP 2746</li> <li>c. UDP 500</li> <li>d. UDP 4500</li> <li>e. TCP 18264</li> <li>f. UDP 259</li> <li>g. UDP 18234</li> <li>h. TCP 264</li> <li>i. TCP 1701</li> <li>j. UDP 18233</li> <li>k. TCP 443 + TCP 444</li> <li>l. and so on</li> </ul> | "vpnall,<br>accept;" |
| Multi-Portal connections                                                                                                    | TCP 443 and TCP 444                                                                                                    | "multi, accept;"     |
| SSH                                                                                                    | TCP 22                                                                                                    | "ssh, accept;"       |
| FTP                                                                                                    | TCP 20 and TCP 21                                                                                                    | "ftp, accept;"       |
| Telnet                                                                                                    | TCP 23                                                                                                    | "telnet,<br>accept;" |
| SMTP                                                                                                    | TCP 25                                                                                                    | "smtp, accept;"      |
| POP3                                                                                                    | TCP 110                                                                                                    | "pop3, accept;"      |

Example filters:

Filter to capture everything on protocol X:

```
[Expert@HostName]# fw monitor -e "ip_p=X, accept;" -o
/var/log/fw_mon.cap
```

Filter to capture rverything on protocol X and port Z on protocol Y:

```
[Expert@HostName]# fw monitor -e "(ip_p=X) or (ip_p=Y, port
(Z)), accept;" -o /var/log/fw mon.cap
```

Filter to capture capture everything TCP between host X and host Y:

```
[Expert@HostName]# fw monitor -e "ip_p=6, host(x.x.x.x) or
host(y.y.y), accept;" -o /var/log/fw_mon.cap
```

```
[Expert@HostName]# fw monitor -e "tcp, host(x.x.x.x) or host
(y.y.y), accept;" -o /var/log/fw mon.cap
```

```
[Expert@HostName]# fw monitor -e "accept [9:1]=6 ,
((src=x.x.x.x , dst=y.y.y.y) or (src=y.y.y.y ,
dst=x.x.x.x));"
```

```
[Expert@HostName] # fw monitor -e "ip_p=6, ((src=x.x.x.x,
dst=y.y.y.y) or (src=y.y.y.y, dst=x.x.x.x)), accept;" -o
/var/log/fw_mon.cap
```

#### Example 5 - Capture traffic with specific protocol options

**1** Note - Refer to the <code>\$FWDIR/lib/tcpip.def</code> file on Security Gateway.

#### Summary Table for IPv4

| Option Description                          | Expression                                           | Example                                                |
|---------------------------------------------|------------------------------------------------------|--------------------------------------------------------|
| Source IPv4 address of the IPv4 packet      | ip_src =<br><ipv4_<br>Address&gt;</ipv4_<br>         | fw monitor -e "ip_<br>src = 192.168.22.33,<br>accept;" |
| Destination IPv4 address of the IPv4 packet | ip_dst =<br><ipv4_<br>Address&gt;</ipv4_<br>         | fw monitor -e "ip_<br>dst = 192.168.22.33,<br>accept;" |
| Time To Live of the IPv4 packet             | ip_ttl =<br><number></number>                        | fw monitor -e "ip_<br>ttl = 255, accept;"              |
| Total Length of the IPv4 packet in bytes    | ip_len =<br><length_in_<br>Bytes&gt;</length_in_<br> | fw monitor -e "ip_<br>len = 64, accept;"               |

| Option Description                                                                   | Expression                                               | Example                                                                                                    |
|--------------------------------------------------------------------------------------|----------------------------------------------------------|----------------------------------------------------------------------------------------------------|
| TOS field of the IPv4 packet                                                         | ip_tos =<br><number></number>                            | <pre>fw monitor -e "ip_ tos = 0, accept;"</pre>                                                                                                    |
| IANA Protocol Number (either in<br>Dec or in Hex) encapsulated in the<br>IPv4 packet | <pre>ip_p = <iana_ number="" protocol_=""></iana_></pre> | <pre>Example for TCP:<br/>fw monitor -e "ip_p<br/>= 6, accept;"<br/>Examples for UDP:<br/>fw monitor -e "ip_p<br/>= 17, accept;"<br/>fw monitor -e "ip_p<br/>= 0x11, accept;"<br/>Example for ICMPv4:<br/>fw monitor -e "ip_p<br/>= 1, accept;"</pre> |

# Summary Table for IPv6

| Option Description                                                       | Expression                                               | Example                                                                   |
|--------------------------------------------------------------------------|----------------------------------------------------------|---------------------------------------------------------------------------|
| Source IPv6 address of the IPv6 packet                                   | ip_src6p =<br><ipv6_<br>Address&gt;</ipv6_<br>           | <pre>fw monitor -e "ip_src6p = 0:0:0:0:0:0:ffff:c0a8:1621, accept;"</pre> |
| Destination IPv6 address of the IPv6 packet                              | ip_dst6p =<br><ipv6_<br>Address&gt;</ipv6_<br>           | <pre>fw monitor -e "ip_dst6p = 0:0:0:0:0:ffff:c0a8:1621, accept;"</pre>   |
| Payload Length of the IPv6 packet in bytes                               | ip_len6 =<br><length_in_<br>Bytes&gt;</length_in_<br>    | fw monitor -e "ip_len6 =<br>1000, accept;"                                |
| Hop Limit ("Time To Live") of the IPv6 packet                            | ip_ttl6 =<br><number></number>                           | fw monitor -e "ip_ttl6 =<br>255, accept;"                                 |
| Next Header of the IPv6<br>packet - encapsulated IANA<br>Protocol Number | ip_p6 =<br><iana_<br>Protocol_<br/>Number&gt;</iana_<br> | <pre>fw monitor -e "ip_p6 = 6,<br/>accept;"</pre>                         |

# Summary Table for TCP

| Option Description                                                                                    | Expression  | Example                                                   |
|----------------------------------------------------------------------------------------------------|-------------|-----------------------------------------------------------|
| SYN flag is set in TCP<br>packet                                                                      | syn         | fw monitor -e "ip_p =<br>6, syn, accept;"                 |
| ACK flag is set in TCP<br>packet                                                                      | ack         | fw monitor -e "ip_p =<br>6, ack, accept;"                 |
| RST flag is set in TCP<br>packet                                                                      | rst         | fw monitor -e "ip_p =<br>6, rst, accept;"                 |
| FIN flag is set in TCP<br>packet                                                                      | fin         | fw monitor -e "ip_p =<br>6, fin, accept;"                 |
| First packet of TCP<br>connection<br>(SYN flag is set, but ACK<br>flag is not set in TCP<br>packet)   | first       | <pre>fw monitor -e "ip_p = 6, first, accept;"</pre>       |
| Not the first packet of TCP<br>connection<br>(SYN flag is not set in TCP<br>packet)                   | not_first   | fw monitor -e "ip_p =<br>6, not_first, accept;"           |
| Established TCP<br>connection<br>(either ACK flag is set, or<br>SYN flag is not set in TCP<br>packet) | established | <pre>fw monitor -e "ip_p = 6, established, accept;"</pre> |
| Last packet of TCP<br>connection<br>(both ACK flag and FIN flag<br>are set in TCP packet)             | last        | <pre>fw monitor -e "ip_p = 6, last, accept;"</pre>        |
| End of TCP connection<br>(either RST flag is set, or<br>FIN flag is set in TCP<br>packet)             | tcpdone     | <pre>fw monitor -e "ip_p = 6, tcpdone, accept;"</pre>     |

| Option Description                                   | Expression                                                            | Example       |                                                      |
|------------------------------------------------------|-----------------------------------------------------------------------|---------------|------------------------------------------------------|
| General way to match the flags inside in TCP packets | <pre>th_flags = <sum_<br>of_Flags_Hex_<br/>Values&gt;</sum_<br></pre> | TCP<br>Flag   | Example                                              |
|                                                      |                                                                       | SYN<br>(0x2)  | <pre>fw monitor -e "th_ flags = 0x2, accept;"</pre>  |
|                                                      |                                                                       | ACK<br>(0x10) | <pre>fw monitor -e "th_ flags = 0x10, accept;"</pre> |
|                                                      |                                                                       | PSH<br>(0x8)  | <pre>fw monitor -e "th_ flags = 0x8, accept;"</pre>  |
|                                                      |                                                                       | FIN<br>(0x1)  | <pre>fw monitor -e "th_ flags = 0x1, accept;"</pre>  |
|                                                      |                                                                       | RST<br>(0x4)  | <pre>fw monitor -e "th_ flags = 0x4, accept;"</pre>  |
|                                                      |                                                                       | URG<br>(0x20) | <pre>fw monitor -e "th_ flags = 0x20, accept;"</pre> |

| Option Description                               | Expression                                | Example                                                                        |                                                                                                    |
|--------------------------------------------------|-------------------------------------------|--------------------------------------------------------------------------------|----------------------------------------------------------------------------------------------------|
|                                                  |                                           | TCP<br>Flag                                                                    | Example                                                                                              |
|                                                  |                                           | SYN +<br>ACK                                                                   | <pre>fw monitor -e "th_ flags = 0x12, accept;"</pre>                                                 |
|                                                  |                                           | PSH +<br>ACK                                                                   | <pre>fw monitor -e "th_ flags = 0x18, accept;"</pre>                                                 |
|                                                  |                                           | FIN +<br>ACK                                                                   | <pre>fw monitor -e "th_ flags = 0x11, accept;"</pre>                                                 |
|                                                  |                                           | RST +<br>ACK                                                                   | <pre>fw monitor -e "th_ flags = 0x14, accept;"</pre>                                                 |
| TCP source port                                  | th_sport =<br>< <i>Port_Number</i> >      | <pre>fw monito sport = 5 accept;"</pre>                                        | or -e "th_<br>59259,                                                                                 |
| TCP destination port                             | th_dport =<br><port_number></port_number> | fw monito<br>dport = 2                                                         | or -e "th_<br>22, accept;"                                                                           |
| TCP sequence number<br>(either in Dec or in Hex) | th_seq =<br><number></number>             | Example for<br>fw monito<br>= 3937833<br>Example for<br>fw monito<br>= 0xeab69 | r Dec format:<br>pr -e "th_seq<br>3514, accept;"<br>r Hex format:<br>pr -e "th_seq<br>922a, accept;" |

| Option Description                                      | Expression                    | Example                                                                                                    |
|---------------------------------------------------------|-------------------------------|----------------------------------------------------------------------------------------------------|
| TCP acknowledged<br>number (either in Dec or in<br>Hex) | th_ack =<br>< <i>Number</i> > | <pre>Example for Dec format:<br/>fw monitor -e "th_ack<br/>= 509054325, accept;"<br/>Example for Hex format:<br/>fw monitor -e "th_ack<br/>= 0x1e578d75, accept;"</pre> |

# Summary Table for UDP

| Option<br>Description   | Expression                                     | Example                                               |
|-------------------------|------------------------------------------------|-------------------------------------------------------|
| UDP source<br>port      | uh_sport = < <i>Port_</i><br><i>Number&gt;</i> | <pre>fw monitor -e "uh_sport = 53,<br/>accept;"</pre> |
| UDP<br>destination port | uh_dport = < <i>Port_</i><br><i>Number&gt;</i> | <pre>fw monitor -e "uh_dport = 53, accept;"</pre>     |

## Summary Table for ICMPv4

| Option Description                                | Expression                       | Example                                                |
|---------------------------------------------------|----------------------------------|--------------------------------------------------------|
| ICMPv4 packets with specified Type                | icmp_type =<br><number></number> | fw monitor -e "icmp_<br>type = 0, accept;"             |
| ICMPv4 packets with specified Code                | icmp_code =<br>< <i>Number</i> > | <pre>fw monitor -e "icmp_<br/>code = 0, accept;"</pre> |
| ICMPv4 packets with specified Identifier          | icmp_id =<br>< <i>Number</i> >   | <pre>fw monitor -e "icmp_id = 20583, accept;"</pre>    |
| ICMPv4 packets with specified Sequence number     | icmp_seq =<br>< <i>Number</i> >  | <pre>fw monitor -e "icmp_seq<br/>= 1, accept;"</pre>   |
| ICMPv4 Echo Request packets<br>(Type 8, Code 0)   | echo_req                         | fw monitor -e "echo_<br>req, accept;"                  |
| ICMPv4 Echo Reply packets (Type 0, Code 0)        | echo_reply                       | fw monitor -e "echo_<br>reply, accept;"                |
| ICMPv4 Echo Request and ICMPv4 Echo Reply packets | ping                             | fw monitor -e "ping,<br>accept;"                       |

| Option Description                                                                                                    | Expression                         | Example                                                   |
|----------------------------------------------------------------------------------------------------|------------------------------------|-----------------------------------------------------------|
| Traceroute packets as<br>implemented in Unix OS<br>(UDP packets on ports above<br>30000 and<br>with TTL<30; or ICMP Time<br>exceeded packets) | traceroute                         | fw monitor -e<br>"traceroute, accept;"                    |
| Traceroute packets as<br>implemented in Windows OS<br>(ICMP Request packets with<br>TTL<30;<br>or ICMP Time exceeded<br>packets)              | tracert                            | fw monitor -e "tracert,<br>accept;"                       |
| Length of ICMPv4 packets                                                                                                    | icmp_ip_len<br>= < <i>length</i> > | <pre>fw monitor -e "icmp_ip_<br/>len = 84, accept;"</pre> |

#### Summary Table for ICMPv6

| Option Description                 | Expression                        | Example                                            |
|------------------------------------|-----------------------------------|----------------------------------------------------|
| ICMPv6 packets with specified Type | icmp6_type =<br><number></number> | <pre>fw monitor -e "icmp6_type = 1, accept;"</pre> |
| ICMPv6 packets with specified Code | icmp6_code =<br><number></number> | fw monitor -e "icmp6_code<br>= 3, accept;"         |

#### Example 6 - Capture specific bytes in packets

#### Syntax:

```
fw monitor -e "accept [ <Offset> : <Length> , <Byte Order> ]
<Relational-Operator> <Value>;"
```

#### Parameters:

| Parameter         | Explanation                                                                                          |
|-------------------|----------------------------------------------------------------------------------------------------|
| <offset></offset> | Specifies the offset relative to the beginning of the IP packet from where the value should be read. |

| Parameter                                 | Explanation                                                                                                    |
|-------------------------------------------|----------------------------------------------------------------------------------------------------|
| <length></length>                         | <ul> <li>Specifies the number of bytes:</li> <li>1 = byte</li> <li>2 = word</li> <li>4 = dword</li> <li>If length is not specified, FW Monitor assumes 4 (dword).</li> </ul>                                                                                                    |
| <byte order=""></byte>                    | <ul> <li>Specifies the byte order:</li> <li>b = big endian, or network order</li> <li>1 = little endian, or host order</li> <li>If order is not specified, FW Monitor assumes little endian byte order.</li> </ul>                                                                                                    |
| <relational-<br>Operator</relational-<br> | <pre>Relational operator to express the relation between the packet data and the value:      <ul>         <li>&lt; - less than</li>         <li>&gt; - greater than</li>         <li>&lt;= - less than or equal to</li>         <li>&gt;= - greater than</li>         <li>= or is - equal to</li>         <li>!= or is not - not equal to</li>     </ul> </pre> |
| <value></value>                           | One of the data types known to INSPECT (for example, an IP address, or an integer).                                                                                                    |

**Explanations:** 

- The IP-based protocols are stored in the IP packet as a byte at offset 9.
  - To filter based on a Protocol encapsulated into IP, use this syntax:

```
[Expert@HostName]# fw monitor -e "accept [9:1]=<IANA_
Protocol_Number>;"
```

 The Layer 3 IP Addresses are stored in the IP packet as double words at offset 12 (Source address) and at offset 16 (Destination address). • To filter based on a Source IP address, use this syntax:

```
[Expert@HostName]# fw monitor -e "accept [12:4,b]=<IP_
Address_in_Doted_Decimal_format>;"
```

• To filter based on a Destination IP address, use this syntax:

```
[Expert@HostName]# fw monitor -e "accept [16:4,b]=<IP_
Address in Doted Decimal format>;"
```

- The Layer 4 Ports are stored in the IP packet as a word at offset 20 (Source port) and at offset 22 (Destination port).
  - To filter based on a Source port, use this syntax:

```
[Expert@HostName] # fw monitor -e "accept
[20:2,b]=<Port Number in Decimal format>;"
```

To filter based on a Destination port, use this syntax:

```
[Expert@HostName] # fw monitor -e "accept
[22:2,b]=<Port Number in Decimal format>;"
```

Example filters:

Capture everything between host X and host Y:

```
[Expert@HostName]# fw monitor -e "accept (([12:4,b]=x.x.x.x
, [16:4,b]=y.y.y.y) or ([12:4,b]=y.y.y.y ,
[16:4,b]=x.x.x.x));"
```

Capture everything on port X:

```
[Expert@HostName] # fw monitor -e "accept [20:2,b]=x or
[22:2,b]=x;" -o /var/log/fw mon.cap
```

#### Example 7 - Capture traffic to/from specific network

You must specify the network address and length of network mask (number of bits).

There are 3 options:

| Traffic direction    | Expression                                                                                  |
|----------------------|---------------------------------------------------------------------------------------------|
| To or From a network | "net( <network_ip_address>, <mask_length>),<br/>accept;"</mask_length></network_ip_address> |
| Traffic direction | Expression                                                                                       |
|-------------------|--------------------------------------------------------------------------------------------------|
| To a network      | "to_net( <network_ip_address>, <mask_length>),<br/>accept;"</mask_length></network_ip_address>   |
| From a network    | "from_net( <network_ip_address>, <mask_length>),<br/>accept;"</mask_length></network_ip_address> |

Example filters:

Capture everything to/from network 192.168.33.0 / 24:

```
[Expert@HostName] # fw monitor -e "net(192.168.33.0, 24),
accept;"
```

Capture everything sent to network 192.168.33.0 / 24:

```
[Expert@HostName]# fw monitor -e "to_net(192.168.33.0, 24),
accept;"
```

Capture everything sent from network 192.168.33.0 / 24:

```
[Expert@HostName]# fw monitor -e "from_net(192.168.33.0,
24), accept;"
```

#### Example 8 - Filter out irrelevant "noise"

Filter in only TCP protocol, and HTTP and HTTPS ports

Filter out the SSH and FW Logs

```
[Expert@HostName] # fw monitor -e "accept (ip_p=6) and (not
(sport=22 or dport=22)) and (not (sport=257 or dport=257)) and
((dport=80 or dport=443) or (sport=80 or sport=443);" -o
/var/log/fw_mon.cap
```

#### Examples for the "-F" parameter

You can specify up to 5 capture filters with this parameter (up to 5 instances of the "-F" parameter in the syntax).

The FW Monitor performs the logical "OR" between all specified simple capture filters.

Value 0 is used as "any".

#### Example 1 - Capture everything

```
[Expert@HostName]# fw monitor -F "0,0,0,0,0" -o /var/log/fw_
mon.cap
```

#### Example 2 - Capture traffic to / from specific hosts

Capture all traffic from Source IP x.x.x.x (any port) to Destination IP y.y.y.y (any port), over all protocols:

```
[Expert@HostName]# fw monitor -F "x.x.x.x,0,y.y.y.y,0,0" -o
/var/log/fw_mon.cap
```

Capture all traffic between Host x.x.x.x (any port) and Host y.y.y.y (any port), over all protocols:

```
[Expert@HostName]# fw monitor -F "x.x.x.x,0,y.y.y.y,0,0" -F
"y.y.y.y,0, x.x.x.x ,0,0" -o /var/log/fw mon.cap
```

#### Example 3 - Capture traffic to / from specific ports

 Capture traffic from any Source IP from Source Port X to any Destination IP to Destination Port Y, over all protocols:

```
[Expert@HostName]# fw monitor -F "0,x,0,y,0" -o /var/log/fw_
mon.cap
```

Capture traffic between all hosts, between Port X and Port Y, over all protocols:

```
[Expert@HostName]# fw monitor -F "0,x,0,y,0" -F "0,y,0,x,0"
-o /var/log/fw mon.cap
```

#### Example 4 - Capture traffic over specific protocol

 Capture traffic between all hosts, between all ports, over a Protocol with assigned number X:

```
[Expert@HostName]# fw monitor -F "0,0,0,0,x" -o /var/log/fw_
mon.cap
```

Example 5 - Capture traffic between specific hosts between specific ports over specific protocol

```
[Expert@HostName]# fw monitor -F "a.a.a.a,b,c.c.c.c,d,e" -F
"c.c.c.c,d,a.a.a.a,b,e" -o /var/log/fw_mon.cap
```

To capture only HTTP traffic between the Client 1.1.1.1 and the Server 2.2.2.2:

fw montior -F "1.1.1.1,0,2.2.2.2,80,6" -F
"2.2.2.80,1.1.1.1,0,6" -o /var/log/fw\_mon.cap

# fw sam\_policy

#### Description

Manages the Suspicious Activity Policy editor that works with these types of rules:

Suspicious Activity Monitoring (SAM) rules.

See sk112061: How to create and view Suspicious Activity Monitoring (SAM) Rules.

Rate Limiting rules.

See <u>sk112454</u>: How to configure Rate Limiting rules for DoS Mitigation.

Also, see these commands:

sam alert (see the <u>R81 CLI Reference Guide</u>)

Notes:

- These commands are interchangeable:
  - For IPv4: "fw sam\_policy" and "fw samp".
  - For IPv6: "fw6 sam\_policy" and "fw6 samp".
- You can run these commands in Gaia Clish, or Expert mode.
- Security Gateway stores the SAM Policy rules in the \$FWDIR/database/sam\_policy.db file.
- Security Gateway stores the SAM Policy management settings in the \$FWDIR/database/sam\_policy.mng file.

#### Important:

- Configuration you make with these commands, survives reboot.
- VSX mode does not support Suspicious Activity Policy configured in SmartView Monitor. See <u>sk79700</u>.
- In VSX mode, you must go to the context of an applicable Virtual System.
  - In Gaia Clish, run: set virtual-system <VSID>
  - In the Expert mode, run: vsenv <VSID>
- In a Cluster, you must configure all the Cluster Members in the same way.

Best Practice - The SAM Policy rules consume some CPU resources on Security Gateway. Set an expiration for rules that gives you time to investigate, but does not affect performance. Keep only the required SAM Policy rules. If you confirm that an activity is risky, edit the Security Policy, educate users, or otherwise handle the risk.

# Syntax for IPv4

| fw | [-d] sa                       | am_policy                                                 |
|----|-------------------------------|-----------------------------------------------------------|
|    | add                           | <options></options>                                       |
|    | bato                          | ch                                                        |
|    | del                           | <options></options>                                       |
|    | get                           | <options></options>                                       |
|    |                               |                                                           |
| fw | [-d] sa                       | amp                                                       |
| fw | [-d] sa<br>add                | amp<br><options></options>                                |
| fw | [-d] sa<br>add<br>bato        | amp<br><i><options></options></i><br>ch                   |
| fw | [-d] sa<br>add<br>bato<br>del | amp<br><options><br/>ch<br/><options></options></options> |

# Syntax for IPv6

| fw6 | [-d] s                       | sam_policy                                                             |
|-----|------------------------------|------------------------------------------------------------------------|
|     | add                          | <options></options>                                                    |
|     | bato                         | ch                                                                     |
|     | del                          | <options></options>                                                    |
|     | get                          | <options></options>                                                    |
|     |                              |                                                                        |
| fw6 | [-d] s                       | samp                                                                   |
| fw6 | [-d] s<br>add                | samp<br><i><options></options></i>                                     |
| fw6 | [-d] s<br>add<br>bato        | samp<br><i><options></options></i><br>ch                               |
| fw6 | [-d] s<br>add<br>bato<br>del | samp<br><i><options></options></i><br>ch<br><i><options></options></i> |

#### Parameters

| Parameter              | Description                                                                                                    |
|------------------------|----------------------------------------------------------------------------------------------------|
| -d                     | <ul> <li>Runs the command in debug mode.</li> <li>Use only if you troubleshoot the command itself.</li> <li>Best Practice - If you use this parameter, then redirect the output to a file, or use the script command to save the entire CLI session.</li> </ul> |
| add < <i>options</i> > | Adds one Rate Limiting rule one at a time.<br>See <i>"fw sam_policy add" on page 187</i> .                                                                                                    |
| batch                  | Adds or deletes many Rate Limiting rules at a time.<br>See "fw sam_policy batch" on page 200.                                                                                                    |
| del < <i>options</i> > | Deletes one configured Rate Limiting rule one at a time.<br>See "fw sam_policy del" on page 202.                                                                                                    |
| get < <i>options</i> > | Shows all the configured Rate Limiting rules.<br>See "fw sam_policy get" on page 206.                                                                                                    |

# fw sam\_policy add

#### Description

The "*fw sam\_policy add*" and "*fw6 sam\_policy add*" commands:

- Add one Suspicious Activity Monitoring (SAM) rule at a time.
- Add one Rate Limiting rule at a time.

#### Notes:

- These commands are interchangeable:
  - For IPv4: "fw sam policy" and "fw samp".
  - For IPv6: "fw6 sam policy" and "fw6 samp".
- You can run these commands in Gaia Clish, or Expert mode.
- Security Gateway stores the SAM Policy rules in the \$FWDIR/database/sam policy.db file.
- Security Gateway stores the SAM Policy management settings in the \$FWDIR/database/sam\_policy.mng file.

### Important:

- Configuration you make with these commands, survives reboot.
- VSX mode does not support Suspicious Activity Policy configured in SmartView Monitor. See <u>sk79700</u>.
- In VSX mode, you must go to the context of an applicable Virtual System.
  - In Gaia Clish, run: set virtual-system <VSID>
  - In the Expert mode, run: vsenv <VSID>
- In a Cluster, you must configure all the Cluster Members in the same way.

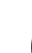

Best Practice - The SAM Policy rules consume some CPU resources on Security Gateway. Set an expiration for rules that gives you time to investigate, but does not affect performance. Keep only the required SAM Policy rules. If you confirm that an activity is risky, edit the Security Policy, educate users, or otherwise handle the risk.

#### Syntax to configure a Suspicious Activity Monitoring (SAM) rule for IPv4

```
fw [-d] sam_policy add [-u] -a {d|n|b} [-l {r|a}] [-t <Timeout>]
[-f <Target>] [-n <"Rule Name">] [-c <"Rule Comment">] [-o <"Rule
Originator">] [-z "<Zone>"] ip <IP Filter Arguments>
```

#### Syntax to configure a Suspicious Activity Monitoring (SAM) rule for IPv6

```
fw6 [-d] sam_policy add [-u] -a {d|n|b} [-l {r|a}] [-t <Timeout>]
[-f <Target>] [-n <"Rule Name">] [-c <"Rule Comment">] [-o <"Rule
Originator">] [-z "<Zone>"] ip <IP Filter Arguments>
```

#### Syntax to configure a Rate Limiting rule for IPv4

```
fw [-d] sam_policy add [-u] -a {d|n|b} [-l {r|a}] [-t <Timeout>]
[-f <Target>] [-n <"Rule Name">] [-c <"Rule Comment">] [-o <"Rule
Originator">] [-z "<Zone>"] quota <Quota Filter Arguments>
```

#### Syntax to configure a Rate Limiting rule for IPv6

```
fw6 [-d] sam_policy add [-u] -a {d|n|b} [-l {r|a}] [-t <Timeout>]
[-f <Target>] [-n <"Rule Name">] [-c <"Rule Comment">] [-o <"Rule
Originator">] [-z "<Zone>"] quota <Quota Filter Arguments</pre>
```

Parameters

| Parameter         | Description                                                                                                    |
|-------------------|----------------------------------------------------------------------------------------------------|
| -d                | <ul> <li>Runs the command in debug mode.</li> <li>Use only if you troubleshoot the command itself.</li> <li>Best Practice - If you use this parameter, then redirect the output to a file, or use the script command to save the entire CLI session.</li> </ul>                                                                                                    |
| -u                | Optional.<br>Specifies that the rule category is User-defined.<br>Default rule category is Auto.                                                                                                    |
| -a {d   n  <br>b} | <ul> <li>Mandatory.</li> <li>Specifies the rule action if the traffic matches the rule conditions:</li> <li>d - Drop the connection.</li> <li>n - Notify (generate a log) about the connection and let it through.</li> <li>b - Bypass the connection - let it through without checking it against the policy rules.</li> <li>Note - Rules with action set to <i>Bypass</i> cannot have a log or limit specification. Bypassed packets and connections do not count towards overall number of packets and connection for limit enforcement of type ratio.</li> </ul> |
| -l {r   a}        | Optional.<br>Specifies which type of log to generate for this rule for all traffic that<br>matches:<br>-r - Generate a regular log<br>-a - Generate an alert log                                                                                                    |

| Parameter                            | Description                                                                                                    |
|--------------------------------------|----------------------------------------------------------------------------------------------------|
| -t<br><timeout></timeout>            | Optional.<br>Specifies the time period (in seconds), during which the rule will be<br>enforced.<br>Default timeout is indefinite.                                                                                                    |
| -f <target></target>                 | <ul> <li>Optional.</li> <li>Specifies the target Security Gateways, on which to enforce the Rate Limiting rule.</li> <li>&lt;<i>Target&gt;</i> can be one of these:</li> <li>all - This is the default option. Specifies that the rule should be enforced on all managed Security Gateways.</li> <li>Name of the Security Gateway or Cluster object - Specifies that the rule should be enforced only on this Security Gateway or Cluster object (the object name must be as defined in the SmartConsole).</li> <li>Name of the Group object - Specifies that the rule should be enforced on all Security Gateways that are members of this Group object (the object name must be as defined in the SmartConsole).</li> </ul> |
| -n " <rule<br>Name&gt;"</rule<br>    | <ul> <li>Optional.</li> <li>Specifies the name (label) for this rule.</li> <li>Notes:</li> <li>You must enclose this string in double quotes.</li> <li>The length of this string is limited to 128 characters.</li> <li>Before each space or a backslash character in this string, you must write a backslash (\) character. Example:</li> <li>"This\ is\ a\ rule\ name\ with\ a\ backslash\ \\"</li> </ul>                                                                                                    |
| -c " <rule<br>Comment&gt;"</rule<br> | <ul> <li>Optional.</li> <li>Specifies the comment for this rule.</li> <li>Notes:</li> <li>You must enclose this string in double quotes.</li> <li>The length of this string is limited to 128 characters.</li> <li>Before each space or a backslash character in this string, you must write a backslash (\) character. Example:</li> <li>"This\ is\ a\ comment\ with\ a\ backslash\ \\"</li> </ul>                                                                                                    |

| Parameter                                    | Description                                                                                                    |
|----------------------------------------------|----------------------------------------------------------------------------------------------------|
| -o " <rule<br>Originator<br/>&gt;"</rule<br> | Optional.<br>Specifies the name of the originator for this rule.<br><b>Notes:</b>                                                                                                    |
|                                              | <ul> <li>You must enclose this string in double quotes.</li> <li>The length of this string is limited to 128 characters.</li> <li>Before each space or a backslash character in this string, you must write a backslash (\) character. Example:</li> </ul> |
|                                              | "Created\ by\ John\ Doe"                                                                                                    |
| -z " <zone>"</zone>                          | Optional.<br>Specifies the name of the Security Zone for this rule.<br><b>Notes:</b> <ul> <li>You must enclose this string in double quotes.</li> <li>The length of this string is limited to 128 characters.</li> </ul>                                   |
| ip <ip<br>Filter<br/>Arguments&gt;</ip<br>   | Mandatory (use this ip parameter, or the quota parameter).<br>Configures the <i>Suspicious Activity Monitoring (SAM)</i> rule.<br>Specifies the IP Filter Arguments for the SAM rule (you must use at least<br>one of these options):                      |
|                                              | <pre>[-C] [-s <source ip=""/>] [-m <source mask=""/>] [-d <destination ip="">] [-M <destination mask="">] [-p <port>] [-r <protocol>]</protocol></port></destination></destination></pre>                                                                  |
|                                              | See the explanations below.                                                                                                    |

| Parameter                                              | Description                                                                                                    |  |
|--------------------------------------------------------|----------------------------------------------------------------------------------------------------|--|
| quota<br><quota<br>Filter<br/>Arguments&gt;</quota<br> | Mandatory (use this quota parameter, or the ip parameter).<br>Configures the <i>Rate Limiting</i> rule.<br>Specifies the Quota Filter Arguments for the Rate Limiting rule (see the explanations below):                                                                                                    |  |
|                                                        | <pre>[flush true] [source-negated {true   false}] source <source/> [destination-negated {true   false}] destination <destination> [service-negated {true   false}] service <protocol and="" numbers="" port=""> [<limit1 name=""> <limit1 value="">] [<limit2 name=""> <limit2 value="">][<limitn name=""> <limitn value="">] [track <track/>]</limitn></limitn></limit2></limit2></limit1></limit1></protocol></destination></pre>                                                                                                    |  |
|                                                        | <ul> <li>Important:</li> <li>The Quota rules are not applied immediately to the Security Gateway. They are only registered in the Suspicious Activity Monitoring (SAM) policy database. To apply all the rules from the SAM policy database immediately, add "flush true" in the fw samp add command syntax.</li> <li>Explanation:         <ul> <li>For new connections rate (and for any rate limiting in general), when a rule's limit is violated, the Security Gateway also drops all packets that match the rule.             <ul></ul></li></ul></li></ul> |  |

# Explanation for the *IP Filter Arguments* syntax for Suspicious Activity Monitoring (SAM) rules

| Argument                                     | Description                                                                                   |
|----------------------------------------------|-----------------------------------------------------------------------------------------------|
| -C                                           | Specifies that open connections should be closed.                                             |
| -s <source ip=""/>                           | Specifies the Source IP address.                                                              |
| -m < <i>Source Mask</i> >                    | Specifies the Source subnet mask (in dotted decimal format - x.y.z.w).                        |
| -d <destination<br>IP&gt;</destination<br>   | Specifies the Destination IP address.                                                         |
| -M <destination<br>Mask&gt;</destination<br> | Specifies the Destination subnet mask (in dotted decimal format - x.y.z.w).                   |
| -p <port></port>                             | Specifies the port number (see <u>IANA Service Name and Port</u><br><u>Number Registry</u> ). |
| -r <protocol></protocol>                     | Specifies the protocol number (see <u>IANA Protocol Numbers</u> ).                            |

## Explanation for the Quota Filter Arguments syntax for Rate Limiting rules

| Argument                                                    | Description                                                                                                    |
|-------------------------------------------------------------|----------------------------------------------------------------------------------------------------|
| flush true                                                  | Specifies to compile and load the quota rule to the SecureXL immediately.                                                                                                    |
| <pre>[source-negated {true   false}] source <source/></pre> | <pre>Specifies the source type and its value:     any     The rule is applied to packets sent from all     sources.     range:<ip address="">     or     range:<ip address="" start="">-<ip address="" end="">     The rule is applied to packets sent from:         Specified IPv4 addresses (x.y.z.w)         Specified IPv6 addresses         (xxx:yyy::zzzz)     cidr:<ip address="" v<prefix="">     The rule is applied to packets sent from:         IPv4 address with Prefix from 0 to 32         IPv6 addresses with Prefix from 0 to 128     cc:<country code="">     The rule matches the country code to the     source IP addresses assigned to this     country, based on the Geo IP database.     The two-letter codes are defined in ISO     3166-1 alpha-2.     asn:<autonomous number="" system="">     The rule matches the AS number of the     organization to the source IP addresses that         are assigned to this organization, based on         the Geo IP database.         The rule matches the AS number of the         organization to the source IP addresses that         are assigned to this organization, based on         the Geo IP database.         The rule matches the AS number of the         organization to the source IP addresses that         are assigned to this organization, based on         the Geo IP database.         The rule matches the AS number of the         organization to the source IP addresses that         are assigned to this organization, based on         the Geo IP database.         The valid syntax is ASnnnn, where nnnn is a         number unique to the specific organization.</autonomous></country></ip></ip></ip></ip></pre> |
|                                                             | Notes:                                                                                                    |
|                                                             | <ul> <li>Default is: source-negated false</li> <li>The source-negated true processes all source types, except the specified type.</li> </ul>                                                                                                    |

| Argument                                                                                        | Description                                                                                                    |
|-------------------------------------------------------------------------------------------------|----------------------------------------------------------------------------------------------------|
| <pre>[destination-negated {true<br/>  false}] destination<br/><destination></destination></pre> | <pre>Specifies the destination type and its value:     any     The rule is applied to packets sent to all     destinations.     range:<ip address="">     or     range:<ip address="" start="">-<ip address="" end="">     The rule is applied to packets sent to:         Specified IPv4 addresses (x.y.z.w)         Specified IPv6 addresses         (xxx:yyy::zzzz)     cidr:<ip address="" v<prefix="">     The rule is applied to packets sent to:         IPv4 address with Prefix from 0 to 32         IPv6 address with Prefix from 0 to 128     cc:<country code="">     The rule matches the country code to the     destination IP addresses assigned to this     country, based on the Geo IP database.     The two-letter codes are defined in ISO     3166-1 alpha-2.     asn:<autonomous number="" system="">     The rule matches the AS number of the     organization to the destination IP addresses     that are assigned to this organization, based     on the Geo IP database.     The valid syntax is ASnnnn, where nnnn is a     number unique to the specific organization. </autonomous></country></ip></ip></ip></ip></pre> |
|                                                                                                 | Notes:                                                                                                    |
|                                                                                                 | <ul> <li>Default is: destination-negated false</li> <li>The destination-negated true will process all destination types except the specified type</li> </ul>                                                                                                    |

| Argument                                                                                    | Description                                                                                                    |
|---------------------------------------------------------------------------------------------|----------------------------------------------------------------------------------------------------|
| [service-negated {true  <br>false}] service <protocol<br>and Port numbers&gt;</protocol<br> | Specifies the Protocol number (see <u>IANA Protocol</u><br><u>Numbers</u> ) and Port number (see <u>IANA Service</u><br><u>Name and Port Number Registry</u> ):                                                                                                    |
|                                                                                             | <pre>     <protocol>     IP protocol number in the range 1-255     <protocol start="">-<protocol end="">     Range of IP protocol numbers     <protocol>/<port>     IP protocol number in the range 1-255 and     TCP/UDP port number in the range 1-65535     <protocol>/<port start="">-<port end="">     IP protocol number and range of TCP/UDP     port numbers from 1 to 65535 </port></port></protocol></port></protocol></protocol></protocol></protocol></pre> |
|                                                                                             | Notes:                                                                                                    |
|                                                                                             | <ul> <li>Default is: service-negated false</li> <li>The service-negated true will process<br/>all traffic except the traffic with the specified<br/>protocols and ports</li> </ul>                                                                                                    |

| Argument                                                                                               | Description                                                                                                    |
|----------------------------------------------------------------------------------------------------|----------------------------------------------------------------------------------------------------|
| [ <limit 1="" name=""> <limit 1<br="">Value&gt;] [<limit 2="" name=""></limit></limit></limit>         | Specifies quota limits and their values.<br><b>Note -</b> Separate multiple quota limits with spaces.                                                                                                    |
| <pre><limit 2="" value="">] [<limit n="" name=""> <limit n="" value="">]</limit></limit></limit></pre> | <ul> <li>concurrent-conns <value><br/>Specifies the maximal number of concurrent<br/>active connections that match this rule.</value></li> <li>concurrent-conns-ratio <value><br/>Specifies the maximal ratio of the<br/>concurrent-conns value to the total number<br/>of active connections through the Security<br/>Gateway, expressed in parts per 65536<br/>(formula: N / 65536).</value></li> <li>pkt-rate <value><br/>Specifies the maximum number of packets<br/>per second that match this rule.</value></li> <li>pkt-rate-ratio <value><br/>Specifies the maximal ratio of the pkt-rate<br/>value to the rate of all connections through<br/>the Security Gateway, expressed in parts per<br/>65536 (formula: N / 65536).</value></li> <li>byte-rate <value><br/>Specifies the maximal total number of bytes<br/>per second in packets that match this rule.</value></li> <li>byte-rate-ratio <value><br/>Specifies the maximal ratio of the byte-rate<br/>value to the bytes per second rate of all<br/>connections through the Security Gateway,<br/>expressed in parts per 65536 (formula: N /<br/>65536).</value></li> <li>new-conn-rate <value><br/>Specifies the maximal number of<br/>connections per second that match the rule.</value></li> <li>new-conn-rate -ratio <value><br/>Specifies the maximal number of<br/>connections per second that match the rule.</value></li> <li>new-conn-rate of all connections per<br/>second through the Security Gateway,<br/>expressed in parts per 65536 (formula: N /<br/>65536).</li> <li>new-conn-rate of all connections per<br/>second the new-conn-<br/>rate value to the rate of all connections per<br/>second through the Security Gateway,<br/>expressed in parts per 65536 (formula: N /<br/>65536).</li> </ul> |

| Argument          | Description                                                                                                    |  |
|-------------------|----------------------------------------------------------------------------------------------------|--|
| [track <track/> ] | Specifies the tracking option:                                                                                                    |  |
|                   | <ul> <li>source</li> <li>Counts connections, packets, and bytes for<br/>specific source IP address, and not<br/>cumulatively for this rule.</li> <li>source-service</li> </ul> |  |
|                   | Counts connections, packets, and bytes for<br>specific source IP address, and for specific<br>IP protocol and destination port, and not<br>cumulatively for this rule.         |  |

#### Examples

#### Example 1 - Rate Limiting rule with a range

fw sam\_policy add -a d -l r -t 3600 quota service any source range:172.16.7.11-172.16.7.13 new-conn-rate 5 flush true

#### **Explanations:**

- This rule drops packets for all connections (-a d) that exceed the quota set by this rule, including packets for existing connections.
- This rule logs packets (-1 r) that exceed the quota set by this rule.
- This rule will expire in 3600 seconds (-t 3600).
- This rule limits the rate of creation of new connections to 5 connections per second (new-conn-rate 5) for any traffic (service any) from the source IP addresses in the range 172.16.7.11 - 172.16.7.13 (source range:172.16.7.11-172.16.7.13).

**Note** - The limit of the total number of log entries per second is configured with the *fwaccel dos config set -n <rate>* command.

This rule will be compiled and loaded on the SecureXL, together with other rules in the Suspicious Activity Monitoring (SAM) policy database immediately, because this rule includes the "flush true" parameter.

#### Example 2 - Rate Limiting rule with a service specification

fw sam\_policy add -a n -l r quota service 1,50-51,6/443,17/53 service-negated true source cc:QQ byte-rate 0

#### **Explanations:**

- This rule logs and lets through all packets (-a n) that exceed the quota set by this rule.
- This rule does not expire (the timeout parameter is not specified). To cancel it, you must delete it explicitly.
- This rule applies to all packets except (service-negated true) the packets with IP protocol number 1, 50-51, 6 port 443 and 17 port 53 (service 1, 50-51, 6/443, 17/53).
- This rule applies to all packets from source IP addresses that are assigned to the country with specified country code (cc:QQ).
- This rule does not let any traffic through (byte-rate 0) except the packets with IP protocol number 1, 50-51, 6 port 443 and 17 port 53.
- This rule will not be compiled and installed on the SecureXL immediately, because it does not include the "flush true" parameter.

#### Example 3 - Rate Limiting rule with ASN

fw sam\_policy -a d quota source asn:AS64500,cidr:[::FFFF:COA8:1100]/120 service any pkt-rate 0

#### Explanations:

- This rule drops (-a d) all packets that match this rule.
- This rule does not expire (the timeout parameter is not specified). To cancel it, you must delete it explicitly.
- This rule applies to packets from the Autonomous System number 64500 (asn:AS64500).
- This rule applies to packets from source IPv6 addresses FFFF:C0A8:1100/120 (cidr: [::FFFF:C0A8:1100]/120).
- This rule applies to all traffic (service any).
- This rule does not let any traffic through (pkt-rate 0).
- This rule will not be compiled and installed on the SecureXL immediately, because it does not include the "flush true" parameter.

#### Example 4 - Rate Limiting rule with whitelist

fw sam\_policy add -a b quota source range:172.16.8.17-172.16.9.121 service 6/80

Explanations:

• This rule bypasses (-a b) all packets that match this rule.

Note - The Access Control Policy and other types of security policy rules still apply.

- This rule does not expire (the timeout parameter is not specified). To cancel it, you must delete it explicitly.
- This rule applies to packets from the source IP addresses in the range 172.16.8.17 172.16.9.121 (range:172.16.8.17-172.16.9.121).
- This rule applies to packets sent to TCP port 80 (service 6/80).
- This rule will not be compiled and installed on the SecureXL immediately, because it does not include the "flush true" parameter.

#### Example 5 - Rate Limiting rule with tracking

fw sam\_policy add -a d quota service any source-negated true source cc:QQ concurrent-conns-ratio 655 track source

**Explanations:** 

- This rule drops (-a d) all packets that match this rule.
- This rule does not log any packets (the -1 r parameter is not specified).
- This rule does not expire (the timeout parameter is not specified). To cancel it, you must delete it explicitly.
- This rule applies to all traffic (service any).
- This rule applies to all sources except (source-negated true) the source IP addresses that are assigned to the country with specified country code (cc:QQ).
- This rule limits the maximal number of concurrent active connections to 655/65536=~1% (concurrent-conns-ratio 655) for any traffic (service any) except (service-negated true) the connections from the source IP addresses that are assigned to the country with specified country code (cc:QQ).
- This rule counts connections, packets, and bytes for traffic only from sources that match this rule, and not cumulatively for this rule.
- This rule will not be compiled and installed on the SecureXL immediately, because it does not include the "flush true" parameter.

## fw sam\_policy batch

#### Description

The "fw sam\_policy batch" and "fw6 sam\_policy batch" commands:

- Add and delete many Suspicious Activity Monitoring (SAM) rules at a time.
- Add and delete many Rate Limiting rules at a time.

#### Notes:

- These commands are interchangeable:
  - For IPv4: "fw sam policy" and "fw samp".
  - For IPv6: "fw6 sam\_policy" and "fw6 samp".
- You can run these commands in Gaia Clish, or Expert mode.
- Security Gateway stores the SAM Policy rules in the \$FWDIR/database/sam policy.db file.
- Security Gateway stores the SAM Policy management settings in the \$FWDIR/database/sam\_policy.mng file.

#### Important:

- Configuration you make with these commands, survives reboot.
- VSX mode does not support Suspicious Activity Policy configured in SmartView Monitor. See sk79700.
- In VSX mode, you must go to the context of an applicable Virtual System.
  - In Gaia Clish, run: set virtual-system <VSID>
  - In the Expert mode, run: vsenv <VSID>
- In a Cluster, you must configure all the Cluster Members in the same way.

Best Practice - The SAM Policy rules consume some CPU resources on Security Gateway. Set an expiration for rules that gives you time to investigate, but does not affect performance. Keep only the required SAM Policy rules. If you confirm that an activity is risky, edit the Security Policy, educate users, or otherwise handle the risk.

#### Procedure

- 1. Start the batch mode
  - For IPv4, run:

fw sam policy batch << EOF

For IPv6, run:

```
fw6 sam_policy batch << EOF
```

- 2. Enter the applicable commands
  - Enter one "add" or "del" command on each line, on as many lines as necessary.

Start each line with only "add" or "del" parameter (not with "fw samp").

- Use the same set of parameters and values as described in these commands:
  - "fw sam\_policy add" on page 187
  - "fw sam\_policy del" on page 202
- Terminate each line with a Return (ASCII 10 Line Feed) character (press Enter).

#### 3. End the batch mode

Type EOF and press Enter.

#### Example of a Rate Limiting rule for IPv4

```
[Expert@HostName]# fw samp batch <<EOF
add -a d -l r -t 3600 -c "Limit\ conn\ rate\ to\ 5\ conn/sec from\ these\ sources" quota service
any source range:172.16.7.13-172.16.7.13 new-conn-rate 5
del <501f6ef0,00000000,cb38a8c0,0a0afffe>
add -a b quota source range:172.16.8.17-172.16.9.121 service 6/80
EOF
[Expert@HostName]#
```

# fw sam\_policy del

#### Description

The "fw sam\_policy del" and "fw6 sam\_policy del" commands:

- Delete one configured Suspicious Activity Monitoring (SAM) rule at a time.
- Delete one configured Rate Limiting rule at a time.

#### Notes:

- These commands are interchangeable:
  - For IPv4: "fw sam policy" and "fw samp".
  - For IPv6: "fw6 sam\_policy" and "fw6 samp".
- You can run these commands in Gaia Clish, or Expert mode.
- Security Gateway stores the SAM Policy rules in the \$FWDIR/database/sam policy.db file.
- Security Gateway stores the SAM Policy management settings in the \$FWDIR/database/sam\_policy.mng file.

#### Important:

- Configuration you make with these commands, survives reboot.
- VSX mode does not support Suspicious Activity Policy configured in SmartView Monitor. See <u>sk79700</u>.
- In VSX mode, you must go to the context of an applicable Virtual System.
  - In Gaia Clish, run: set virtual-system <VSID>
  - In the Expert mode, run: vsenv <VSID>
- In a Cluster, you must configure all the Cluster Members in the same way.

Best Practice - The SAM Policy rules consume some CPU resources on Security Gateway. Set an expiration for rules that gives you time to investigate, but does not affect performance. Keep only the required SAM Policy rules. If you confirm that an activity is risky, edit the Security Policy, educate users, or otherwise handle the risk.

#### Syntax for IPv4

#### Syntax for IPv6

fw6 [-d] sam\_policy del '<Rule UID>'

#### Parameters

| Parameter               | Description                                                                                                    |  |
|-------------------------|----------------------------------------------------------------------------------------------------|--|
| -d                      | <ul> <li>Runs the command in debug mode.</li> <li>Use only if you troubleshoot the command itself.</li> <li>Best Practice - If you use this parameter, then redirect the output to a file, or use the script command to save the entire CLI session.</li> </ul> |  |
| ' <rule uid="">'</rule> | Specifies the UID of the rule you wish to delete.                                                                                                    |  |
|                         | <ul> <li>The quote marks and angle brackets ('&lt;&gt;') are mandatory.</li> <li>To see the Rule UID, run the "fw sam_policy get" on page 206 command.</li> </ul>                                                                                               |  |

#### Procedure

#### 1. List all the existing rules in the Suspicious Activity Monitoring policy database

List all the existing rules in the Suspicious Activity Monitoring policy database.

For IPv4, run:

fw sam\_policy get

For IPv6, run:

fw6 sam\_policy get

The rules show in this format:

```
operation=add uid=<Value1, Value2, Value3, Value4> target=...
timeout=... action=... log= ... name= ... comment=...
originator= ... src_ip_addr=... req_tpe=...
```

#### Example for IPv4:

```
operation=add uid=<5ac3965f,00000000,3403a8c0,0000264a>
target=all timeout=300 action=notify log=log name=Test\ Rule
comment=Notify\ about\ traffic\ from\ 1.1.1.1
originator=John\ Doe src_ip_addr=1.1.1.1 req_tpe=ip
```

#### 2. Delete a rule from the list by its UID

For IPv4, run:

```
fw [-d] sam policy del '<Rule UID>'
```

For IPv6, run:

fw6 [-d] sam policy del '<Rule UID>'

Example for IPv4:

fw samp del '<5ac3965f,00000000,3403a8c0,0000264a>'

#### 3. Add the flush-only rule

For IPv4, run:

fw samp add -t 2 quota flush true

For IPv6, run:

fw6 samp add -t 2 quota flush true

Explanation:

The "fw samp del" and "fw6 samp del" commands only remove a rule from the persistent database. The Security Gateway continues to enforce the deleted rule until the next time you compiled and load a policy. To force the rule deletion immediately, you must enter a flush-only rule right after the "fw samp del" and "fw6 samp del" command. This flush-only rule immediately deletes the rule you specified in the previous step, and times out in 2 seconds.

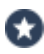

Best Practice - Specify a short timeout period for the flush-only rules. This prevents accumulation of rules that are obsolete in the database.

# fw sam\_policy get

#### Description

The "fw sam\_policy get" and "fw6 sam\_policy get" commands:

- Show all the configured Suspicious Activity Monitoring (SAM) rules.
- Show all the configured Rate Limiting rules.

#### Notes:

- These commands are interchangeable:
  - For IPv4: "fw sam policy" and "fw samp".
  - For IPv6: "fw6 sam\_policy" and "fw6 samp".
- You can run these commands in Gaia Clish, or Expert mode.
- Security Gateway stores the SAM Policy rules in the \$FWDIR/database/sam policy.db file.
- Security Gateway stores the SAM Policy management settings in the \$FWDIR/database/sam\_policy.mng file.

#### Important:

- Configuration you make with these commands, survives reboot.
- VSX mode does not support Suspicious Activity Policy configured in SmartView Monitor. See sk79700.
- In VSX mode, you must go to the context of an applicable Virtual System.
  - In Gaia Clish, run: set virtual-system <VSID>
  - In the Expert mode, run: vsenv <VSID>
- In a Cluster, you must configure all the Cluster Members in the same way.

Best Practice - The SAM Policy rules consume some CPU resources on Security Gateway. Set an expiration for rules that gives you time to investigate, but does not affect performance. Keep only the required SAM Policy rules. If you confirm that an activity is risky, edit the Security Policy, educate users, or otherwise handle the risk.

#### Syntax for IPv4

```
fw [-d] sam_policy get [-l] [-u '<Rule UID>'] [-k '<Key>' -t
<Type> [+{-v '<Value>'}] [-n]]
```

#### Syntax for IPv6

```
fw6 [-d] sam_policy get [-l] [-u '<Rule UID>'] [-k '<Key>' -t
<Type> [+{-v '<Value>'}] [-n]]
```

#### Parameters

Note - All these parameters are optional.

| Parameter                           | Description                                                                                                    |
|-------------------------------------|----------------------------------------------------------------------------------------------------|
| -d                                  | <ul> <li>Runs the command in debug mode.</li> <li>Use only if you troubleshoot the command itself.</li> <li>Best Practice - If you use this parameter, then redirect the output to a file, or use the script command to save the entire CLI session.</li> </ul> |
| -1                                  | Controls how to print the rules:                                                                                                    |
|                                     | In the default format (without "-1"), the output shows each rule on<br>a separate line.                                                                                                    |
|                                     | <ul> <li>In the list format (with "-1"), the output shows each parameter of a rule on a separate line.</li> <li>See "fw sam_policy add" on page 187.</li> </ul>                                                                                                 |
| -u ' <rule<br>UID&gt;'</rule<br>    | Prints the rule specified by its Rule UID or its zero-based rule index.<br>The quote marks and angle brackets ('<>') are mandatory.                                                                                                    |
| -k ' <i><key< i="">&gt;'</key<></i> | Prints the rules with the specified predicate key.<br>The quote marks are mandatory.                                                                                                    |
| -t <type></type>                    | Prints the rules with the specified predicate type.<br>For Rate Limiting rules, you must always use "-t in".                                                                                                    |
| +{-v<br>' <value>'}</value>         | Prints the rules with the specified predicate values.<br>The quote marks are mandatory.                                                                                                    |
| -n                                  | Negates the condition specified by these predicate parameters:                                                                                                    |
|                                     | ■ -k                                                                                                    |
|                                     |                                                                                                    |

#### Examples

#### Example 1 - Output in the default format

```
[Expert@HostName:0]# fw samp get
operation=add uid=<5ac3965f,00000000,3403a8c0,0000264a> target=all timeout=300 action=notify
log=log name=Test\ Rule comment=Notify\ about\ traffic\ from\ 1.1.1.1 originator=John\ Doe
src_ip_addr=1.1.1.1 req_tpe=ip
```

#### Example 2 - Output in the list format

```
[Expert@HostName:0] # fw samp get -1
uid
<5ac3965f,00000000,3403a8c0,0000264a>
target
all
timeout
2147483647
action
notify
log
log
name
Test\ Rule
comment
Notify\ about\ traffic\ from\ 1.1.1.1
originator
John\ Doe
src_ip_addr
1.1.1.1
req_type
ip
```

#### Example 3 - Printing a rule by its Rule UID

```
[Expert@HostName:0]# fw samp get -u '<5ac3965f,00000000,3403a8c0,0000264a>'
0
operation=add uid=<5ac3965f,00000000,3403a8c0,0000264a> target=all timeout=300 action=notify
log=log name=Test\ Rule comment=Notify\ about\ traffic\ from\ 1.1.1.1 originator=John\ Doe
src_ip_addr=1.1.1.1 req_tpe=ip
```

Example 4 - Printing rules that match the specified filters

```
[Expert@HostName:0]# fw samp get
no corresponding SAM policy requests
[Expert@HostName:0]#
[Expert@HostName:0]# fw samp add -a d -l r -t 3600 quota service any source
range:172.16.7.11-172.16.7.13 new-conn-rate 5 flush true
[Expert@HostName:0]#
[Expert@HostName:0]# fw samp add -a n -l r quota service 1,50-51,6/443,17/53 service-negated
true source cc:QQ byte-rate 0
[Expert@HostName:0]#
[Expert@HostName:0]# fw samp add -a b quota source range:172.16.8.17-172.16.9.121 service
6/80
[Expert@HostName:0]#
[Expert@HostName:0] # fw samp add -a d quota service any source-negated true source cc:QQ
concurrent-conns-ratio 655 track source
[Expert@HostName:0]#
[Expert@HostName:0] # fw samp get
operation=add uid=<5bab3acf,00000000,3503a8c0,00003ddc> target=all timeout=indefinite
action=drop service=any source-negated=true source=cc:QQ concurrent-conns-ratio=655
track=source req type=quota
operation=add uid=<5bab3ac6,00000000,3503a8c0,00003dbf> target=all timeout=3586 action=drop
log=log service=any source=range:172.16.7.11-172.16.7.13 new-conn-rate=5 flush=true req
t.vpe=quot.a
operation=add uid=<5bab3acc,0000000,3503a8c0,00003dd7> target=all timeout=indefinite
action=bypass source=range:172.16.8.17-172.16.9.121 service=6/80 req type=quota
operation=add uid=<5bab3ac9,0000000,3503a8c0,00003dd5> target=all timeout=indefinite
action=notify log=log service=1,50-51,6/443,17/53 service-negated=true source=cc:QQ byte-
rate=0 req type=quota
[Expert@HostName:0]#
[Expert@HostName:0]# fw samp get -k 'service' -t in -v '6/80'
operation=add uid=<5bab3acc,0000000,3503a8c0,00003dd7> target=all timeout=indefinite
action=bypass source=range:172.16.8.17-172.16.9.121 service=6/80 req type=quota
[Expert@HostName:0]#
[Expert@HostName:0]# fw samp get -k 'service-negated' -t in -v 'true'
operation=add uid=<5bab3ac9,0000000,3503a8c0,00003dd5> target=all timeout=indefinite
action=notify log=log service=1,50-51,6/443,17/53 service-negated=true source=cc:QQ byte-
rate=0 req_type=quota
[Expert@HostName:0]#
[Expert@HostName:0] # fw samp get -k 'source' -t in -v 'cc:QQ'
operation=add uid=<5bab3acf,00000000,3503a8c0,00003ddc> target=all timeout=indefinite
action=drop service=any source-negated=true source=cc:QQ concurrent-conns-ratio=655
track=source req type=quota
operation=add uid=<5bab3ac9,0000000,3503a8c0,00003dd5> target=all timeout=indefinite
action=notify log=log service=1,50-51,6/443,17/53 service-negated=true source=cc:QQ byte-
rate=0 req type=quota
[Expert@HostName:0]#
[Expert@HostName:0] # fw samp get -k source -t in -v 'cc:QQ' -n
operation=add uid=<5bab3ac6,0000000,3503a8c0,00003dbf> target=all timeout=3291 action=drop
log=log service=any source=range:172.16.7.11-172.16.7.13 new-conn-rate=5 flush=true req
type=quota
operation=add uid=<5bab3acc,00000000,3503a8c0,00003dd7> target=all timeout=indefinite
action=bypass source=range:172.16.8.17-172.16.9.121 service=6/80 req type=quota
[Expert@HostName:0]#
[Expert@HostName:0] # fw samp get -k 'source-negated' -t in -v 'true'
operation=add uid=<5baa94e0,00000000,860318ac,000003016> target=all timeout=indefinite
action=drop service=any source-negated=true source=cc:QQ concurrent-conns-ratio=655
track=source req type=quota
[Expert@HostName:0]#
[Expert@HostName:0] # fw samp get -k 'byte-rate' -t in -v '0'
operation=add uid=<5baa9431,00000000,860318ac,00002efd> target=all timeout=indefinite
action=notify log=log service=1,50-51,6/443,17/53 service-negated=true source=cc:QQ byte-
rate=0 req type=quota
[Expert@HostName:0]#
[Expert@HostName:0] # fw samp get -k 'flush' -t in -v 'true'
operation=add uid=<5baa9422,00000000,860318ac,00002eea> target=all timeout=2841 action=drop
log=log service=any source=range:172.16.7.11-172.16.7.13 new-conn-rate=5 flush=true req
type=quota
[Expert@HostName:0]#
[Expert@HostName:0]# fw samp get -k 'concurrent-conns-ratio' -t in -v '655'
operation=add uid=<5baa94e0,00000000,860318ac,000003016> target=all timeout=indefinite
```

```
action=drop service=any source-negated=true source=cc:QQ concurrent-conns-ratio=655
track=source req_type=quota
[Expert@HostName:0]#
```

# The /proc/ppk/ and /proc/ppk6/ entries

#### Description

SecureXL supports Linux /proc entries. The read-only entries in the /proc/ppk/ and /proc/ppk6/ contain various data about SecureXL.

#### Syntax for IPv4

[Expert@MyGW:0]# ls -lR /proc/ppk/

[Expert@MyGW:0] # cat /proc/ppk/<Name of File>

[Expert@MyGW:0]# cat /proc/ppk/<SecureXL Instance ID>/<Name of File>

#### Syntax for IPv6

[Expert@MyGW:0] # ls -lR /proc/ppk6/

[Expert@MyGW:0] # cat /proc/ppk6/<Name of File>

```
[Expert@MyGW:0]# cat /proc/ppk6/<SecureXL Instance ID>/<Name of
File>
```

#### Files

| File                | Description                                                                                                    |
|---------------------|----------------------------------------------------------------------------------------------------|
| affinity            | Contains status and the thresholds for SecureXL New Affinity mechanism.<br>See "/proc/ppk/affinity" on page 214. |
| conf                | Contains the SecureXL configuration and basic statistics.<br>See "/proc/ppk/conf" on page 215.                   |
| conns               | Contains the list of the SecureXL connections.<br>See "/proc/ppk/conns" on page 216.                             |
| cpls                | Contains SecureXL configuration for ClusterXL Load Sharing (CPLS). See "/proc/ppk/cpls" on page 217.             |
| cqstats             | Contains statistics for SecureXL connections queue.<br>See "/proc/ppk/cqstats" on page 218.                      |
| drop_<br>statistics | Contains SecureXL statistics for dropped packets.<br>See "/proc/ppk/drop_statistics" on page 219.                |

| File                  | Description                                                                                                    |
|-----------------------|----------------------------------------------------------------------------------------------------|
| ifs                   | Contains the list of interfaces that SecureXL uses.<br>See "/proc/ppk/ifs" on page 220.                                                                   |
| mcast_<br>statistics  | Contains SecureXL statistics for multicast traffic.<br>See "/proc/ppk/mcast_statistics" on page 225.                                                      |
| nac                   | Contains SecureXL statistics for Identity Awareness Network Access<br>Control (NAC) traffic.<br>See "/proc/ppk/nac" on page 226.                          |
| notify_<br>statistics | Contains SecureXL statistics for notifications SecureXL sent to Firewall about accelerated connections.<br>See "/proc/ppk/notify_statistics" on page 227. |
| profile_<br>cpu_stat  | Contains IDs of the CPU cores and status of Traffic Profiling See "/proc/ppk/profile_cpu_stat" on page 229.                                               |
| rlc                   | Contains SecureXL statistics for drops due to Rate Limiting for DoS Mitigation.<br>See "/proc/ppk/rlc" on page 230.                                       |
| statistics            | Contains SecureXL overall statistics.<br>See "/proc/ppk/statistics" on page 231.                                                                          |
| stats                 | Contains the IRQ numbers and names of interfaces the SecureXL uses.<br>See "/proc/ppk/stats" on page 233.                                                 |
| viol_<br>statistics   | Contains SecureXL statistics for violations - packets SecureXL forwarded (F2F) to the Firewall.<br>See "/proc/ppk/viol_statistics" on page 234.           |

# /proc/ppk/affinity

#### Description

Contains the number of accelerated packets per second and rate of encrypted bytes.

#### Syntax for IPv4

```
[Expert@MyGW:0]# ls -lR /proc/ppk/
[Expert@MyGW:0]# cat /proc/ppk/affinity
```

#### Syntax for IPv6

```
[Expert@MyGW:0]# ls -lR /proc/ppk6/
```

```
[Expert@MyGW:0]# cat /proc/ppk6/affinity
```

#### Example for IPv4

```
[Expert@MyGW:0]# cat /proc/ppk/affinity
Current accelerated PPS : 0
Current enc. bytes rate : 0
[Expert@MyGW:0]#
```

# /proc/ppk/conf

#### Description

Contains the SecureXL configuration and basic statistics.

#### Syntax for IPv4

[Expert@MyGW:0]# ls -lR /proc/ppk/

[Expert@MyGW:0] # cat /proc/ppk/conf

[Expert@MyGW:0]# cat /proc/ppk/<SecureXL Instance ID>/conf

#### Syntax for IPv6

| [Expert@MyGW:0]# | ls -lR /proc/ppk6/                                                     |
|------------------|------------------------------------------------------------------------|
| [Expert@MyGW:0]# | cat /proc/ppk6/conf                                                    |
| [Expert@MyGW:0]# | <pre>cat /proc/ppk6/<securexl id="" instance="">/conf</securexl></pre> |

#### Example for IPv4

| <pre>[Expert@MyGW:0]# cat /proc/ppk Flags Accounting Update Interval Conn Refresh Interval SA Sync Notification Interval UDP Encapsulation Port Min TCP MSS TCP End Timeout Connection Limit</pre> | /conf<br>: 0x00000592<br>: 3600<br>: 512<br>: 200000<br>: 2746<br>: 0<br>: 5<br>: 18446744073709551615 |
|----------------------------------------------------------------------------------------------------|----------------------------------------------------------------------------------------------------|
| Total Number of conns<br>Number of Crypt conns<br>Number of TCP conns<br>Number of Non-TCP conns<br>Total Number of corrs                                                                          | : 0<br>: 0<br>: 0<br>: 0<br>: 0                                                                        |
| Debug flags :<br>0 : 0x1<br>1 : 0x1<br>2 : 0x1<br>3 : 0x1<br>4 : 0x1<br>5 : 0x1<br>6 : 0x1<br>7 : 0x1<br>8 : 0x100<br>9 : 0x8<br>10 : 0x1<br>11 : 0x10<br>[Expert@MyGW:0]#                         |                                                                                                    |

# /proc/ppk/conns

#### Description

Contains the list of the SecureXL connections.

**Important** - This file is for future use. Refer to the *"fwaccel conns" on page 41* command.

#### Syntax for IPv4

```
[Expert@MyGW:0]# ls -lR /proc/ppk/
```

```
[Expert@MyGW:0] # cat /proc/ppk/conns
```

[Expert@MyGW:0]# cat /proc/ppk/<SecureXL Instance ID>/conns

#### Syntax for IPv6

```
[Expert@MyGW:0] # ls -lR /proc/ppk6/
```

[Expert@MyGW:0]# cat /proc/ppk6/conns

[Expert@MyGW:0]# cat /proc/ppk6/<SecureXL Instance ID>/conns
# /proc/ppk/cpls

### Description

Contains SecureXL configuration for ClusterXL Load Sharing (CPLS).

Important - This file is for future use. Refer to the "fwaccel cfg -h" command (see "fwaccel cfg" on page 38).

### Syntax for IPv4

[Expert@MyGW:0] # ls -lR /proc/ppk/ [Expert@MyGW:0] # cat /proc/ppk/cpls

### Syntax for IPv6

[Expert@MyGW:0]# ls -lR /proc/ppk6/ [Expert@MyGW:0]# cat /proc/ppk6/cpls

```
[Expert@MyGW:0]# cat /proc/ppk/cpls
fwha_conf_flags: 638
fwha_df_type: 0
fwha_member_id: 0
fwha_port: 8116
FWHAP MAC magic: 0
Forwarding MAC magic: 0
My state: ACTIVE
udp_enc_port: 0
selection table size: 0
[Expert@MyGW:0]#
```

# /proc/ppk/cqstats

### Description

Contains statistics for SecureXL connections queue.

### Syntax for IPv4

[Expert@MyGW:0] # ls -lR /proc/ppk/

[Expert@MyGW:0]# cat /proc/ppk/cqstats

[Expert@MyGW:0] # cat /proc/ppk/<SecureXL Instance ID>/cqstats

### Syntax for IPv6

[Expert@MyGW:0]# ls -lR /proc/ppk6/ [Expert@MyGW:0]# cat /proc/ppk6/cqstats [Expert@MyGW:0]# cat /proc/ppk6/<SecureXL Instance ID>/cqstats

| [Expert@MyGW:0]# cat<br>Name        | /proc/ppk/cqstats<br>Value | Name             | Value |   |
|-------------------------------------|----------------------------|------------------|-------|---|
|                                     |                            |                  |       | - |
| Queued pkts                         | 0                          | Queue fail       |       | 0 |
| Dequeue & f2f                       | 0                          | Dequeue & drop   |       | 0 |
| Dequeue & resume                    | 0                          | Async index req  |       | 0 |
| Err Async index req                 | 0                          | Async index cb   |       | 0 |
| Err Async index cb                  | 0                          | Queue alloc fail |       | 0 |
| Queue empty err<br>[Expert@MyGW:0]# | 0                          |                  |       |   |

# /proc/ppk/drop\_statistics

### Description

Contains SecureXL statistics for dropped packets.

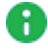

Note - This is the same information that the "fwaccel stats -d" command shows (see "fwaccel stats" on page 98).

### Syntax for IPv4

[Expert@MyGW:0]# ls -lR /proc/ppk/

```
[Expert@MyGW:0]# cat /proc/ppk/drop statistics
```

[Expert@MyGW:0]# cat /proc/ppk/<SecureXL Instance ID>/drop\_ statistics

### Syntax for IPv6

[Expert@MyGW:0] # ls -lR /proc/ppk6/

[Expert@MyGW:0] # cat /proc/ppk6/drop statistics

```
[Expert@MyGW:0]# cat /proc/ppk6/<SecureXL Instance ID>/drop_
statistics
```

| [Expert@MyGW:0]# cat /proc/ppk/drop statistics |   |                   |         |  |  |  |
|------------------------------------------------|---|-------------------|---------|--|--|--|
| Reason Packets                                 |   | Reason            | Packets |  |  |  |
|                                                |   |                   |         |  |  |  |
| general reason                                 | 0 | CPASXL decision   | 0       |  |  |  |
| PSLXL decision                                 | 0 | clr pkt on vpn    | 0       |  |  |  |
| encrypt failed                                 | 0 | drop template     | 0       |  |  |  |
| decrypt failed                                 | 0 | interface down    | 0       |  |  |  |
| cluster error                                  | 0 | XMT error         | 0       |  |  |  |
| anti spoofing                                  | 0 | local spoofing    | 0       |  |  |  |
| sanity error                                   | 0 | monitored spoofed | 0       |  |  |  |
| QOS decision                                   | 0 | C2S violation     | 0       |  |  |  |
| S2C violation                                  | 0 | Loop prevention   | 0       |  |  |  |
| DOS Fragments                                  | 0 | DOS IP Options    | 0       |  |  |  |
| DOS Blacklists                                 | 0 | DOS Penalty Box   | 0       |  |  |  |
| DOS Rate Limiting                              | 0 | Syn Attack        | 0       |  |  |  |
| Reorder                                        | 0 | Defrag timeout    | 0       |  |  |  |
| [Expert@MyGW:0]#                               |   |                   |         |  |  |  |

# /proc/ppk/ifs

### Description

Contains the list of interfaces that SecureXL uses.

### Syntax for IPv4

```
[Expert@MyGW:0]# ls -lR /proc/ppk/
[Expert@MyGW:0]# cat /proc/ppk/ifs
```

## Syntax for IPv6

```
[Expert@MyGW:0] # ls -lR /proc/ppk6/
[Expert@MyGW:0] # cat /proc/ppk6/ifs
```

| [Expert@MyGW:0<br>No   Interfac<br>  Features | )]# cat<br>:e   Ad | /proc/ppk/ifs<br>ddress | s<br> | IRQ | I | ? | 1 | SIM F |   | Dev                |  | Output Func |
|-----------------------------------------------|--------------------|-------------------------|-------|-----|---|---|---|-------|---|--------------------|--|-------------|
|                                               |                    |                         |       |     |   |   |   |       |   |                    |  |             |
| 2   eth0                                      |                    | 192.168.3.52            |       | 67  |   | 1 |   | 480   | Ι | 0xffff81023e5df000 |  | 0x000013a0  |
| 3   eth1                                      | 1                  | 10.20.30.52             |       | 83  | 1 | 1 |   | 488   | Ι | 0xffff81023dd0c000 |  | 0x000013a0  |
| 4   eth2                                      |                    | 40.50.60.52             |       | 59  |   | 1 |   | 480   |   | 0xffff810237f88000 |  | 0x000013a0  |
| 5   eth3                                      |                    | 0.0.0.0                 |       | 67  |   | 1 |   | 80    |   | 0xffff810239b3d000 |  | 0x000013a0  |
| 6   eth4                                      |                    | 0.0.0.0                 |       | 91  |   | 1 |   | 80    |   | 0xffff81023841f000 |  | 0x000013a0  |
| 7   eth5                                      |                    | 0.0.0.0                 |       | 83  |   | 1 |   | 480   |   | 0xffff8102396fe000 |  | 0x000013a0  |
| 8   eth6                                      |                    | 0.0.0.0                 |       | 59  |   | 1 |   | 480   |   | 0xffff810239a4d000 |  | 0x000013a0  |
| 10   bond0                                    |                    | 70.80.90.52             |       | 0   |   | 1 |   | 280   |   | 0xffff8101f1a0e000 |  | 0x000013a0  |
| [Expert@MyGW:0                                | )]#                |                         |       |     |   |   |   |       |   |                    |  |             |

### Example for IPv6

| [Expert@MyGW:0]# cat /proc/ppk6/ifs<br>No   Interface   Address   IRQ   F   SIM F   Dev   Output Func<br>  Features |                                             |      |   |     |  |  |  |
|----------------------------------------------------------------------------------------------------|---------------------------------------------|------|---|-----|--|--|--|
|                                                                                                    |                                             |      |   |     |  |  |  |
| 2   eth0                                                                                                    | fe80:0:0:0:250:56ff:fea3:1807               | 67   | 1 | 480 |  |  |  |
| 3   eth1                                                                                                    | fe80:0:0:250:56ff:fea3:15a4                 | 83   | 1 | 480 |  |  |  |
| 0xffff81023dd0c000   (<br>4   eth2                                                                                  | 0x000013a0<br>fe80:0:0:0:250:56ff:fea3:2f50 | 59 I | 1 | 480 |  |  |  |
| 0xffff810237f88000   (                                                                                              | 0x000013a0                                  |      |   |     |  |  |  |
| 5   eth3  <br>0xffff810239b3d000   (                                                                                | 0:0:0:0:0:0:0:0:0  <br>0x000013a0           | 6/   | Ţ | 80  |  |  |  |
| 6   eth4                                                                                                    | 0:0:0:0:0:0:0:0                             | 91   | 1 | 80  |  |  |  |
| 7   eth5                                                                                                    | fe80:0:0:250:56ff:fea3:75a9                 | 83   | 1 | 480 |  |  |  |
| 8   eth6                                                                                                    | fe80:0:0:0:250:56ff:fea3:5d4c               | 59   | 1 | 480 |  |  |  |
| 0xfff810239a4d000   (<br>10   bond0  <br>0xffff8101f1a0e000   (<br>[Expert@MyGW:0]#                                 | fe80:0:0:250:56ff:fea3:287b  <br>0x000013a0 | 0    | 1 | 280 |  |  |  |

### Explanation about the configuration flags in the "F" and "SIM F" columns

The "F" column shows the internal configuration flags that Firewall set on these interfaces.

The "SIM F" column shows the internal configuration flags that SecureXL set on these interfaces.

| Flag  | Description                                                                                                    |
|-------|----------------------------------------------------------------------------------------------------|
| 0x001 | If this flag is set, the SecureXL drops the packet at the end of the inbound inspection, if the packet is a "cut-through" packet.<br>In outbound, SecureXL forwards all the packets to the network.                                                                                                    |
| 0x002 | If this flag is set, the SecureXL sends an applicable notification when a TCP state change occurs (connection is established or torn down).                                                                                                    |
| 0x004 | If this flag is set, the SecureXL it sets the UDP header's checksum field<br>correctly when the SecureXL encapsulates an encrypted packet (UDP<br>encapsulation).<br>If this flag is not set, SecureXL sets the UDP header's checksum field to zero.<br>It is safe to ignore this flag, if it is set to 0 (SecureXL continues to calculate the<br>UDP packet's checksum). |
| 0x008 | If this flag is set, the SecureXL does not create new connections that match a template, and SecureXL drops the packet that matches the template, when the number of entries in the Connections Table reaches the specified limit.<br>If this flag is not set, the SecureXL forwards the packet to the Firewall.                                                          |

| Flag   | Description                                                                                                    |
|--------|----------------------------------------------------------------------------------------------------|
| 0x010  | If this flag is set, the SecureXL forwards fragments to the Firewall.                                                                                                    |
| 0x020  | If this flag is set, the SecureXL does not create connections from TCP templates anymore.<br>The Firewall offloads connections to SecureXL when necessary.<br>This flag only disables the creation of TCP templates.                                                                                                    |
| 0x040  | If this flag is set, the SecureXL notifies the Firewall at intervals, so it refreshes the accelerated connections in the Firewall kernel tables.                                                                                                    |
| 0x080  | If this flag is set, the SecureXL does not create connections from non-TCP templates anymore.<br>The Firewall offloads connections to SecureXL when necessary.<br>This flag only disables the creation of non-TCP templates.                                                                                                    |
| 0x100  | If this flag is set, the SecureXL allows sequence verification violations for connections that did not complete the TCP 3-way handshake process. If this flag is not set, SecureXL must forward the violating packets to the Firewall.                                                                                                    |
| 0x200  | If this flag is set, the SecureXL allows sequence verification violations for connections that completed the TCP 3-way handshake process.<br>If this flag is not set, SecureXL must forward the violating packets to the Firewall.                                                                                                    |
| 0x400  | If this flag is set, the SecureXL forwards TCP [RST] packets to the Firewall.                                                                                                    |
| 0x0001 | If this flag is set, the SecureXL notifies the Firewall about HitCount data.                                                                                                    |
| 0x0002 | If this flag is set, the VSX Virtual System works as a junction, rather than a regular Virtual System (only the local Virtual System flag is applicable).                                                                                                    |
| 0x0004 | If this flag is set, the SecureXL disables the reply counter of inbound encrypted traffic.<br>At a result, SecureXL kernel module works in the same way as the VPN kernel module.                                                                                                    |
| 0x0008 | If this flag is set, the SecureXL enables the MSS Clamping.<br>Refer to the kernel parameters "fw_clamp_tcp_mss" and "fw_clamp_vpn_mss" in <a (nmr)="" (see="" href="https://www.skitaki.skitaki.s&lt;/td&gt;&lt;/tr&gt;&lt;tr&gt;&lt;td&gt;0x0010&lt;/td&gt;&lt;td&gt;If this flag is set, the SecureXL disables the " match="" no="" ranges"="" sk117755).<="" td="" templates=""></a> |

| Flag   | Description                                                                                                    |
|--------|----------------------------------------------------------------------------------------------------|
| 0x0020 | If this flag is set, the SecureXL disables the "No Match Time" (NMT) Templates (see <u>sk117755</u> ).                                                                                                    |
| 0x0040 | If this flag is set, the SecureXL does not send Drop Templates notifications<br>about dropped packets to the Firewall (to update the drop counters).<br>For example, if you set the value of the kernel parameter "activate_<br>optimize_drops_support_now" to 1, it disables the Drop Templates<br>notifications. |
| 0x0080 | If this flag is set, the SecureXL enables the MultiCore support for IPsec VPN (see <a href="https://www.see.org">sk118097</a> ).                                                                                                    |
| 0x0100 | If this flag is set, the SecureXL enables the support for CoreXL Dynamic Dispatcher (see <a href="ski105261">ski105261</a> ).                                                                                                    |
| 0x0800 | If this flag is set, the SecureXL does not enforce the Path MTU Discovery for IP multicast packets.                                                                                                    |
| 0x1000 | If this flag is set, the SecureXL disables the SIM "drop_templates" feature.                                                                                                    |
| 0x2000 | If this flag is set, it indicates that an administrator enabled the Link Selection Load Sharing feature.                                                                                                    |
| 0x4000 | If this flag is set, the SecureXL disables the asynchronous notification feature.                                                                                                    |
| 0x8000 | If this flag is set, it indicates that the capacity of the Firewall Connections Table is unlimited.                                                                                                    |

## Examples:

| Value      | Description                                                                                                    |
|------------|----------------------------------------------------------------------------------------------------|
| 0x039      | Means the sum of these flags:<br>• 0x001<br>• 0x008<br>• 0x010<br>• 0x020                                         |
| 0x00008a16 | Means the sum of these flags:<br>• 0x0002<br>• 0x0004<br>• 0x0010<br>• 0x0200<br>• 0x0800<br>• 0x8000             |
| 0x00009a16 | Means the sum of these flags:<br>• 0x0002<br>• 0x0004<br>• 0x0010<br>• 0x0200<br>• 0x0800<br>• 0x1000<br>• 0x8000 |

## /proc/ppk/mcast\_statistics

### Description

Contains SecureXL statistics for multicast traffic.

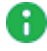

**Note** - This is the same information that the "fwaccel stats -m" command shows (see "fwaccel stats" on page 98).

### Syntax for IPv4

[Expert@MyGW:0]# ls -lR /proc/ppk/

[Expert@MyGW:0]# cat /proc/ppk/mcast statistics

[Expert@MyGW:0]# cat /proc/ppk/<SecureXL Instance ID>/mcast\_ statistics

### Syntax for IPv6

[Expert@MyGW:0] # ls -lR /proc/ppk6/

[Expert@MyGW:0]# cat /proc/ppk6/mcast statistics

```
[Expert@MyGW:0]# cat /proc/ppk6/<SecureXL Instance ID>/mcast_
statistics
```

| [Expert@MyGW:0]# cat /proc/ppk/mcast_statistics |       |                    |       |  |  |  |
|-------------------------------------------------|-------|--------------------|-------|--|--|--|
| Name                                            | Value | Name               | Value |  |  |  |
|                                                 |       |                    |       |  |  |  |
| in packets                                      | 10100 | out packets        | 0     |  |  |  |
| if restricted                                   | 0     | conns with down if | 0     |  |  |  |
| f2f packets                                     | 0     | f2f bytes          | 0     |  |  |  |
| dropped packets                                 | 0     | dropped bytes      | 0     |  |  |  |
| accel packets                                   | 0     | accel bytes        | 0     |  |  |  |
| mcast conns                                     | 0     |                    |       |  |  |  |
| [Expert@MyGW:0]#                                |       |                    |       |  |  |  |
|                                                 |       |                    |       |  |  |  |

# /proc/ppk/nac

#### Description

Contains SecureXL statistics for Identity Awareness Network Access Control (NAC) traffic.

Note - This is the same information that the "fwaccel stats -n" command shows
 (see "fwaccel stats" on page 98).

#### Syntax for IPv4

[Expert@MyGW:0]# ls -lR /proc/ppk/ [Expert@MyGW:0]# cat /proc/ppk/nac [Expert@MyGW:0]# cat /proc/ppk/<SecureXL Instance ID>/nac

### Syntax for IPv6

| [Expert@MyGW:0]# | ls -lR /proc/ppk6/                                                    |
|------------------|-----------------------------------------------------------------------|
| [Expert@MyGW:0]# | cat /proc/ppk6/nac                                                    |
| [Expert@MyGW:0]# | <pre>cat /proc/ppk6/<securexl id="" instance="">/nac</securexl></pre> |

| [Expert@MyGW:0]# cat<br>Name                       | /proc/ppk/nac<br>Value | Name                            | Value  |
|----------------------------------------------------|------------------------|---------------------------------|--------|
| NAC packets<br>NAC connections<br>[Expert@MyGW:0]# | 0<br>0                 | NAC bytes<br>complience failure | 0<br>0 |

# /proc/ppk/notify\_statistics

### Description

Contains SecureXL statistics for notifications SecureXL sent to Firewall about accelerated connections.

### Syntax for IPv4

```
[Expert@MyGW:0]# ls -lR /proc/ppk/
[Expert@MyGW:0]# cat /proc/ppk/notify_statistics
[Expert@MyGW:0]# cat /proc/ppk/<SecureXL Instance ID>/notify_
statistics
```

### Syntax for IPv6

[Expert@MyGW:0] # ls -lR /proc/ppk6/

[Expert@MyGW:0] # cat /proc/ppk6/notify\_statistics

[Expert@MyGW:0]# cat /proc/ppk6/<SecureXL Instance ID>/notify\_ statistics

| [Expert0MyGW:0]# cat /proc/ppk/notify_statistics |         |                       |         |  |  |  |
|--------------------------------------------------|---------|-----------------------|---------|--|--|--|
| Notification                                     | Packets | Notification          | Packets |  |  |  |
|                                                  |         |                       |         |  |  |  |
| ntSAAboutToExpire                                | 0       | ntSAExpired           | 0       |  |  |  |
| ntMSPIError                                      | 0       | ntNoInboundSA         | 0       |  |  |  |
| ntNoOutboundSA                                   | 0       | ntDataIntegrityFailed | 0       |  |  |  |
| ntPossibleReplay                                 | 0       | ntReplay              | 0       |  |  |  |
| ntNextProtocolError                              | 0       | ntCPIError            | 0       |  |  |  |
| ntClearTextPacket                                | 0       | ntFragmentation       | 0       |  |  |  |
| ntUpdateUdpEncTable                              | 0       | ntSASync              | 0       |  |  |  |
| ntReplayOutOfWindow                              | 0       | ntVPNTrafficReport    | 0       |  |  |  |
| ntConnDeleted                                    | 0       | ntConnUpdate          | 0       |  |  |  |
| ntPacketDropped                                  | 0       | ntSendLog             | 0       |  |  |  |
| ntRefreshGTPTunnel                               | 0       | ntMcastDrop           | 0       |  |  |  |
| ntAccounting                                     | 0       | ntAsyncIndex          | 0       |  |  |  |
| ntACkReordering                                  | 0       | ntAccelAckInfo        | 0       |  |  |  |
| ntMonitorPacket                                  | 0       | ntPacketCapture       | 0       |  |  |  |
| ntCpasPacketCapture                              | 0       | ntPSLGlueUpdateReject | 0       |  |  |  |
| ntSeqVerifyDrop                                  | 0       | ntPacketForwardBefore | 0       |  |  |  |
| ntICMPMessage                                    | 0       | ntQoSReclassifyPacket | 0       |  |  |  |
| ntQoSResumePacket                                | 0       | ntVPNEncHaLinkFailure | 0       |  |  |  |
| ntVPNEncLsLinkFailure                            | 0       | ntVPNEncRouteChange   | 0       |  |  |  |
| ntVPNDecVerRouteChang                            | 0       | ntVPNDecRouteChange   | 0       |  |  |  |
| ntMuxSimToFw                                     | 0       | ntPSLEventLog         | 0       |  |  |  |
| ntSendCPHWDStats                                 | 39375   | ntPacketTaggingViolat | 0       |  |  |  |
| ntDosNotify                                      | 0       | ntSynatkNotify        | 0       |  |  |  |
| ntSynatkStats                                    | 0       | ntQoSEventLog         | 0       |  |  |  |
| ntPrintGetParam                                  | 0       |                       |         |  |  |  |
| [Expert@MyGW:0]#                                 |         |                       |         |  |  |  |

# /proc/ppk/profile\_cpu\_stat

### Description

This file is for Check Point use only.

Contains IDs of the CPU cores and status of Traffic Profiling:

- The first column shows the IDs of the CPU cores.
- The second column shows the status of Traffic Profiling for the applicable CPU core.

### Syntax for IPv4

```
[Expert@MyGW:0]# ls -lR /proc/ppk/
[Expert@MyGW:0]# cat /proc/ppk/profile_cpu_stat
[Expert@MyGW:0]# cat /proc/ppk/<SecureXL Instance ID>/profile cpu
```

```
stat
```

### Syntax for IPv6

```
[Expert@MyGW:0]# ls -lR /proc/ppk6/
[Expert@MyGW:0]# cat /proc/ppk6/profile_cpu_stat
[Expert@MyGW:0]# cat /proc/ppk6/<SecureXL Instance ID>/profile_
cpu_stat
```

## Example for IPv4 from a Security Gateway with 4 CPU cores

```
[Expert@MyGW:0]# cat /proc/ppk/profile_cpu_stat
0 0
1 0
2 0
3 0
[Expert@MyGW:0]#
```

# /proc/ppk/rlc

### Description

Contains SecureXL statistics for drops due to Rate Limiting for DoS Mitigation.

## Syntax for IPv4

```
[Expert@MyGW:0]# ls -lR /proc/ppk/
[Expert@MyGW:0]# cat /proc/ppk/rlc
```

## Syntax for IPv6

```
[Expert@MyGW:0]# ls -lR /proc/ppk6/
[Expert@MyGW:0]# cat /proc/ppk6/rlc
```

```
[Expert@MyGW:0]# cat /proc/ppk/rlc
Total drop packets : 0
Total drop bytes : 0
[Expert@MyGW:0]#
```

# /proc/ppk/statistics

### Description

Contains SecureXL overall statistics.

To see these statistics in a better way, run the "fwaccel stats" on page 98 command.

### Syntax for IPv4

[Expert@MyGW:0]# ls -lR /proc/ppk/ [Expert@MyGW:0]# cat /proc/ppk/statistics [Expert@MyGW:0]# cat /proc/ppk/<SecureXL Instance ID>/statistics

### Syntax for IPv6

[Expert@MyGW:0]# ls -lR /proc/ppk6/

[Expert@MyGW:0] # cat /proc/ppk6/statistics

[Expert@MyGW:0] # cat /proc/ppk6/<SecureXL Instance ID>/statistics

| [Expert@MyGW:0]# cat<br>Name | /proc/ppk/statisti<br>Value | cs<br>Name           | Value  |
|------------------------------|-----------------------------|----------------------|--------|
|                              |                             |                      | ^      |
| accel packets                | 0                           | accel bytes          | 0      |
| outbound packets             | 0                           | outbound bytes       | 0      |
| conns created                | 0                           | conns deleted        | 0      |
| current total conns          | 0                           | TCP conns            | 0      |
| non TCP conns                | 0                           | nat conns            | 107070 |
| dropped packets              | /28                         | dropped bytes        | 10/9/8 |
| fragments received           | 0                           | fragments transmit   | 0      |
| Iragments dropped            | 0                           | iragments expired    | 0      |
| IP options stripped          | 0                           | IP options restored  | 0      |
| IP options aropped           | 0                           | corrs created        | 0      |
| corrs deleted                | 0                           | C corrections        | 0      |
| corrected packets            | 0                           | corrected bytes      | 0      |
| crypt conns                  | 0                           | enc bytes            | U      |
| dec bytes                    | 0                           | ESP enc pkts         | 0      |
| ESP enc err                  | 0                           | ESP dec pkts         | 0      |
| ESP dec err                  | 0                           | ESP other err        | 0      |
| espudp enc pkts              | 0                           | espudp enc err       | 0      |
| espudp dec pkts              | 0                           | espudp dec err       | 0      |
| espudp other err             | 0                           | acct update interval | 3600   |
| CPASXL packets               | 0                           | PSLXL packets        | 0      |
| CPASXL async packets         | 0                           | PSLXL async packets  | 0      |
| CPASXL bytes                 | 0                           | PSLXL bytes          | 0      |
| CPASXL conns                 | 0                           | PSLXL conns          | 0      |
| CPASXL conns created         | 0                           | PSLXL conns created  | 0      |
| PXL FF conns                 | 0                           | PXL FF packets       | 0      |
| PXL FF bytes                 | 0                           | PXL FF acks          | 0      |
| PXL no conn drops            | 0                           | PSL Inline packets   | 0      |
| PSL Inline bytes             | 0                           | CPAS Inline packets  | 0      |
| CPAS Inline bytes            | 0                           | Total QoS conns      | 0      |
| CLASSIFY                     | 0                           | CLASSIFY_FLOW        | 0      |
| RECLASSIFY_POLICY            | 0                           | Enq-IN FW pkts       | 0      |
| Enq-OUT FW pkts              | 0                           | Deq-IN FW pkts       | 0      |
| Deq-OUT FW pkts              | 0                           | Enq-IN FW bytes      | 0      |
| Enq-OUT FW bytes             | 0                           | Deq-IN FW bytes      | 0      |
| Deq-OUT FW bytes             | 0                           | Enq-IN AXL pkts      | 0      |
| Enq-OUT AXL pkts             | 0                           | Deq-IN AXL pkts      | 0      |
| Deq-OUT AXL pkts             | 0                           | Enq-IN AXL bytes     | 0      |
| Enq-OUT AXL bytes            | 0                           | Deq-IN AXL bytes     | 0      |
| Deq-OUT AXL bytes            | 0                           | F2F packets          | 0      |
| F2F bytes                    | 0                           | TCP violations       | 0      |
| F2V conn match pkts          | 0                           | F2V packets          | 0      |
| F2V bytes                    | 0                           | gtp tunnels created  | 0      |
| gtp tunnels                  | 0                           | gtp accel pkts       | 0      |
| gtp f2f pkts                 | 0                           | gtp spoofed pkts     | 0      |
| gtp in gtp pkts              | 0                           | gtp signaling pkts   | 0      |
| gtp tcpopt pkts              | 0                           | gtp apn err pkts     | 0      |
| memory used                  | 38799384                    | C tcp handshake conn | 0      |
| C tcp estab. conns           | 0                           | C tcp closed conns   | 0      |
| C tcp pxl hnshk conn         | 0                           | C tcp pxl est. conn  | 0      |
| C tcp pxl closed             | 0                           | ob cpasxl packets    | 0      |
| ob pslxl packets             | 0                           | ob cpasxl bytes      | 0      |
| ob pslxl bytes               | 0                           | DNS DOR stats        | 0      |
| trimmed pkts                 |                             |                      |        |
| [Expert@MyGW:0]#             |                             |                      |        |

# /proc/ppk/stats

### Description

Contains the IRQ numbers and names of interfaces the SecureXL uses.

### Syntax for IPv4

```
[Expert@MyGW:0]# ls -lR /proc/ppk/
[Expert@MyGW:0]# cat /proc/ppk/stats
```

## Syntax for IPv6

```
[Expert@MyGW:0] # ls -lR /proc/ppk6/
[Expert@MyGW:0] # cat /proc/ppk6/stats
```

## /proc/ppk/viol\_statistics

#### Description

Contains SecureXL statistics for violations - packets SecureXL forwarded (F2F) to the Firewall.

Note - This is the same information that the "fwaccel stats -p" command shows (see "fwaccel stats" on page 98).

#### Syntax for IPv4

```
[Expert@MyGW:0]# ls -lR /proc/ppk/
[Expert@MyGW:0]# cat /proc/ppk/viol_statistics
```

#### Syntax for IPv6

[Expert@MyGW:0]# ls -lR /proc/ppk6/

[Expert@MyGW:0]# cat /proc/ppk6/viol\_statistics

| 4  |
|----|
| 54 |
| 0  |
| 0  |
| 0  |
| 0  |
| 0  |
| 0  |
| 0  |
| 0  |
| 0  |
|    |
|    |
| 3  |

# SecureXL Debug

To understand how SecureXL processes the traffic, enable the SecureXL debug while the traffic passes through the Security Gateway.

Warning - Debug increases the load on Security Gateway's CPU. We recommend you schedule a maintenance window to debug the SecureXL.

In addition, see "Kernel Debug on Security Gateway" on page 417.

## fwaccel dbg

### Description

The *fwaccel dbg* command controls the SecureXL debug. See "SecureXL Debug Procedure" on page 242.

Important - In a Cluster, you must configure all the Cluster Members in the same way.

Syntax in Gaia Clish or the Expert mode on a Security Gateway / ClusterXL:

```
fwaccel dbg
    -h
    -m <Name of SecureXL Debug Module>
    all
    + <Debug Flags>
    - <Debug Flags>
    reset
    -f {"<5-Tuple Debug Filter>" | reset}
    list
    resetall
```

#### Parameters

| Parameter                                             | Description                                                                                                    |
|-------------------------------------------------------|----------------------------------------------------------------------------------------------------|
| -h                                                    | Shows the applicable built-in help.                                                                                 |
| -m <name of="" securexl<br="">Debug Module&gt;</name> | Specifies the name of the SecureXL debug module.<br>To see the list of available debug modules, run:<br>fwaccel dbg |
| all                                                   | Enables all debug flags for the specified debug module.                                                             |
| + <debug flags=""></debug>                            | Enables the specified debug flags for the specified debug module:<br>Syntax:                                        |
|                                                       | + Flag1 [Flag2 Flag3 FlagN]                                                                                         |
|                                                       | <ul> <li>Note - You must press the space bar key after the plus</li> <li>(+) character.</li> </ul>                  |

| Parameter                      | Description                                                                                                    |
|--------------------------------|----------------------------------------------------------------------------------------------------|
| - <debug flags=""></debug>     | Disables all debug flags for the specified debug module.<br>Syntax:                                                                                                    |
|                                | - Flag1 [Flag2 Flag3 FlagN]                                                                                                    |
|                                | Note - You must press the space bar key after the minus (-) character.                                                                                                    |
| reset                          | Resets all debug flags for the specified debug module to their default state.                                                                                                    |
| -f "<5-Tuple Debug<br>Filter>" | Configures the debug filter to show only debug messages<br>that contain the specified connection.<br>The filter is a string of five numbers separated with commas:                                                                                       |
|                                | " <source address="" ip=""/> , <source< td=""></source<>                                                                                                    |
|                                | Port>, < Destination IP                                                                                                    |
|                                | Number>"                                                                                                    |
|                                | Notes:                                                                                                    |
|                                | You can configure only one debug filter at one<br>                                                                                                    |
|                                | <ul> <li>time.</li> <li>You can use the asterisk "*" as a wildcard for an IP Address, Port number, or Protocol number.</li> <li>For more information, see <u>IANA Service Name and Port Number Registry</u> and <u>IANA Protocol Numbers</u>.</li> </ul> |
| -f reset                       | Resets the current debug filter.                                                                                                    |
| list                           | Shows all enabled debug flags in all debug modules.                                                                                                    |
| resetall                       | Reset all debug flags for all debug modules to their default state.                                                                                                    |

#### **Examples**

#### Example 1 - Default output

```
[Expert@MyGW:0]# fwaccel dbg
Usage: fwaccel dbg [-m <...>] [resetall | reset | list | all | +/- <flags>]
                          - module of debugging
  -m <module>
  -h
                          - this help message
  resetall
                          - reset all debug flags for all modules
  reset
                          - reset all debug flags for module
                          - set all debug flags for module
  all
                           - list all debug flags for all modules
  list
  -f reset | "<5-tuple>" - filter debug messages
  + <flags>
                         - set the given debug flags
  - <flags>
                          - unset the given debug flags
List of available modules and flags:
Module: default (default)
err init drv tag lock cpdrv routing kdrv gtp tcp sv gtp pkt svm iter conn htab del update
acct conf stat queue ioctl corr util rngs relations ant conn app rngs print infra ids offload
nat.
Module: db
err get save del tmpl tmo init ant profile nmr nmt
Module: api
err init add update del acct conf stat vpn notif tmpl sv pxl qos gtp infra tmpl info upd conf
upd if inf add sa del sa del all sas misc get features get tab get stat reset stat tag long
ver del_all_tmpl get_state upd_link_sel
Module: pkt
err f2f frag spoof acct notif tcp_state tcp_state_pkt sv cpls routing drop pxl qos user
deliver vlan pkt nat wrp corr caf
Module: infras
err reorder pm
Module: tmpl
err dtmpl get dtmpl notif tmpl
Module: vpn
err vpnpkt linksel routing vpn
Module: nac
err db db_get pkt pkt_ex signature offload idnt ioctl nac
Module: cpaq
init client server exp cbuf opreg transport transport utils error
Module: synatk
init conf conn err log pkt proxy state msg
Module: adp
err rt nh eth heth wrp inf mbs bpl bplinf mbeinf if drop bond xmode ipsctl xnp
Module: dos
fwl-cfg fwl-pkt sim-cfg sim-pkt err detailed drop
[Expert@MyGW:0]#
```

Example 2 - Enabling and disabling of debug flags

```
[Expert@MyGW:0]# fwaccel dbg -m default + err conn
Debug flags updated.
[Expert@MyGW:0]#
[Expert@MyGW:0]# fwaccel dbg list
Module: default (2001)
err conn
Module: db (1)
err
Module: api (1)
err
Module: pkt (1)
err
Module: infras (1)
err
Module: tmpl (1)
err
Module: vpn (1)
err
Module: nac (1)
err
Module: cpaq (100)
error
Module: synatk (0)
Module: adp (1)
err
Module: dos (10)
err
Debug filter not set.
[Expert@MyGW:0]#
[Expert@MyGW:0]# fwaccel dbg -m default - conn
Debug flags updated.
[Expert@MyGW:0]#
[Expert@MyGW:0]# fwaccel dbg list
Module: default (1)
err
Module: db (1)
err
Module: api (1)
err
Module: pkt (1)
err
Module: infras (1)
err
Module: tmpl (1)
```

```
err
Module: vpn (1)
err
Module: nac (1)
err
Module: cpaq (100)
error
Module: synatk (0)
Module: adp (1)
err
Module: dos (10)
err
Debug filter not set.
[Expert@MyGW:0]#
[Expert@MyGW:0] # fwaccel dbg -m default reset
Debug flags updated.
[Expert@MyGW:0]#
```

Example 3 - Resetting all debug flags in all debug modules

```
[Expert@MyGW:0]# fwaccel dbg resetall
Debug state was reset to default.
[Expert@MyGW:0]#
```

Example 4 - Configuring debug filter for an SSH connection from 192.168.20.30 to 172.16.40.50

```
[Expert@MyGW:0]# fwaccel dbg -f 192.168.20.30,*,172.16.40.50,22,6
Debug filter was set.
[Expert@MyGW:0]#
[Expert@MyGW:0]# fwaccel dbg list
.....
Debug filter: "<*,*,*,*,*>"
[Expert@MyGW:0]#
```

# SecureXL Debug Procedure

By default, SecureXL writes the output debug information to the /var/log/messages file.

To collect the applicable SecureXL debug and to make its analysis easier, follow the steps below.

- Note For more information, see the R81 Quantum Security Gateway Guide -Chapter Kernel Debug on Security Gateway.
- Important:
  - We strongly recommend to schedule a full maintenance window to minimize the impact on your production traffic.
  - We strongly recommend to connect over serial console to your Security Gateway.

This is to avoid a possible issue when you cannot work with the CLI because of a high load on the CPU.

- In cluster, you must collect this debug from all Cluster Members in the same way.
- Debug the specific SecureXL instance only when you are sure that only that SecureXL instance processes the traffic.

### Procedure

1. Connect to the command line on your Security Gateway

Use an SSH or a console connection.

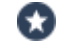

Best Practice - Use a console connection.

### 2. Log in to the Expert mode

If the default shell is Gaia Clish, then run:

expert

3. Reset all kernel debug flags in all kernel debug modules

Run:

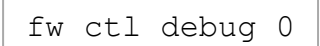

4. Reset all the SecureXL debug flags in all SecureXL debug modules

For all SecureXL instances, run:

fwaccel dbg resetall

For a specific SecureXL instance, run:

fwaccel -i <SecureXL ID> dbg resetall

5. Allocate the kernel debug buffer

Run:

fw ctl debug -buf 8200 [-v {"<List of VSIDs>" | all}]

**Note** - The optional part "-v {"<*List of VSIDs*>" | all}" is to specify the applicable Virtual Systems on a VSX Gateway or VSX Cluster Member.

6. Make sure the Security Gateway allocated the kernel debug buffer

Run:

fw ctl debug | grep buffer

7. Configure the applicable kernel debug modules and kernel debug flags

Run:

- 8. Configure the applicable SecureXL debug modules and SecureXL debug flags
  - For all SecureXL instances, run:

fwaccel dbg -m <Name of SecureXL Debug Module> {all | +
 <SecureXL Debug Flags>}

For a specific SecureXL instance, run:

```
fwaccel -i <SecureXL ID> dbg -m <Name of SecureXL Debug
Module> {all | + <SecureXL Debug Flags>}
```

See "SecureXL Debug Modules and Debug Flags" on page 246.

9. Examine the kernel debug configuration for kernel debug modules

Run:

fw ctl debug

#### 10. Examine the SecureXL debug configuration for SecureXL debug modules

For all SecureXL instances, run:

fwaccel dbg list

• For a specific SecureXL instance, run:

```
fwaccel -i <SecureXL ID> dbg list
```

11. Remove all entries from both the Firewall Connections table and SecureXL Connections table

Run:

fw tab -t connections -x -y

#### Important:

- This step makes sure that you collect the debug of the real issue that is not affected by the existing connections.
- This command deletes all existing connections. This interrupts all connections, including the SSH.

Run this command only if you are connected over a serial console to your Security Gateway.

#### 12. Remove all entries from the Firewall Templates table

Run:

fw tab -t cphwd\_tmpl -x -y

Note - This command does not interrupt the existing connections. This step makes sure that you collect the debug of the real issue that is not affected by the existing connection templates.

#### 13. Start the kernel debug

Run:

fw ctl kdebug -T -f > /var/log/kernel\_debug.txt

#### 14. Replicate the issue, or wait for the issue to occur

Perform the steps that cause the issue to occur, or wait for it to occur.

15. Stop the kernel debug

Press CTRL+C.

16. Reset all kernel debug flags in all kernel debug modules

Run:

fw ctl debug 0

- 17. Reset all the SecureXL debug flags in all SecureXL debug modules
  - For all SecureXL instances, run:

fwaccel dbg resetall

• For a specific SecureXL instance, run:

```
fwaccel -i <SecureXL ID> dbg resetall
```

18. Examine the kernel debug configuration to make sure it returned to the default

Run:

fw ctl debug

- 19. Examine the SecureXL debug configuration to make sure it returned to the default
  - For all SecureXL instances, run:

fwaccel dbg list

• For a specific SecureXL instance, run:

fwaccel -i <SecureXL ID> dbg list

20. Collect and analyze the debug output file

Path to the debug output file:

/var/log/kernel debug.txt

Best Practice - Compress this file with the "tar -zxvf" command and transfer it from the Security Gateway to your computer. If you transfer to an FTP server, do so in the binary mode.

# SecureXL Debug Modules and Debug Flags

To see the available SecureXL debug modules and their debug flags, run the *"fwaccel dbg" on page 236* command.

| Flag      | Description                                                            |
|-----------|------------------------------------------------------------------------|
| acct      | Connection accounting information                                      |
| ant       | Anticipated connections                                                |
| conf      | Configuration of the SecureXL (for example, interfaces)                |
| conn      | Processing of connections                                              |
| conn_app  | Processing of connections                                              |
| corr      | Correction layer                                                       |
| cpdrv     | Currently not in use                                                   |
| del       | Deletion of connections                                                |
| drv       | Driver information                                                     |
| err       | General errors                                                         |
| gtp       | Processing of GTP tunnel connections                                   |
| gtp_pkt   | Processing of GTP tunnel packets                                       |
| htab      | Hash table                                                             |
| infra_ids | Allocating IDs for a given range in Identity Awareness                 |
| init      | Initialization                                                         |
| ioctl     | Changes in the configuration, which were initiated from the user space |
| iter      | Connection table iterator                                              |
| kdrv      | Driver information                                                     |
| lock      | Lock initializing and finalizing                                       |
| nat       | Processing of NAT connections                                          |
| offload   | Offloading of connections from the Firewall to the SecureXL            |

## Module "default"

| Flag       | Description                                                                                         |
|------------|----------------------------------------------------------------------------------------------------|
| queue      | Connections queue                                                                                   |
| relations  | Related connections (such as FTP data connections)                                                  |
| rngs       | Handling of SecureXL ranges                                                                         |
| rngs_print | Printing of SecureXL ranges                                                                         |
| routing    | Handling of SecureXL routing                                                                        |
| stat       | Handling of SecureXL statistics                                                                     |
| svm        | Registering templates or connections for System Counters in Security Gateway object in SmartConsole |
| tag        | Tags that were added to the packets by the SecureXL before forwarding them to the Firewall          |
| tcp_sv     | Verification of sequence in TCP packets                                                             |
| update     | Updates of connections                                                                              |
| util       | Utilization                                                                                         |

# Module "pkt" (Packet)

| Flag    | Description                                             |
|---------|---------------------------------------------------------|
| acct    | Connection accounting information                       |
| caf     | Mirror and Decrypt feature - Mirror only of all traffic |
| corr    | Correction layer                                        |
| cpls    | ClusterXL Load Sharing                                  |
| deliver | Packet delivery                                         |
| drop    | Packets dropped by SecureXL                             |
| err     | General errors                                          |
| f2f     | Reason for forwarding a packet to the Firewall          |
| frag    | Processing of fragments                                 |

| Flag                  | Description                                                                                                    |
|-----------------------|----------------------------------------------------------------------------------------------------|
| nat                   | Processing of NAT connections                                                                                                    |
| notif                 | Notifications sent to the Firewall                                                                                                    |
| pkt                   | Processing of packets                                                                                                    |
| pxl                   | PXL (PacketXL) handling - API between the SecureXL and<br>PSL (Packet Streaming Layer), which is a TCP Streaming engine that<br>parses TCP streams |
| qos                   | QoS acceleration                                                                                                    |
| routing               | Handling of SecureXL routing                                                                                                    |
| spoof                 | Handling of SecureXL Anti-Spoofing                                                                                                    |
| SV                    | Validation of sequence in TCP packets                                                                                                    |
| tcp_state             | Validation of TCP state in TCP packets                                                                                                    |
| tcp_state_<br>pkt     | Validation of TCP packets                                                                                                    |
| <username></username> | Currently not in use                                                                                                    |
| vlan                  | Handling of VLAN tags                                                                                                    |
| wrp                   | Handling of WRP interfaces in VSX                                                                                                    |

## Module "db" (Database)

| Flag | Description                                                                                                    |
|------|----------------------------------------------------------------------------------------------------|
| ant  | Anticipated connections                                                                                                    |
| del  | Deleting of data from the SecureXL database                                                                                                    |
| err  | General errors                                                                                                    |
| get  | Retrieving of data from the SecureXL database                                                                                                    |
| init | Initializing and finalizing of SecureXL database                                                                                                    |
| nmr  | "No Match Ranges" templates, which allow SecureXL Accept Templates<br>for rules that contain Dynamic objects or Domain objects (or for rules<br>located below such rules) |

| Flag          | Description                                                                                                    |
|---------------|----------------------------------------------------------------------------------------------------|
| nmt           | "No Match Time" templates, which allow SecureXL Accept Templates for rules that contain Time objects (or for rules located below such rules) |
| <<br>Profile> | Operations on profile table                                                                                                    |
| save          | Saving of data to the SecureXL database                                                                                                    |
| tmo           | Handling of timeouts for SecureXL database entries                                                                                           |
| tmpl          | Handling of SecureXL templates database                                                                                                    |

## Module "api" (Application Programmable Interface)

| Flag             | Description                                             |
|------------------|---------------------------------------------------------|
| acct             | Connection accounting information                       |
| add              | Adding of connections                                   |
| add_sa           | Offloading of VPN SA to SecureXL                        |
| conf             | Configuration of the SecureXL (for example, interfaces) |
| del              | Deletion of connections                                 |
| del_all_<br>sas  | Deletion of all VPN SAs from SecureXL                   |
| del_all_<br>tmpl | Deletion of the SecureXL Templates                      |
| del_sa           | Deletion of VPN SA from SecureXL                        |
| err              | General errors                                          |
| get_<br>features | Getting features buffer (in SecureXL initialization)    |
| get_stat         | Retrieving of SecureXL statistics                       |
| get_state        | Getting the connection state from SecureXL              |
| get_tab          | Some extra printouts when processing SecureXL tables    |
| gtp              | Processing of GTP tunnel connections                    |

| Flag             | Description                                                                                                    |
|------------------|----------------------------------------------------------------------------------------------------|
| infra            | SecureXL infrastructure                                                                                                    |
| init             | Enabling and disabling of SecureXL                                                                                                    |
| long_ver         | Prints additional verbose information about connections                                                                                            |
| misc             | Prints additional information about SecureXL internals                                                                                             |
| notif            | Notifications sent to the Firewall                                                                                                    |
| pxl              | PXL (PacketXL) handling - API between the SecureXL and<br>PSL (Packet Streaming Layer), which is a TCP Streaming engine that<br>parses TCP streams |
| qos              | QoS acceleration                                                                                                    |
| reset_<br>stat   | Prints statistics IDs that are reset                                                                                                    |
| stat             | Handling of SecureXL statistics                                                                                                    |
| SV               | Validation of sequence in TCP packets                                                                                                    |
| tag              | Tags that were added to the packets by the SecureXL before forwarding them to the Firewall                                                         |
| tmpl             | Handling of SecureXL Templates                                                                                                    |
| tmpl_info        | Information about SecureXL Templates                                                                                                    |
| upd_conf         | Update of SecureXL in ClusterXL Load Sharing                                                                                                    |
| upd_if_<br>inf   | Prints some text that shows if SecureXL updated information about interfaces                                                                       |
| upd_link_<br>sel | Updates of VPN Link Selection                                                                                                    |
| update           | Updates of connections                                                                                                    |
| vpn              | Processing of VPN connection                                                                                                    |

## Module "adp"

Reserved for future use.

### Module "infras" (Identity Awareness - Identities Infrastructure)

| Flag    | Description                    |
|---------|--------------------------------|
| err     | General errors                 |
| pm      | Pattern Matcher                |
| reorder | Reordering of packets in queue |

### Module "nac" (Identity Awareness - Network Access Control)

| Flag      | Description                                                                                                    |
|-----------|----------------------------------------------------------------------------------------------------|
| db        | Updating, adding, deleting of identities                                                                                 |
| db_get    | Updating, fetching, searching of identities                                                                              |
| err       | General errors                                                                                                    |
| idnt      | Identity Tags                                                                                                    |
| ioctl     | Changes in the configuration, which were initiated from the user space                                                   |
| nac       | Network Access Control                                                                                                   |
| offload   | Offloading of connections from the Firewall to the SecureXL                                                              |
| pkt       | Forwarding of connections to Firewall (when identity is not found or revoked, or NAC packet tagging verification failed) |
| pkt_ex    | NAC packet-tagging verification                                                                                          |
| signature | Signing of packets                                                                                                    |

### Module "vpn" (VPN)

| Flag    | Description                        |
|---------|------------------------------------|
| err     | General errors                     |
| linksel | VPN Link Selection                 |
| routing | VPN Encryption routing information |
| vpn     | Processing of VPN connections      |
| vpnpkt  | Processing of VPN packets          |

| Flag                    | Description                                            |
|-------------------------|--------------------------------------------------------|
| cbuf                    | Information about queue buffers                        |
| client                  | Information about queue clients                        |
| error                   | General errors                                         |
| exp                     | Information about expiration of queue items            |
| init                    | Initializing of queue                                  |
| opreg                   | Currently not in use                                   |
| <mgmt server=""></mgmt> | Information about queue servers                        |
| transport               | Information about sending messages in queue            |
| transport_utils         | Additional information about sending messages in queue |

## Module "cpaq" (Internal Asynchronous Queue)

### Module "dos" (Denial of Service Defender)

| Flag     | Description                                                                                                    |
|----------|----------------------------------------------------------------------------------------------------|
| detailed | Detailed tracing of DoS Rate Limiting logic in the packet flow.<br>Important - This debug flag is not suitable for large traffic volumes<br>because it prints a large number of messages. This causes high load on<br>the CPU. |
| drop     | Dropped packets                                                                                                    |
| err      | General errors                                                                                                    |
| fw1-cfg  | Information about DoS Rate Limiting configuration in the Firewall kernel module                                                                                                    |
| fw1-pkt  | Information about DoS Rate Limiting packet flow in the Firewall kernel module                                                                                                    |
| sim-cfg  | Information about DoS Rate Limiting configuration in the SecureXL kernel module                                                                                                    |
| sim-pkt  | Information about DoS Rate Limiting packet flow in the SecureXL kernel module                                                                                                    |
| Flag  | Description                                                                    |
|-------|--------------------------------------------------------------------------------|
| conf  | Receiving and updating of Accelerated SYN Defender module's configuration      |
| conn  | Handling of TCP connections                                                    |
| err   | General errors                                                                 |
| init  | Initializing of the Accelerated SYN Defender module                            |
| log   | Prints time of the last sent monitor log and interval between the monitor logs |
| msg   | Information about internal messages in the Accelerated SYN Defender module     |
| pkt   | Handling of TCP packets                                                        |
| proxy | Currently not in use                                                           |
| state | Information about states of the Accelerated SYN Defender module                |

#### Module "synatk" (Accelerated SYN Defender)

#### Module "tmpl" (Drop Templates)

| Flag        | Description                        |
|-------------|------------------------------------|
| err         | General errors                     |
| dtmpl_get   | Getting of Drop Templates          |
| dtmpl_notif | Notifications about Drop Templates |
| tmpl        | Information about Drop Templates   |

# CoreXL

CoreXL is a performance-enhancing technology for Security Gateways on multi-core platforms.

CoreXL makes it possible for the CPU cores to perform multiple tasks concurrently. This enhances the Security Gateway performance.

CoreXL provides almost linear scalability of performance, according to the number of processing cores on a single machine. The increase in performance does not require changes to management or to network topology.

On a Security Gateway with CoreXL enabled, the Firewall kernel is replicated multiple times.

Each replicated copy of the Firewall kernel, or CoreXL Firewall instance, runs on one CPU core.

These CoreXL Firewall instances handle traffic concurrently, and each CoreXL Firewall instance is a complete and independent Firewall inspection kernel. When CoreXL is enabled, all the Firewall kernel instances in the Security Gateway process traffic through the same interfaces and apply the same security policy.

CoreXL Firewall instances work with SecureXL instances.

# **Enabling and Disabling CoreXL**

#### Important Notes for Cluster:

- You must configure the CoreXL in the same way on all the cluster members.
- If you enable CoreXL, disable CoreXL, or change the number of CoreXL Firewall instances, you should treat this change as a version upgrade. Schedule a full maintenance window and follow the instructions in the <u>R81</u> <u>Installation and Upgrade Guide</u> - Chapter Upgrading ClusterXL Deployments. Perform either a Minimal Effort Upgrade procedure (requires downtime), or a Zero Downtime Upgrade procedure (no downtime, but active connections are lost). Instead of the version upgrade, configure the CoreXL on each cluster member.

#### To change the CoreXL configuration

| Step | Instructions                                                                                                    |  |
|------|----------------------------------------------------------------------------------------------------|--|
| 1    | Connect to the command line on the Security Gateway.                                                                                                    |  |
| 2    | Log in to Gaia Clish or Expert mode.                                                                                                    |  |
| 3    | Run:                                                                                                    |  |
| 4    | Enter the number of the Check Point CoreXL option.                                                                                                    |  |
| 5    | <pre>Enter the number of the applicable option:   (1) Change the number of firewall   instances   (2) Change the number of IPv6   firewall instances   (3) Disable Check Point CoreXL</pre> |  |
| 6    | Follow the instructions on the screen.                                                                                                    |  |
| 7    | Exit from the cpconfig menu.                                                                                                    |  |
| 8    | Reboot the Security Gateway.                                                                                                    |  |

# **Default Configuration of CoreXL**

Important - This default configuration applies only to Security Gateways that do not support Dynamic Balancing of CoreXL Instances. See "Dynamic Balancing of CoreXL Instances" on page 278.

When you enable CoreXL, the default number of CoreXL Firewall instances is based on the total number of CPU cores.

The default affinity setting for all interfaces is automatic when SecureXL is enabled. See *"Allocation of Processing CPU Cores" on page 270.* 

Traffic from all interfaces is directed to the CPU cores that run the CoreXL Secure Network Distributor (SND).

#### Default number of IPv4 CoreXL Firewall instances

| Number of<br>CPU cores | Default number of<br>CoreXL IPv4<br>FW instances                                                                                                    | Default number of<br>Secure Network<br>Distributors (SNDs) |
|------------------------|----------------------------------------------------------------------------------------------------|------------------------------------------------------------|
| 1                      | 1 (CoreXL is disabled)                                                                                                    | 1 (CoreXL is disabled)                                     |
| 2                      | 2                                                                                                    | 2                                                          |
| 4                      | 3                                                                                                    | 1                                                          |
| 6-20                   | Number of CPU cores, minus 2                                                                                                    | 2                                                          |
| More than 20           | <ul> <li>Number of CPU cores, minus 4.</li> <li>However, no more than 40.</li> <li>Note - This limit applies<br/>only to the Kernel Mode<br/>Firewall (KMFW).</li> </ul> | 4                                                          |

The numbers of CoreXL Firewall instances start from zero.

The numbers of CPU cores start from the highest CPU ID allowed by the current Check Point license on your Security Gateway.

Refer to the ID and CPU columns in this example:

| # fw ctl multik stat                                           |                                      |                                      |      |                                  |
|----------------------------------------------------------------|--------------------------------------|--------------------------------------|------|----------------------------------|
| ID   Active                                                    | CPU                                  | Connections                          | Peak |                                  |
| 0   Yes<br>1   Yes<br>2   Yes<br>3   Yes<br>4   Yes<br>5   Yes | 7<br>  6<br>  5<br>  4<br>  3<br>  2 | 5<br>  3<br>  5<br>  4<br>  5<br>  5 |      | 21<br>23<br>25<br>21<br>21<br>20 |
| # fw6 ctl multik stat                                          |                                      |                                      |      |                                  |
| ID   Active                                                    | CPU                                  | Connections                          | Peak |                                  |
| 0   Yes<br>1   Yes                                             | 7<br>  6                             | 0<br>  0                             |      | 4<br>4                           |

#### Maximal number of IPv4 CoreXL Firewall instances

| Gaia kernel edition | Check Point Appliance | Open Server |
|---------------------|-----------------------|-------------|
| 64-bit              | 40                    | 40          |

Notes:

- Starting in R80.20, the Gaia kernel edition is 64-bit only.
- The total number of IPv4 CoreXL Firewall instances and IPv6 CoreXL Firewall instances cannot exceed the numbers in the table above. This limit applies only to the Kernel Mode Firewall (KMFW).

# Configuring IPv4 and IPv6 CoreXL Firewall instances

#### In This Section:

| IPv4 and IPv6 CoreXL Firewall Instances                  | 258   |
|----------------------------------------------------------|-------|
| Configuring the Number of IPv4 CoreXL Firewall Instances | . 260 |
| Configuring the Number of IPv6 CoreXL Firewall Instances | . 261 |
| Example CoreXL Configuration                             | . 262 |

#### Important Notes for Cluster:

- You must configure the CoreXL in the same way on all the cluster members.
- If you enable CoreXL, disable CoreXL, or change the number of CoreXL Firewall instances, you should treat this change as a version upgrade. Schedule a full maintenance window and follow the instructions in the <u>R81</u> <u>Installation and Upgrade Guide</u> - Chapter Upgrading ClusterXL Deployments. Perform either a Minimal Effort Upgrade procedure (requires downtime), or a Zero Downtime Upgrade procedure (no downtime, but active connections are lost). Instead of the version upgrade, configure the CoreXL on each cluster member.

# IPv4 and IPv6 CoreXL Firewall Instances

After you enable Gaia IPv6 support on the Security Gateway (see <u>R81 Gaia Administration</u> <u>Guide</u>), configure the CPU cores to run different combinations of IPv4 and IPv6 CoreXL Firewall instances:

The number of IPv4 CoreXL Firewall instances you can configure is from a minimum of two to a maximum equal to the total number of CPU cores on the Security Gateway:

```
2 <= (Number of IPv4 CoreXL Firewall instances) <= (Total Number of CPU cores)
```

By default, the number of IPv6 CoreXL Firewall instances is set to two.

When the <u>SMT (Hyper-Threading)</u> is enabled, the default number of IPv6 CoreXL Firewall instances is four.

The number of IPv6 CoreXL Firewall instances you can configure is from a minimum of two to a maximum equal to the total number of IPv4 CoreXL Firewall instances. The number of IPv6 CoreXL Firewall instances cannot be greater than the number of IPv4 CoreXL Firewall instances:

```
2 <= (Number of IPv6 CoreXL Firewall instances) <= (Total
Number of IPv4 CoreXL Firewall instances)
```

The total number of IPv4 and IPv6 CoreXL Firewall instances cannot be greater than forty:

**1** Note - This limit applies only to the Kernel Mode Firewall (KMFW).

```
(Number of IPv4 CoreXL Firewall instances) + (Number of IPv6
CoreXL Firewall instances) <= 40
```

# Configuring the Number of IPv4 CoreXL Firewall Instances

| Step | Instructions                                                                                                    |
|------|----------------------------------------------------------------------------------------------------|
| 1    | Connect to the command line on the Security Gateway.                                                                                                    |
| 2    | Log in to Gaia Clish or Expert mode.                                                                                                    |
| 3    | Run: cpconfig                                                                                                    |
| 4    | Enter the number of the Check Point CoreXL option.                                                                                                    |
| 5    | Enter 1 to select Change the number of firewall instances.                                                                                                |
| 6    | Enter the total number of IPv4 CoreXL Firewall instances you wish the Security Gateway to run.  Note - You can only select a number from the range shown. |
|      | Follow the instructions on the screen.                                                                                                    |
| 7    | Exit from the cpconfig menu.                                                                                                    |
| 8    | Reboot the Security Gateway.                                                                                                    |

# Configuring the Number of IPv6 CoreXL Firewall Instances

| Step | Instructions                                                                                                    |
|------|----------------------------------------------------------------------------------------------------|
| 1    | Connect to the command line on the Security Gateway.                                                                                                    |
| 2    | Log in to Gaia Clish or Expert mode.                                                                                                    |
| 3    | Run: cpconfig                                                                                                    |
| 4    | Enter the number of the Check Point CoreXL option.                                                                                                    |
| 5    | Enter 2 to select Change the number of IPv6 firewall instances.                                                                                           |
| 6    | Enter the total number of IPv6 CoreXL Firewall instances you wish the Security Gateway to run.  Note - You can only select a number from the range shown. |
|      | Follow the instructions on the screen.                                                                                                    |
| 7    | Exit from the cpconfig menu.                                                                                                    |
| 8    | Reboot the Security Gateway.                                                                                                    |

## **Example CoreXL Configuration**

Security Gateway has four CPU cores.

By default, there are three IPv4 CoreXL Firewall instances and two IPv6 CoreXL Firewall instances:

| CPU Core | IPv4 CoreXL Firewall instances | IPv6 CoreXL Firewall instances |
|----------|--------------------------------|--------------------------------|
| CPU 0    | N/A                            | N/A                            |
| CPU 1    | fw4_2                          | N/A                            |
| CPU 2    | fw4_1                          | fw6_1                          |
| CPU 3    | fw4_0                          | fw6_0                          |

- IPv4 CoreXL Firewall instances: The minimum allowed number is two and the maximum is four
- IPv6 CoreXL Firewall instances: The minimum allowed number is two and the maximum is three

To increase the number of IPv6 CoreXL Firewall instances to four, first you must increase the number of IPv4 CoreXL Firewall instances to the maximum of four and reboot:

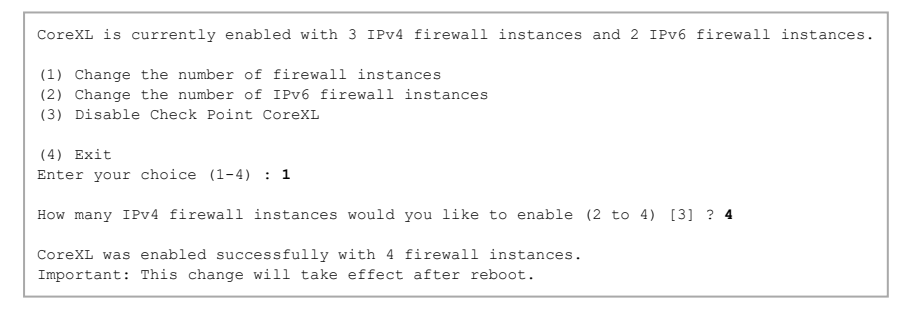

After the reboot, the CoreXL configuration on the Security Gateway looks like this:

| CPU Core | IPv4 CoreXL Firewall instances | IPv6 CoreXL Firewall instances |
|----------|--------------------------------|--------------------------------|
| CPU 0    | fw4_3                          | N/A                            |
| CPU 1    | fw4_2                          | N/A                            |
| CPU 2    | fw4_1                          | fw6_1                          |
| CPU 3    | fw4_0                          | fw6_0                          |

#### Increase the number of IPv6 CoreXL Firewall instances to four and reboot:

```
CoreXL is currently enabled with 4 IPv4 firewall instances and 2 IPv6 firewall instances.
(1) Change the number of firewall instances
(2) Change the number of IPv6 firewall instances
(3) Disable Check Point CoreXL
(4) Exit
Enter your choice (1-4) : 2
How many IPv6 firewall instances would you like to enable (2 to 4)[2] ? 4
CoreXL was enabled successfully with 3 IPv6 firewall instances.
Important: This change will take effect after reboot.
```

#### After the reboot, the CoreXL configuration on the Security Gateway looks like this:

| CPU Core | IPv4 CoreXL Firewall instances | IPv6 CoreXL Firewall instances |
|----------|--------------------------------|--------------------------------|
| CPU 0    | fw4_3                          | fw6_3                          |
| CPU 1    | fw4_2                          | fw6_2                          |
| CPU 2    | fw4_1                          | fw6_1                          |
| CPU 3    | fw4_0                          | fw6_0                          |

# **CoreXL Limitations**

- R81 CoreXL does not support:
  - Overlapping NAT
  - VPN Traditional Mode
- The global CoreXL Firewall instance #0 (fw\_worker\_0) always processes all the 6in4 traffic.

# **Configuring Affinity Settings**

In This Section:

| Introduction                                        | .265 |
|-----------------------------------------------------|------|
| The \$FWDIR/conf/fwaffinity.conf Configuration File | .265 |
| The \$FWDIR/scripts/fwaffinity_apply Script         | .268 |

# Introduction

The script <code>\$FWDIR/scripts/fwaffinity\_apply</code> on Security Gateway (Scalable Platform Security Group Members) executes automatically during boot and controls the affinity settings. When you make a change in the affinity settings, the changes do not take effect until you either reboot the Security Gateway (Scalable Platform Security Group), or manually execute the <code>\$FWDIR/scripts/fwaffinity\_apply script</code>.

The <code>\$FWDIR/scripts/fwaffinity\_apply</code> script configures the affinity of interfaces based on the <code>settings</code> in the <code>\$FWDIR/conf/fwaffinity.conf</code> configuration file. To change these affinity settings, edit that configuration file.

# The \$FWDIR/conf/fwaffinity.conf Configuration File

The configuration file <code>\$FWDIR/conf/fwaffinity.conf</code> controls CoreXL affinity settings.

Each line in this plain-text file uses the same format:

<Type> <ID> <CPU ID>

Where:

| Field      | Allowed<br>Value     | Description                                            |
|------------|----------------------|--------------------------------------------------------|
| <<br>Type> | i                    | Configures the affinity of an interface.               |
|            | n                    | Configures the affinity of a Check Point daemon.       |
|            | k                    | Configures the affinity of a CoreXL Firewall instance. |
| <id></id>  | Name of<br>Interface | lf <b><type> = i</type></b> .                          |
|            | Name of<br>Daemon    | lf <b><type> = n</type></b> .                          |

| Field                     | Allowed<br>Value                     | Description                                                                                                    |
|---------------------------|--------------------------------------|----------------------------------------------------------------------------------------------------|
|                           | ID of CoreXL<br>Firewall<br>instance | lf <b>≺type&gt; = k</b> .                                                                                                    |
|                           | default                              | Configures affinities for interfaces that are not specified other lines.                                                                        |
| <cpu_<br>ID&gt;</cpu_<br> | Number<br>(ID) of CPU<br>core        | Specifies the ID numbers of processing CPU cores, to which you affine an interface, a Check Point daemon, or a CoreXL Firewall instance.        |
|                           | all                                  | Specifies all processing CPU cores as available to configure the affinity of an interface, a Check Point daemon, or a CoreXL Firewall instance. |
|                           | auto                                 | Configures Automatic mode.<br>See "Allocation of Processing CPU Cores" on page 270.                                                             |
|                           | ignore                               | No specified affinity.<br>This is useful to exclude an interface from the " <b>default</b> "<br>configuration.                                  |

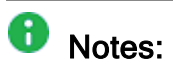

• The default configuration in this file is:

i default auto

Possible combinations:

• To configure the affinity for an interface:

```
i <Name of Interface> {<CPU ID Number> | all | ignore |
auto}
i default {<CPU ID Number> | all | ignore | auto}
```

• To configure the affinity of a Check Point daemon:

```
n <Name of Daemon> {<CPU ID Number> | all | ignore |
auto}
```

• To configure the affinity of a CoreXL Firewall instance:

```
k <ID of CoreXL Firewall instance> {<CPU ID Number> | all
| ignore | auto}
```

- To view the IRQs of all interfaces, run:
  - On a Security Gateway (each Cluster Member), run in Gaia Clish or the Expert mode:

fw ctl affinity -l -v -a

• On a Scalable Platform Security Group, run in Gaia gClish:

fw ctl affinity -l -v -a

• On a Scalable Platform Security Group, run in the Expert mode:

```
g_fw ctl affinity -l -v -a
```

See "fw ctl affinity" on page 317.

Interfaces that share an IRQ cannot have different CPU cores as their affinities.

This also applies when one interface is included in the **default** affinity setting.

You must either configure the same affinity of all interfaces, or use **ignore** for one of these interfaces.

 On a Scalable Platform Security Group, after you edit the \$FWDIR/conf/fwaffinity.conf file, you must copy it to all Security Group Members:

```
asg cp2blades $FWDIR/conf/fwaffinity.conf
```

# The \$FWDIR/scripts/fwaffinity\_apply Script

#### Syntax

 To execute this shell script on a Security Gateway (each Cluster Member), run in the Expert mode:

```
$FWDIR/scripts/fwaffinity_apply <Parameter>
```

To execute this shell script on a Scalable Platform Security Group, run in the Expert mode:

g\_all \$FWDIR/scripts/fwaffinity\_apply <Parameter>

#### Parameters

| Parameter            | Description                                                                                                    |
|----------------------|----------------------------------------------------------------------------------------------------|
| -d                   | Quiet mode - prints only error messages (standard output goes to /dev/null).                                                                     |
| -t i<br>-t n<br>-t k | Applies affinity only for the specified type:<br>-t i - For interfaces<br>-t n - For Check Point daemons<br>-t k - For CoreXL Firewall instances |

# **Performance Tuning**

This section describes how to fine tune the CoreXL performance.

### Allocation of Processing CPU Cores

The CoreXL software architecture includes the Secure Network Distributor (SND).

The SND is responsible for these:

- Processing the incoming traffic from the network interfaces.
- Accelerating authorized packets (when SecureXL is enabled).
- Distributing non-accelerated packets between the CoreXL Firewall instances.

The association of a specific interface with a specific processing CPU core is called the interface's *affinity* with that CPU core. This affinity causes the interface's traffic to be directed to that CPU core and the CoreXL SND to run on that CPU core.

The association of a specific CoreXL Firewall instance with a specific CPU core is called the CoreXL Firewall instance's *affinity* with that CPU core.

The association of a specific user space process with a specific CPU core is called the process's *affinity* with that CPU core.

The default affinity setting for all interfaces is Automatic. Automatic affinity means that if SecureXL is enabled, the affinity for each interface is changed at specific intervals and balanced between the available CPU cores. If SecureXL is disabled, the default affinities of all interfaces are with one available CPU core. In both cases, all processing CPU cores that run a CoreXL Firewall instance, or defined as the affinity for a different user space process, is considered unavailable, and the affinity for interfaces is not set to those CPU cores.

In some cases, which we discuss in the sections below, it can be necessary to change the distribution of CoreXL Firewall instances, the CoreXL SND, and other user space processes, between the processing CPU cores. To do so, you change the affinities of different NICs (interfaces) or user space processes. To make sure CoreXL operates at an efficient level, traffic from all interfaces must be directed to CPU cores that do not run CoreXL Firewall instances. Therefore, if you change affinities of interfaces or other user space processes, you must configure the corresponding number of CoreXL Firewall instances. In addition, you must make sure that the CoreXL Firewall instances run on other processing CPU cores.

Usually, we do not recommend for a CoreXL SND and a CoreXL Firewall instance to use the same CPU core. It is necessary for the CoreXL SND and a CoreXL Firewall instance to use a CPU core when Security Gateway runs on a platform with only two CPU cores.

# Adding Processing CPU Cores to the Hardware

If you increase the number of processing CPU cores on the computer, it does **not** automatically increase the number of CoreXL Firewall instances.

You must manually configure the applicable number of CoreXL Firewall instances in the cpconfig menu (see "Configuring IPv4 and IPv6 CoreXL Firewall instances" on page 258).

#### Important Notes for Cluster:

- You must configure the CoreXL in the same way on all the cluster members.
- If you enable CoreXL, disable CoreXL, or change the number of CoreXL Firewall instances, you should treat this change as a version upgrade. Schedule a full maintenance window and follow the instructions in the <u>R81</u> <u>Installation and Upgrade Guide</u> - Chapter Upgrading ClusterXL Deployments. Perform either a Minimal Effort Upgrade procedure (requires downtime), or a Zero Downtime Upgrade procedure (no downtime, but active connections are lost). Instead of the version upgrade, configure the CoreXL on each cluster member.

## Allocating Additional CPU Cores to the CoreXL SND

The default configuration of CoreXL Firewall instances and the CoreXL SND instances might not be optimal for your needs.

If the default number of CoreXL SND instances is not enough to process the incoming traffic, and your Security Gateway computer contains enough CPU cores, you can decrease the number of CoreXL Firewall instances. This automatically allocates additional CPU cores to run the CoreXL SND instances.

This scenario is likely to occur if much of the traffic is accelerated by SecureXL. In this case, the task load of the CoreXL SND instances may be disproportionate to that of the CoreXL Firewall instances.

#### To check if the SND is slowing down the traffic:

| Step | Instructions                                                                                                    |
|------|----------------------------------------------------------------------------------------------------|
| 1    | Identify the processing CPU core, to which the interfaces direct their traffic:                                            |
| 2    | Under heavy traffic conditions, run the top command.<br>Examine the values for the different CPU cores in the idle column. |

Best Practice - We recommend to allocate an additional CPU core to the CoreXL SND only if *all* these conditions are met:

- There are at least 8 processing CPU cores.
- In the output of the top command, the idle values for the CPU cores that run the CoreXL SND instances are in the 0%-5% range.
- In the output of the top command, the sum of the idle values for the CPU cores that run the CoreXL Firewall instances is significantly higher than 100%.

If at least one of the above conditions is not met, the default CoreXL configuration is sufficient.

#### To allocate an additional processing CPU core to the CoreXL SND:

| ltem | Description                                                                                                    |
|------|----------------------------------------------------------------------------------------------------|
| 1    | Decrease the number of CoreXL Firewall instances in the cpconfig menu.<br>See "Configuring IPv4 and IPv6 CoreXL Firewall instances" on page 258. |
| 2    | Configure interface affinities to the remaining CPU cores.<br>See "Configuring Affinities for Interfaces" on page 275.                           |
| 3    | Reboot to apply the new configuration.                                                                                                    |

# Allocating a CPU Core for Heavy Logging

If the Security Gateway generates very large number of logs, it may be advisable to allocate a processing CPU core to the **fwd** daemon, which generates the logs.

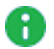

**Note** - This change decreases the number of CPU cores available for CoreXL Firewall instances.

#### Important Notes for Cluster:

- You must configure the CoreXL in the same way on all the cluster members.
- If you enable CoreXL, disable CoreXL, or change the number of CoreXL Firewall instances, you should treat this change as a version upgrade. Schedule a full maintenance window and follow the instructions in the <u>R81</u> <u>Installation and Upgrade Guide</u> - Chapter Upgrading ClusterXL Deployments. Perform either a Minimal Effort Upgrade procedure (requires downtime), or a Zero Downtime Upgrade procedure (no downtime, but active connections are lost). Instead of the version upgrade, configure the CoreXL on each cluster member.

#### To allocate a processing CPU core to the *fwd* daemon:

#### See "Configuring Affinity Settings" on page 265.

| Step | Instructions                                                                                                    |
|------|----------------------------------------------------------------------------------------------------|
| 1    | Connect to the command line on Security Gateway (each Cluster Member).                                                       |
| 2    | Log in to the Expert mode.                                                                                                   |
| 3    | Run: cpconfig                                                                                                    |
| 4    | Enter the number of the Check Point CoreXL option.                                                                           |
| 5    | Decrease the number of CoreXL Firewall instances.<br>See "Configuring IPv4 and IPv6 CoreXL Firewall instances" on page 258.  |
| 6    | Exit from the cpconfig menu.                                                                                                 |
| 7    | Examine which processing CPU cores run the CoreXL Firewall instances and which CPU cores handle the traffic from interfaces: |
|      | fw ctl affinity -l -r                                                                                                    |
|      | See "fw ctl affinity" on page 317.                                                                                           |
| 8    | Back up the <pre>\$FWDIR/conf/fwaffinity.conf file:</pre>                                                                    |
|      | <pre>\$FWDIR/conf/fwaffinity.conf{,_BKP}</pre>                                                                               |

| Step | Instructions                                                                                                    |
|------|----------------------------------------------------------------------------------------------------|
| 9    | Edit the \$FWDIR/conf/fwaffinity.conf file:                                                                                                    |
|      | VI ŞFWDIR/COMI/IWAITIMICY.COM                                                                                                    |
| 10   | Allocate one of the remaining CPU cores to the <b>fwd</b> daemon.<br>To do so, configure the affinity of the <b>fwd</b> daemon to that CPU core.                                                                                                    |
|      | n fwd < <i>CPU ID</i> >                                                                                                    |
|      | For example, to affine the <b>fwd</b> daemon to CPU core <b>#2</b> , add this line:                                                                                                    |
|      | n fwd 2                                                                                                    |
|      | <ul> <li>Note - It is important to avoid the CPU cores that run the CoreXL SND instances only if these CPU cores are explicitly defined for the affinities of interfaces. If affinity of interfaces is configured in the Automatic mode, the fwd daemon can use all CPU cores that do not run CoreXL Firewall instances. Traffic from interfaces is automatically diverted to other CPU cores.</li> </ul> |
| 11   | Save the changes in the file and exit the editor.                                                                                                    |
| 12   | Apply the new configuration:                                                                                                    |
|      | To apply immediately, run:                                                                                                    |
|      | <pre>\$FWDIR/scripts/fwaffinity_apply</pre>                                                                                                    |
|      | <ul> <li>To apply later, reboot the Security Gateway (each Cluster Member).</li> </ul>                                                                                                    |

### **Configuring Affinities for Interfaces**

The association of a specific interface with a specific processing CPU core is called the interface's *affinity* with that CPU core. This affinity causes the interface's traffic to be directed to that CPU core and the CoreXL SND to run on that CPU core.

Security Gateway loads (Scalable Platform Security Group Members load) affinities for interfaces during the boot from the CoreXL configuration file

\$FWDIR/conf/fwaffinity.conf. In this configuration file, lines that begin with the letter "i", define the affinities for interfaces.

#### Workflow:

| Step | Instructions                                                                                                    |
|------|----------------------------------------------------------------------------------------------------|
| 1    | Check which processing CPU cores run the CoreXL Firewall instances and which CPU cores handle the traffic from interfaces:                                                                                                    |
|      | <ul> <li>On a Security Gateway (each Cluster Member), run in Gaia Clish or the<br/>Expert mode:</li> </ul>                                                                                                    |
|      | fw ctl affinity -l -r                                                                                                    |
|      | <ul> <li>On a Scalable Platform Security Group, run in Gaia gClish:</li> </ul>                                                                                                    |
|      | fw ctl affinity -l -r                                                                                                    |
|      | On a Scalable Platform Security Group, run in the Expert mode:                                                                                                    |
|      | g_fw ctl affinity -l -r                                                                                                    |
|      | See "fw ctl affinity" on page 317.                                                                                                    |
| 2    | Allocate the remaining CPU cores to run the CoreXL SND instances.<br>To do so, configure the affinity of interfaces to the applicable CPU cores.<br>For more information, see <i>"Allocation of Processing CPU Cores" on page 270</i> .<br>Notes:                                                                                                    |
|      | <ul> <li>To set the affinity of VLAN interfaces, use their physical interfaces.</li> <li>If you allocate more than one processing CPU core to the CoreXL SND, it is necessary to configure affinities for interfaces explicitly to the remaining CPU cores. If you have multiple interfaces, decide which interfaces to affine to which CPU cores. Try to achieve a balance of expected traffic between the CPU cores. Examine the traffic balance with the top command.</li> </ul> |

#### Configuring affinities for interfaces explicitly:

| Step | Instructions                                                                                                    |
|------|----------------------------------------------------------------------------------------------------|
| 1    | Connect to the command line on the Security Gateway (each Cluster Member / Scalable Platform Security Group).                                                                                                    |
| 2    | Log in to the Expert mode.                                                                                                    |
| 3    | Configure the affinity of each interface in the \$FWDIR/conf/fwaffinity.conf<br>file.<br>See "Configuring Affinity Settings" on page 265.<br>For each interface, there must be a separate line that begins with the letter "i".<br>Each of these lines must have this syntax:<br>i <name interface="" of=""> <cpu id=""><br/>For example, if it is necessary that the traffic from eth0 and eth1 (eth1-05 and<br/>eth1-07) goes to CPU core #0, and the traffic from eth2 (eth1-09) goes to<br/>CPU core #1 add these lines:</cpu></name> |
|      | <ul> <li>On the Security Gateway (each Cluster Member): <ol> <li>i eth0 0</li> <li>i eth1 0</li> <li>i eth2 1</li> </ol> </li> <li>On the Scalable Platform Security Group: <ol> <li>i eth1-05 0</li> <li>i eth1-07 0</li> <li>i eth1-09 1</li> </ol> </li> </ul>                                                                                                    |

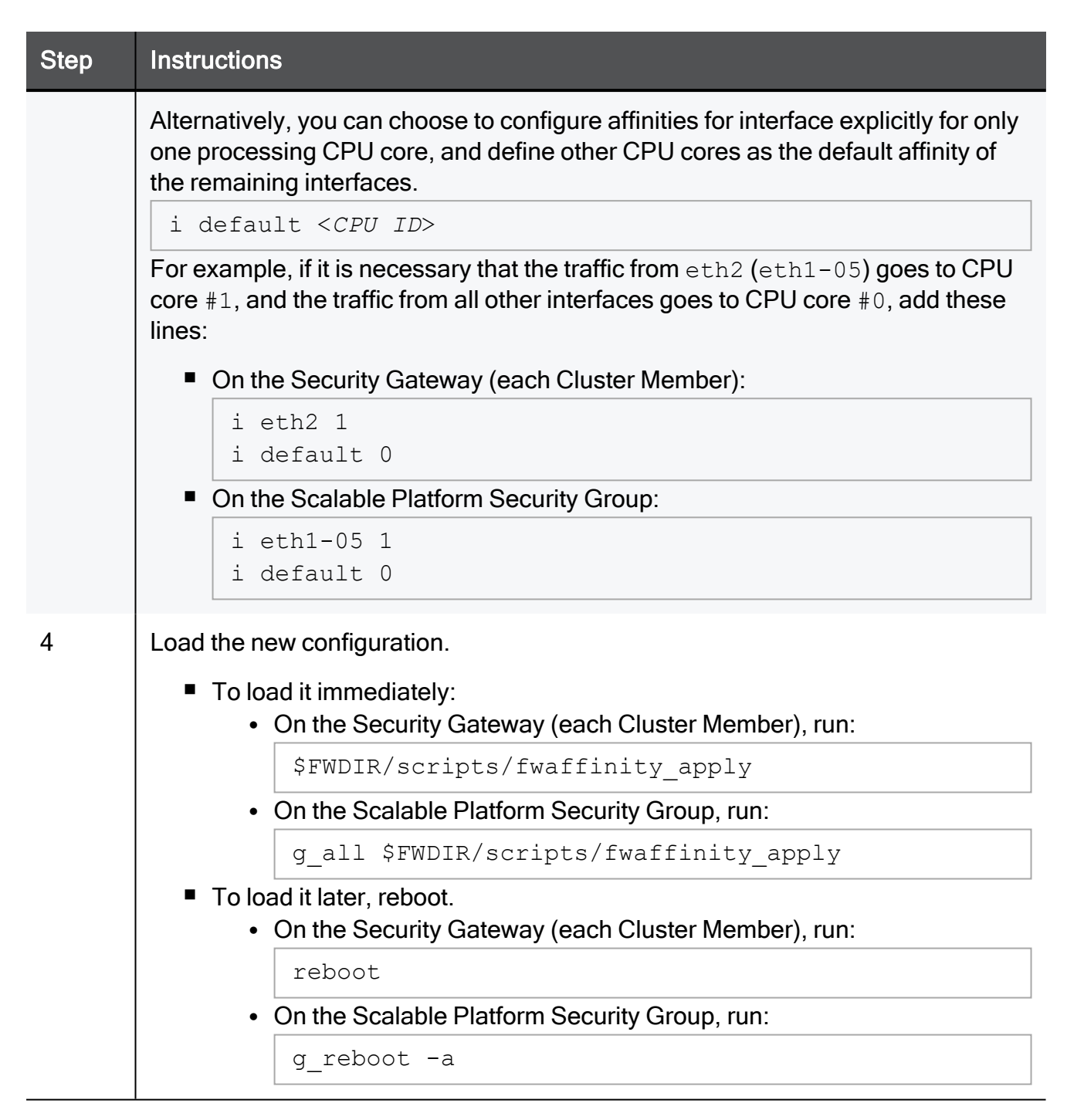

Best Practice - If you allocate only one CPU core to the CoreXL SND, it is best to have that CPU core selected automatically. To do so, leave the default automatic interface affinity and do not configure explicit affinities for interfaces to CPU cores. Make sure the \$FWDIR/conf/fwaffinity.conf file contains this line:

i default auto

Make sure that the *\$FWDIR/conf/fwaffinity.conf* file does not contain other lines that begin with "i", so that there are no explicit affinities for interfaces configured. This makes sure that Security Gateway directs (Scalable Platform Security Group Members direct) all traffic to the remaining CPU cores.

Best Practice - In addition, see "Multi-Queue" on page 351.

## **Dynamic Balancing of CoreXL Instances**

#### Introduction

On Check Point Appliances, R80.40 added the ability to change the number of CoreXL Firewall and SND instances without reboot (Dynamic Balancing).

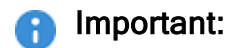

- By default, this feature is *enabled*.
- We do not recommend manual configuration of CoreXL Firewall and SND instances, because such configuration *disables* the CoreXL Dynamic Balancing.

To enable the CoreXL Dynamic Balancing again, you must disable it and enable it.

For CoreXL Dynamic Balancing requirements, see <u>sk164155</u>.

When CoreXL Dynamic Balancing is enabled, Security Gateway monitors the average CPU utilization of CoreXL Firewall and SND instances and automatically increases or decreases the number of CoreXL Firewall instances.

The Dynamic Balancing Daemon (*dsd*) has three stages in each iteration:

- 1. Examine the current CPU utilization.
- 2. Decide if and what changes to make based on the current CPU utilization.
- 3. If needed, change the current CoreXL configuration in one of these ways:
  - Add a CoreXL Firewall instance.

This change is possible only under these conditions:

- a. Average difference in CPU utilization between CoreXL Firewall and SND instances is greater than 10%.
- b. The current number of CoreXL Firewall instances is less than it was during the boot.

• Add a CoreXL SND instance.

This change stops a CoreXL Firewall instance and moves it to another CPU core.

This change is possible only under these conditions:

- a. Average difference in CPU utilization between CoreXL Firewall and SND instances is greater than 10%.
- b. CoreXL Firewall instances consume the CPU cores at less than 40%.
- c. There is an available CPU core.

#### Syntax

Important:

- There are commands for Gaia Clish and for the Expert mode.
- In a Cluster, you must configure all the Cluster Members in the same way.

#### Enabling the feature

In Gaia Clish:

```
set dynamic-balancing state enable reboot
```

In the Expert mode:

```
dynamic_balancing -o enable reboot
```

#### Important:

- After you enable this feature for the first time, the Security Gateway may require a reboot in these cases:
  - The current CoreXL configuration is not the default
  - More CoreXL SND instances are required for the current CPU load
- After the boot, you can stop, start, and restart this feature without a reboot.

#### Stopping the feature

This command lets you stop the CoreXL Dynamic Balancing ("freeze" it).

In Gaia Clish:

set dynamic-balancing state stop

In the Expert mode:

```
dynamic balancing -o stop
```

Important:

- When you stop this feature, the Security Gateway uses the last CoreXL Balancing configuration.
- This change does **not** require a reboot.
- This change survives the reboot.
- The status of the CoreXL Dynamic Balancing shows as "off".

#### Starting the feature

This command lets you start the CoreXL Dynamic Balancing after it was stopped.

In Gaia Clish:

set dynamic-balancing state start

In the Expert mode:

```
dynamic balancing -o start
```

#### Important:

- When you start this feature, the Security Gateway continues to change the CoreXL Balancing configuration automatically based on the CPU utilization.
- This change does **not** require a reboot.
- This change survives the reboot.

#### Resetting the feature

This command lets you reset the CoreXL configuration to the default and keep the CoreXL Dynamic Balancing enabled.

This command is equivalent to the "disable" command followed by the "enable" command.

In Gaia Clish:

set dynamic-balancing state reset

In the Expert mode:

```
dynamic balancing -r
```

#### Important:

- After this feature restarts, the CoreXL configuration returns to the default (see "Default Configuration of CoreXL" on page 256).
- This change does **not** require a reboot.

#### **Disabling the feature**

In Gaia Clish:

set dynamic-balancing state disable

In the Expert mode:

dynamic\_balancing -o disable

#### Important:

- When you disable this feature, the CoreXL configuration returns to the default (see "Default Configuration of CoreXL" on page 256).
- After you disable this feature, the Security Gateway requires a reboot. The command shows the applicable message.

#### Monitoring

- You can monitor the *status* of the CoreXL Dynamic Balancing with CLI commands:
  - In Gaia Clish:

```
show dynamic-balancing state
```

• In the Expert mode:

```
dynamic_balancing -p
```

• You can monitor the *status* of the CoreXL Dynamic Balancing in the CPView tool:

#### Procedure

- 1. Connect to the command line on the Security Gateway.
- 2. Run:

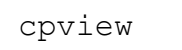

3. From the top, click:

SysInfo

4. Examine this field:

#### **DS Status**

- On Means the CoreXL Dynamic Balancing is enabled
- Off Means the CoreXL Dynamic Balancing is disabled
- You can monitor the *performance* of the CoreXL Dynamic Balancing in the CPView tool:

#### Procedure

- 1. Connect to the command line on the Security Gateway.
- 2. Run:

cpview

3. From the top, click:

CPU > Overview > Host

- 4. Examine these sections:
  - Overview Shows the current number of CoreXL instances and the average CPU utilization
  - **CPU** Shows the CPU cores, the CoreXL instance types they run, and the CPU utilization in different categories
- You can monitor the CoreXL Firewall instances with this command:

```
fw ctl multik stat
```

• You can monitor the CoreXL Affinity with this command:

```
fw ctl affinity -l -r -a
```

- You can examine these log files:
  - When the CoreXL Dynamic Balancing changes the CoreXL configuration, it writes the applicable entries in the \$FWDIR/log/dsd.elg file.
  - When the CoreXL Dynamic Balancing starts, it writes the applicable entries in the \$FWDIR/log/dynamic balancing.log file.

# **CoreXL** Commands

This section describes different CLI commands CoreXL.

# Syntax Legend

Whenever possible, this guide lists commands, parameters and options in the alphabetical order.

This guide uses this convention in the Command Line Interface (CLI) syntax:

| Character                         | Description                                                                                                    |
|-----------------------------------|----------------------------------------------------------------------------------------------------|
| ТАВ                               | Shows the available nested subcommands:                                                                                                    |
|                                   | main command<br>$\rightarrow$ nested subcommand 1<br>$\rightarrow$ $\rightarrow$ nested subsubcommand 1-1<br>$\rightarrow$ $\rightarrow$ nested subsubcommand 1-2<br>$\rightarrow$ nested subcommand 2                                                                      |
|                                   | Example:                                                                                                    |
|                                   | <pre>cpwd_admin<br/>config<br/>-a <options><br/>-d <options><br/>-p<br/>-r<br/>del <options><br/>Meaning, you can run only one of these commands:<br/>I This command:<br/>cpwd_admin config -a <options><br/>Or this command:</options></options></options></options></pre> |
|                                   | cpwd_admin config -d < <i>options</i> >                                                                                                    |
|                                   | Or this command:                                                                                                    |
|                                   | cpwd_admin config -p                                                                                                    |
|                                   | Or this command:                                                                                                    |
|                                   | cpwd_admin config -r                                                                                                    |
|                                   | Or this command:                                                                                                    |
|                                   | cpwd_admin del < <i>options</i> >                                                                                                    |
| Curly brackets or<br>braces<br>{} | Enclose a list of available commands or parameters, separated by the vertical bar  .<br>User can enter only one of the available commands or parameters.                                                                                                    |

| Character                            | Description                                                            |
|--------------------------------------|------------------------------------------------------------------------|
| Angle brackets<br>< >                | Enclose a variable.<br>User must explicitly specify a supported value. |
| Square brackets or<br>brackets<br>[] | Enclose an optional command or parameter, which user can also enter.   |

### cp\_conf corexl

#### Description

Enables or disables CoreXL.

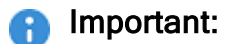

- This command is for Check Point use only. To configure CoreXL, use the Check Point CoreXL option in the "cpconfig" on page 289 menu.
- After all changes in CoreXL configuration on the Security Gateway, you must reboot it.
- In Custer, you must configure all the Cluster Members in the same way.

#### Syntax

To enable CoreXL with 'n' IPv4 Firewall instances and optionally 'k' IPv6 Firewall instances:

cp conf corexl [-v] enable [n] [-6 k]

To disable CoreXL:

cp conf corexl [-v] disable

The related command is: "fwboot corexl" on page 338.

#### Parameters

| Parameter | Description                                           |
|-----------|-------------------------------------------------------|
| -v        | Leaves the high memory (vmalloc) unchanged.           |
| n         | Denotes the number of IPv4 CoreXL Firewall instances. |
| k         | Denotes the number of IPv6 CoreXL Firewall instances. |

#### Example

Currently, the Security Gateway runs two IP4v CoreXL Firewall instances (KERN\_INSTANCE\_NUM = 2).

We change the number of IP4v CoreXL Firewall instances to three.

[Expert@MyGW:0] # fw ctl multik stat ID | Active | CPU | Connections | Peak \_\_\_\_\_ 0 | Yes | 2 | 1 | Yes | 1 | 7 | 28 0 | 11 [Expert@MyGW:0]# [Expert@MyGW:0] # cat /etc/fw.boot/boot.conf CTL IPFORWARDING 1 DEFAULT FILTER\_PATH 0 KERN INSTANCE NUM 2 COREXL\_INSTALLED 1 KERN6\_INSTANCE\_NUM 2 IPV6\_INSTALLED 0 CORE OVERRIDE 4 [Expert@MyGW:0]# [Expert@MyGW:0]# cp\_conf corex1 -v enable 3 [Expert@MyGW:0]# [Expert@MyGW:0] # cat /etc/fw.boot/boot.conf CTL IPFORWARDING 1 DEFAULT FILTER PATH 0 KERN INSTANCE NUM 3 COREXL INSTALLED 1 KERN6 INSTANCE NUM 2 IPV6 INSTALLED 0 CORE OVERRIDE 4 [Expert@MyGW:0]# [Expert@MyGW:0] # reboot .. ... ... [Expert@MyGW:0] # fw ctl multik stat ID | Active | CPU | Connections | Peak \_\_\_\_\_ 0 | Yes | 3 | 1 | Yes | 2 | 2 | Yes | 1 | 7 | 28 0 | 11 10 4 | [Expert@MyGW:0]#
# cpconfig

#### Description

This command starts the Check Point Configuration Tool.

This tool configures specific settings for the installed Check Point products.

8 Important - In a Cluster, you must configure all the Cluster Members in the same way.

#### Syntax

cpconfig

#### **Menu Options**

**1** Note - The options shown depend on the configuration and installed products.

| Menu Option                      | Description                                                                                                    |
|----------------------------------|----------------------------------------------------------------------------------------------------|
| Licenses and contracts           | Manages Check Point licenses and contracts on this Security Gateway or Cluster Member.                                                                                                    |
| SNMP Extension                   | Obsolete. Do <b>not</b> use this option anymore.<br>To configure SNMP, see the <u><i>R81 Gaia Administration</i></u><br><u><i>Guide</i> - Chapter System Management - Section SNMP.</u>                                                                                                    |
| PKCS#11 Token                    | Register a cryptographic token, for use by Gaia Operating<br>System.<br>See details of the token, and test its functionality.                                                                                                    |
| Random Pool                      | Configures the RSA keys, to be used by Gaia Operating System.                                                                                                    |
| Secure Internal<br>Communication | <ul> <li>Manages SIC on the Security Gateway or Cluster<br/>Member.</li> <li>This change requires a restart of Check Point services on<br/>the Security Gateway or Cluster Member.</li> <li>For more information, see:</li> <li>The <u>R81 Security Management Administration</u><br/><u>Guide</u>.</li> <li><u>sk65764: How to reset SIC</u>.</li> </ul> |

| Menu Option                                                   | Description                                                                                                    |
|---------------------------------------------------------------|----------------------------------------------------------------------------------------------------|
| Enable cluster membership<br>for this gateway                 | Enables the cluster membership on the Security<br>Gateway.<br>This change requires a reboot of the Security Gateway.<br>For more information, see the:                                                                           |
|                                                               | <ul> <li><u>R81 Installation and Upgrade Guide</u>.</li> <li><u>R81 ClusterXL Administration Guide</u>.</li> </ul>                                                                                                    |
| Disable cluster membership<br>for this gateway                | Disables the cluster membership on the Security<br>Gateway.<br>This change requires a reboot of the Security Gateway.<br>For more information, see the:                                                                          |
|                                                               | <ul> <li><u>R81 Installation and Upgrade Guide</u>.</li> <li><u>R81 ClusterXL Administration Guide</u>.</li> </ul>                                                                                                    |
| Enable Check Point Per<br>Virtual System State                | Enables Virtual System Load Sharing on the VSX Cluster<br>Member.<br>For more information, see the <u><i>R81 VSX Administration</i></u><br><u><i>Guide</i></u> .                                                                 |
| Disable Check Point Per<br>Virtual System State               | Disables Virtual System Load Sharing on the VSX Cluster<br>Member.<br>For more information, see the <u><i>R81 VSX Administration</i></u><br><u><i>Guide</i></u> .                                                                |
| Enable Check Point<br>ClusterXL for Bridge<br>Active/Standby  | Enables Check Point ClusterXL for Bridge mode.<br>This change requires a reboot of the Cluster Member.<br>For more information, see the:                                                                                         |
|                                                               | <ul> <li><u>R81 Installation and Upgrade Guide</u>.</li> <li><u>R81 ClusterXL Administration Guide</u>.</li> </ul>                                                                                                    |
| Disable Check Point<br>ClusterXL for Bridge<br>Active/Standby | Disables Check Point ClusterXL for Bridge mode.<br>This change requires a reboot of the Cluster Member.<br>For more information, see the:                                                                                        |
|                                                               | <ul> <li><u>R81 Installation and Upgrade Guide</u>.</li> <li><u>R81 ClusterXL Administration Guide</u>.</li> </ul>                                                                                                    |
| Check Point CoreXL                                            | Manages CoreXL on the Security Gateway or Cluster<br>Member.<br>After all changes in CoreXL configuration, you must<br>reboot the Security Gateway or Cluster Member.<br>For more information, see <i>"CoreXL" on page 254</i> . |

| Menu Option                                | Description                                                                                     |
|--------------------------------------------|-------------------------------------------------------------------------------------------------|
| Automatic start of Check<br>Point Products | Shows and controls which of the installed Check Point products start automatically during boot. |
| Exit                                       | Exits from the Check Point Configuration Tool.                                                  |

#### Example 1 - Menu on a single Security Gateway

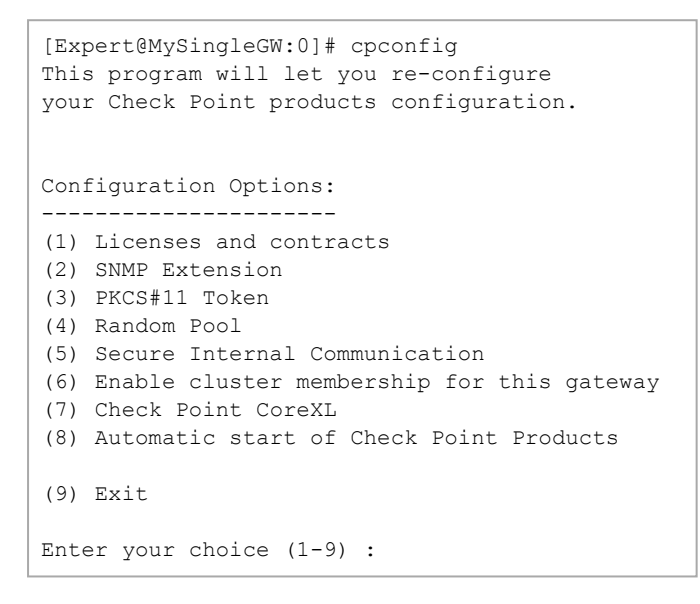

#### Example 2 - Menu on a Cluster Member

```
[Expert@MyClusterMember:0]# cpconfig
This program will let you re-configure
your Check Point products configuration.
Configuration Options:
_____
(1) Licenses and contracts
(2) SNMP Extension
(3) PKCS#11 Token
(4) Random Pool
(5) Secure Internal Communication
(6) Disable cluster membership for this gateway
(7) Enable Check Point Per Virtual System State
(8) Enable Check Point ClusterXL for Bridge Active/Standby
(9) Check Point CoreXL
(10) Automatic start of Check Point Products
(11) Exit
Enter your choice (1-11) :
```

## cpview

### **Overview of CPView**

#### Description

CPView is a text based built-in utility on a Check Point computer.

CPView Utility shows statistical data that contain both general system information (CPU, Memory, Disk space) and information for different Software Blades (only on Security Gateway).

The CPView continuously updates the data in easy to access views.

On Security Gateway, you can use this statistical data to monitor the performance.

For more information, see <u>sk101878</u>.

#### Syntax

```
cpview --help
```

### **CPView User Interface**

The CPView user interface has three sections:

| Section    | Description                                                                                                    |
|------------|----------------------------------------------------------------------------------------------------|
| Header     | This view shows the time the statistics in the third view are collected.<br>It updates when you refresh the statistics.                        |
| Navigation | This menu bar is interactive. Move between menus with the arrow keys and mouse.<br>A menu can have sub-menus and they show under the menu bar. |
| View       | This view shows the statistics collected in that view.<br>These statistics update at the refresh rate.                                         |

### **Using CPView**

Use these keys to navigate the CPView:

| Key           | Description                                                                                                    |
|---------------|----------------------------------------------------------------------------------------------------|
| Arrow<br>keys | Moves between menus and views. Scrolls in a view.                                                                               |
| Home          | Returns to the <b>Overview</b> view.                                                                                            |
| Enter         | Changes to the <b>View Mode</b> .<br>On a menu with sub-menus, the <b>Enter</b> key moves you to the lowest level sub-<br>menu. |
| Esc           | Returns to the Menu Mode.                                                                                                    |
| Q             | Quits CPView.                                                                                                    |

Use these keys to change CPView interface options:

| Key | Description                                                                                          |
|-----|----------------------------------------------------------------------------------------------------|
| R   | Opens a window where you can change the refresh rate.<br>The default refresh rate is 2 seconds.      |
| W   | Changes between wide and normal display modes.<br>In wide mode, CPView fits the screen horizontally. |
| S   | Manually sets the number of rows or columns.                                                         |
| М   | Switches on/off the mouse.                                                                           |
| Р   | Pauses and resumes the collection of statistics.                                                     |

Use these keys to save statistics, show help, and refresh statistics:

| Key          | Description                                                                                                    |
|--------------|----------------------------------------------------------------------------------------------------|
| С            | Saves the current page to a file. The file name format is:<br>cpview_ <id cpview="" of="" process="" the="">.cap<number of="" the<br="">capture&gt;</number></id> |
| н            | Shows a tooltip with CPView options.                                                                                                    |
| Space<br>bar | Immediately refreshes the statistics.                                                                                                    |

# fw ctl multik

#### Description

The fw ctl multik and fw6 ctl multik commands control CoreXL for IPv4 and IPv6, respectively.

### Syntax for IPv4

```
fw ctl multik
    add_bypass_port <options>
    del_bypass_port <options>
    dynamic_dispatching <options>
    gconn <options>
    get_instance <options>
    print_heavy_conn
    prioq <options>
    show_bypass_ports
    stat
    stat
    stop
    utilize
```

#### Syntax for IPv6

```
fw6 ctl multik
    add_bypass_port <options>
    del_bypass_port <options>
    dynamic_dispatching <options>
    gconn <options>
    get_instance <options>
    print_heavy_conn
    prioq <options>
    show_bypass_ports
    stat
    start
    stop
    utilize
```

| Parameter                                     | Description                                                                                                    |
|-----------------------------------------------|----------------------------------------------------------------------------------------------------|
| add_bypass_port<br>< <i>options</i> >         | Adds the specified TCP and UDP ports to the CoreXL Dynamic Dispatcher bypass list.<br>See "fw ctl multik add_bypass_port" on page 296.                              |
| del_bypass_port<br>< <i>options</i> >         | Removes the specified TCP and UDP ports from the CoreXL Dynamic Dispatcher bypass list. See <i>"fw ctl multik del_bypass_port" on page 298</i> .                    |
| dynamic_<br>dispatching<br>< <i>options</i> > | Shows and controls CoreXL Dynamic Dispatcher (see <u>sk105261</u> ).<br>See "fw ctl multik dynamic_dispatching" on page 300.                                        |
| gconn < <i>options</i> >                      | Shows statistics about CoreXL Global Connections.<br>See <i>"fw ctl multik gconn" on page 301</i> .                                                                 |
| get_instance<br>< <i>options</i> >            | Shows CoreXL Firewall instance that processes the specified IPv4 connection.<br>See <i>"fw ctl multik get_instance" on page 306</i> .                               |
| print_heavy_conn                              | Shows the table with Heavy Connections (that consume the most CPU resources) in the CoreXL Dynamic Dispatcher.<br>See "fw ctl multik print_heavy_conn" on page 308. |
| prioq < <i>options</i> >                      | Configures the CoreXL Firewall Priority Queues (see <u>sk105762</u> ).<br>See "fw ctl multik prioq" on page 310.                                                    |
| show_bypass_<br>ports                         | Shows the TCP and UDP ports configured in the bypass port list of the CoreXL Dynamic Dispatcher.<br>See "fw ctl multik show_bypass_ports" on page 311.              |
| stat                                          | Shows the CoreXL status.<br>See <i>"fw ctl multik stat" on page 312</i> .                                                                                           |
| start                                         | Starts all CoreXL Firewall instances on-the-fly.<br>See <i>"fw ctl multik start" on page 314</i> .                                                                  |
| stop                                          | Stops all CoreXL Firewall instances temporarily.<br>See <i>"fw ctl multik stop" on page 315</i> .                                                                   |
| utilize                                       | Shows the CoreXL queue utilization for each CoreXL Firewall instance.<br>See <i>"fw ctl multik utilize" on page 316</i> .                                           |

### fw ctl multik add\_bypass\_port

#### Description

Adds the specified TCP and UDP ports to the bypass port list of the CoreXL Dynamic Dispatcher.

For more information about the CoreXL Dynamic Dispatcher, see <u>sk105261</u>.

Important - This command saves the configuration in the \$FWDIR/conf/dispatcher\_bypass.conf file. You must not edit this file manually.

#### Syntax

```
fw ctl multik add_bypass_port <Port Number 1>,<Port Number
2>,...,<Port Number N>
```

| Parameter               | Description                                                                                              |
|-------------------------|----------------------------------------------------------------------------------------------------|
| <port number=""></port> | Specifies the numbers of TCP and UDP ports to add to the list. Important - You can add 10 ports maximum. |

```
[Expert@MyGW:0] # fw ctl multik show bypass ports
dynamic dispatcher bypass port list:
[Expert@MyGW:0]#
[Expert@MyGW:0]# cat $FWDIR/conf/dispatcher bypass.conf
dynamic dispatcher bypass ports number = 0
[Expert@MyGW:0]#
[Expert@MyGW:0] # fw ctl multik add bypass port 8888
[Expert@MyGW:0]#
[Expert@MyGW:0] # fw ctl multik show bypass ports
dynamic dispatcher bypass port list:
(8888)
[Expert@MyGW:0]
[Expert@MyGW:0] # cat $FWDIR/conf/dispatcher_bypass.conf
dynamic_dispatcher_bypass_ports_number = 1
dynamic_dispatcher_bypass_port_table=8888
[Expert@MyGW:0]
[Expert@MyGW:0] # fw ctl multik add_bypass_port 9999
[Expert@MyGW:0]#
[Expert@MyGW:0] # fw ctl multik show_bypass_ports
dynamic dispatcher bypass port list:
(8888,9999)
[Expert@MyGW:0]
[Expert@MyGW:0] # cat $FWDIR/conf/dispatcher bypass.conf
dynamic dispatcher bypass ports number = 2
dynamic_dispatcher_bypass_port_table=8888,9999
[Expert@MyGW:0]
```

### fw ctl multik del\_bypass\_port

#### Description

Removes the specified TCP and UDP ports from the bypass port list of the CoreXL Dynamic Dispatcher.

For more information about the CoreXL Dynamic Dispatcher, see <u>sk105261</u>.

Important - This command saves the configuration in the \$FWDIR/conf/dispatcher\_bypass.conf file. You must not edit this file manually.

#### Syntax

```
fw ctl multik del_bypass_port <Port Number 1>,<Port Number
2>,...,<Port Number N>
```

| Parameter               | Description                                                         |
|-------------------------|---------------------------------------------------------------------|
| <port number=""></port> | Specifies the numbers of TCP and UDP ports to remove from the list. |

```
[Expert@MyGW:0] # fw ctl multik show bypass ports
dynamic dispatcher bypass port list:
[Expert@MyGW:0]#
[Expert@MyGW:0] # cat $FWDIR/conf/dispatcher bypass.conf
dynamic dispatcher bypass ports number = 0
[Expert@MyGW:0]#
[Expert@MyGW:0] # fw ctl multik add bypass port 8888
[Expert@MyGW:0]#
[Expert@MyGW:0] # fw ctl multik show bypass ports
dynamic dispatcher bypass port list:
(8888)
[Expert@MyGW:0]
[Expert@MyGW:0] # cat $FWDIR/conf/dispatcher_bypass.conf
dynamic_dispatcher_bypass_ports_number = 1
dynamic_dispatcher_bypass_port_table=8888
[Expert@MyGW:0]
[Expert@MyGW:0] # fw ctl multik add_bypass_port 9999
[Expert@MyGW:0]#
[Expert@MyGW:0] # fw ctl multik show bypass ports
dynamic dispatcher bypass port list:
(8888,9999)
[Expert@MyGW:0]
[Expert@MyGW:0]# cat $FWDIR/conf/dispatcher bypass.conf
dynamic dispatcher bypass ports number = 2
dynamic_dispatcher_bypass_port_table=8888,9999
[Expert@MyGW:0]
[Expert@MyGW:0] # fw ctl multik add bypass port 9999
[Expert@MyGW:0]#
[Expert@MyGW:0] # fw ctl multik show bypass ports
dynamic dispatcher bypass port list:
(8888)
[Expert@MyGW:0]
[Expert@MyGW:0] # cat $FWDIR/conf/dispatcher bypass.conf
dynamic_dispatcher_bypass_ports_number = 1
dynamic dispatcher bypass port table=8888
[Expert@MyGW:0]
```

### fw ctl multik dynamic\_dispatching

#### Description

Shows and controls the CoreXL Dynamic Dispatcher that dynamically assigns new connections to a CoreXL Firewall instances based on the utilization of CPU cores.

For more information, see sk105261.

#### Syntax for IPv4

```
fw ctl multik dynamic_dispatching
    get_mode
    off
    on
```

#### Syntax for IPv6

```
fw6 ctl multik dynamic_dispatching
    get_mode
    off
    on
```

#### Parameters

| Parameter | Description                                               |
|-----------|-----------------------------------------------------------|
| get_mode  | Shows the current state of the CoreXL Dynamic Dispatcher. |
| off       | Disables the CoreXL Dynamic Dispatcher.                   |
| on        | Enables the CoreXL Dynamic Dispatcher.                    |

```
[Expert@MyGW:0]# fw ctl multik dynamic_dispatching get_mode
Current mode is Off
[Expert@MyGW:0]#
[Expert@MyGW:0]# fw ctl multik dynamic_dispatching on
New mode is: On
Please reboot the system
[Expert@MyGW:0]#
```

### fw ctl multik gconn

#### Description

Shows statistics about CoreXL Global Connections that Security Gateway stores in the kernel table  $fw_multik_ld_gconn_table$ .

The CoreXL Global Connections table contains information about which CoreXL Firewall instance owns which connections.

#### Notes:

- This command does not support VSX.
- This command does not support IPv6.

#### Syntax

| Parameter | Description                                                                                                    |
|-----------|----------------------------------------------------------------------------------------------------|
| -d        | <ul> <li>Runs the command in debug mode.</li> <li>Use only if you troubleshoot the command itself.</li> <li>Best Practice - If you use this parameter, then redirect the output to a file, or use the script command to save the entire CLI session.</li> </ul> |
| none      | Shows the interactive menu for the CoreXL Firewall Priority Queues.                                                                                                    |
| -h        | Shows the built-in help.                                                                                                    |

| Parameter                 | Description                                                                                                    |
|---------------------------|----------------------------------------------------------------------------------------------------|
| -p                        | Shows the additional information about each CoreXL Firewall instance, including the information about Firewall Priority Queues:                                                                                                    |
|                           | <ul> <li>I/O (In or Out)</li> <li>Inst. ID (CoreXL Firewall instance ID)</li> <li>Flags</li> <li>Seq (Sequence)</li> <li>Hold_ref (Hold reference)</li> <li>Prio (Firewall Priority Queues mode)</li> <li>last_enq_jiff (Jiffies since last enqueue)</li> <li>queue_indx (Queue index number)</li> <li>conn_tokens (Connection Tokens)</li> </ul> |
| -s                        | Shows the total number of global connections.                                                                                                    |
| -sec                      | <pre>Shows the additional information about each CoreXL Firewall instance:     I/O (In or Out)     Inst. ID (CoreXL Firewall instance ID)     Flags     Seq (Sequence)     Hold_ref (Hold reference)</pre>                                                                                                    |
| -seg<br><number></number> | Shows the default information about the specified Global Connections Segment.                                                                                                    |

#### Example 1 - Default information

|                |                                       | ===:      | ==        |    |               |    |       |    |    |       |      | <b>7</b> + ( | T ( ) |       | T -= - + |    | 7 77 | TD | 1   | - + |
|----------------|---------------------------------------|-----------|-----------|----|---------------|----|-------|----|----|-------|------|--------------|-------|-------|----------|----|------|----|-----|-----|
| Segn<br>mem TF | I STC IP   S.PO:<br>UREC refirec T    | rt<br>vne | DST .<br> | LΡ | D.port   Prot | 0  | Flags | S  | Pł | 2  Re | er ( | int (        | 1/0)  | -   - | lnst     | PP | AK   | ID | CT  | Sti |
| inein ID       | , , , , , , , , , , , , , , , , , , , | y p c     | 1         |    |               |    |       |    |    |       |      |              |       |       |          |    |      |    |     |     |
|                |                                       |           |           |    |               |    |       |    |    |       |      |              |       |       |          |    | ===  |    |     | ==  |
| ======         |                                       | ===:      | ==        |    | 100 100 0 040 |    | 46000 |    | ~  |       |      |              | N7 -  |       | 0.40     |    | 1    |    | 2.0 |     |
| 0              | 192.168.3.52                          | 1         | 18192     | I  | 192.168.3.240 | I  | 46082 | I  | 6  | Ι Έ.Ρ | ••   | ••           | NO    | I     | 0/0      | I  | Ţ    | I  | 32  |     |
| 0              | U   UNDEF                             | I<br>I    | 54216     |    | 102 160 2 240 |    | 257   |    | 6  |       |      | 1            | No    |       | 0/0      |    | 1    |    | 20  |     |
| 0              | 192.100.3.JZ                          | 1         | J4ZI0     | 1  | 192.100.3.240 | I  | 237   | I  | 0  | f F   | ••   | ••           | NO    | I     | 070      | I  | T    | I  | 52  | 1   |
|                | 192 168 3 240                         | I<br>I    | 53925     | 1  | 192 168 3 53  | 1  | 18192 | I. | 6  | IFD   |      | I            | No    | 1     | 0/0      | I. | 0    | I  | 32  | 1   |
| 1              | 192.100.9.240                         | 1         | 55525     | 1  | 192.100.3.33  |    | 10172 | 1  | 0  | 111   | ••   | •••          | 110   | 1     | 070      | 1  | 0    |    | JZ  | 1   |
| 1 0            | 1 192 168 3 240                       | '<br>     | 257       | T  | 192 168 3 52  | I. | 54216 | T  | 6  | IFP   |      | 1            | No    | T     | 0/0      | I. | 1    | I  | 32  | 1   |
| 0              | 0   UNDEF                             | l I       | 20,       |    | 192.100.0.02  |    | 01210 | 1  | 0  | 1     | ••   | •••          | 110   | '     | 0,0      |    | -    |    | 52  | 1   |
| 1 0            | 192.168.3.53                          |           | 18192     | T  | 192.168.3.240 | T  | 64216 | I  | 6  | FP    |      |              | No    | T     | 0/0      | I  | 1    | I  | 32  |     |
| 15             | 0   UNDEF                             | I İ       |           | Ċ  |               |    |       |    |    |       |      |              |       |       | - , -    |    |      |    |     |     |
| 0              | 0.0.0.0                               |           | 8116      | T  | 192.168.3.53  | T  | 8116  | I  | 17 | FP    |      | ••           | No    |       | 0/0      | I  | 1    |    | 32  |     |
| 1              | 0   UNDEF                             | 1         |           |    |               |    |       |    |    |       |      |              |       |       |          |    |      |    |     |     |
| 0              | 0.0.0.0                               |           | 8116      | Ι  | 192.168.3.52  | Ι  | 8116  |    | 17 | FP    |      | •••          | No    |       | 0/0      | Ι  | 1    |    | 32  |     |
| 0              | 0   UNDEF                             |           |           |    |               |    |       |    |    |       |      |              |       |       |          |    |      |    |     |     |
| 0              | 192.168.3.240                         |           | 64216     |    | 192.168.3.53  |    | 18192 |    | 6  | FP    | ••   | •••          | No    |       | 0/0      | 1  | 1    |    | 32  |     |
| 15             | 0   UNDEF                             |           |           |    |               |    |       |    |    |       |      |              |       |       |          |    |      |    |     |     |
| 0              | 192.168.3.52                          |           | 8116      |    | 0.0.0.0       |    | 8116  |    | 17 | FP    | ••   | •••          | No    |       | 0/0      | 1  | 1    |    | 32  |     |
| 0              | 0   UNDEF                             |           |           |    |               |    |       |    |    |       |      |              |       |       |          |    |      |    |     |     |
| 0              | 172.20.168.16                         |           | 63800     |    | 192.168.3.53  |    | 22    |    | 6  | FP    | ••   | •••          | No    |       | 0/0      | Ι  | 0    |    | 32  |     |
| 1              | 0   UNDEF                             | l         |           |    |               |    |       |    |    |       |      |              |       |       |          |    |      |    |     |     |
| 0              | 192.168.3.240                         |           | 46082     | I  | 192.168.3.52  | Ι  | 18192 |    | 6  | FP    | ••   | ••           | No    |       | 0/0      | Ι  | 1    |    | 32  |     |
| 0              | 0   UNDEF                             |           |           |    |               |    |       |    |    |       |      |              |       |       |          |    |      |    |     |     |
| 0              | 192.168.3.53                          |           | 8116      | I  | 0.0.0.0       |    | 8116  |    | 17 | FP    | ••   | ••           | No    |       | 0/0      | Ι  | 1    |    | 32  |     |
| 1              | 0   UNDEF                             |           |           |    |               |    |       |    |    |       |      |              |       |       |          |    |      |    |     |     |
| 0              | 192.168.3.53                          |           | 22        | Ι  | 172.20.168.16 | Ι  | 63800 |    | 6  | FP    | ••   | ••           | No    | I     | 0/0      | Ι  | 0    | I  | 32  |     |
| 1              | 0   UNDEF                             | Ι.        |           |    |               |    |       |    | _  |       |      |              |       |       |          |    |      |    |     |     |
| 0              | 192.168.3.53                          | .         | 18192     | I  | 192.168.3.240 | I  | 53925 |    | 6  | FP    | ••   | ••           | No    | I     | 0/0      | Ι  | 0    |    | 32  |     |
| T              | U   UNDEF                             | I         |           |    |               |    |       |    |    |       |      |              |       |       |          |    |      |    |     |     |
|                |                                       |           |           |    |               |    |       |    |    |       |      |              |       |       |          |    |      |    |     |     |

### Example 2 - Summary information only

```
[Expert@MyGW:0]# fw ctl multik gconn -s
Summary:
        Total number of global connections: 12
[Expert@MyGW:0]#
```

# Example 3 - Additional information about each CoreXL Firewall instance, including the information about Firewall Priority Queues

| [Expert@MyGW:0]# fw ctl multik gconn -p<br>Instance section prio info: |                                                                                         |  |  |  |  |  |
|------------------------------------------------------------------------|-----------------------------------------------------------------------------------------|--|--|--|--|--|
|                                                                        |                                                                                         |  |  |  |  |  |
|                                                                        |                                                                                         |  |  |  |  |  |
| ======                                                                 | =                                                                                       |  |  |  |  |  |
| Segm                                                                   | Src IP   S.port   Dst IP   D.port   Proto   Flags   PP  Ref Cnt(I/O) Inst PPAK ID clstr |  |  |  |  |  |
| mem ID                                                                 | Rec. ref Rec. Type Inst. Section: I/O Inst. ID Flags  Seq   Hold_ref  Prio: last_enq_   |  |  |  |  |  |
| jiff qu                                                                | <pre>ueue_indx conn_tokens</pre>                                                        |  |  |  |  |  |
|                                                                        |                                                                                         |  |  |  |  |  |
| ======                                                                 |                                                                                         |  |  |  |  |  |
|                                                                        |                                                                                         |  |  |  |  |  |
| ======                                                                 | =                                                                                       |  |  |  |  |  |
| 0                                                                      | 192.168.3.52   18192   192.168.3.240   46082   6  FP  No   0/0   1   32                 |  |  |  |  |  |
| 0                                                                      | 0   UNDEF  Inst. Section: Out   1   Perm   0   0  Prio:  0   -1   0                     |  |  |  |  |  |
| 0                                                                      | 192.168.3.240   53925   192.168.3.53   18192   6  FP  No   0/0   0   32                 |  |  |  |  |  |
| 1                                                                      | 0   UNDEF  Inst. Section: In   0   Perm   0   0  Prio:  0   -1   0                      |  |  |  |  |  |
| 0                                                                      | 192.168.3.240   257   192.168.3.52   35883   6  FP  No   0/0   1   32                   |  |  |  |  |  |
| 0                                                                      | 0   UNDEF  Inst. Section: In   1   Perm   0   0  Prio:  0   -1   0                      |  |  |  |  |  |
| 0                                                                      | 192.168.3.53   18192   192.168.3.240   64216   6  FP  No   0/0   1   32                 |  |  |  |  |  |
| 15                                                                     | 0   UNDEF  Inst. Section: Out   1   Perm   0   0  Prio:  0   -1   0                     |  |  |  |  |  |
| 0                                                                      | 0.0.0.0   8116   192.168.3.53   8116   17  FP  No   0/0   1   32                        |  |  |  |  |  |
| 1                                                                      | 0   UNDEF  Inst. Section: In   1   Perm   0   0  Prio:  0   -1   0                      |  |  |  |  |  |
| 0                                                                      | 0.0.0.0   8116   192.168.3.52   8116   17  FP  No   0/0   1   32                        |  |  |  |  |  |
| 0                                                                      | 0   UNDEF  Inst. Section: In   1   Perm   0   0  Prio:  0   -1   0                      |  |  |  |  |  |
| 0                                                                      | 192.168.3.240   64216   192.168.3.53   18192   6  FP  No   0/0   1   32                 |  |  |  |  |  |
| 15                                                                     | 0   UNDEF  Inst. Section: In   1   Perm   0   0  Prio:  0   -1   0                      |  |  |  |  |  |
| 0                                                                      | 192.168.3.52   8116   0.0.0.0   8116   17  FP  No   0/0   1   32                        |  |  |  |  |  |
| 0                                                                      | 0   UNDEF  Inst. Section: Out   1   Perm   0   0  Prio:  0   -1   0                     |  |  |  |  |  |
| 0                                                                      | 172.20.168.16   63800   192.168.3.53   22   6  FP  No   0/0   0   32                    |  |  |  |  |  |
| 1                                                                      | 0   UNDEF  Inst. Section: In   0   Perm   494   0  Prio:  0   -1   0                    |  |  |  |  |  |
| 0                                                                      | 192.168.3.240   46082   192.168.3.52   18192   6  FP  No   0/0   1   32                 |  |  |  |  |  |
| 0                                                                      | 0   UNDEF  Inst. Section: In   1   Perm   0   0  Prio:  0   -1   0                      |  |  |  |  |  |
| 0                                                                      | 192.168.3.52   35883   192.168.3.240   257   6  FP  No   0/0   1   32                   |  |  |  |  |  |
| 0                                                                      | 0   UNDEF  Inst. Section: Out   1   Perm   0   0  Prio:  0   -1   0                     |  |  |  |  |  |
| 0                                                                      | 192.168.3.53   8116   0.0.0.0   8116   17  FP   No   0/0   1   32                       |  |  |  |  |  |
| 1                                                                      | 0   UNDEF  Inst. Section: Out   1   Perm   0   0   Prio:   0   -1   0                   |  |  |  |  |  |
| 0                                                                      | 192.168.3.53   22   172.20.168.16   63800   6  FP   No   0/0   0   32                   |  |  |  |  |  |
| 1                                                                      | 0   UNDEF  Inst. Section: Out   0   Perm   280   0   Prio:   0   -1   0                 |  |  |  |  |  |
| 0                                                                      | 192.168.3.53   18192   192.168.3.240   53925   6  FP   No   0/0   0   32                |  |  |  |  |  |
| 1                                                                      | 0   UNDEF  Inst. Section: Out   0   Perm   219   0  Prio:  0   -1   0                   |  |  |  |  |  |
|                                                                        |                                                                                         |  |  |  |  |  |
| ======                                                                 |                                                                                         |  |  |  |  |  |
|                                                                        |                                                                                         |  |  |  |  |  |
| =======                                                                |                                                                                         |  |  |  |  |  |
| FF - II                                                                | com poor. I - temporary connection. PP - pending pernament. In - inbound. Out           |  |  |  |  |  |
| - OUTDO                                                                | Juliu.<br>- AM-+757. 01 #                                                               |  |  |  |  |  |
| luvheti                                                                | 2011 y Gw • Ο J π                                                                       |  |  |  |  |  |

#### Example 4 - Additional information about each CoreXL Firewall instance

[Expert@MyGW:0] # fw ctl multik gconn -sec Instance section: \_\_\_\_\_ \_\_\_\_\_ | Segm | Src IP | S.port | Dst IP | D.port | Proto | Flags | PP |Ref Cnt(I/O)|Inst|PPAK ID|clstr mem ID|Rec. ref|Rec. Type|Inst. Section: I/O|Inst. ID|Flags| Seg | Hold ref | \_\_\_\_\_ | 18192 | 192.168.3.240 | 46082 | 6 |FP ... | No | 0/0 | 1 | 32 | 0 | 192.168.3.52 0 0 | UNDEF |Inst. Section: Out | 1 | Perm | 0 0 | | 6 |FP .. ..| No | 0/0 | 2 | 32 | 0 | 192.168.3.52 | 52864 | 192.168.3.240 | 257 0 | UNDEF |Inst. Section: Out | 2 | Perm | 0 | 0 | 0 0 | 192.168.3.240 | 53925 | 192.168.3.53 | 18192 | 6 |FP .. .. | No | 0/0 | 0 | 32 | 1 | 0 | UNDEF |Inst. Section: In | 0 | Perm | 0 1 0 0 | 192.168.3.53 | 18192 | 192.168.3.240 | 64216 | 6 |FP .. .. | No | 0/0 | 1 | 32 | 15 | 0 | UNDEF |Inst. Section: Out | 1 | Perm | 0 | 0 | 192.168.3.53 | 60186 | 192.168.3.240 | 257 | 6 |FP .. .. | No | 0/0 | 1 | 32 | 0 0 | UNDEF |Inst. Section: Out | 1 | Perm | 76 | 0 | 17 |FP .. ..| No | 0/0 | 1 | 32 | | 0.0.0.0 | 8116 | 192.168.3.53 0 | 8116 0 | UNDEF |Inst. Section: In | 1 | Perm | 0 | 0 | 1 0 | 0.0.0.0 | 8116 | 192.168.3.52 | 8116 | 17 |FP .... | No | 0/0 | 1 | 32 | 1 0 | 0 | UNDEF |Inst. Section: In | 1 | Perm | 0 | 0 | 0 | 192.168.3.240 | 64216 | 192.168.3.53 | 18192 | 6 |FP .. .. | No | 0/0 | 1 | 32 | | 0 | UNDEF |Inst. Section: In | 1 | Perm | 0 15 92.168.3.52 | 8116 | 0.0.0.0 | 8116 | 0 | UNDEF |Inst. Section: Out | 1 | Perm | 0 0 | 192.168.3.52 | 17 |FP .. ..| No | 0/0 | 1 | 32 | 0 0 | | 6 |FP .. ..| No | 0/0 | 0 | 32 | 0 | 172.20.168.16 | 63800 | 192.168.3.53 | 22 1 0 | UNDEF |Inst. Section: In | 0 | Perm | 479 | 0 | 1 0 | 192.168.3.240 | 46082 | 192.168.3.52 | 18192 | 6 |FP .... | No | 0/0 | 1 | 32 | 0 | UNDEF | Inst. Section: In | 1 | Perm | 0 | 0 | 0 0 | 192.168.3.53 | 8116 | 0.0.0.0 | 8116 | 17 |FP .. ..| No | 0/0 | 1 | 32 | | 0 | UNDEF |Inst. Section: Out | 1 | Perm | 0 | 0 1 192.168.3.240 | 257 | 192.168.3.52 | 52864 | 6 0 | UNDEF |Inst. Section: In | 2 | Perm | 0 | 192.168.3.240 | 257 | 192.168.3.52 |FP .. .. | No | 0/0 | 2 | 32 | 1 Ο 1 0 0 | 192.168.3.53 | 22 | 172.20.168.16 | 63800 | 6 |FP .. .. | No | 0/0 | 0 | 32 | 1 0 | UNDEF |Inst. Section: Out | 0 | Perm | 257 | 0 | 1 0 | 192.168.3.53 | 18192 | 192.168.3.240 | 53925 | 6 |FP .. .. | No | 0/0 | 0 | 32 | 1 | 0 | UNDEF |Inst. Section: Out | 0 | Perm | 219 | 0 | 1 | 0 | 192.168.3.240 | 257 | 192.168.3.53 | 60186 | 6 |FP .. ..| No | 0/0 | 1 | 32 | | UNDEF |Inst. Section: In | 1 | Perm | 0 1 0 1 0 \_\_\_\_\_ FP - from pool. T - temporary connection. PP - pending pernament. In - inbound. Out - outbound. [Expert@MyGW:0]#

### fw ctl multik get\_instance

#### Description

Shows CoreXL Firewall instance that processes the specified IPv4 connection.

**Important** - This command works only if the CoreXL Dynamic Dispatcher is disabled (see sk105261).

#### Syntax

• To show the CoreXL Firewall instance that processes the specified IPv4 connection:

```
fw ctl multik get_instance sip=<Source IPv4 Address>
dip=<Destination IPv4 Address> proto=<Protocol Number>
```

To show the CoreXL Firewall instance that processes the specified range of IPv4 connections:

fw ctl multik get\_instance sip=<Source IPv4 Address Start> <Source IPv4 Address End> dip=<Destination IPv4 Address Start>
- <Destination IPv4 Address End> proto=<Protocol Number>

#### Parameters

| Parameter                                               | Description                                                             |
|---------------------------------------------------------|-------------------------------------------------------------------------|
| <source address="" ipv4=""/>                            | Source IPv4 address of the specified connection                         |
| <source address<br="" ipv4=""/> Start>                  | First source IPv4 address of the specified range of IPv4 addresses      |
| <source address<br="" ipv4=""/> End>                    | Last source IPv4 address of the specified range of IPv4 addresses       |
| <destination ipv4<br="">Address&gt;</destination>       | Destination IPv4 address of the specified connection                    |
| <destination ipv4<br="">Address Start&gt;</destination> | First destination IPv4 address of the specified range of IPv4 addresses |
| <destination ipv4<br="">Address End&gt;</destination>   | Last destination IPv4 address of the specified range of IPv4 addresses  |
| <protocol number=""></protocol>                         | See <u>IANA Protocol Numbers</u> .<br>For example:                      |
|                                                         | <ul> <li>1 = ICMP</li> <li>6 = TCP</li> <li>17 = UDP</li> </ul>         |

#### Example for a specified IPv4 connection

```
[Expert@MyGW:0]# fw ctl multik get_instance sip=192.168.2.3 dip=172.30.241.66 proto=6
protocol: 6
192.168.2.3 -> 172.30.241.66 => 3
[Expert@MyGW:0]#
```

#### Example for a specified range of IPv4 connections

```
[Expert@MyGW:0]# fw ctl multik get_instance sip=192.168.2.3-192.168.2.8 dip=172.30.241.66
proto=6
protocol: 6
192.168.2.3 -> 172.30.241.66 => 3
192.168.2.4 -> 172.30.241.66 => 0
192.168.2.5 -> 172.30.241.66 => 3
192.168.2.6 -> 172.30.241.66 => 5
192.168.2.7 -> 172.30.241.66 => 4
192.168.2.8 -> 172.30.241.66 => 5
[Expert@MyGW:0]#
```

### fw ctl multik print\_heavy\_conn

#### Description

Shows the table with Heavy Connections (that consume the most CPU resources) in the CoreXL Dynamic Dispatcher.

For more information about the CoreXL Dynamic Dispatcher, see <u>sk105261</u>.

CoreXL suspects that a connection is "heavy" if it meets these conditions:

- Security Gateway detected the suspected connection during the last 24 hours
- The suspected connection lasts more than 10 seconds
- CoreXL Firewall instance that processes this connection causes a CPU load of over 60%
- The suspected connection utilizes more than 50% of the total work the applicable CoreXL Firewall instance does

The output table shows this information about the Heavy Connections:

- Source IP address
- Source Port
- Destination IP address
- Destination Port
- Protocol Number
- CoreXL Firewall instance ID that processes this connection
- CoreXL Firewall instance load on the CPU
- Connection's relative load on the CoreXL Firewall instance
- Notes:
  - This command shows the suspected heavy connections even if they are already closed.
  - In the "CPView" on page 370 utility, go to CPU > Top-Connections > InstancesX-Y > InstanceZ. Refer to the Top Connections section.

#### Syntax

fw [-d] ctl multik print\_heavy\_conn

#### Parameters

| Parameter | Description                                                                                                    |
|-----------|----------------------------------------------------------------------------------------------------|
| -d        | <ul> <li>Runs the command in debug mode.</li> <li>Use only if you troubleshoot the command itself.</li> <li>Best Practice - If you use this parameter, then redirect the output to a file, or use the script command to save the entire CLI session.</li> </ul> |

```
[Expert@MyGW:0]# fw ctl multik print_heavy_conn
Source: 192.168.20.31; SPort: 51006; Dest: 172.30.40.55; DPort: 80; IPP: 6; Instance 1; Instance
Load 61%; Connection instance load 100%
Source: 192.168.20.31; SPort: 50994; Dest: 172.30.40.55; DPort: 80; IPP: 6; Instance 1; Instance
Load 61%; Connection instance load 100%
Source: 192.168.20.31; SPort: 50992; Dest: 172.30.40.55; DPort: 80; IPP: 6; Instance 1; Instance
Load 61%; Connection instance load 100%
Source: 192.168.20.31; SPort: 50992; Dest: 172.30.40.55; DPort: 80; IPP: 6; Instance 1; Instance
Load 61%; Connection instance load 100%
[Expert@MyGW:0]#
```

### fw ctl multik prioq

#### Description

Configures the CoreXL Firewall Priority Queues. For more information, see <u>sk105762</u>.

Important - This command saves the configuration in the \$FWDIR/conf/prioq\_ mode.conf file. You must not edit this file manually.

#### Syntax for IPv4

fw ctl multik prioq [{0 | 1 | 2}]

#### Syntax for IPv6

```
fw6 ctl multik prioq [{0 | 1 | 2}]
```

#### Parameters

| Parameter        | Description                                                                          |
|------------------|--------------------------------------------------------------------------------------|
| No<br>Parameters | Shows the interactive menu for configuration of the CoreXL Firewall Priority Queues. |
| 0                | Disables the CoreXL Firewall Priority Queues.                                        |
| 1                | Enables the CoreXL Firewall Priority Queues.                                         |
| 2                | Enables the CoreXL Firewall Priority Queues in the Evaluator-only mode.              |

```
[Expert@MyGW:0] # fw ctl multik prioq
Current mode is Off
Available modes:
0. Off
1. Evaluator-only
2. On
Choose the desired mode number: (or 3 to Quit)
[Expert@MyGW:0] #
```

### fw ctl multik show\_bypass\_ports

#### Description

Shows the TCP and UDP ports configured in the bypass port list of the CoreXL Dynamic Dispatcher with the *"fw ctl multik add\_bypass\_port" on page 296* command.

For more information about the CoreXL Dynamic Dispatcher, see sk105261.

Important - This command reads the configuration from the \$FWDIR/conf/dispatcher\_bypass.conf file. You must not edit this file manually.

#### Syntax

```
fw ctl multik show bypass ports
```

```
[Expert@MyGW:0]# fw ctl multik show_bypass_ports
dynamic dispatcher bypass port list:
(9999,8888)
[Expert@MyGW:0]#
```

### fw ctl multik stat

#### Description

Shows information for each CoreXL Firewall instance.

#### Syntax for IPv4

fw [-d] ctl multik stat

#### Syntax for IPv6

fw6 [-d] ctl multik stat

#### Information in the output

- The ID number of each CoreXL Firewall instance (numbers starts from zero).
- The state of each CoreXL Firewall instance.
- The ID number of CPU core, on which the CoreXL Firewall instance runs (numbers starts from the highest available CPU ID).
- The number of concurrent connections the CoreXL Firewall instance currently handles.
- The peak number of concurrent connections the CoreXL Firewall instance handled from the time it started.

| Parameter | Description                                                                                                    |
|-----------|----------------------------------------------------------------------------------------------------|
| -d        | <ul> <li>Runs the command in debug mode.</li> <li>Use only if you troubleshoot the command itself.</li> <li>Best Practice - If you use this parameter, then redirect the output to a file, or use the script command to save the entire CLI session.</li> </ul> |

| [Expert@MyGW                                    | :0]# fw                                             | ctl mult                         | tik stat                                | ak               |
|-------------------------------------------------|-----------------------------------------------------|----------------------------------|-----------------------------------------|------------------|
| ID   Active                                     | CPU                                                 | Conr                             | nections   Pea                          |                  |
| 0   Yes                                         | 7                                                   |                                  | 5                                       | 21               |
| 1   Yes                                         | 6                                                   |                                  | 3                                       | 23               |
| 2   Yes                                         | 5                                                   |                                  | 5                                       | 25               |
| 3   Yes                                         | 4                                                   |                                  | 4                                       | 21               |
| 4   Yes                                         | 3                                                   |                                  | 5                                       | 21               |
| 5   Yes                                         | 2                                                   |                                  | 5                                       | 20               |
| [Expert@MyGW<br>[Expert@MyGW<br>ID   Active<br> | :0]#<br>:0]# fw6<br>  CPU<br><br>  7<br>  6<br>:0]# | 5 ctl mu<br>  Conr<br> <br> <br> | ltik stat<br>nections   Pea<br>0  <br>0 | ak<br><br>4<br>4 |

### fw ctl multik start

#### Description

Starts all CoreXL Firewall instances on-the-fly, if they were stopped with the "fw ctl multik stop" on page 315 command.

#### Syntax for IPv4

fw ctl multik start

#### Syntax for IPv6

fw6 ctl multik start

| [Expert@MyGW:0]# fw ctl multik stat<br>ID   Active   CPU   Connections   Peak |    |
|-------------------------------------------------------------------------------|----|
| 0   No   -   6                                                                | 13 |
| 1   No   -   3                                                                | 11 |
| 2   No   -   4                                                                | 13 |
| [Expert@MyGW:0]#                                                              |    |
| [Expert@MyGW:0]# fw ctl multik start                                          |    |
| Instance 1 started (2 of 3 are active)                                        |    |
| [Expert@MyGW:0]#                                                              |    |
| [Expert@MyGW:0]# fw ctl multik start                                          |    |
| Instance 2 started (3 of 3 are active)                                        |    |
| [Expert(MyGW:0] #                                                             |    |
| [Expert(MyGW:0]# fw ctl multik stat                                           |    |
| ID   ACTIVE   CPU   Connections   Peak                                        |    |
| 0   Yes   3   5                                                               | 13 |
| 1   Yes   2   4                                                               | 11 |
| 2   Yes   1   4                                                               | 13 |
| [Expert@MyGW:0]#                                                              |    |
| [Expert@MyGW:0]# fw ctl multik start                                          |    |
| All instances are already active                                              |    |
| [Expert@MyGW:0]#                                                              |    |

### fw ctl multik stop

#### Description

Stops all CoreXL Firewall instances on-the-fly.

Important - To start all CoreXL Firewall instances on-the-fly, run the "fw ctl multik start" on page 314 command.

#### Syntax for IPv4

fw ctl multik stop

#### Syntax for IPv6

fw6 ctl multik stop

| [Expert@MyGW:0]# fw ctl multik stat                                                                                                    |                      |
|----------------------------------------------------------------------------------------------------|----------------------|
| ID   Active   CPU   Connections   Peak                                                                                                    |                      |
|                                                                                                    | 12                   |
|                                                                                                    | 11                   |
|                                                                                                    | 12                   |
| 2   105   1   4  <br>[Evport@MuCW:0]#                                                                                                    | 10                   |
| [Expert@MyGW.0]#                                                                                                    |                      |
| Instance 2 stopped (2 of 3 are active)                                                                                                    |                      |
| [Export GMuCW:0]#                                                                                                    |                      |
| [Expert@MyGW:0]#                                                                                                    |                      |
| Instance 1 stopped (1 of 3 are active)                                                                                                    |                      |
| [Expert@MyGW.0]#                                                                                                    |                      |
| [Expert@MyGW:0]# fw ctl multik stat                                                                                                    |                      |
| ID   Active   CPH   Connections   Peak                                                                                                    |                      |
|                                                                                                    |                      |
|                                                                                                    |                      |
| 0   Yes   3   4                                                                                                    | 13                   |
| 0   Yes   3   4  <br>1   No   - 3                                                                                                    | 13<br>11             |
| 0   Yes   3   4  <br>1   No   -   3  <br>2   No   -   7                                                                                                    | 13<br>11<br>13       |
| 0   Yes   3   4  <br>1   No   -   3  <br>2   No   -   7  <br>[Expert@MyGW:0]#                                                                                                    | 13<br>11<br>13       |
| 0   Yes   3   4  <br>1   No   -   3  <br>2   No   -   7  <br>[Expert@MyGW:0]#<br>[Expert@MyGW:0]# fw ctl multik stop                                                                                                    | 13<br>11<br>13       |
| 0   Yes   3   4  <br>1   No   -   3  <br>2   No   -   7  <br>[Expert@MyGW:0]#<br>[Expert@MyGW:0]# fw ctl multik stop<br>All instances are already inactive                                                                                                    | 13<br>11<br>13       |
| 0   Yes   3   4  <br>1   No   -   3  <br>2   No   -   7  <br>[Expert@MyGW:0]#<br>[Expert@MyGW:0]# fw ctl multik stop<br>All instances are already inactive<br>[Expert@MyGW:0]#                                                                                      | 13<br>11<br>13       |
| <pre>0   Yes   3   4   1   No   -   3   2   No   -   7   [Expert@MyGW:0]# [Expert@MyGW:0]# [Expert@MyGW:0]# [Expert@MyGW:0]# [Expert@MyGW:0]#</pre>                                                                                                    | 13<br>11<br>13       |
| 0   Yes   3   4  <br>1   No   -   3  <br>2   No   -   7  <br>[Expert@MyGW:0]#<br>[Expert@MyGW:0]# fw ctl multik stop<br>All instances are already inactive<br>[Expert@MyGW:0]#<br>[Expert@MyGW:0]# fw ctl multik stat<br>ID   Active   CPU   Connections   Peak     | 13<br>11<br>13       |
| 0   Yes   3   4  <br>1   No   -   3  <br>2   No   -   7  <br>[Expert@MyGW:0]#<br>[Expert@MyGW:0]# fw ctl multik stop<br>All instances are already inactive<br>[Expert@MyGW:0]#<br>[Expert@MyGW:0]# fw ctl multik stat<br>ID   Active   CPU   Connections   Peak     | 13<br>11<br>13       |
| 0   Yes   3   4  <br>1   No   -   3  <br>2   No   -   7  <br>[Expert@MyGW:0]#<br>[Expert@MyGW:0]# fw ctl multik stop<br>All instances are already inactive<br>[Expert@MyGW:0]#<br>[Expert@MyGW:0]# fw ctl multik stat<br>ID   Active   CPU   Connections   Peak<br> | 13<br>11<br>13       |
| 0   Yes   3   4  <br>1   No   -   3  <br>2   No   -   7  <br>[Expert@MyGW:0]#<br>[Expert@MyGW:0]# fw ctl multik stop<br>All instances are already inactive<br>[Expert@MyGW:0]#<br>[Expert@MyGW:0]# fw ctl multik stat<br>ID   Active   CPU   Connections   Peak<br> | 13<br>11<br>13       |
| 0   Yes   3   4  <br>1   No   -   3  <br>2   No   -   7  <br>[Expert@MyGW:0]#<br>[Expert@MyGW:0]# fw ctl multik stop<br>All instances are already inactive<br>[Expert@MyGW:0]#<br>[Expert@MyGW:0]# fw ctl multik stat<br>ID   Active   CPU   Connections   Peak<br> | 13<br>11<br>13<br>13 |

### fw ctl multik utilize

### Description

Shows the CoreXL queue utilization for each CoreXL Firewall instance.

**1** Note - This command does not support VSX.

#### Syntax for IPv4

fw ctl multik utilize

#### Syntax for IPv6

fw6 ctl multik utilize

| <pre>[Expert@MyGW:0] ID   Utilize(%)</pre> | # fw ctl multik<br>  Queue Eleme | utilize<br>nts |
|--------------------------------------------|----------------------------------|----------------|
| 0                                          | 1                                | 30             |
| 1                                          | 0                                | 10             |
| 2                                          | 0                                | 17             |
| [Expert@MyGW:0]                            | #                                |                |
| [Expert@MyGW:0]                            | # fw6 ctl multik                 | utilize        |
| ID   Utilize(%)                            | Queue Eleme                      | nts            |
|                                            |                                  |                |
| 0                                          | 0                                | 0              |
| 1                                          | 0                                | 0              |
| [Expert@MyGW:0]                            | #                                |                |

# fw ctl affinity

The fw ctl affinity command shows and configures the CoreXL affinity settings for:

- Interfaces
- User-space processes
- CoreXL Firewall instances

### Running the 'fw ctl affinity -l' command in Gateway Mode

#### Description

The fw ctl affinity -1 command shows the current CoreXL affinity settings on a Security Gateway for:

- Interfaces
- User-space processes
- CoreXL Firewall instances

#### Syntax

• To see the built-in help:

fw ctl affinity

To show all the existing affinities:

fw ctl affinity -l [-a] [-v] [-r] [-q]

• To show the affinity for a specified interface:

fw ctl affinity -l -i <Interface Name>

• To show the affinity for a specified CoreXL Firewall instance:

fw ctl affinity -l -k <CoreXL Firewall instance ID>

To show the affinity for a specified user-space process by its PID:

fw ctl affinity -l -p <Process ID>

To show the affinity for a specified user-space process by its name:

fw ctl affinity -l -n < Process Name>

• To show the number of system CPU cores allowed by the installed CoreXL license:

fw -d ctl affinity -corelicnum

| Parameter                                              | Description                                                                                                    |
|--------------------------------------------------------|----------------------------------------------------------------------------------------------------|
| -i <interface<br>Name&gt;</interface<br>               | Shows the affinity for the specified interface.                                                                           |
| -k <corexl<br>Firewall instance<br/>ID&gt;</corexl<br> | Shows the affinity for the specified CoreXL Firewall instance.                                                            |
| -p < <i>Process ID</i> >                               | Shows the affinity for the Check Point user-space process (for example: <i>fwd</i> , <i>vpnd</i> ) specified by its PID.  |
| -n < <i>Process Name</i> >                             | Shows the affinity for the Check Point user-space process (for example: <i>fwd</i> , <i>vpnd</i> ) specified by its name. |
| all                                                    | Shows the affinity for all CPU cores (numbers start from zero).                                                           |
| <cpu id0=""> <cpu<br>IDn&gt;</cpu<br></cpu>            | Shows the affinity for the specified CPU cores (numbers start from zero).                                                 |
| -a                                                     | Shows all current CoreXL affinities.                                                                                      |
| -v                                                     | Shows verbose output with IRQ numbers of interfaces.                                                                      |
| -r                                                     | Shows the CoreXL affinities in reverse order.                                                                             |
| -d                                                     | Suppresses the errors in the output.                                                                                      |

```
[Expert@MyGW:0] # fw ctl affinity -1
eth0: CPU 0
eth1: CPU 0
eth2: CPU 0
eth3: CPU 0
fw 0: CPU 7
fw 1: CPU 6
fw 2: CPU 5
fw 3: CPU 4
fw 4: CPU 3
fw_5: CPU 2
fwd: CPU 2 3 4 5 6 7
fgd50: CPU 2 3 4 5 6 7
status_proxy: CPU 2 3 4 5 6 7
rad: CPU 2 3 4 5 6 7
cpstat monitor: CPU 2 3 4 5 6 7
mpdaemon: CPU 2 3 4 5 6 7
cpsead: CPU 2 3 4 5 6 7
cserver: CPU 2 3 4 5 6 7
rtmd: CPU 2 3 4 5 6 7
fwm: CPU 2 3 4 5 6 7
cpsemd: CPU 2 3 4 5 6 7
cpca: CPU 2 3 4 5 6 7
cprid: CPU 2 3 4 5 6 7
cpd: CPU 2 3 4 5 6 7
[Expert@MyGW:0]#
```

```
[Expert@MyGW:0] # fw ctl affinity -l -a -v
Interface eth0 (irq 67): CPU 0
Interface eth1 (irg 75): CPU 0
Interface eth2 (irq 83): CPU 0
Interface eth3 (irq 59): CPU 0
fw 0: CPU 7
fw_1: CPU 6
fw 2: CPU 5
fw 3: CPU 4
fw 4: CPU 3
fw 5: CPU 2
fwd: CPU 2 3 4 5 6 7
fgd50: CPU 2 3 4 5 6 7
status proxy: CPU 2 3 4 5 6 7
rad: CPU 2 3 4 5 6 7
cpstat_monitor: CPU 2 3 4 5 6 7
mpdaemon: CPU 2 3 4 5 6 7
cpsead: CPU 2 3 4 5 6 7
cserver: CPU 2 3 4 5 6 7
rtmd: CPU 2 3 4 5 6 7
fwm: CPU 2 3 4 5 6 7
cpsemd: CPU 2 3 4 5 6 7
cpca: CPU 2 3 4 5 6 7
cprid: CPU 2 3 4 5 6 7
cpd: CPU 2 3 4 5 6 7
[Expert@MyGW:0]#
```

```
[Expert@MyGW:0] # fw ctl affinity -l -a -v -r
CPU 0: eth0 (irq 67) eth1 (irq 75) eth2 (irq 83) eth3 (irq 59)
CPU 1:
CPU 2: fw 5
       fwd fgd50 status proxy rad cpstat monitor mpdaemon cpsead cserver rtmd fwm cpsemd cpca
cprid cpd
CPU 3: fw 4
       fwd fqd50 status proxy rad cpstat monitor mpdaemon cpsead cserver rtmd fwm cpsemd cpca
cprid cpd
CPU 4: fw_3
       fwd fgd50 status proxy rad cpstat monitor mpdaemon cpsead cserver rtmd fwm cpsemd cpca
cprid cpd
CPU 5: fw 2
       fwd fgd50 status_proxy rad cpstat_monitor mpdaemon cpsead cserver rtmd fwm cpsemd cpca
cprid cpd
CPU 6: fw 1
       fwd fgd50 status_proxy rad cpstat_monitor mpdaemon cpsead cserver rtmd fwm cpsemd cpca
cprid cpd
CPU 7: fw_0
       fwd fgd50 status proxy rad cpstat monitor mpdaemon cpsead cserver rtmd fwm cpsemd cpca
cprid cpd
A11:
[Expert@MyGW:0]#
```

#### Example 4

```
[Expert@MyGW:0]# fw ctl affinity -l -i eth0
eth0: CPU 0
[Expert@MyGW:0]#
```

#### Example 5

```
[Expert@MyGW:0] # ps -ef | grep -v grep | egrep "PID|fwd"
UID PID PPID C STIME TTY TIME CMD
admin 26641 26452 0 Mar27 ? 00:06:56 fwd
[Expert@MyGW:0] #
[Expert@MyGW:0] # fw ctl affinity -l -p 26641
Process 26641: CPU 2 3 4 5 6 7
[Expert@MyGW:0] #
[Expert@MyGW:0] # fw ctl affinity -l -n fwd
fwd: CPU 2 3 4 5 6 7
[Expert@MyGW:0] #
```

```
[Expert@MyGW:0]# fw ctl affinity -l -k 1
fw_1: CPU 6
[Expert@MyGW:0]#
```

[Expert@MyGW:0]# fw -d ctl affinity -corelicnum [5363 4134733584]@MyGW[4 Apr 18:11:03] Number of system CPUs 8 [5363 4134733584]@MyGW[4 Apr 18:11:03] cplic\_get\_navailable\_cpus: fw\_get\_allowed\_cpus\_num returned invalid value (100000) - all cpus considered as allowed!!! 4 [5363 4134733584]@MyGW[4 Apr 18:11:03] cpKeyTaskManager::~cpKeyTaskManager: called. [Expert@MyGW:0]#

### Running the 'fw ctl affinity -l' command in VSX Mode

#### Description

The fw ctl affinity -1 command shows the CoreXL affinity settings on a VSX Gateway for:

- Interfaces
- User-space processes
- CoreXL Firewall instances
- Note Before running the fw ctl affinity -l -x commands, you must go to the context of the applicable Virtual System or Virtual Router with the Gaia Clish command set virtual-system <VSID>.

#### Syntax

• To show the affinities in VSX mode (you can combine the optional parameters):

```
fw ctl affinity -1 -x
    [-vsid <VSID ranges>]
    [-cpu <CPU ID ranges>]
    [-flags {e | k | t | n | h | o}]
```

• To show the number of system CPU cores allowed by the installed CoreXL license:

```
fw -d ctl affinity -corelicnum
```

| Parameter                         | Description                                                                                                    |
|-----------------------------------|----------------------------------------------------------------------------------------------------|
| -vsid <vsid ranges=""></vsid>     | Shows the affinity for:                                                                                                    |
|                                   | <ul> <li>The specified single Virtual System (for example, -vsid 7)</li> <li>The specified several Virtual Systems (for example, -vsid 0-2 4)</li> </ul>                                                                                                    |
|                                   | <b>important</b> - If you omit the -vsid parameter, the command runs in the current virtual context.                                                                                                    |
| <cpu id="" ranges=""></cpu>       | Shows the affinity for:                                                                                                    |
|                                   | <ul> <li>The specified single CPU (for example, -cpu 7)</li> <li>The specified several CPU cores (for example, -cpu 0-2 4)</li> </ul>                                                                                                    |
| -flags {e   k   t   n  <br>h   o} | The -flags parameter requires at least one of these arguments:                                                                                                    |
|                                   | <ul> <li>e - Do not print the exception processes</li> <li>k - Do not print the kernel threads</li> <li>t - Print all process threads</li> <li>n - Print the process name instead of the /proc/<pid> /cmdline</pid></li> <li>h - Print the CPU mask in Hex format</li> <li>o - Print the output into the file called /tmp/affinity_list_output</li> </ul> |
|                                   | Important - You must specify multiple arguments<br>together. For example: -flags tn                                                                                                    |
### Example 1

| [Expe | [Expert@VSX_GW:0]# fw ctl affinity -l -x -cpu 0 |      |     |      |    |     |    |     |     |     |     |     |     |     |     |     |    |     |     |       |    |    |    |     |    |    |     |    |                             |
|-------|-------------------------------------------------|------|-----|------|----|-----|----|-----|-----|-----|-----|-----|-----|-----|-----|-----|----|-----|-----|-------|----|----|----|-----|----|----|-----|----|-----------------------------|
| PID   |                                                 | VS   | ID  |      |    |     |    |     |     | С   | PU  |     |     |     |     |     |    |     |     |       | S  | RC | 7  | 7 1 | КT | 1  | EX  | 21 | NAME                        |
|       | 2                                               |      | 0   |      |    |     |    |     |     |     |     |     |     |     |     |     |    |     |     | <br>0 |    |    |    |     | ĸ  |    |     |    |                             |
| i     | 3                                               | i    | 0   | i    |    |     |    |     |     |     |     |     |     |     |     |     |    |     |     | 0     | i. |    | i  | i   | K  | i  |     | i  |                             |
| Ì     | 4                                               | 1    | 0   | Ì    |    |     |    |     |     |     |     |     |     |     |     |     |    |     |     | 0     | Ì  |    | İ. | Ì   | K  |    |     | Ì  |                             |
| 1     | 14                                              |      | 0   |      |    |     |    |     |     |     |     |     |     |     |     |     |    |     |     | 0     |    |    |    | 1   | K  |    |     | Ι  |                             |
| I     | 99                                              | 1    | 0   | 1    |    |     |    |     |     |     |     |     |     |     |     |     |    |     |     | 0     |    |    |    | T   | K  |    |     | Ι  |                             |
| I     | 278                                             | 1    | 0   |      |    |     |    |     |     |     |     |     |     |     |     |     |    |     |     | 0     |    |    |    |     | K  |    |     |    |                             |
| 1     | 382                                             |      | 0   |      |    |     |    |     |     |     |     |     |     |     |     |     |    |     |     | 0     |    |    |    |     | K  |    |     |    |                             |
| 1     | 674                                             | 1    | 0   |      |    |     |    |     |     |     |     |     |     |     |     |     |    |     |     | 0     |    |    |    |     | K  |    |     |    |                             |
| 2     | 2195                                            |      | 0   |      |    |     |    |     |     |     |     |     |     |     |     |     |    |     |     | 0     |    |    |    |     | K  |    |     |    |                             |
| 6     | 5348                                            |      | 0   |      |    |     |    |     |     |     |     |     |     |     |     |     |    |     |     | 0     |    |    |    |     | K  |    |     |    |                             |
| 6     | 5378                                            | Ι    | 0   |      |    |     |    |     |     |     |     |     |     |     |     |     |    |     |     | 0     | I  |    |    | I   | K  | I  |     | I  |                             |
| PID   | – r                                             | epre | ese | ents | tł | ie  | pi | d c | of  | th  | ie  | pro | 006 | es: | s   |     |    |     |     |       |    |    |    |     |    |    |     |    |                             |
| VSID  | - r                                             | epre | ese | ents | tł | ıe  | vi | rtı | al  | d.  | lev | ice | e : | id  |     |     |    |     |     |       |    |    |    |     |    |    |     |    |                             |
| CPU   | - r                                             | epre | ese | ents | tł | ıe  | CP | Us  | as  | si  | .gn | ed  | t   | o t | the | e s | pe | cif | lic | р     | ro | ce | ss | 5   |    |    |     |    |                             |
| SRC   | - r                                             | epre | ese | ents | tł | ıe  | SO | urc | ce  | со  | nf  | igı | ura | at  | ion | ı f | il | ec  | f   | th    | е  | pr | 00 | ce  | ss | -  | 7)  | 7) | SID / (I)nstance /          |
| (P)rc | ocess                                           |      |     |      |    |     |    |     |     |     |     |     |     |     |     |     |    |     |     |       |    |    |    |     |    |    |     |    |                             |
| V     | - r                                             | epre | ese | ents | Vá | ıli | di | ty, | ,st | ar  | m   | ear | ns  | tł  | hat | : t | he | ac  | ctu | al    | a  | ff | ir | ٦i  | ty | i  | s   | li | fferent than the configured |
| affir | nity                                            |      |     |      |    |     |    |     |     |     |     |     |     |     |     |     |    |     |     |       |    |    |    |     |    |    |     |    |                             |
| KΤ    | - r                                             | epre | ese | ents | wł | let | he | r t | che | ; p | ro  | ces | ss  | is  | s a | a k | er | nel | L t | hr    | ea | d  |    |     |    |    |     |    |                             |
| EXC   | - r                                             | epre | ese | ents | wł | let | he | r t | che | ; p | ro  | ces | ss  | be  | elc | ong | s  | to  | th  | е     | pr | ос | es | ss  | e  | KC | ept | ti | on list (vsaffinity_        |
| excep | otion                                           | . co | nf) |      |    |     |    |     |     |     |     |     |     |     |     |     |    |     |     |       |    |    |    |     |    |    |     |    |                             |
| [Expe | ert@V                                           | SX ( | GW: | :0]‡ |    |     |    |     |     |     |     |     |     |     |     |     |    |     |     |       |    |    |    |     |    |    |     |    |                             |

### Example 2

| [Expert@ | VSX_GW:0]# f | fw ctl affinity -l -x -vsid | 1 |     |   |     |       |        |     |    |                 |
|----------|--------------|-----------------------------|---|-----|---|-----|-------|--------|-----|----|-----------------|
| PID      | VSID         | CPU                         |   |     |   | SRC | C   V | 7   KT | EXC | 21 | NAME            |
| 3593     | 1            |                             | 1 | 2 3 | 3 |     |       |        |     |    | httpd           |
| 10997    | 1            |                             | 1 | 2 3 | 3 |     |       | 1      | 1   |    | cvpn rotatelogs |
| 11005    | 1            |                             | 1 | 2 3 | 3 |     |       | 1      |     | T  | httpd           |
| 22294    | 1            |                             | 1 | 2 3 | 3 |     |       | 1      |     | T  | routed          |
| 22328    | 1            |                             | 1 | 2 3 | 3 |     |       | 1      |     |    | fwk_wd          |
| 22333    | 1            |                             | 1 | 2 3 | 3 | P   |       | 1      |     |    | fwk             |
| 22488    | 1            |                             | 1 | 2 3 | 3 |     |       | 1      |     |    | cpd             |
| 22492    | 1            |                             | 1 | 2 3 | 3 |     |       | 1      |     |    | fwd             |
| 22504    | 1            |                             | 1 | 2 3 | 3 |     |       | 1      |     |    | cpviewd         |
| 22525    | 1            |                             | 1 | 2 3 | 3 |     |       | 1      |     |    | mpdaemon        |
| 22527    | 1            |                             | 1 | 2 3 | 3 |     |       | 1      |     |    | ci_http_server  |
| 30629    | 1            |                             | 1 | 2 3 | 3 |     |       | 1      |     |    | vpnd            |
| 30631    | 1            |                             | 1 | 2 3 | 3 |     |       | 1      |     |    | pdpd            |
| 30632    | 1            |                             | 1 | 2 3 | 3 |     |       | 1      |     |    | pepd            |
| 30635    | 1            |                             | 1 | 2 3 | 3 |     |       | 1      |     |    | fwpushd         |
| 30743    | 1            |                             | 1 | 2 3 | 3 |     |       | 1      |     |    | dbwriter        |
| 30748    | 1            |                             | 1 | 2 3 | 3 |     |       | 1      |     | Ι  | cvpnproc        |
| 30752    | 1            |                             | 1 | 2 3 | 3 |     |       | 1      |     | Ι  | MoveFileServer  |
| 30756    | 1            |                             | 1 | 2 3 | 3 |     |       | 1      |     | Ι  | CvpnUMD         |
| 30760    | 1            |                             | 1 | 2 3 | 3 |     |       | 1      |     | Ι  | Pinger          |
| 30764    | 1            |                             | 1 | 2 3 | 3 |     |       | 1      |     | Ι  | IdlePinger      |
| 30770    | 1            |                             | 1 | 2 3 | 3 |     |       | 1      |     |    | cvpnd           |
| [Expert@ | GW:0]#       |                             |   |     |   |     |       |        |     |    |                 |

### Running the 'fw ctl affinity -s' command in Gateway Mode

### Description

The fw ctl affinity -s command configures the CoreXL affinity settings on a Security Gateway for:

- Interfaces
- User-space processes
- CoreXL Firewall instances

 Note - The Security Gateway saves these changes in the *\$FWDIR/conf/fwaffinity.con*f configuration file.

### Syntax

• To see the built-in help:

fw ctl affinity

• To configure the affinity for a specified interface by its name:

```
fw ctl affinity -s -i <Interface Name>
    all
    <CPU ID0> [ <CPU ID1> ... <CPU IDn> ]
```

To configure the affinity for a specified CoreXL Firewall instance:

```
fw ctl affinity -s -k <CoreXL Firewall instance ID>
    all
    <CPU ID0> [ <CPU ID1> ... <CPU IDn> ]
```

• To configure the affinity for a specified user-space process by its PID:

```
fw ctl affinity -s -p <Process ID>
    all
    <CPU ID0> [ <CPU ID1> ... <CPU IDn> ]
```

• To configure the affinity for a specified user-space process by its name:

```
fw ctl affinity -s -n <Process Name>
    all
    <CPU ID0> [ <CPU ID1> ... <CPU IDn> ]
```

#### Parameters

| Parameter                                              | Description                                                                                                    |
|--------------------------------------------------------|----------------------------------------------------------------------------------------------------|
| -i <interface<br>Name&gt;</interface<br>               | Configures the affinity for the specified interface.                                                                                                    |
| -k <corexl<br>Firewall instance<br/>ID&gt;</corexl<br> | Configures the affinity for the specified CoreXL Firewall instance.                                                                                                    |
| -p < <i>Process ID</i> >                               | Configures the affinity for the Check Point user-space process (for example: <i>fwd</i> , <i>vpnd</i> ) specified by its PID.                                                            |
| -n < <i>Process Name</i> >                             | Configures the affinity for the Check Point user-space process (for example: <i>fwd</i> , <i>vpnd</i> ) specified by its name.<br><b>Important</b> - The process name is case-sensitive. |
| all                                                    | Configures the affinity for all CPU cores (numbers start from zero).                                                                                                    |
| <cpu id0=""> <cpu<br>IDn&gt;</cpu<br></cpu>            | Configures the affinity for the specified CPU cores (numbers start from zero).                                                                                                    |

### Example 1 - Affine the interface eth1 to the CPU core #1

```
[Expert@MyGW:0]# fw ctl affinity -s -i eth1 1
eth1: CPU 1 - set successfully
Multi-queue affinity was not changed. For More info, see sk113834.
[Expert@MyGW:0]#
```

### Example 2 - Affine the CoreXL Firewall instance #1 to the CPU core #2

```
[Expert@MyGW:0]# fw ctl affinity -s -k 1 2
fw_1: CPU 2 - set successfully
Multi-queue affinity was not changed. For More info, see sk113834.
[Expert@MyGW:0]#
```

### Example 3 - Affine the process CPD by its PID to the CPU core #2

```
[Expert@MyGW:0]# cpwd_admin list | egrep "PID|cpd"
APP PID STAT #START START_TIME MON COMMAND
CPD 6080 E 1 [13:46:27] 17/9/2018 Y cpd
[Expert@MyGW:0]#
[Expert@MyGW:0]# fw ctl affinity -s -p 6080 2
Process 6080: CPU 2 - set successfully
Multi-queue affinity was not changed. For More info, see sk113834.
[Expert@MyGW:0]#
```

#### Example 4 - Affine the process CPD by its name to the CPU core #2

[Expert@MyGW:0]# fw ctl affinity -s -n cpd 2 cpd: CPU 2 - set successfully Multi-queue affinity was not changed. For More info, see skl13834. [Expert@MyGW:0]#

### Running the 'fw ctl affinity -s' command in VSX Mode

### Description

The fw ctl affinity -s command configures the CoreXL affinity settings on a VSX Gateway for:

- Interfaces
- User-space processes
- CoreXL Firewall instances

### Syntax

To see the built-in help:

fw ctl affinity

To configure the affinities of Virtual Systems:

```
fw ctl affinity -s -d [-vsid <VSID ranges> ] -cpu <CPU ID
ranges>
```

• To configure the affinities of a specified user-space process:

```
fw ctl affinity -s -d -pname <Process Name> [-vsid <VSID
ranges>]
        -cpu all
        -cpu <CPU ID ranges>
```

To configure the affinities of specified FWK daemon instances (user-space Firewall):

```
fw ctl affinity -s -d -inst <Instances Ranges> -cpu <CPU ID
ranges>
```

To configure the affinities of all FWK instances (user-space Firewalls):

fw ctl affinity -s -d -fwkall <Number of CPUs>

To reset the affinities to defaults:

```
fw ctl affinity
    -vsx_factory_defaults
    -vsx_factory_defaults_no_prompt
```

### Important

- The VSX Gateway saves these changes in the \$FWDIR/conf/fwaffinity.conf configuration file.
- When you configure affinity of an interface, it automatically configures the affinities of all other interfaces that share the same IRQ to the same CPU core.

| Parameter                                                                  | Description                                                                                                    |
|----------------------------------------------------------------------------|----------------------------------------------------------------------------------------------------|
| -vsid <vsid< td=""><td>Configures the affinity for:</td></vsid<>           | Configures the affinity for:                                                                                                    |
| Langesz                                                                    | <ul> <li>One specified Virtual System.<br/>For example: -vsid 7</li> <li>Several specified Virtual Systems.<br/>For example: -vsid 0-2 4</li> </ul>           |
|                                                                            | Note - If you omit the -vsid parameter, the command uses<br>the current virtual context.                                                                      |
| <cpu id="" ranges=""></cpu>                                                | Configures the affinity to:                                                                                                    |
|                                                                            | <ul> <li>One specified CPU core.</li> <li>For example: -cpu 7</li> </ul>                                                                                      |
|                                                                            | <ul> <li>Several specified CPU cores.</li> <li>For example: -cpu 0-2 4</li> </ul>                                                                             |
|                                                                            | <b>Important</b> - Numbers of CPU cores start from zero.                                                                                                    |
| -pname < <i>Process</i><br>Name>                                           | Configures the affinity for the Check Point daemon specified by its name (for example: <i>fwd</i> , <i>vpnd</i> ).                                            |
|                                                                            | <b>Important</b> - The process name is case-sensitive.                                                                                                    |
| -inst <instances< td=""><td>Configures the affinity for:</td></instances<> | Configures the affinity for:                                                                                                    |
| Nallyes/                                                                   | <ul> <li>One specified FWK daemon instance.<br/>For example: -inst 7</li> <li>Several specified FWK daemon instances.<br/>For example: -inst 0 2 4</li> </ul> |

| Parameter                                  | Description                                                                                                    |
|--------------------------------------------|----------------------------------------------------------------------------------------------------|
| -fwkall <number<br>of CPUs&gt;</number<br> | Configures the affinity for all running FWK daemon instances to<br>the specified number of CPU cores.<br>If it is necessary to affine all running FWK daemon instances to all<br>CPU cores, enter the number of all available CPU cores.                                    |
| -vsx_factory_<br>defaults                  | <ul> <li>Deletes all existing affinity settings and creates the default affinity settings during the next reboot.</li> <li>Important - Before this operation, the command prompts the user whether to proceed. You must reboot to complete the operation.</li> </ul>        |
| -vsx_factory_<br>defaults_no_<br>prompt    | <ul> <li>Deletes all current affinity settings and creates the default affinity settings during the next reboot.</li> <li>Important - Before this operation, the command does not prompt the user whether to proceed. You must reboot to complete the operation.</li> </ul> |

#### Example 1 - Affine the Virtual Devices #0,1,2,4,7,8 to the CPU cores #0,1,2,4

```
[Expert@MyGW:0]# fw ctl affinity -s -d -vsid 0-2 4 6-8 -cpu 0-2 4
VDevice 0-2 4 6-8 : CPU 0 1 2 4 - set successfully
Multi-queue affinity was not changed. For More info, see sk113834.
[Expert@MyGW:0]#
```

# Example 2 - Affine the process CPD by its name for Virtual Devices #0-12 to the CPU core #7

```
[Expert@MyGW:0]# fw ctl affinity -s -d -pname cpd -vsid 0-12 -cpu 7
VDevice 0-12 : CPU 7 - set successfully
Multi-queue affinity was not changed. For More info, see sk113834.
Warning: some of the VSIDs did not exist
[Expert@MyGW:0]#
```

### Example 3 - Affine the FWK daemon instances #0,2,4 to the CPU core #5

```
[Expert@MyGW:0]# fw ctl affinity -s -d -inst 0 2 4 -cpu 5
VDevice 0 2 4: CPU 5 - set successfully
Multi-queue affinity was not changed. For More info, see sk113834.
[Expert@MyGW:0]#
```

### Example 4 - Affine all FWK daemon instances to the last two CPU cores

```
[Expert@MyGW:0]# fw ctl affinity -s -d -fwkall 2
VDevice 0-2 : CPU 2 3 - set successfully
Multi-queue affinity was not changed. For More info, see skl13834.
[Expert@MyGW:0]#
```

#### Example 5 - Affine all FWK daemon instances to all CPU cores

[Expert@MyGW:0]# fw ctl affinity -s -d -fwkall 4 There are configured processes/FWK instances (y) will override all currently configured affinity and erase the configuration files (n) will set affinity only for unconfigured processes/threads Do you want to override existing configurations (y/n) ? y VDevice 0-2 : CPU all - set successfully Multi-queue affinity was not changed. For More info, see sk113834. [Expert@MyGW:0]#

### fw -i

### Description

By default, the "fw" commands apply to the entire Security Gateway.

The  ${\tt fw}$  commands show aggregated information for all CoreXL Firewall instances.

The fw -i commands apply to the specified CoreXL Firewall instance.

### Syntax

fw -i <ID of CoreXL Firewall instance> <Command>

### Parameters

| Parameter                                             | Description                                                                                                    |
|-------------------------------------------------------|----------------------------------------------------------------------------------------------------|
| <id corexl<br="" of="">Firewall<br/>instance&gt;</id> | Specifies the ID of the CoreXL Firewall instance.<br>To see the available IDs, run the "fw ctl multik stat" "fw ctl<br>multik stat" on page 312 command.                                                                                                    |
| <command/>                                            | <pre>Only these commands support the fw -i syntax:     fw -i <id> conntab     fw -i <id> ctl get     fw -i <id> ctl leak     fw -i <id> ctl pstat     fw -i <id> ctl set     fw -i <id> ctl set     fw -i <id> ctl set     fw -i <id> tab </id></id></id></id></id></id></id></id></pre> |

### Example 1 - Show the Connections table for CoreXL Firewall instance #1

fw -i 1 tab -t connections

### Example 2 - Show various internal statistics for CoreXL Firewall instance #1

fw -i 1 ctl pstat

### fwboot bootconf

### Description

Configures boot security options.

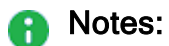

- You must run this command from the Expert mode.
- The settings are saved in the \$FWDIR/boot/boot.conf file.
  - Warning To avoid issues, do not edit the \$FWDIR/boot/boot.conf file manually. Edit the file only with this command.
- Refer to these related commands:
  - "fwboot corexl" on page 338

### Syntax to show the current boot security options

```
[Expert@HostName:0]# $FWDIR/boot/fwboot bootconf
  get_corexl
  get_core_override
  get_def
  get_ipf
  get_ipv6
  get_kernnum
  get kern6num
```

### Syntax to configure the boot security options

```
[Expert@HostName:0]# $FWDIR/boot/fwboot bootconf
   set_corexl {0 | 1}
   set_core_override <number>
   set_def [</path/filename>]
   set_ipf {0 | 1}
   set_ipv6 {0 | 1}
   set_kernnum <number>
   set_kern6num <number>
```

| Parameter     | Description                                        |
|---------------|----------------------------------------------------|
| No Parameters | Shows the built-in help with available parameters. |

| Parameter             | Description                                                                                                    |
|-----------------------|----------------------------------------------------------------------------------------------------|
| get_corexl            | <ul> <li>Shows if the CoreXL is enabled or disabled:</li> <li>0 - disabled</li> <li>1 - enabled</li> <li>Note - In the \$FWDIR/boot/boot.conf file, refer to the value of the COREXL_INSTALLED</li> </ul>                                                                                                    |
| get_core_<br>override | <ul> <li>Shows the number of overriding CPU cores.</li> <li>The SMT (HyperThreading) feature (sk93000) uses this configuration to set the number of CPU cores after reboot.</li> <li>Note - In the \$FWDIR/boot/boot.conf file, refer to the value of the CORE_OVERRIDE.</li> </ul>                          |
| get_def               | <ul> <li>Shows the configured path and the name of the Default Filter policy file (default is \$FWDIR/boot/default.bin).</li> <li>Note - In the \$FWDIR/boot/boot.conf file, refer to the value of the DEFAULT_FILTER_PATH.</li> </ul>                                                                       |
| get_ipf               | <ul> <li>Shows if the IP Forwarding during boot is enabled or disabled:</li> <li>0 - disabled (Security Gateway does not forward traffic between its interfaces during boot)</li> <li>1 - enabled</li> <li>Note - In the \$FWDIR/boot/boot.conf file, refer to the value of the CTL_IPFORWARDING.</li> </ul> |
| get_ipv6              | <ul> <li>Shows if the IPv6 support is enabled or disabled:</li> <li>0 - disabled</li> <li>1 - enabled</li> <li>Note - In the \$FWDIR/boot/boot.conf file, refer to the value of the IPV6_INSTALLED.</li> </ul>                                                                                               |
| get_kernnum           | <ul> <li>Shows the configured number of IPv4 CoreXL Firewall instances.</li> <li>Note - In the \$FWDIR/boot/boot.conf file, refer to the value of the KERN_INSTANCE_NUM.</li> </ul>                                                                                                    |
| get_kern6num          | <ul> <li>Shows the configured number of IPv6 CoreXL Firewall instances.</li> <li>Note - In the \$FWDIR/boot/boot.conf file, refer to the value of the KERN6_INSTANCE_NUM.</li> </ul>                                                                                                    |

| Parameter                                     | Description                                                                                                    |
|-----------------------------------------------|----------------------------------------------------------------------------------------------------|
| <pre>set_corex1 {0   1}</pre>                 | <ul> <li>Enables or disables CoreXL:</li> <li>0 - disables</li> <li>1 - enables</li> <li>Notes: <ul> <li>In the \$FWDIR/boot/boot.conf file, refer to the value of the COREXL_INSTALLED.</li> <li>To configure CoreXL, use the "cpconfig" on page 289 menu.</li> </ul> </li> </ul>                                                                                                    |
| set_core_<br>override<br>< <i>number</i> >    | Configures the number of overriding CPU cores.<br>The SMT (HyperThreading) feature (sk93000) uses this<br>configuration to set the number of CPU cores after reboot.<br>Note - In the <pre>SFWDIR/boot/boot.conf</pre> file, refer to the<br>value of the <pre>COVERRIDE.</pre>                                                                                                    |
| <pre>set_def [&lt; /path/filename &gt;]</pre> | <ul> <li>Configures the path and the name of the Default Filter policy file (default is \$FWDIR/boot/default.bin).</li> <li>Notes: <ul> <li>In the \$FWDIR/boot/boot.conf file, refer to the value of the DEFAULT_FILTER_PATH.</li> <li>If you do not specify the path and the name explicitly, then the value of the DEFAULT_FILTER_PATH is set to 0.<br/>As a result, Security Gateway does not load a Default Filter during boot.</li> </ul> </li> <li>Best Practice - The best location for this file is the \$FWDIR/boot/directory.</li> </ul> |
| set_ipf {0   1}                               | <ul> <li>Configures the IP forwarding during boot:</li> <li>0 - disables (forbids the Security Gateway to forward traffic between its interfaces during boot)</li> <li>1 - enables</li> <li>Note - In the \$FWDIR/boot/boot.conf file, refer to the value of the CTL_IPFORWARDING.</li> </ul>                                                                                                    |

| Parameter                         | Description                                                                                                    |
|-----------------------------------|----------------------------------------------------------------------------------------------------|
| set_ipv6 {0  <br>1}               | Enables or disables the IPv6 Support:<br>• 0 - disables<br>• 1 - enables                                                                                                    |
|                                   | <ul> <li>Notes:</li> <li>In the \$FWDIR/boot/boot.conf file, refer to the value of the IPV6_INSTALLED.</li> <li>Configure the IPv6 Support in Gaia Portal, or Gaia Clish. See the <u>R81 Gaia Administration Guide</u>.</li> </ul>                                     |
| set_kernnum<br><number></number>  | <ul> <li>Configures the number of IPv4 CoreXL Firewall instances.</li> <li>Notes: <ul> <li>In the \$FWDIR/boot/boot.conf file, refer to the value of the KERN_INSTANCE_NUM.</li> <li>To configure CoreXL, use the "cpconfig" on page 289 menu.</li> </ul> </li> </ul>  |
| set_kern6num<br>< <i>number</i> > | <ul> <li>Configures the number of IPv6 CoreXL Firewall instances.</li> <li>Notes: <ul> <li>In the \$FWDIR/boot/boot.conf file, refer to the value of the KERN6_INSTANCE_NUM.</li> <li>To configure CoreXL, use the "cpconfig" on page 289 menu.</li> </ul> </li> </ul> |

### fwboot corexl

### Description

Ð

Configures and monitors the CoreXL.

Note - The settings are saved in the <code>\$FWDIR/boot.conf</code> file.

Warning - To avoid issues, do not edit the \$FWDIR/boot/boot.conf file manually. Edit the file only with this command.

### Syntax to show CoreXL configuration

```
[Expert@HostName:0]# $FWDIR/boot/fwboot corex1
     core count
     curr instance4 count
     curr instance6 count
     def instance4 count
     def instance6 count
     eligible
     installed
     max instance4_count
     max instances4 32bit
     max instances4 64bit
     max instance6 count
     max instances count
     max instances 32bit
     max instances 64bit
     min instance count
     unsupported features
```

### Syntax to configure CoreXL

### Important:

- The configuration commands are for Check Point use only. To configure CoreXL, use the Check Point CoreXL option in the "cpconfig" on page 289 menu.
- After all changes in CoreXL configuration on the Security Gateway, you must reboot it.
- In a Cluster, you must configure all the Cluster Members in the same way.

```
[Expert@HostName:0]# $FWDIR/boot/fwboot corexl
    def_by_allowed [n]
    default
    [-v] disable
    [-v] enable [n] [-6 k]
    vmalloc_recalculate
```

| Parameter        | Description                                                                                                    |
|------------------|----------------------------------------------------------------------------------------------------|
| No<br>Parameters | Shows the built-in help with available parameters.                                                                                                    |
| core_count       | <pre>Returns the number of CPU cores on this computer. Example [Expert@MyGW:0]# \$FWDIR/boot/fwboot corexl core_ count [Expert@MyGW:0]# echo \$? 4 [Expert@MyGW:0]# cat /proc/cpuinfo   grep processor processor : 0 processor : 1 processor : 2 processor : 3</pre> |
|                  | [Fxberc@wAem:0]#                                                                                                    |

| Parameter                    | Description                                                                                                    |
|------------------------------|----------------------------------------------------------------------------------------------------|
| curr_<br>instance4_<br>count | <pre>Returns the current configured number of IPv4 CoreXL Firewall instances. Example  [Expert@MyGW:0]# \$FWDIR/boot/fwboot corexl curr_ instance4_count [Expert@MyGW:0]# echo \$? 3 [Expert@MyGW:0]# fw ctl multik stat ID   Active   CPU   Connections   Peak 0   Yes   3   11   18 1   Yes   2   12   18 2   Yes   1   13   18 [Expert@MyGW:0]#</pre> |
| curr_<br>instance6_<br>count | <pre>Returns the current configured number of IPv6 CoreXL Firewall instances. Example  [Expert@MyGW:0]# \$FWDIR/boot/fwboot corex1 curr_ instance6_count [Expert@MyGW:0]# echo \$? 2 [Expert@MyGW:0]# fw6 ctl multik stat ID   Active   CPU   Connections   Peak 0   Yes   3   11   18 1   Yes   2   12   18 [Expert@MyGW:0]#</pre>                      |
| def_by_<br>allowed<br>[n]    | Sets the default configuration for CoreXL according to the specified allowed number of CPU cores.                                                                                                    |
| default                      | Sets the default configuration for CoreXL.                                                                                                    |

| Parameter          | Description                                                                                                    |
|--------------------|----------------------------------------------------------------------------------------------------|
| def_<br>instance4_ | Returns the default number of IPv4 CoreXL Firewall instances for this Security Gateway.                                                  |
| count              | Example                                                                                                    |
|                    | <pre>[Expert@MyGW:0]# \$FWDIR/boot/fwboot corexl def_<br/>instance4_count<br/>[Expert@MyGW:0]# echo \$?<br/>3<br/>[Expert@MyGW:0]#</pre> |
| def_<br>instance6_ | Returns the default number of IPv4 CoreXL Firewall instances for this Security Gateway.                                                  |
| counc              | Example                                                                                                    |
|                    | <pre>[Expert@MyGW:0]# \$FWDIR/boot/fwboot corexl def_<br/>instance6_count<br/>[Expert@MyGW:0]# echo \$?<br/>2<br/>[Expert@MyGW:0]#</pre> |
|                    |                                                                                                    |
| [-v]<br>disable    | Disables CoreXL.                                                                                                    |
|                    | I -v - Leaves the high memory (vmalloc) unchanged.                                                                                       |
|                    | See the "cp_conf corexl" on page 287 command.                                                                                            |
| eligible           | Returns whether CoreXL can be enabled on this Security Gateway.                                                                          |
|                    | <ul> <li>0 - CoreXL cannot be enabled</li> <li>1 - CoreXL can be enabled</li> </ul>                                                      |
|                    | Example                                                                                                    |
|                    | <pre>[Expert@MyGW:0]# \$FWDIR/boot/fwboot corexl<br/>eligible<br/>[Expert@MyGW:0]# echo \$?<br/>1<br/>[Expert@MyGW:0]#</pre>             |

| Parameter                    | Description                                                                                                    |
|------------------------------|----------------------------------------------------------------------------------------------------|
| [-v]<br>enable [n]<br>[-6 k] | Enables CoreXL with 'n' IPv4 Firewall instances and optionally 'k' IPv6<br>Firewall instances.<br>-v - Leaves the high memory (vmalloc) unchanged.            |
|                              | <ul> <li>n - Denotes the number of IPv4 CoreXL Firewall instances.</li> <li>k - Denotes the number of IPv6 CoreXL Firewall instances.</li> </ul>              |
|                              | See the "cp_conf corexl" on page 287 command.                                                                                                    |
| installed                    | <ul> <li>Returns whether CoreXL is installed (enabled) on this Security Gateway.</li> <li>0 - CoreXL is not enabled</li> <li>1 - CoreXL is enabled</li> </ul> |
|                              | Example                                                                                                    |
|                              | <pre>[Expert@MyGW:0]# \$FWDIR/boot/fwboot corexl<br/>installed<br/>[Expert@MyGW:0]# echo \$?</pre>                                                            |
|                              | 1<br>[Expert@MyGW:0]#                                                                                                    |
| max_<br>instance4_           | Returns the maximal allowed number of IPv4 CoreXL Firewall instances for this Security Gateway.                                                               |
| count                        | Example                                                                                                    |
|                              | <pre>[Expert@MyGW:0]# \$FWDIR/boot/fwboot corex1 max_<br/>instance4_count</pre>                                                                               |
|                              | [Expert@MyGW:0]# echo \$?<br>4                                                                                                    |
|                              | [Expert@MyGW:0]#                                                                                                    |
| max_<br>instances<br>4_32bit | Returns the maximal allowed number of IPv4 CoreXL Firewall instances for a Security Gateway that runs Gaia with 32-bit kernel.                                |
|                              | [Expert@MyGW:0]# \$FWDIR/boot/fwboot_corex1_max                                                                                                    |
|                              | instances4_32bit                                                                                                    |
|                              | [Expert@MyGW:0]# echo \$?<br>14                                                                                                    |
|                              | [Expert@MyGW:0]#                                                                                                    |

| Parameter                    | Description                                                                                                    |
|------------------------------|----------------------------------------------------------------------------------------------------|
| max_<br>instances<br>4_64bit | Returns the maximal allowed number of IPv4 CoreXL Firewall instances for a Security Gateway that runs Gaia with 64-bit kernel.<br>Example  |
|                              | <pre>[Expert@MyGW:0]# \$FWDIR/boot/fwboot corexl max_<br/>instances4_64bit<br/>[Expert@MyGW:0]# echo \$?<br/>38<br/>[Expert@MyGW:0]#</pre> |
| max_<br>instance6_<br>count  | Returns the maximal allowed number of IPv6 CoreXL Firewall instances for this Security Gateway.                                            |
|                              | <pre>[Expert@MyGW:0]# \$FWDIR/boot/fwboot corex1 max_<br/>instance6_count<br/>[Expert@MyGW:0]# echo \$?<br/>3<br/>[Expert@MyGW:0]#</pre>   |
| max_<br>instances_<br>count  | Returns the total maximal allowed number of CoreXL Firewall instances (IPv4 and IPv6) for this Security Gateway.<br>Example                |
|                              | <pre>[Expert@MyGW:0]# \$FWDIR/boot/fwboot corexl max_<br/>instances_count<br/>[Expert@MyGW:0]# echo \$?<br/>40<br/>[Expert@MyGW:0]#</pre>  |
| max_<br>instances_<br>32bit  | Returns the total maximal allowed number of CoreXL Firewall instances for a Security Gateway that runs Gaia with 32-bit kernel.<br>Example |
|                              | <pre>[Expert@MyGW:0]# \$FWDIR/boot/fwboot corex1 max_<br/>instances_32bit<br/>[Expert@MyGW:0]# echo \$?<br/>16<br/>[Expert@MyGW:0]#</pre>  |

| Parameter                   | Description                                                                                                    |  |
|-----------------------------|----------------------------------------------------------------------------------------------------|--|
| <pre>max_ instances_</pre>  | Returns the total maximal allowed number of CoreXL Firewall instances for a Security Gateway that runs Gaia with 64-bit kernel.                                                             |  |
| OFDIC                       | Example                                                                                                    |  |
|                             | <pre>[Expert@MyGW:0]# \$FWDIR/boot/fwboot corexl max_<br/>instances_64bit<br/>[Expert@MyGW:0]# echo \$?<br/>40<br/>[Expert@MyGW:0]#</pre>                                                   |  |
| min_<br>instance            | Returns the minimal allowed number of IPv4 CoreXL Firewall instances.                                                                                                    |  |
| count                       | Example                                                                                                    |  |
|                             | <pre>[Expert@MyGW:0]# \$FWDIR/boot/fwboot corex1 min_<br/>instance_count<br/>[Export@MyGW:0]# ocho.\$2</pre>                                                                                |  |
|                             | 2                                                                                                    |  |
|                             | [Expert@MyGW:0]#                                                                                                    |  |
| vmalloc_<br>recalculat<br>e | Updates the value of the vmalloc parameter in the /boot/grub/grub.conf file.                                                                                                    |  |
| unsupporte<br>d_features    | Returns 1 if at least one feature is configured, which CoreXL does not support.                                                                                                    |  |
|                             | Example                                                                                                    |  |
|                             | <pre>[Expert@MyGW:0]# \$FWDIR/boot/fwboot corexl<br/>unsupported_features<br/>corexl unsupported feature: QoS is configured.<br/>[Expert@MyGW:0]# echo \$?<br/>1<br/>[Expert@MyGW:0]#</pre> |  |

### fwboot cpuid

### Description

Shows the number of available CPUs and CPU cores on this Security Gateway.

### Syntax

```
[Expert@HostName:0]# $FWDIR/boot/fwboot cpuid
    {-h | -help | --help}
    -c
    --full
    ht_aware
    -n
    --possible
```

| Parameter        | Description                                                                                                    |
|------------------|----------------------------------------------------------------------------------------------------|
| No<br>Parameters | Shows the IDs of the available CPU cores on this Security Gateway.                                                             |
|                  | Example                                                                                                    |
|                  | [Expert@MyGW:0]# \$FWDIR/boot/fwboot cpuid<br>3 2 1 0                                                                          |
|                  | [Expert@MyGW:0]#                                                                                                    |
| -c               | Counts the number of available CPU cores on this Security Gateway.<br>The command stores the returned number as its exit code. |
|                  | Example                                                                                                    |
|                  | [Expert@MyGW:0]# \$FWDIR/boot/fwboot cpuid -c<br>[Expert@MyGW:0]# echo \$?<br>4                                                |
|                  | [Expert@MyGW:0]#                                                                                                    |

| Parameter    | Description                                                                                                    |
|--------------|----------------------------------------------------------------------------------------------------|
| full         | Shows a full map of the available CPUs and CPU cores on this Security Gateway.                                                                                       |
|              | Example                                                                                                    |
|              | <pre>[Expert@MyGW:0] # \$FWDIR/boot/fwboot cpuidfull<br/>cpuid phys_id core_id thread_id<br/>0 0 0 0<br/>1 2 0 0<br/>2 4 0 0<br/>3 6 0 0<br/>[Expert@MyGW:0] #</pre> |
| ht_aware     | Shows the CPU cores in the order of their awareness of Hyper-Threading.                                                                                              |
|              | Example                                                                                                    |
|              | <pre>[Expert@MyGW:0]# \$FWDIR/boot/fwboot cpuid ht_aware 3 2 1 0 [Expert@MyGW:0]#</pre>                                                                              |
| -n           | Counts the number of available CPUs on this Security Gateway.<br>The command stores the returned number as its exit code.                                            |
|              | Example                                                                                                    |
|              | <pre>[Expert@MyGW:0]# \$FWDIR/boot/fwboot cpuid -n [Expert@MyGW:0]# echo \$? 4 [Expert@MyGW:0]#</pre>                                                                |
| <br>possible | Counts the number of possible CPU cores.<br>The command stores the returned number as its exit code.<br>Example                                                      |
|              | [Expert@MyGW:0]# \$FWDIR/boot/fwboot cpuid                                                                                                    |
|              | possible<br>[Expert@MyGW:0]# echo \$?<br>4<br>[Expert@MyGW:0]#                                                                                                    |

### fwboot ht

(i) Important - This command is obsolete and is not supported. To configure SMT (HyperThreading) feature, follow <u>sk93000</u>.

### fwboot multik\_reg

### Description

Shows the internal memory address of the registration function for the specified CoreXL Firewall instance.

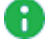

Important - This command is for Check Point use only.

**1** Note - You must run this command from the Expert mode.

### Syntax

```
[Expert@HostName:0]# $FWDIR/boot/fwboot multik_reg <Number of
CoreXL Firewall instance> {ipv4 | ipv6} [-d]
```

| Parameter                                                    | Description                                              |
|--------------------------------------------------------------|----------------------------------------------------------|
| No Parameters                                                | Shows the built-in help with available parameters.       |
| <number corexl="" firewall<br="" of="">instance&gt;</number> | Specifies the ID number of the CoreXL Firewall instance. |
| ipv4                                                         | Specifies to work with IPv4 CoreXL Firewall instances.   |
| ірvб                                                         | Specifies to work with IPv6 CoreXL Firewall instances.   |
| -d                                                           | Shows the decimal 64-bit address of the hook function.   |

### Example

### fwboot post\_drv

### Description

Loads the Firewall driver for CoreXL during boot.

### Important:

- This command is for Check Point use only.
- If you run this command, Security Gateway can block all traffic. In such case, you must connect to the Security Gateway over a console and restart Check Point services with the "cpstop" and "cpstart" commands. Alternatively, you can reboot the Security Gateway.

**ONDE** - You must run this command from the Expert mode.

### Syntax

[Expert@HostName:0]# \$FWDIR/boot/fwboot post\_drv {ipv4 | ipv6}

| Parameter     | Description                                        |
|---------------|----------------------------------------------------|
| No Parameters | Shows the built-in help with available parameters. |
| ipv4          | Loads the IPv4 Firewall driver for CoreXL.         |
| ipv6          | Loads the IPv6 Firewall driver for CoreXL.         |

# Multi-Queue

By default, each network interface has one traffic queue handled by one CPU.

You cannot use more CPU cores for acceleration than the number of interfaces handling traffic.

Multi-Queue configures more than one traffic queue for each network interface.

For each interface, more than one CPU core is used for acceleration.

**1** Note - Multi-Queue is applicable only if SecureXL is enabled (this is the default).

### **Overview:**

- Multi-Queue is enabled by default on all interfaces that use the supported drivers.
- The number of traffic queues on each supported interface is determined automatically, based on:
  - The number of available CPU cores that run CoreXL SND Instances.
  - The limitations of the interfaces and its driver.
- Traffic queues are automatically affined to the CPU cores that runs CoreXL SND Instances.
- Changes in Multi-Queue configuration do **not** require a reboot.
- You configure Multi-Queue on the command line either in Gaia Clish, or in the Expert mode.

# **Multi-Queue Requirements and Limitations**

- Multi-Queue only supports Security Gateways with two or more CPU cores.
- Multi-Queue only supports interfaces that use these drivers:

| Driver     | Max<br>Speed | Description                                                           |
|------------|--------------|-----------------------------------------------------------------------|
| igb        | 1 Gbps       | Intel® Network Adapter Driver for PCIe 1 Gigabit Ethernet Network     |
| ixgbe      | 10 Gbps      | Intel® Network Adapter Driver for PCIe 10 Gigabit Ethernet<br>Network |
| i40e       | 40 Gbps      | Intel® Network Adapter Driver for PCIe 40 Gigabit Ethernet<br>Network |
| i40evf     | 40 Gbps      | Intel® i40e driver for Virtual Function Network Devices               |
| mlx5_core  | 40 Gbps      | Mellanox® ConnectX® mlx5 core driver                                  |
| ena        | 20 Gbps      | Elastic Network Adapter in Amazon® EC2                                |
| virtio_net | 10 Gbps      | VirtIO paravirtualized device driver from KVM®                        |
| vmxnet3    | 10 Gbps      | VMXNET Generation 3 driver from VMware®                               |

- Multi-Queue does not use network interfaces that are currently in the down state.
- The number of traffic queues is limited by the number of CPU cores and the type of interface driver:

| Interface Driver | Maximal Number of RX Queues     |
|------------------|---------------------------------|
| igb              | 2-16 (depends on the interface) |
| ixgbe            | 16                              |
| i40e             | 64                              |
| i40evf           | 4                               |
| mlx5_core        | 60                              |
| ena              | Configured automatically        |

| Interface Driver | Maximal Number of RX Queues |
|------------------|-----------------------------|
| virtio_net       | Configured automatically    |
| vmxnet3          | Configured automatically    |

• In a Cluster, you must configure all the Cluster Members in the same way.

# **Deciding Whether to Enable the Multi-Queue**

This section helps you decide if you can benefit from the Multi-Queue.

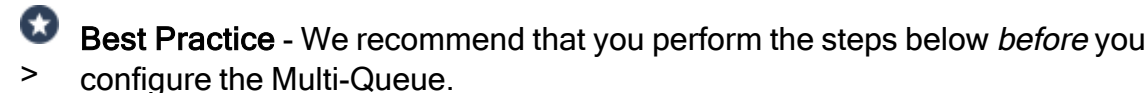

1. Make sure that network interfaces support the Multi-Queue

Only network cards that use these drivers can support the Multi-Queue.

See "Multi-Queue Requirements and Limitations" on page 352.

Important - Before you upgrade these drivers, make sure that the latest version supports the Multi-Queue.

Notes:

To view, which driver an interface uses, run this command in the Expert mode:

ethtool -i <Name of Interface>

When you install a new interface, you must run these two commands in the Expert mode:

```
mq_mng --reconf
reboot
```

### 2. Make sure that SecureXL is enabled

| Step | Instructions                                            |
|------|---------------------------------------------------------|
| 1    | Connect to the command line on the Security Gateway.    |
| 2    | Log in to the Gaia Clish, or the Expert mode.           |
| 3    | Get the SecureXL state (see "fwaccel stat" on page 92): |
|      | fwaccel stat -t                                         |

| Step | Instructions                                                                  |  |  |  |  |  |  |  |
|------|-------------------------------------------------------------------------------|--|--|--|--|--|--|--|
| 4    | Examine the Status column.                                                    |  |  |  |  |  |  |  |
|      | Example from a non-VSX Gateway                                                |  |  |  |  |  |  |  |
|      | [Expert@MyGW:0]# fwaccel stat -t                                              |  |  |  |  |  |  |  |
|      | +<br> Id Name  Status  Interfaces  Features                                   |  |  |  |  |  |  |  |
|      | ++<br> 0  SND  enabled  eth0,eth1,eth2,eth3,eth4, <br>                        |  |  |  |  |  |  |  |
|      | eth5,eth6,eth7  Acceleration,Cryptography                                     |  |  |  |  |  |  |  |
|      | [Expert@MyGW:0]#                                                              |  |  |  |  |  |  |  |
| 5    | If the SecureXL is disabled, enable it (see <i>"fwaccel on" on page 81</i> ): |  |  |  |  |  |  |  |
|      | fwaccel on                                                                    |  |  |  |  |  |  |  |

### 3. Examine the CPU roles allocation

| Step | Instructions                                                                                                    |  |  |  |  |  |  |
|------|----------------------------------------------------------------------------------------------------|--|--|--|--|--|--|
| 1    | Connect to the command line on the Security Gateway.                                                                                                    |  |  |  |  |  |  |
| 2    | Log in to the Gaia Clish, or the Expert mode.                                                                                                    |  |  |  |  |  |  |
| 3    | Get the list of CPU roles (see "fw ctl affinity" on page 317):<br>fw ctl affinity -l [-a] [-v] [-r]<br>Example<br>CPU0 and CPU1 run the CoreXL SND instances:<br>[Expert@GW:0]# fw ctl affinity -l<br>Mgmt: CPU 0<br>eth1-04: CPU 1<br>eth1-05: CPU 0<br>eth1-06: CPU 1<br>eth1-07: CPU 0<br>fw_0: CPU 5<br>fw_1: CPU 4<br>fw_2: CPU 3<br>fw_3: CPU 2<br>[Expert@GW:0]# |  |  |  |  |  |  |

4. Examine the CPU cores utilization

| Step | Instructions                                                                                                    |  |  |  |  |  |  |  |  |
|------|----------------------------------------------------------------------------------------------------|--|--|--|--|--|--|--|--|
| 1    | Connect to the command line on the Security Gateway.                                                                                                    |  |  |  |  |  |  |  |  |
| 2    | Log in to the Gaia Clish, or the Expert mode.                                                                                                    |  |  |  |  |  |  |  |  |
| 3    | Get the CPU cores utilization:                                                                                                    |  |  |  |  |  |  |  |  |
| 4    | <ul> <li>Press 1 to show all the CPU cores.</li> <li>Example <ul> <li>CPU cores that run CoreXL SND instances (CPU0 and CPU1) are approximately 30% idle.</li> <li>CPU cores that run CoreXL Firewall instances are approximately 70% idle.</li> </ul> </li> <li>top - 18:02:33 up 8 days, 1:18, 1 user, load average: 1.22, 1.38, 1.48 Tasks: 137 total, 3 running, 134 sleeping, 0 stopped, 0 zombie</li> <li>Cpu0 : 2.0%us, 0.0%sy, 0.0%ni, 28.7%id, 5.9%wa, 0.0%hi, 63.4%si, 0.0%st Cpu1 : 0.0%us, 1.0%sy, 0.0%ni, 27.6%id, 0.0%wa, 0.0%hi, 71.4%si, 0.0%st Cpu2 : 2.0%us, 2.0%sy, 0.0%ni, 71.3%id, 0.0%wa, 0.0%hi, 25.7%si, 0.0%st Cpu4 : 5.0%us, 1.0%sy, 0.0%ni, 71.3%id, 0.0%wa, 0.0%hi, 25.0%si, 0.0%st Cpu4 : 5.0%us, 1.0%sy, 0.0%ni, 69.0%id, 0.0%wa, 0.0%hi, 25.0%si, 0.0%st</li> </ul> |  |  |  |  |  |  |  |  |
|      | Swap: 14707496k total,       0k used, 14707496k free, 484340k cached         PID USER PR NI VIRT RES SHR S %CPU %MEM TIME+ COMMAND         3301 root 15 0       0       0       R 31       0.0 747:04 [fw_worker_3]         3326 root 15 0       0       0       0       R 29       0.0 593:35 [fw_worker_0]                                                                                                    |  |  |  |  |  |  |  |  |

5. Decide if you can allocate more CPU cores to run the CoreXL SND instances

To decide if you can allocate more CPU cores to run the CoreXL SND instances

If you have more active network interfaces than the CPU cores that run CoreXL SND instances, you can allocate more CPU cores to run more CoreXL SND instances.

We recommend to configure the Multi-Queue when:

- a. CoreXL SND instances cause high CPU load (idle is less than 20%).
- b. CoreXL Firewall instances cause low CPU load (idle is greater than 50%).

Note - You cannot assign more CPU cores to run CoreXL SND instances if you change interface IRQ affinity.

# **Multi-Queue Basic Configuration**

### In This Section:

| Multi-Queue Configuration in the Expert mode | . 357 |
|----------------------------------------------|-------|
| Multi-Queue Configuration in Gaia Clish      | 362   |

You configure Multi-Queue on the command line in one of these shells:

- In the Expert mode
- In Gaia Clish

### Multi-Queue Configuration in the Expert mode

### Description

The mg mng utility shows and configures the Multi-Queue on supported interfaces.

### Syntax

Important:

- In a Cluster, you must configure all the Cluster Members in the same way.
- You must run these commands in the Expert mode.
- Change in the Multi-Queue mode can cause short packet loss.
- To see the built-in help

mq\_mng {-h | --help}

• To show the existing Multi-Queue configuration:

mq\_mng {-0 | --show} [{-v | -vv}] [-a]

• To configure the Multi-Queue for the specified driver:

```
mq_mng {-s | --set-mode}
auto
manual
        {-i | --interface} <Names of Interfaces>
        {-c | --core} <IDs of CPU Cores>
        off
        [{-i | --interface} <Names of Interfaces>]
```

To apply the existing Multi-Queue policy:

mq\_mng {-r | --reconf}

| Parameter    | Description                                   |
|--------------|-----------------------------------------------|
| -h  <br>help | Shows built-in help.                          |
| -o  <br>show | Shows the existing Multi-Queue configuration. |
| -v   -vv     | Verbose output.                               |
| -a           | Shows all interfaces in the output.           |

| Parameter | Description                                                                                                    |  |  |  |
|-----------|----------------------------------------------------------------------------------------------------|--|--|--|
| -s        | Configures the Multi-Queue mode:                                                                                                    |  |  |  |
| set-mode  | <ul> <li>auto - Automatic mode (this is the default). Multi-Queue automatically configures the affinity of all supported interfaces to CPU cores that run CoreXL SND Instances.</li> <li>manual - Manual mode. Administrator configures the affinity of interfaces to CPU cores that run CoreXL SND Instances. In this mode, you can specify interfaces, CPU cores, or both.</li> <li>off - Disables the Multi-Queue on all or specified supported interfaces.</li> </ul>                                                                                                    |  |  |  |
|           | Important - Change in the Multi-Queue mode can cause short packet loss.                                                                                                    |  |  |  |
|           | Notes:                                                                                                    |  |  |  |
|           | <ul> <li>To specify interfaces:</li> <li>Use this syntax:<br/>{-i  interface} <names interfaces="" of=""></names></li> <li>If you do not specify interfaces, then the configuration applies to all supported interfaces.</li> <li>To specify a specific interface, enter its name (for example: -i eth2).</li> <li>To specify several interfaces, enter their names separates with spaces (for example: -i eth2 eth4).</li> <li>To specify CPU cores:</li> <li>Use this syntax:<br/>{-c  core} <ids cores="" corexl="" cpu="" instances="" of="" run="" snd="" that=""></ids></li> <li>To specify several nonconsecutive CPU cores, enter their ID number (for example: -c 1).</li> <li>To specify several nonconsecutive CPU cores, enter their ID numbers separated with spaces (for example: -c 1, 3).</li> <li>To specify several consecutive CPU cores, enter their first and last ID numbers separated with a hyphen (for example: -c 3-6).</li> <li>To see the current CoreXL affinity configuration, run the "fw ctl affinity" on page 317 command (with applicable parameters).</li> <li>To see all available CPU cores, run:</li> <li>cat /proc/cpuinfo   grep processor</li> </ul> |  |  |  |

| Parameter      | Description                              |
|----------------|------------------------------------------|
| -r  <br>reconf | Applies the existing Multi-Queue policy. |

### Examples

### Show the current Multi-Queue configuration on all interfaces

| [Expert@MyGW:0]# mq_mngshow                |                        |                |                      |                   |  |
|--------------------------------------------|------------------------|----------------|----------------------|-------------------|--|
| Total 8 cores.<br>cores i/f                | Multiqueue 2<br>type   | state          | config               | cores             |  |
| eth1<br>eth2<br>eth2-01<br>[Expert@MyGW:0] | igb<br>igb<br>igb<br># | Up<br>Up<br>Up | Auto<br>Auto<br>Auto | 0,4<br>0,4<br>0,4 |  |

### Show the current Multi-Queue verbose configuration on all interfaces

| [Expert@MyGW:0]# mq_mngshow -v                                        |                         |                                              |                      |                                           |                 |  |  |
|-----------------------------------------------------------------------|-------------------------|----------------------------------------------|----------------------|-------------------------------------------|-----------------|--|--|
| Total 8 cores. Multiqueue 2 cores: 0,4<br>i/f type state config cores |                         |                                              |                      |                                           |                 |  |  |
| eth1<br>eth2<br>eth2-01                                               | igb<br>igb<br>igb       | Up<br>Up<br>Up                               | Auto<br>Auto<br>Auto | 0(58),4(78)<br>4(62),0(79)<br>0(42),4(86) |                 |  |  |
| core                                                                  | interfaces              | queue                                        | irq                  | rx packets                                | tx packets      |  |  |
| 0                                                                     | eth1<br>eth2<br>eth2-01 | eth1-TxRx-0<br>eth2-TxRx-1<br>eth2-01-TxRx-0 | 58<br>79<br>42       | 2350<br>0<br>0                            | 3012<br>0<br>45 |  |  |
| 4                                                                     | eth1<br>eth2<br>eth2-01 | eth1-TxRx-1<br>eth2-TxRx-0<br>eth2-01-TxRx-1 | 78<br>62<br>86       | 652<br>0<br>0                             | 764<br>0<br>12  |  |  |
| [Expert@MyGW:0]                                                       | #                       |                                              |                      |                                           |                 |  |  |

### Show the current Multi-Queue verbose configuration on the interface eth2

| [Expert@MyGW:0]# mq_mngshow -v -i eth2                                |                                           |                            |                |                 |                               |                        |  |
|-----------------------------------------------------------------------|-------------------------------------------|----------------------------|----------------|-----------------|-------------------------------|------------------------|--|
| Total 8 cores. Multiqueue 2 cores: 0,4<br>i/f type state config cores |                                           |                            |                |                 |                               |                        |  |
| eth2                                                                  | igb                                       | Up                         | Auto           |                 | 4(62),0(79)                   |                        |  |
| eth2 <igb> max 8<br/>06:00.2 Ethernet<br/>core</igb>                  | 3 cur 2<br>t controller: In<br>interfaces | tel Corporation 3<br>queue | 82580 Gi<br>ir | igabit Net<br>q | work Connection<br>rx packets | (rev 01)<br>tx packets |  |
| 0<br>4<br>[Expert@MyGW:0];                                            | eth2<br>eth2<br>#                         | eth2-TxRx-1<br>eth2-TxRx-0 | 79<br>62       | 2               | 4212<br>0                     | 3965<br>0              |  |

#### Set automatic Multi-Queue mode on all interfaces

mq\_mng --set-mode auto
### Set manual Multi-Queue mode on the interfaces eth1 and eth2 to CPU cores 0, 1, 2, 4, 5, and 6

mq\_mng -s manual -i eth1 eth2 -c 0-2 4-6

### Multi-Queue Configuration in Gaia Clish

### Syntax

Important:

- In a Cluster, you must configure all the Cluster Members in the same way.
- You must run these commands in Gaia Clish.
- Change in the Multi-Queue mode can cause short packet loss.
- To show the existing Multi-Queue configuration for the specified interface:

```
show interface <Name of Interface> multi-queue [verbose]
```

• To configure the Multi-Queue for the specified interface:

```
set interface <Name of Interface> multi-queue
            auto
            manual core <IDs of CPU Cores that run CoreXL SND
Instances>
            off
```

### Parameters

| Parameter                           | Description                                                                                                    |
|-------------------------------------|----------------------------------------------------------------------------------------------------|
| <name of<br="">Interface&gt;</name> | Specifies the interface.                                                                                                    |
| verbose                             | <ul> <li>Verbose output that also includes:</li> <li>IRQ numbers for traffic queues</li> <li>Total number of RX and TX packets in traffic queues</li> </ul>                                     |
| auto                                | Configures the automatic Multi-Queue mode (this is the default).<br>Multi-Queue automatically configures the affinity of the specified<br>interface to CPU cores that run CoreXL SND Instances. |

| Parameter                                                | Description                                                                                                    |
|----------------------------------------------------------|----------------------------------------------------------------------------------------------------|
| <pre>manual core <ids cores="" cpu="" of=""></ids></pre> | <ul> <li>Configures the manual Multi-Queue mode.</li> <li>Administrator configures the affinity of the specified interface to CPU cores that run CoreXL SND Instances.</li> <li>Notes: <ul> <li>To specify a specific CPU core, enter its ID number (for example: manual core 1).</li> <li>To specify several nonconsecutive CPU cores, enter their ID numbers separated with commas and without spaces (for example: manual core 1, 3).</li> <li>To specify several consecutive CPU cores, enter their first and last ID numbers separated with a hyphen (for example: manual core 3-6).</li> <li>To see the current CoreXL affinity configuration, run the <i>"fw ctl affinity" on page 317</i> command (with applicable parameters).</li> <li>To see the CoreXL Firewall Instances and which CPU cores they use, run the <i>"fw ctl multik stat" on page 312</i> command.</li> </ul> </li> <li>To see all available CPU cores, run:</li> </ul> |
| off                                                      | Disables the Multi-Queue on the specified interface.                                                                                                    |

### Examples

#### Show Multi-Queue configuration on the interface eth2

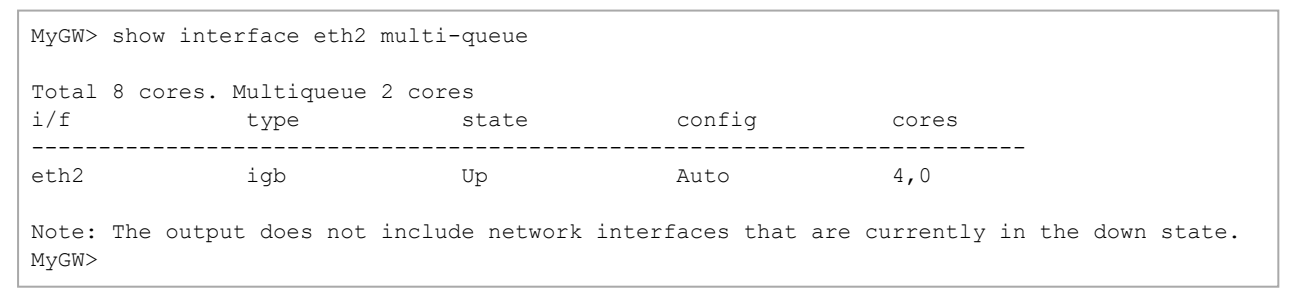

#### Show Multi-Queue verbose configuration on the interface eth2

| MyGW> show inte       | erface eth2 multi        | -queue verbose             |          |              |             |
|-----------------------|--------------------------|----------------------------|----------|--------------|-------------|
| Total 8 cores.<br>i/f | Multiqueue 2 cor<br>type | state                      | config   | cores        |             |
| eth2                  | igb                      | Up                         | Auto     | 4(62),0(79)  |             |
| core                  | interfaces               | queue                      | irq      | rx packets   | tx packets  |
| 0<br>4<br>MyGW>       | eth2<br>eth2             | eth2-TxRx-1<br>eth2-TxRx-0 | 79<br>62 | 212<br>16232 | 80<br>18901 |

#### Set automatic Multi-Queue mode on the interface eth2

set interface eth2 multi-queue auto

#### Set manual Multi-Queue mode on the interface eth2 to CPU cores 0, 1, 2, 4, 5, and 6

set interface eth2 multi-queue manual core 0-2,4-6

# Multi-Queue Special Scenarios and Configurations

This section provides instructions for configuring the Multi-Queue in special scenarios.

### **Default Number of Active RX Queues**

### **Gateway Mode**

Changing the number of CoreXL Firewall instances when the Multi-Queue is enabled on some, or all interfaces

For best performance, the Multi-Queue calculates the default number of active RX queues based on this formula:

```
Number of active RX queues = (Number of CPU cores) - (Number of CoreXL Firewall instances)
```

This configuration is set automatically when you configure the Multi-Queue.

When you change the number of CoreXL Firewall instances, the number of active RX queues changes automatically, if it is not set manually.

### VSX Mode

### Changing the number of CPU cores, to which the FWK processes are assigned

For best performance, the Multi-Queue calculates the default number of active RX queues based on this formula:

```
Number of active RX queues = The lowest CPU ID, to which an FWK process is assigned
```

### Example

- The number of active RX queues is set to 2.
- This configuration is set automatically when you configure the Multi-Queue.
- It does not automatically update when you change the affinity of Virtual Systems.

[Expert@GW:0]# fw ctl affinity -1 Mgmt: CPU 0 eth1-05: CPU 0 eth1-06: CPU 1 VS\_0 fwk: CPU 2 3 4 5 VS\_1 fwk: CPU 2 3 4 5 [Expert@GW:0]#

### Adding a Network Interface

When you add a network interface card to a Security Gateway, the Multi-Queue configuration can change due to the way the operating system indexes the interfaces.

If you added a network interface card to a Security Gateway, make sure to either configure the Multi-Queue again, or apply the existing Multi-Queue configuration:

```
mq_mng --reconf
```

### Changing the Affinity of CoreXL Firewall instances

Best Practice - For best performance, we recommend that you do **not** assign both CoreXL SND instance and a CoreXL Firewall instance to the same CPU core.

# Processing Packets that Arrive in the Wrong Order on an Interface that Works in Monitor Mode

Best Practice - If you enable Multi-Queue on an interface that works in Monitor Mode, then enable the Symmetric Hash for Receive-Side Scaling (RSS). This lets the corresponding interface drivers handle better packets that arrive in the wrong order (for example, TCP [SYN-ACK] that arrives before the TCP [SYN]). As a result, the same CPU core handles the applicable Client-to-Server and Server-to-Client packets.

Follow the instructions in  $\frac{k101670}{100}$  to download and run the special shell script asym2sym.sh on the Security Gateway or Cluster Members.

## **Multi-Queue Troubleshooting**

| Scenario                                                                                                    | Explanation and next steps                                                                                                    |
|----------------------------------------------------------------------------------------------------|----------------------------------------------------------------------------------------------------|
| After reboot, the wrong interfaces are configured for Multi-Queue.                                                                                                    | This can happen after changing the<br>physical interfaces on the Security<br>Gateway.<br>Follow one of these steps:<br>Run:<br>mq_mngreconf<br>reboot<br>Configure the Multi-Queue again                                                                                                    |
| After you configure the Multi-Queue and<br>reboot the Security Gateway, some of the<br>configured interfaces show as Down.<br>These interfaces were up before the Security<br>Gateway reboot. The "mq_mngshow"<br>command shows the interface status as<br>"Pending on". | <ul> <li>This can happen when not enough IRQs are available on the Security Gateway.</li> <li>Follow one of these steps:</li> <li>Remove unused expansion cards, if possible</li> <li>Disable some of the interfaces configured for Multi-Queue</li> </ul>                                   |
| When you change the status of interfaces, all<br>the interface IRQs are assigned to CPU 0, or<br>to all of the CPU cores.                                                                                                    | This can happen when an interface status is<br>changed to UP after the automatic affinity<br>procedure runs (during each boot).<br>Run:<br>mq_mngreconf                                                                                                    |
| In VSX mode, an <b>fwk</b> process runs on the same CPU core as some of the interface queues.                                                                                                    | This can happen when the affinity of the<br>Virtual System was manually changed but<br>Multi-Queue was not reconfigured<br>accordingly.<br>Follow one of these steps:<br><ul> <li>Run:<br/>mq_mngreconf<br/>reboot</li> <li>Configure the number of active RX<br/>queues manually</li> </ul> |

| Scenario                                                                                                    | Explanation and next steps                                                                                                    |
|----------------------------------------------------------------------------------------------------|----------------------------------------------------------------------------------------------------|
| In Gateway mode, after you change the<br>number of CoreXL Firewall instances, the<br>Multi-Queue is disabled on all interfaces. | When you change the number of CoreXL<br>Firewall instances, the number of active RX<br>queues automatically changes based on<br>this formula: |
|                                                                                                    | Active RX queues = (Number of<br>CPU cores) - (Number of<br>CoreXL Firewall instances)                                                        |
|                                                                                                    | If the difference between the number of<br>CPU cores and the number of CoreXL<br>Firewall instances is 1, Multi-Queue is<br>disabled.         |

# **CPView**

## **Overview of CPView**

### Description

CPView is a text based built-in utility on a Check Point computer.

CPView Utility shows statistical data that contain both general system information (CPU, Memory, Disk space) and information for different Software Blades (only on Security Gateway).

The CPView continuously updates the data in easy to access views.

On Security Gateway, you can use this statistical data to monitor the performance.

For more information, see <u>sk101878</u>.

### Syntax

cpview --help

## **CPView User Interface**

The CPView user interface has three sections:

| Section    | Description                                                                                                    |
|------------|----------------------------------------------------------------------------------------------------|
| Header     | This view shows the time the statistics in the third view are collected.<br>It updates when you refresh the statistics.                        |
| Navigation | This menu bar is interactive. Move between menus with the arrow keys and mouse.<br>A menu can have sub-menus and they show under the menu bar. |
| View       | This view shows the statistics collected in that view.<br>These statistics update at the refresh rate.                                         |

# **Using CPView**

Use these keys to navigate the CPView:

| Кеу           | Description                                                                                                    |
|---------------|----------------------------------------------------------------------------------------------------|
| Arrow<br>keys | Moves between menus and views. Scrolls in a view.                                                                               |
| Home          | Returns to the <b>Overview</b> view.                                                                                            |
| Enter         | Changes to the <b>View Mode</b> .<br>On a menu with sub-menus, the <b>Enter</b> key moves you to the lowest level sub-<br>menu. |
| Esc           | Returns to the <b>Menu Mode</b> .                                                                                               |
| Q             | Quits CPView.                                                                                                    |

Use these keys to change CPView interface options:

| Key | Description                                                                                          |
|-----|----------------------------------------------------------------------------------------------------|
| R   | Opens a window where you can change the refresh rate.<br>The default refresh rate is 2 seconds.      |
| W   | Changes between wide and normal display modes.<br>In wide mode, CPView fits the screen horizontally. |
| S   | Manually sets the number of rows or columns.                                                         |
| М   | Switches on/off the mouse.                                                                           |
| Р   | Pauses and resumes the collection of statistics.                                                     |

| Key          | Description                                                                                                    |
|--------------|----------------------------------------------------------------------------------------------------|
| С            | Saves the current page to a file. The file name format is:<br>cpview_ <id cpview="" of="" process="" the="">.cap<number of="" the<br="">capture&gt;</number></id> |
| Н            | Shows a tooltip with CPView options.                                                                                                    |
| Space<br>bar | Immediately refreshes the statistics.                                                                                                    |

Use these keys to save statistics, show help, and refresh statistics:

# **CPU Spike Detective**

The CPU Spike Detective is a tool that monitors the CPU utilization and saves information about the CPU utilization spikes it detects.

This tool does not impact the performance.

Use these commands in Gaia Clish:

```
show spike-detective[ESC][ESC]
set spike-detective[ESC][ESC]
delete spike-detective[ESC][ESC]
```

For more information, see sk166454.

# **Command Line Reference**

See the *R81 CLI Reference Guide*.

# Working with Kernel Parameters on Security Gateway

This section describes what are kernel parameters, and how to view and configure their values.

## **Introduction to Kernel Parameters**

Kernel parameters let you change the advanced behavior of your Security Gateway.

These are the supported types of kernel parameters:

| Туре    | Description                       |
|---------|-----------------------------------|
| Integer | Accepts only one integer value.   |
| String  | Accepts only a plain-text string. |

#### Important:

- In Cluster, you must see and configure the same value for the same kernel parameter on *each* Cluster Member.
- In VSX Gateway, the configured values of kernel parameters apply to all existing Virtual Systems and Virtual Routers.

Security Gateway gets the names and the default values of the kernel parameters from these kernel module files:

- \$FWDIR/boot/modules/fw\_kern\_64.0
- \$FWDIR/boot/modules/fw\_kern\_64\_v6.o
- \$PPKDIR/boot/modules/sim kern 64.0
- \$PPKDIR/boot/modules/sim\_kern\_64\_v6.o

## **Firewall Kernel Parameters**

To change the internal default behavior of Firewall or to configure special advanced settings for Firewall, you can use Firewall kernel parameters.

The names of applicable Firewall kernel parameters and their values appear in various SK articles in <u>Check Point Support Center</u>, and provided by <u>Check Point Support</u>.

### Important:

- The names of Firewall kernel parameters are case-sensitive.
- You can configure most of the Firewall kernel parameters on-the-fly with the "fw ctl set" command.

This change does **not** survive a reboot.

You can use the "fw ctl set -f" command to make this change permanent as well.

You can configure some of the Firewall kernel parameters only permanently in the special configuration file \$FWDIR/boot/modules/fwkern.conf command.

This requires a maintenance window, because the new values of the kernel parameters take effect only after a reboot.

You can configure some of the Firewall kernel parameters only permanently in the special configuration files - \$FWDIR/boot/modules/fwkern.conf or \$FWDIR/boot/modules/vpnkern.conf.

You must manually edit these files.

This requires a maintenance window, because the new values of the kernel parameters take effect only after a reboot.

- In a Cluster, you must configure all the Cluster Members in the same way.
- On Scalable Platforms (Maestro and Chassis), you must connect to the applicable Security Group.

### Examples of Firewall kernel parameters

| Туре    | Name                                                                                                    |
|---------|----------------------------------------------------------------------------------------------------|
| Integer | <pre>fw_allow_simultaneous_ping fw_kdprintf_limit fw_log_bufsize send_buf_limit</pre>                                    |
| String  | <pre>simple_debug_filter_addr_1 simple_debug_filter_daddr_1 simple_debug_filter_vpn_1 ws_debug_ip_str fw_lsp_pair1</pre> |

### Working with Integer Kernel Parameters

Viewing the list of the available Firewall integer kernel parameters and their values

| Step | Instructions                                                                                                    |
|------|----------------------------------------------------------------------------------------------------|
| 1    | Connect to the command line on your Security Gateway / each Cluster<br>Member.<br>Note - On Scalable Platforms (Maestro and Chassis), you must connect to the<br>applicable Security Group.                                                                                                    |
| 2    | Log in to the Expert mode.                                                                                                    |
| 3    | <ul> <li>Make sure you can get the list of the available integer kernel parameters and their values without errors:</li> <li>Note - The configuration of your Security Gateway might not support all kernel parameters. As a result, the Security Gateway might fail to get the value of some kernel parameters.</li> </ul> |
|      | <pre>grep ':int param'   awk 'BEGIN {FS=":"} ; {print \$1}'   xargs -n 1 fw ctl get int</pre>                                                                                                    |
| 4    | If in the previous step there were <b>no</b> errors, get the list of the available integer kernel parameters and their values, and save the list to a file:                                                                                                    |
|      | <pre>modinfo -p \$FWDIR/boot/modules/fw_kern*.o   sort -u   grep ':int param'   awk 'BEGIN {FS=":"} ; {print \$1}'   xargs -n 1 fw ctl get int 1&gt;&gt; /var/log/fw_integer_ kernel_parameters.txt 2&gt;&gt; /var/log/fw_integer_kernel_ parameters.txt</pre>                                                              |
| 5    | Analyze the output file:                                                                                                    |
|      | /var/log/fw_integer_kernel_parameters.txt                                                                                                    |

### Viewing the current value of a Firewall integer kernel parameter

| Step | Instructions                                                                                                    |
|------|----------------------------------------------------------------------------------------------------|
| 1    | Connect to the command line on your Security Gateway / each Cluster<br>Member.<br>Note - On Scalable Platforms (Maestro and Chassis), you must connect to the<br>applicable Security Group. |
| 2    | Log in to Gaia Clish or the Expert mode.<br><b>Note</b> - On Scalable Platforms (Maestro and Chassis), you must use Gaia<br>gClish or the Expert mode.                                      |
| 3    | <ul> <li>Get the current value of an integer kernel parameter:</li> <li>On the Security Gateway / each Cluster Member, run in Gaia Clish or the Expert mode:</li> </ul>                     |
|      | fw ctl get int <name integer="" kernel="" of="" parameter=""> [-a]</name>                                                                                                    |
|      | On the Scalable Platform Security Group, run in Gaia gClish:                                                                                                    |
|      | fw ctl get int < <i>Name of Integer Kernel Parameter&gt;</i> [-a]                                                                                                    |
|      | On the Scalable Platform Security Group, run in the Expert mode:                                                                                                    |
|      | g_fw ctl get int <i><name i="" integer="" kernel<="" of=""><br/>Parameter&gt; [-a]</name></i>                                                                                               |
|      | Example:                                                                                                    |
|      | <pre>[Expert@MyGW:0]# fw ctl get int send_buf_limit<br/>send_buf_limit = 80<br/>[Expert@MyGW:0]#</pre>                                                                                      |

### Configuring a value for a Firewall integer kernel parameter temporarily

**Important** - This change does **not** survive reboot.

| Step | Instructions                                                                                                    |
|------|----------------------------------------------------------------------------------------------------|
| 1    | Connect to the command line on your Security Gateway / each Cluster<br>Member.<br>Note - On Scalable Platforms (Maestro and Chassis), you must connect to the<br>applicable Security Group. |
| 2    | Log in to Gaia Clish or the Expert mode.<br><b>Note</b> - On Scalable Platforms (Maestro and Chassis), you must use Gaia gClish or the Expert mode.                                         |
| 3    | Configure the new value for an integer kernel parameter:                                                                                                    |
|      | <ul> <li>On a Security Gateway / each Cluster Member, run in Gaia Clish or the<br/>Expert mode:</li> </ul>                                                                                  |
|      | fw ctl set int <name integer="" kernel="" of="" parameter=""><br/><integer value=""></integer></name>                                                                                       |
|      | <ul> <li>On a Scalable Platform Security Group, run in Gaia gClish:</li> </ul>                                                                                                    |
|      | fw ctl set int <name integer="" kernel="" of="" parameter=""><br/><integer value=""></integer></name>                                                                                       |
|      | On a Scalable Platform Security Group, run in the Expert mode:                                                                                                    |
|      | g_fw ctl set int <name integer="" kernel<br="" of="">Parameter&gt; <integer value=""></integer></name>                                                                                      |
|      | Example:                                                                                                    |
|      | <pre>[Expert@MyGW:0]# fw ctl set int send_buf_limit 100<br/>Set operation succeeded<br/>[Expert@MyGW:0]#</pre>                                                                              |

| Step | Instructions                                                                                               |
|------|----------------------------------------------------------------------------------------------------|
| 4    | Make sure the new value is configured.                                                                     |
|      | <ul> <li>On a Security Gateway / each Cluster Member, run in Gaia Clish or the<br/>Expert mode:</li> </ul> |
|      | fw ctl get int <name integer="" kernel="" of="" parameter=""></name>                                       |
|      | <ul> <li>On a Scalable Platform Security Group, run in Gaia gClish:</li> </ul>                             |
|      | fw ctl get int <name integer="" kernel="" of="" parameter=""></name>                                       |
|      | On a Scalable Platform Security Group, run in the Expert mode:                                             |
|      | g_fw ctl get int <name integer="" kernel<br="" of="">Parameter&gt;</name>                                  |
|      | Example:                                                                                                   |
|      | <pre>[Expert@MyGW:0]# fw ctl get int send_buf_limit<br/>send_buf_limit = 100<br/>[Expert@MyGW:0]#</pre>    |

Configuring a value for a Firewall *integer* kernel parameter *permanently* 

To make a kernel parameter configuration permanent (to survive reboot), you must edit one of the applicable configuration files:

• For Firewall kernel parameters:

\$FWDIR/boot/modules/fwkern.conf

For VPN kernel parameters:

\$FWDIR/boot/modules/vpnkern.conf

The exact parameters appear in various SK articles in <u>Check Point Support Center</u>, and provided by <u>Check Point Support</u>.

#### Short procedure for the "fwkern.conf" file

| Step | Instructions                                                                                                    |
|------|----------------------------------------------------------------------------------------------------|
| 1    | Connect to the command line on your Security Gateway / each Cluster<br>Member.<br>Note - On Scalable Platforms (Maestro and Chassis), you must connect to<br>the applicable Security Group.                                                          |
| 2    | Log in to the Expert mode.                                                                                                    |
| 3    | <ul> <li>Back up the current configuration file, if it exists:</li> <li>On the Security Gateway (each Cluster Member), run:</li> <li>cp -v \$FWDIR/boot/modules/fwkern.conf{,_BKP}</li> <li>On the Scalable Platform Security Group, run:</li> </ul> |
|      | g_cp -v \$FWDIR/boot/modules/fwkern.conf{,_BKP}                                                                                                    |

| Step | Instructions                                                                                                    |
|------|----------------------------------------------------------------------------------------------------|
| 4    | Configure the required Firewall kernel parameter with the assigned value in the exact format specified below.                         |
|      | On the Security Gateway (each Cluster Member), run:                                                                                   |
|      | fw ctl set -f int <name_of_integer_kernel_<br>Parameter&gt; <integer_value></integer_value></name_of_integer_kernel_<br>              |
|      | <ul> <li>On the Scalable Platform Security Group, run one of these commands:</li> </ul>                                               |
|      | g_fw ctl set -f int <name_of_integer_kernel_<br>Parameter&gt; <integer_value></integer_value></name_of_integer_kernel_<br>            |
|      | <pre>g_update_conf_file fwkern.conf <name_of_integer_ kernel_parameter="">=<integer_value></integer_value></name_of_integer_></pre>   |
|      | Example:                                                                                                    |
|      | <pre>[Expert@MyGW:0]# fw ctl set -f int send_buf_limit 100 "fwkern.conf" was updated successfully [Expert@MyGW:0]#</pre>              |
|      | <pre>[Expert@MyGW:0]# g_update_conf_file fwkern.conf send_buf_limit=100 "fwkern.conf" was updated successfully [Expert@MyGW:0]#</pre> |
| 5    | Examine the configuration file.                                                                                                    |
|      | On the Security Gateway (each Cluster Member), run:                                                                                   |
|      | cat \$FWDIR/boot/modules/fwkern.conf                                                                                                  |
|      | On the Scalable Platform Security Group, run:                                                                                         |
|      | g_cat \$FWDIR/boot/modules/fwkern.conf                                                                                                |
| 6    | Reboot.                                                                                                    |
|      | On the Security Gateway / Cluster Member, run:                                                                                        |
|      | reboot                                                                                                    |
|      | <b>Important</b> - In cluster, this can cause a failover.                                                                             |
|      | On the Scalable Platform Security Group, run:                                                                                         |
|      | g_reboot -a                                                                                                    |

| Step | Instructions                                                                                                    |
|------|----------------------------------------------------------------------------------------------------|
| 7    | Connect to the command line on your Security Gateway / each Cluster<br>Member.<br>Note - On Scalable Platforms (Maestro and Chassis), you must connect to<br>the applicable Security Group.                                                                                                    |
| 8    | Log in to Gaia Clish or the Expert mode.<br><b>Note</b> - On Scalable Platforms (Maestro and Chassis), you must use Gaia<br>gClish or the Expert mode.                                                                                                    |
| 9    | <ul> <li>Make sure the new value of the kernel parameter is configured.</li> <li>On a Security Gateway / each Cluster Member, run:         <ul> <li>fw ctl get int <name integer="" kernel<="" li="" of=""> <li>Parameter&gt; [-a]</li> </name></li></ul> </li> <li>On a Scalable Platform Security Group, run:         <ul> <li>g_fw ctl get int <name integer="" kernel<="" li="" of=""> <li>Parameter&gt; [-a]</li> </name></li></ul> </li> </ul> |

### Long procedure for the "fwkern.conf" and "vpnkern.conf" files

For more information, see <u>sk26202</u>: <u>Changing the kernel global parameters for Check</u> <u>Point Security Gateway</u>.

| Step | Instructions                                                                                                    |
|------|----------------------------------------------------------------------------------------------------|
| 1    | Connect to the command line on your Security Gateway / each Cluster<br>Member.<br>Note - On Scalable Platforms (Maestro and Chassis), you must connect to<br>the applicable Security Group. |
| 2    | Log in to the Expert mode.                                                                                                    |

| Step                                                                                                    | Instructions                                                                                                    |
|----------------------------------------------------------------------------------------------------|----------------------------------------------------------------------------------------------------|
| 3                                                                                                    | See if the configuration file already exists.                                                                                                 |
|                                                                                                    | <ul> <li>On a Security Gateway / each Cluster Member:</li> <li>For Firewall kernel parameters, run:</li> </ul>                                |
|                                                                                                    | ls -l \$FWDIR/boot/modules/fwkern.conf                                                                                                    |
|                                                                                                    | <ul> <li>For VPN kernel parameters, run:</li> </ul>                                                                                           |
|                                                                                                    | ls -l \$FWDIR/boot/modules/vpnkern.conf                                                                                                    |
|                                                                                                    | <ul> <li>On a Scalable Platform Security Group:</li> <li>For Firewall kernel parameters, run:</li> </ul>                                      |
|                                                                                                    | g_ls -l \$FWDIR/boot/modules/fwkern.conf                                                                                                    |
|                                                                                                    | <ul> <li>For VPN kernel parameters, run:</li> </ul>                                                                                           |
|                                                                                                    | g_ls -l \$FWDIR/boot/modules/vpnkern.conf                                                                                                    |
| 4                                                                                                    | If this file already exists, skip to <b>Step 5</b> .<br>If this file does not exist, then create it manually and then skip to <b>Step 6</b> . |
|                                                                                                    | For Firewall kernel parameters, run:                                                                                                    |
|                                                                                                    | touch \$FWDIR/boot/modules/fwkern.conf                                                                                                    |
| <ul> <li>For VPN kernel parameters, run:<br/>touch \$FWDIR/boot/modules/fwker</li> <li>On a Scalable Platform Security Group:</li> </ul> | For VPN kernel parameters, run:                                                                                                    |
|                                                                                                    | touch \$FWDIR/boot/modules/fwkern.conf                                                                                                    |
|                                                                                                    | On a Scalable Platform Security Group:                                                                                                    |
|                                                                                                    | For Firewall kernel parameters, run:                                                                                                    |
|                                                                                                    | g_all touch \$FWDIR/boot/modules/fwkern.conf                                                                                                  |
|                                                                                                    | For VPN kernel parameters, run:                                                                                                    |
|                                                                                                    | g_all touch \$FWDIR/boot/modules/vpnkern.conf                                                                                                 |

| Step | Instructions                                                                                                    |
|------|----------------------------------------------------------------------------------------------------|
| 5    | Back up the current configuration file.                                                                                                    |
|      | <ul> <li>On a Security Gateway / each Cluster Member:</li> <li>For Firewall kernel parameters, run:</li> </ul>                                                                                                    |
|      | <pre>cp -v \$FWDIR/boot/modules/fwkern.conf{,_BKP}</pre>                                                                                                    |
|      | For VPN kernel parameters, run:                                                                                                    |
|      | <pre>cp -v \$FWDIR/boot/modules/vpnkern.conf{,_<br/>BKP}</pre>                                                                                                    |
|      | <ul> <li>On a Scalable Platform Security Group:</li> <li>For Firewall kernel parameters, run:</li> </ul>                                                                                                    |
|      | <pre>g_cp -v \$FWDIR/boot/modules/fwkern.conf{,_<br/>BKP}</pre>                                                                                                    |
|      | For VPN kernel parameters, run:                                                                                                    |
|      | g_cp -v \$FWDIR/boot/modules/vpnkern.conf{,_<br>BKP}                                                                                                    |
| 6    | Edit the current configuration file.<br>The same syntax applies to the Security Gateway / each Cluster Member<br>and the Scalable Platform Security Group:<br>For Firewall kernel parameters, run:                                                                                                    |
|      | vi \$FWDIR/boot/modules/fwkern.conf                                                                                                    |
|      | For VPN kernel parameters, run:                                                                                                    |
|      | vi \$FWDIR/boot/modules/vpnkern.conf                                                                                                    |
| 7    | <ul> <li>Add the required Firewall kernel parameter with the assigned value in the exact format specified below.</li> <li>Important - These configuration files do not support space characters, tabulation characters, and comments (lines that contain the # character).</li> <li>&lt;<u>Name_of_Integer_Kernel_Parameter&gt;=<integer_value></integer_value></u></li> </ul> |
| 8    | Save the changes in the file and exit the editor.                                                                                                    |

| Step | Instructions                                                                                                    |
|------|----------------------------------------------------------------------------------------------------|
| 9    | On the Scalable Platform Security Group, copy the updated configuration file to all other Security Group Members:                                                                           |
|      | For Firewall kernel parameters, run:                                                                                                    |
|      | <pre>asg_cp2blades \$FWDIR/boot/modules/fwkern.conf</pre>                                                                                                    |
|      | For VPN kernel parameters, run:                                                                                                    |
|      | asg_cp2blades \$FWDIR/boot/modules/vpnkern.conf                                                                                                    |
| 10   | Reboot.                                                                                                    |
|      | On the Security Gateway / Cluster Member, run:                                                                                                    |
|      | reboot                                                                                                    |
|      | <b>Important -</b> In cluster, this can cause a failover.                                                                                                    |
|      | On the Scalable Platform Security Group, run:                                                                                                    |
|      | g_reboot -a                                                                                                    |
| 11   | Connect to the command line on your Security Gateway / each Cluster<br>Member.<br>Note - On Scalable Platforms (Maestro and Chassis), you must connect to<br>the applicable Security Group. |
| 12   | Log in to Gaia Clish or the Expert mode.<br>Note - On Scalable Platforms (Maestro and Chassis), you must use Gaia<br>gClish or the Expert mode.                                             |
| 13   | Make sure the new value of the kernel parameter is configured.                                                                                                    |
|      | <ul> <li>On a Security Gateway / each Cluster Member, run in Gaia Clish or<br/>the Expert mode:</li> </ul>                                                                                  |
|      | fw ctl get int <name integer="" kernel<br="" of="">Parameter&gt; [-a]</name>                                                                                                    |
|      | On a Scalable Platform Security Group, run in Gaia gClish:                                                                                                    |
|      | fw ctl get int <name integer="" kernel<br="" of="">Parameter&gt; [-a]</name>                                                                                                    |
|      | On a Scalable Platform Security Group, run in the Expert mode:                                                                                                    |
|      | g_fw ctl get int <name integer="" kernel<br="" of="">Parameter&gt; [-a]</name>                                                                                                    |

### Working with String Kernel Parameters

Viewing the list of the available Firewall string kernel parameters and their values

| Step | Instructions                                                                                                    |
|------|----------------------------------------------------------------------------------------------------|
| 1    | Connect to the command line on your Security Gateway / each Cluster<br>Member.<br>Note - On Scalable Platforms (Maestro and Chassis), you must connect to the<br>applicable Security Group.                                                                                                    |
| 2    | Log in to the Expert mode.                                                                                                    |
| 3    | <ul> <li>Make sure you can get the list of the available integer kernel parameters and their values without errors:</li> <li>Note - The configuration of your Security Gateway might not support all kernel parameters. As a result, the Security Gateway might fail to get the value of some kernel parameters.</li> </ul> |
|      | grep ':string param'   awk 'BEGIN {FS=":"} ; {print<br>\$1}'   xargs -n 1 fw ctl get str                                                                                                    |
| 4    | If in the previous step there were <b>no</b> errors, get the list of the available string kernel parameters and their values, and save the list to a file:                                                                                                    |
|      | <pre>modinfo -p \$FWDIR/boot/modules/fw_kern*.o   sort -u   grep ':string param'   awk 'BEGIN {FS=":"} ; {print \$1}'   xargs -n 1 fw ctl get str 1&gt;&gt; /var/log/fw_ string_kernel_parameters.txt 2&gt;&gt; /var/log/fw_string_ kernel_parameters.txt</pre>                                                             |
| 5    | Analyze the output file:                                                                                                    |
|      | /var/log/fw_string_kernel_parameters.txt                                                                                                    |

### Viewing the current value of a Firewall string kernel parameter

| Step | Instructions                                                                                                    |
|------|----------------------------------------------------------------------------------------------------|
| 1    | Connect to the command line on your Security Gateway / each Cluster<br>Member.<br>Note - On Scalable Platforms (Maestro and Chassis), you must connect to the<br>applicable Security Group. |
| 2    | Log in to Gaia Clish or the Expert mode.<br><b>Note</b> - On Scalable Platforms (Maestro and Chassis), you must use Gaia<br>gClish or the Expert mode.                                      |
| 3    | Get the current value of a string kernel parameter:                                                                                                    |
|      | <ul> <li>On the Security Gateway / each Cluster Member, run in Gaia Clish or the<br/>Expert mode:</li> </ul>                                                                                |
|      | <pre>fw ctl get str <name kernel="" of="" parameter="" string=""> [-a]</name></pre>                                                                                                    |
|      | On the Scalable Platform Security Group, run in Gaia gClish:                                                                                                    |
|      | <pre>fw ctl get str <name kernel="" of="" parameter="" string=""> [-a]</name></pre>                                                                                                    |
|      | On the Scalable Platform Security Group, run in the Expert mode:                                                                                                    |
|      | g_fw ctl get str < <i>Name of String Kernel Parameter&gt;</i><br>[-a]                                                                                                    |
|      | Example:                                                                                                    |
|      | <pre>[Expert@MyGW:0]# fw ctl get str fileapp_default_encoding_charset<br/>fileapp_default_encoding_charset = 'UTF-8'<br/>[Expert@MyGW:0]#</pre>                                             |

### Configuring a value for a Firewall string kernel parameter temporarily

**Important** - This change does **not** survive reboot.

| Step | Instructions                                                                                                    |
|------|----------------------------------------------------------------------------------------------------|
| 1    | Connect to the command line on your Security Gateway / each Cluster<br>Member.<br>Note - On Scalable Platforms (Maestro and Chassis), you must connect to the<br>applicable Security Group. |
| 2    | Log in to Gaia Clish or the Expert mode.<br><b>Note</b> - On Scalable Platforms (Maestro and Chassis), you must use Gaia<br>gClish or the Expert mode.                                      |

| Step | Instructions                                                                                                    |
|------|----------------------------------------------------------------------------------------------------|
| 3    | <ul> <li>Configure the new value for a string kernel parameter.</li> <li>Note - You must write the value in single quotes, or double quotes. Use one of these syntax options.</li> </ul> |
|      | <ul> <li>On a Security Gateway / each Cluster Member, run in Gaia Clish or the<br/>Expert mode:</li> </ul>                                                                               |
|      | <pre>fw ctl set str <name kernel="" of="" parameter="" string=""> '<string text="">'</string></name></pre>                                                                               |
|      | or                                                                                                    |
|      | <pre>fw ctl set str <name kernel="" of="" parameter="" string=""> "<string text="">"</string></name></pre>                                                                               |
|      | <ul> <li>On a Scalable Platform Security Group, run in Gaia gClish:</li> </ul>                                                                                                    |
|      | <pre>fw ctl set str <name kernel="" of="" parameter="" string=""> '<string text="">'</string></name></pre>                                                                               |
|      | or                                                                                                    |
|      | <pre>fw ctl set str <name kernel="" of="" parameter="" string=""> "<string text="">"</string></name></pre>                                                                               |
|      | <ul> <li>On a Scalable Platform Security Group, run in the Expert mode:</li> </ul>                                                                                                    |
|      | <pre>g_fw ctl set str <name kernel="" of="" parameter="" string=""> '<string text="">'</string></name></pre>                                                                             |
|      | or                                                                                                    |
|      | g_fw ctl set str <name kernel="" of="" parameter="" string=""><br/>"<string text="">"</string></name>                                                                                    |
|      | Example:                                                                                                    |
|      | <pre>[Expert@MyGW:0]# fw ctl set str debug_filter_saddr_ip '1.1.1.1'<br/>Set operation succeeded<br/>[Expert@MyGW:0]#</pre>                                                              |

| Step | Instructions                                                                                                    |
|------|----------------------------------------------------------------------------------------------------|
| 4    | Make sure the new value is configured.                                                                                      |
|      | <ul> <li>On a Security Gateway / each Cluster Member, run in Gaia Clish or the<br/>Expert mode:</li> </ul>                  |
|      | fw ctl get str <name kernel="" of="" parameter="" string=""></name>                                                         |
|      | <ul> <li>On a Scalable Platform Security Group, run in Gaia gClish:</li> </ul>                                              |
|      | fw ctl get str <name kernel="" of="" parameter="" string=""></name>                                                         |
|      | On a Scalable Platform Security Group, run in the Expert mode:                                                              |
|      | g_fw ctl get str <name kernel="" of="" parameter="" string=""></name>                                                       |
|      | Example:                                                                                                    |
|      | <pre>[Expert@MyGW:0]# fw ctl get str debug_filter_saddr_ip<br/>debug_filter_saddr_ip = '1.1.1.1'<br/>[Expert@MyGW:0]#</pre> |

Configuring a value for a Firewall *string* kernel parameter *permanently* 

To make a kernel parameter configuration permanent (to survive reboot), you must edit one of the applicable configuration files:

• For Firewall kernel parameters:

\$FWDIR/boot/modules/fwkern.conf

For VPN kernel parameters:

\$FWDIR/boot/modules/vpnkern.conf

The exact parameters appear in various SK articles in <u>Check Point Support Center</u>, and provided by <u>Check Point Support</u>.

#### Short procedure for the "fwkern.conf" file

| Step | Instructions                                                                                                    |
|------|----------------------------------------------------------------------------------------------------|
| 1    | Connect to the command line on your Security Gateway / each Cluster<br>Member.<br><b>Note -</b> On Scalable Platforms (Maestro and Chassis), you must connect to<br>the applicable Security Group.                                                   |
| 2    | Log in to the Expert mode.                                                                                                    |
| 3    | <ul> <li>Back up the current configuration file, if it exists:</li> <li>On the Security Gateway (each Cluster Member), run:</li> <li>cp -v \$FWDIR/boot/modules/fwkern.conf{,_BKP}</li> <li>On the Scalable Platform Security Group, run:</li> </ul> |
|      | g_cp -v \$FWDIR/boot/modules/fwkern.conf{,_BKP}                                                                                                    |

| Step | Instructions                                                                                                    |
|------|----------------------------------------------------------------------------------------------------|
| 4    | <ul> <li>Configure the required Firewall kernel parameter with the assigned value in the exact format specified below.</li> <li>Note - You must write the value in single quotes, or double quotes. Use one of these syntax options.</li> </ul> |
|      | <ul> <li>On a Security Gateway / each Cluster Member, run in Gaia Clish or<br/>the Expert mode:</li> </ul>                                                                                                    |
|      | <pre>fw ctl set -f str <name_of_string_kernel_ parameter=""> '<string_text>'</string_text></name_of_string_kernel_></pre>                                                                                                    |
|      | or                                                                                                    |
|      | <pre>fw ctl set -f str <name_of_string_kernel_ parameter=""> "<string_text>"</string_text></name_of_string_kernel_></pre>                                                                                                    |
|      | On a Scalable Platform Security Group, run in the Expert mode:                                                                                                    |
|      | g_fw ctl set -f str <name_of_string_kernel_<br>Parameter&gt; '<string_text>'</string_text></name_of_string_kernel_<br>                                                                                                    |
|      | or                                                                                                    |
|      | g_fw ctl set -f str <name_of_string_kernel_<br>Parameter&gt; "<string_text>"</string_text></name_of_string_kernel_<br>                                                                                                    |
|      | Example:                                                                                                    |
|      | <pre>[Expert@MyGW:0]# fw ctl set -f str ws_debug_ip_str '1.1.1.1' "fwkern.conf" was updated successfully [Expert@MyGW:0]#</pre>                                                                                                    |
| 5    | Examine the configuration file.                                                                                                    |
|      | On the Security Gateway / each Cluster Member, run:                                                                                                    |
|      | <pre>cat \$FWDIR/boot/modules/fwkern.conf</pre>                                                                                                    |
|      | On the Scalable Platform Security Group, run:                                                                                                    |
|      | g_cat \$FWDIR/boot/modules/fwkern.conf                                                                                                    |
| Step | Instructions                                                                                                    |
|------|----------------------------------------------------------------------------------------------------|
| 6    | Reboot.         • On the Security Gateway / Cluster Member, run:         reboot         • Important - In cluster, this can cause a failover.         • On the Scalable Platform Security Group, run:         g_reboot -a                                                                                                    |
| 7    | Connect to the command line on your Security Gateway / each Cluster<br>Member.<br>Note - On Scalable Platforms (Maestro and Chassis), you must connect to<br>the applicable Security Group.                                                                                                    |
| 8    | Log in to Gaia Clish or the Expert mode.<br>Note - On Scalable Platforms (Maestro and Chassis), you must use Gaia<br>gClish or the Expert mode.                                                                                                    |
| 9    | <ul> <li>Make sure the new value of the kernel parameter is configured.</li> <li>On a Security Gateway / each Cluster Member, run in Gaia Clish or the Expert mode: <ul> <li>fw ctl get str <name kernel="" of="" parameter="" string=""></name></li> <li>[-a]</li> </ul> </li> <li>On a Scalable Platform Security Group, run in Gaia gClish: <ul> <li>fw ctl get str <name kernel="" of="" parameter="" string=""></name></li> <li>[-a]</li> </ul> </li> <li>On a Scalable Platform Security Group, run in the Expert mode: <ul> <li>g_fw ctl get str <name kernel="" of="" parameter="" string=""></name></li> <li>[-a]</li> </ul> </li> </ul> |

# Long procedure for the "fwkern.conf" and "vpnkern.conf" files

For more information, see <u>sk26202</u>: Changing the kernel global parameters for Check Point Security Gateway.

| Step | Instructions                                                                                                    |
|------|----------------------------------------------------------------------------------------------------|
| 1    | Connect to the command line on your Security Gateway / each Cluster<br>Member.<br>Note - On Scalable Platforms (Maestro and Chassis), you must connect to<br>the applicable Security Group.                                                                             |
| 2    | Log in to the Expert mode.                                                                                                    |
| 3    | <ul> <li>On a Security Gateway / each Cluster Member:</li> <li>For Firewall kernel parameters, run:</li> </ul>                                                                                                    |
|      | ls -l \$FWDIR/boot/modules/fwkern.conf                                                                                                    |
|      | <ul> <li>For VPN kernel parameters, run:</li> </ul>                                                                                                    |
|      | ls -l \$FWDIR/boot/modules/vpnkern.conf                                                                                                    |
|      | <ul> <li>On a Scalable Platform Security Group:</li> <li>For Firewall kernel parameters, run:</li> </ul>                                                                                                    |
|      | g_ls -l \$FWDIR/boot/modules/fwkern.conf                                                                                                    |
|      | For VPN kernel parameters, run:                                                                                                    |
|      | g_ls -l \$FWDIR/boot/modules/vpnkern.conf                                                                                                    |
| 4    | <ul> <li>If this file already exists, skip to Step 5.</li> <li>If this file does not exist, then create it manually and then skip to Step 6.</li> <li>On a Security Gateway / each Cluster Member: <ul> <li>For Firewall kernel parameters, run:</li> </ul> </li> </ul> |
|      | touch \$FWDIR/boot/modules/fwkern.conf                                                                                                    |
|      | <ul> <li>For VPN kernel parameters, run:</li> </ul>                                                                                                    |
|      | touch \$FWDIR/boot/modules/fwkern.conf                                                                                                    |
|      | <ul> <li>On a Scalable Platform Security Group:</li> <li>For Firewall kernel parameters, run:</li> </ul>                                                                                                    |
|      | g_all touch \$FWDIR/boot/modules/fwkern.conf                                                                                                    |
|      | For VPN kernel parameters, run:                                                                                                    |
|      | g_all touch \$FWDIR/boot/modules/vpnkern.conf                                                                                                    |

| Step | Instructions                                                                                                    |
|------|----------------------------------------------------------------------------------------------------|
| 5    | Back up the current configuration file.                                                                                                    |
|      | <ul> <li>On a Security Gateway / each Cluster Member:</li> <li>For Firewall kernel parameters, run:</li> </ul>                                                                                                    |
|      | <pre>cp -v \$FWDIR/boot/modules/fwkern.conf{,_BKP}</pre>                                                                                                    |
|      | For VPN kernel parameters, run:                                                                                                    |
|      | <pre>cp -v \$FWDIR/boot/modules/vpnkern.conf{,_<br/>BKP}</pre>                                                                                                    |
|      | <ul> <li>On a Scalable Platform Security Group:</li> <li>For Firewall kernel parameters, run:</li> </ul>                                                                                                    |
|      | g_cp -v \$FWDIR/boot/modules/fwkern.conf{,_<br>BKP}                                                                                                    |
|      | <ul> <li>For VPN kernel parameters, run:</li> </ul>                                                                                                    |
|      | g_cp -v \$FWDIR/boot/modules/vpnkern.conf{,_<br>BKP}                                                                                                    |
| 6    | <ul> <li>Edit the current configuration file.</li> <li>The same syntax applies to the Security Gateway / each Cluster Member and the Scalable Platform Security Group:</li> <li>For Firewall kernel parameters, run: <ul> <li>vi \$FWDIR/boot/modules/fwkern.conf</li> </ul> </li> <li>For VPN kernel parameters, run: <ul> <li>vi \$FWDIR/boot/modules/vpnkern.conf</li> </ul> </li> </ul>                                                                                                    |
| 7    | <ul> <li>Add the required kernel parameter with the assigned value in the exact format specified below.</li> <li>Important - These configuration files do not support space characters, tabulation characters, and comments (lines that contain the # character).</li> <li>Note - You must write the value in single quotes, or double quotes. Use one of these syntax options.</li> <li>&lt;<u>Name_of_String_Kernel_Parameter&gt;='<string_text>'</string_text></u></li> <li>Or</li> <li>&lt;<u>Name_of_String_Kernel_Parameter&gt;="<string_text>"</string_text></u></li> </ul> |
| 8    | Save the changes in the file and exit the editor.                                                                                                    |

| Step | Instructions                                                                                                    |
|------|----------------------------------------------------------------------------------------------------|
| 9    | On the Scalable Platform Security Group, copy the updated configuration file to all other Security Group Members:                                                                           |
|      | For Firewall kernel parameters, run:                                                                                                    |
|      | <pre>asg_cp2blades \$FWDIR/boot/modules/fwkern.conf</pre>                                                                                                    |
|      | For VPN kernel parameters, run:                                                                                                    |
|      | asg_cp2blades \$FWDIR/boot/modules/vpnkern.conf                                                                                                    |
| 10   | Reboot.                                                                                                    |
|      | On the Security Gateway / Cluster Member, run:                                                                                                    |
|      | reboot                                                                                                    |
|      | <b>Important</b> - In cluster, this can cause a failover.                                                                                                    |
|      | On the Scalable Platform Security Group, run:                                                                                                    |
|      | g_reboot -a                                                                                                    |
| 11   | Connect to the command line on your Security Gateway / each Cluster<br>Member.<br>Note - On Scalable Platforms (Maestro and Chassis), you must connect to<br>the applicable Security Group. |
| 12   | Log in to Gaia Clish or the Expert mode.<br>Note - On Scalable Platforms (Maestro and Chassis), you must use Gaia<br>gClish or the Expert mode.                                             |
| 13   | Make sure the new value of the kernel parameter is configured.                                                                                                    |
|      | <ul> <li>On a Security Gateway / each Cluster Member, run in Gaia Clish or<br/>the Expert mode:</li> </ul>                                                                                  |
|      | <pre>fw ctl get str <name kernel="" of="" parameter="" string=""> [-a]</name></pre>                                                                                                    |
|      | On a Scalable Platform Security Group, run in Gaia gClish:                                                                                                    |
|      | fw ctl get str < <i>Name of String Kernel Parameter&gt;</i><br>[-a]                                                                                                    |
|      | On a Scalable Platform Security Group, run in the Expert mode:                                                                                                    |
|      | g_fw ctl get str <name kernel<br="" of="" string="">Parameter&gt; [-a]</name>                                                                                                    |

# Removing the current value from a Firewall string kernel parameter temporarily

**Important -** This change does **not** survive reboot.

| Step | Instructions                                                                                                    |
|------|----------------------------------------------------------------------------------------------------|
| 1    | Connect to the command line on your Security Gateway or Cluster Member.<br><b>Note -</b> On Scalable Platforms (Maestro and Chassis), you must connect to the applicable Security Group.                                                                                                    |
| 2    | Log in to Gaia Clish or the Expert mode.<br><b>Note -</b> On Scalable Platforms (Maestro and Chassis), you must use Gaia<br>gClish or the Expert mode.                                                                                                    |
| 3    | <ul> <li>Clear the current value from a string kernel parameter:</li> <li>Note - You must set an empty value in single quotes, or double quotes.<br/>Use one of these syntax options.</li> <li>On a Security Gateway / each Cluster Member, run in Gaia Clish or the</li> </ul>                                                    |
|      | <pre>Expert mode:<br/>fw ctl set str '<name kernel="" of="" parameter="" string="">'<br/>or<br/>fw ctl set str "<name kernel="" of="" parameter="" string="">"<br/>On a Scalable Platform Security Group, run in Gaia gClish:<br/>fw ctl set str '<name kernel="" of="" parameter="" string="">'<br/>or</name></name></name></pre> |
|      | <pre>fw ctl set str "<name kernel="" of="" parameter="" string="">" On a Scalable Platform Security Group, run in the Expert mode: g_fw ctl set str '<name kernel="" of="" parameter="" string="">' Or g_fw ctl set str "<name kernel="" of="" parameter="" string="">"</name></name></name></pre>                                 |
|      | Example:<br><pre>[Expert@MyGW:0]# fw ctl set str debug_filter_saddr_ip '' Set operation succeeded [Expert@MyGW:0]#</pre>                                                                                                    |

| Step | Instructions                                                                                                    |
|------|----------------------------------------------------------------------------------------------------|
| 4    | Make sure the value is cleared (the new value is empty):                                                             |
|      | <ul> <li>On a Security Gateway / each Cluster Member, run in Gaia Clish or the<br/>Expert mode:</li> </ul>           |
|      | fw ctl get str <name kernel="" of="" parameter="" string=""></name>                                                  |
|      | <ul> <li>On a Scalable Platform Security Group, run in Gaia gClish:</li> </ul>                                       |
|      | fw ctl get str <name kernel="" of="" parameter="" string=""></name>                                                  |
|      | On a Scalable Platform Security Group, run in the Expert mode:                                                       |
|      | g_fw ctl get str <name kernel="" of="" parameter="" string=""></name>                                                |
|      | Example:                                                                                                    |
|      | <pre>[Expert@MyGW:0]# fw ctl get str debug_filter_saddr_ip<br/>debug_filter_saddr_ip = ''<br/>[Expert@MyGW:0]#</pre> |

# **SecureXL Kernel Parameters**

To change the internal default behavior of SecureXL or to configure special advanced settings for SecureXL, you can use SecureXL kernel parameters.

The names of applicable SecureXL kernel parameters and their values appear in various SK articles in <u>Check Point Support Center</u>, and provided by <u>Check Point Support</u>.

# Important:

- The names of SecureXL kernel parameters are case-sensitive.
- You can configure SecureXL kernel parameters in the current session with the "fw ctl set" command.

This change does **not** survive reboot.

- To configure SecureXL kernel parameters permanently, you must configure them in the special configuration file - \$PPKDIR/conf/simkern.conf
  Schedule a maintenance window, because this procedure requires a reboot.
- For some SecureXL kernel parameters, you cannot get their current value onthe-fly with the "fw ctl get" command (see <u>sk43387</u>).
- In a Cluster, you must configure all the Cluster Members in the same way.
- On Scalable Platforms (Maestro and Chassis), you must connect to the applicable Security Group.

### Examples of SecureXL kernel parameters

| Туре    | Name                                                                                                    |
|---------|----------------------------------------------------------------------------------------------------|
| Integer | <pre>num_of_sxl_devices<br/>sim_ipsec_dont_fragment<br/>tcp_always_keepalive<br/>sim_log_all_frags<br/>simple_debug_filter_dport_1<br/>simple_debug_filter_proto_1</pre> |
| String  | <pre>simple_debug_filter_addr_1 simple_debug_filter_daddr_2 simlinux_excluded_ifs_list</pre>                                                                             |

# Working with Integer Kernel Parameters

Viewing the list of the available SecureXL integer kernel parameters and their values

| Step | Instructions                                                                                                    |
|------|----------------------------------------------------------------------------------------------------|
| 1    | Connect to the command line on your Security Gateway / each Cluster<br>Member.<br>Note - On Scalable Platforms (Maestro and Chassis), you must connect to the<br>applicable Security Group.                                                                                                    |
| 2    | Log in to the Expert mode.                                                                                                    |
| 3    | <ul> <li>Make sure you can get the list of the available integer kernel parameters and their values without errors:</li> <li>Note - The configuration of your Security Gateway might not support all kernel parameters. As a result, the Security Gateway might fail to get the value of some kernel parameters.</li> </ul> |
|      | <pre>modinfo -p \$PPKDIR/boot/modules/sim_kern*.o   sort -u   grep ':int param'   awk 'BEGIN {FS=":"} ; {print \$1}'   xargs -n 1 fw ctl get int</pre>                                                                                                    |
| 4    | If in the previous step there were <b>no</b> errors, get the list of the available integer kernel parameters and their values, and save the list to a file:                                                                                                    |
|      | <pre>modinfo -p \$PPKDIR/boot/modules/sim_kern*.o   sort -u   grep ':int param'   awk 'BEGIN {FS=":"} ; {print \$1}'   xargs -n 1 fw ctl get int 1&gt;&gt; /var/log/sxl_integer_ kernel_parameters.txt 2&gt;&gt; /var/log/sxl_integer_kernel_ parameters.txt</pre>                                                          |
| 5    | Analyze the output file:                                                                                                    |
|      | /var/log/sxl_integer_kernel_parameters.txt                                                                                                    |

# Viewing the current value of a SecureXL integer kernel parameter

| Step | Instructions                                                                                                    |
|------|----------------------------------------------------------------------------------------------------|
| 1    | Connect to the command line on your Security Gateway / each Cluster<br>Member.<br>Note - On Scalable Platforms (Maestro and Chassis), you must connect to the<br>applicable Security Group. |
| 2    | Log in to Gaia Clish or the Expert mode.<br><b>Note</b> - On Scalable Platforms (Maestro and Chassis), you must use Gaia<br>gClish or the Expert mode.                                      |
| 3    | Get the current value of an integer kernel parameter:                                                                                                    |
|      | <ul> <li>On the Security Gateway / each Cluster Member, run in Gaia Clish or the<br/>Expert mode:</li> </ul>                                                                                |
|      | <pre>fw ctl get int <name integer="" kernel="" of="" parameter=""> [-a]</name></pre>                                                                                                    |
|      | On the Scalable Platform Security Group, run in Gaia gClish:                                                                                                    |
|      | fw ctl get int <name integer="" kernel="" of="" parameter=""> [-a]</name>                                                                                                    |
|      | On the Scalable Platform Security Group, run in the Expert mode:                                                                                                    |
|      | g_fw ctl get int <i><name i="" integer="" kernel<="" of=""><br/>Parameter&gt; [-a]</name></i>                                                                                               |
|      | Example:                                                                                                    |
|      | <pre>[Expert@MyGW:0] # fw ctl get int sim_ipsec_dont_fragment<br/>sim_ipsec_dont_fragment = 1<br/>[Expert@MyGW:0] #</pre>                                                                   |

# Configuring a value for a SecureXL integer kernel parameter temporarily

**Important** - This change does **not** survive reboot.

| Step | Instructions                                                                                                    |
|------|----------------------------------------------------------------------------------------------------|
| 1    | Connect to the command line on your Security Gateway / each Cluster<br>Member.<br><b>Note -</b> On Scalable Platforms (Maestro and Chassis), you must connect to the<br>applicable Security Group.                                                                                                    |
| 2    | Log in to Gaia Clish or the Expert mode.<br><b>Note</b> - On Scalable Platforms (Maestro and Chassis), you must use Gaia<br>gClish or the Expert mode.                                                                                                    |
| 3    | <ul> <li>Configure the new value for an integer kernel parameter:</li> <li>On a Security Gateway / each Cluster Member, run in Gaia Clish or the Expert mode:</li> <li>fw ctl set int <name integer="" kernel="" of="" parameter=""> <integer value=""></integer></name></li> <li>On a Scalable Platform Security Group, run in Gaia gClish:</li> <li>fw ctl set int <name integer="" kernel="" of="" parameter=""> <integer value=""></integer></name></li> <li>On a Scalable Platform Security Group, run in the Expert mode:</li> <li>g fw ctl set int <name integer="" kernel<="" li="" of=""> </name></li></ul> |
|      | g_iw cci set int (Name of Integer Nerner         Parameter> <integer value="">         Example:         [Expert@MyGW:0]# fw ctl set int sim_ipsec_dont_fragment 0         Set operation succeeded         [Expert@MyGW:0]#</integer>                                                                                                    |

| Step | Instructions                                                                                                    |
|------|----------------------------------------------------------------------------------------------------|
| 4    | Make sure the new value is configured.                                                                                  |
|      | <ul> <li>On a Security Gateway / each Cluster Member, run in Gaia Clish or the<br/>Expert mode:</li> </ul>              |
|      | fw ctl get int <name integer="" kernel="" of="" parameter=""></name>                                                    |
|      | <ul> <li>On a Scalable Platform Security Group, run in Gaia gClish:</li> </ul>                                          |
|      | fw ctl get int <name integer="" kernel="" of="" parameter=""></name>                                                    |
|      | On a Scalable Platform Security Group, run in the Expert mode:                                                          |
|      | g_fw ctl get int <name integer="" kernel<br="" of="">Parameter&gt;</name>                                               |
|      | Example:                                                                                                    |
|      | <pre>[Expert@MyGW:0]# fw ctl get int sim_ipsec_dont_fragment<br/>sim_ipsec_dont_fragment = 0<br/>[Expert@MyGW:0]#</pre> |

Т

# Configuring a value for a SecureXL integer kernel parameter permanently

| Step | Instructions                                                                                                    |
|------|----------------------------------------------------------------------------------------------------|
| 1    | Connect to the command line on your Security Gateway / each Cluster<br>Member.<br>Note - On Scalable Platforms (Maestro and Chassis), you must connect to the<br>applicable Security Group.                                                                                                    |
| 2    | Log in to the Expert mode.                                                                                                    |
| 3    | <ul> <li>See if the configuration file already exists.</li> <li>On a Security Gateway / each Cluster Member, run: <ul> <li>ls -1 \$PPKDIR/conf/simkern.conf</li> </ul> </li> <li>On a Scalable Platform Security Group, run: <ul> <li>g ls -1 \$PPKDIR/conf/simkern.conf</li> </ul> </li> </ul>                                                                                                    |
| 4    | <ul> <li>If this file already exists, skip to Step 5.</li> <li>If this file does not exist, then create it manually and then skip to Step 6:</li> <li>On a Security Gateway / each Cluster Member, run:         <ul> <li>touch \$PPKDIR/conf/simkern.conf</li> </ul> </li> <li>On a Scalable Platform Security Group, run:         <ul> <li>g_all touch \$PPKDIR/conf/simkern.conf</li> </ul> </li> </ul> |
| 5    | <ul> <li>Back up the current configuration file.</li> <li>On a Security Gateway / each Cluster Member, run:</li> <li>cp -v \$PPKDIR/conf/simkern.conf{,_BKP}</li> <li>On a Scalable Platform Security Group, run:</li> <li>g_cp -v \$PPKDIR/conf/simkern.conf{,_BKP}</li> </ul>                                                                                                    |
| 6    | Edit the current configuration file.<br>The same syntax applies to the Security Gateway / each Cluster Member and<br>the Scalable Platform Security Group:<br>vi \$PPKDIR/conf/simkern.conf                                                                                                    |

| Step | Instructions                                                                                                    |  |
|------|----------------------------------------------------------------------------------------------------|--|
| 7    | <ul> <li>Add the required SecureXL kernel parameter with the assigned value in the exact format specified below.</li> <li>Important - This configuration file does not support space characters, tabulation characters, and comments (lines that contain the # character).</li> <li>&lt;a href="mailto:Name_of_SecureXL_Integer_Kernel_Parameter&gt;=<integer_value></integer_value></li> </ul>                                                                                                    |  |
| 8    | Save the changes in the file and exit the editor.                                                                                                    |  |
| 9    | Reboot.  On the Security Gateway / Cluster Member, run:  reboot                                                                                                    |  |
|      | <ul> <li>Important - In cluster, this can cause a failover.</li> <li>On the Scalable Platform Security Group, run:         <ul> <li>g_reboot -a</li> </ul> </li> </ul>                                                                                                    |  |
| 10   | Connect to the command line on your Security Gateway / each Cluster<br>Member.<br>Note - On Scalable Platforms (Maestro and Chassis), you must connect to the<br>applicable Security Group.                                                                                                    |  |
| 11   | Log in to Gaia Clish or the Expert mode.<br><b>Note</b> - On Scalable Platforms (Maestro and Chassis), you must use Gaia gClish or the Expert mode.                                                                                                    |  |
| 12   | <ul> <li>Make sure the new value of the kernel parameter is configured.</li> <li>On a Security Gateway / each Cluster Member, run in Gaia Clish or the Expert mode: <ul> <li>fw ctl get int <name integer="" kernel="" of="" parameter=""></name></li> <li>[-a]</li> </ul> </li> <li>On a Scalable Platform Security Group, run in Gaia gClish: <ul> <li>fw ctl get int <name integer="" kernel="" of="" parameter=""></name></li> <li>[-a]</li> </ul> </li> <li>On a Scalable Platform Security Group, run in the Expert mode: <ul> <li>g_fw ctl get int <name integer="" kernel="" of="" parameter=""></name></li> <li>[-a]</li> </ul> </li> </ul> |  |

# Working with String Kernel Parameters

Viewing the list of the available SecureXL string kernel parameters and their values

| Step | Instructions                                                                                                    |  |
|------|----------------------------------------------------------------------------------------------------|--|
| 1    | Connect to the command line on your Security Gateway / each Cluster<br>Member.<br>Note - On Scalable Platforms (Maestro and Chassis), you must connect to the<br>applicable Security Group.                                                                                                    |  |
| 2    | Log in to the Expert mode.                                                                                                    |  |
| 3    | <ul> <li>Make sure you can get the list of the available integer kernel parameters and their values without errors:</li> <li>Note - The configuration of your Security Gateway might not support all kernel parameters. As a result, the Security Gateway might fail to get the value of some kernel parameters.</li> </ul> |  |
|      | <pre>grep ':string param'   awk 'BEGIN {FS=":"} ; {print<br/>\$1}'   xargs -n 1 fw ctl get str</pre>                                                                                                    |  |
| 4    | If in the previous step there were <b>no</b> errors, get the list of the available string kernel parameters and their values, and save the list to a file:                                                                                                    |  |
|      | <pre>modinfo -p \$PPKDIR/boot/modules/sim_kern*.o   sort -u   grep ':string param'   awk 'BEGIN {FS=":"} ; {print \$1}'   xargs -n 1 fw ctl get str 1&gt;&gt; /var/log/sxl_ string_kernel_parameters.txt 2&gt;&gt; /var/log/sxl_string_ kernel_parameters.txt</pre>                                                         |  |
| 5    | Analyze the output file:                                                                                                    |  |
|      | /var/log/sxl_string_kernel_parameters.txt                                                                                                    |  |

# Viewing the current value of a SecureXL string kernel parameter

| Step | Instructions                                                                                                    |  |
|------|----------------------------------------------------------------------------------------------------|--|
| 1    | Connect to the command line on your Security Gateway / each Cluster<br>Member.<br>Note - On Scalable Platforms (Maestro and Chassis), you must connect to the<br>applicable Security Group. |  |
| 2    | Log in to Gaia Clish or the Expert mode.<br>Note - On Scalable Platforms (Maestro and Chassis), you must use Gaia<br>gClish or the Expert mode.                                             |  |
| 3    | Get the current value of an integer kernel parameter:                                                                                                    |  |
|      | <ul> <li>On the Security Gateway / each Cluster Member, run in Gaia Clish or the<br/>Expert mode:</li> </ul>                                                                                |  |
|      | <pre>fw ctl get str <name integer="" kernel="" of="" parameter=""> [-a]</name></pre>                                                                                                    |  |
|      | On the Scalable Platform Security Group, run in Gaia gClish:                                                                                                    |  |
|      | fw ctl get str < <i>Name of Integer Kernel Parameter&gt;</i><br>[-a]                                                                                                    |  |
|      | On the Scalable Platform Security Group, run in the Expert mode:                                                                                                    |  |
|      | g_fw ctl get str <i><name i="" integer="" kernel<="" of=""><br/>Parameter&gt; [-a]</name></i>                                                                                               |  |
|      | Example:                                                                                                    |  |
|      | <pre>. [Expert@MyGW:0] # fw ctl get str fwkdebug_print_connkey_on_str fwkdebug_print_connkey_on_str = '' [Expert@MyGW:0] #</pre>                                                            |  |

# Configuring a value for a SecureXL string kernel parameter temporarily

**Important** - This change does **not** survive reboot.

| Step | Instructions                                                                                                    |  |
|------|----------------------------------------------------------------------------------------------------|--|
| 1    | Connect to the command line on your Security Gateway / each Cluster<br>Member.<br>Note - On Scalable Platforms (Maestro and Chassis), you must connect to the<br>applicable Security Group.                                                                                          |  |
| 2    | Log in to Gaia Clish or the Expert mode.<br>Note - On Scalable Platforms (Maestro and Chassis), you must use Gaia<br>gClish or the Expert mode.                                                                                                    |  |
| 3    | <ul> <li>Configure the new value for a string kernel parameter.</li> <li>Note - You must write the value in single quotes, or double quotes. Use one of these syntax options.</li> <li>On a Security Gateway / each Cluster Member, run in Gaia Clish or the Expert mode:</li> </ul> |  |
|      | <pre>fw ctl set str <name kernel="" of="" parameter="" string="">     '<string text="">'  Or  fw ctl set str <name kernel="" of="" parameter="" string="">     "<string text="">"</string></name></string></name></pre>                                                              |  |
|      | <pre> • On a Scalable Platform Security Group, run in Gaia gClish: fw ctl set str <name kernel="" of="" parameter="" string="">     '<string text="">' or fw ctl set str <name kernel="" of="" parameter="" string="">     "# 151 close Text"</name></string></name></pre>           |  |
|      | <pre>"<string text="">" • On a Scalable Platform Security Group, run in the Expert mode:     g_fw ctl set str <name kernel="" of="" parameter="" string="">     '<string text="">'</string></name></string></pre>                                                                    |  |
|      | Or<br>g_fw ctl set str <name kernel="" of="" parameter="" string=""><br/>"<string text="">"<br/>Example:</string></name>                                                                                                    |  |
|      | [Expert@MyGW:0]# fw ctl set str fwkdebug_print_connkey_on_str 'Packet accepted'         Set operation succeeded         [Expert@MyGW:0]#                                                                                                    |  |

| Step          | Instructions                                                                                                    |  |
|---------------|----------------------------------------------------------------------------------------------------|--|
| 4             | Make sure the new value is configured.                                                                                                    |  |
|               | <ul> <li>On a Security Gateway / each Cluster Member, run in Gaia Clish or the<br/>Expert mode:</li> </ul>                                          |  |
|               | fw ctl get str <name kernel="" of="" parameter="" string=""></name>                                                                                 |  |
| On a Scalable | <ul> <li>On a Scalable Platform Security Group, run in Gaia gClish:</li> </ul>                                                                      |  |
|               | fw ctl get str <name kernel="" of="" parameter="" string=""></name>                                                                                 |  |
|               | On a Scalable Platform Security Group, run in the Expert mode:                                                                                      |  |
|               | g_fw ctl get str <name kernel="" of="" parameter="" string=""></name>                                                                               |  |
|               | Example:                                                                                                    |  |
|               | <pre>[Expert@MyGW:0]# fw ctl get str fwkdebug_print_connkey_on_str<br/>fwkdebug_print_connkey_on_str = 'Packet accepted'<br/>[Expert@MyGW:0]#</pre> |  |

# Configuring a value for a SecureXL string kernel parameter permanently

| Step | Instructions                                                                                                    |  |
|------|----------------------------------------------------------------------------------------------------|--|
| 1    | Connect to the command line on your Security Gateway / each Cluster<br>Member.<br>Note - On Scalable Platforms (Maestro and Chassis), you must connect to the<br>applicable Security Group.                                                                                                    |  |
| 2    | Log in to the Expert mode.                                                                                                    |  |
| 3    | <ul> <li>See if the configuration file already exists.</li> <li>On a Security Gateway / each Cluster Member, run: <ul> <li>ls -l \$PPKDIR/conf/simkern.conf</li> </ul> </li> <li>On a Scalable Platform Security Group, run: <ul> <li>g_ls -l \$PPKDIR/conf/simkern.conf</li> </ul> </li> </ul>                                                                                           |  |
| 4    | <ul> <li>If this file already exists, skip to Step 5.</li> <li>If this file does not exist, then create it manually and then skip to Step 6:</li> <li>On a Security Gateway / each Cluster Member, run: <ul> <li>touch \$PPKDIR/conf/simkern.conf</li> </ul> </li> <li>On a Scalable Platform Security Group, run: <ul> <li>g_all touch \$PPKDIR/conf/simkern.conf</li> </ul> </li> </ul> |  |
| 5    | <ul> <li>Back up the current configuration file.</li> <li>On a Security Gateway / each Cluster Member, run:</li> <li>cp -v \$PPKDIR/conf/simkern.conf{,_BKP}</li> <li>On a Scalable Platform Security Group, run:</li> <li>g_cp -v \$PPKDIR/conf/simkern.conf{,_BKP}</li> </ul>                                                                                                    |  |
| 6    | Edit the current configuration file.<br>The same syntax applies to the Security Gateway / each Cluster Member and<br>the Scalable Platform Security Group:<br>vi \$PPKDIR/conf/simkern.conf                                                                                                    |  |

| Step | Instructions                                                                                                    |  |
|------|----------------------------------------------------------------------------------------------------|--|
| 7    | <ul> <li>Add the required SecureXL kernel parameter with the assigned value in the exact format specified below.</li> <li>Important - This configuration file does not support space characters, tabulation characters, and comments (lines that contain the # character).</li> <li>Note - You must write the value in single quotes, or double quotes. Use one of these syntax options.</li> </ul> |  |
|      | <pre><name_of_securexl_string_kernel_parameter>='<string_ text="">'</string_></name_of_securexl_string_kernel_parameter></pre>                                                                                                    |  |
|      | Or<br>< <u>Name_of_SecureXL_String_Kernel_Parameter&gt;=</u> "< <u>String_</u><br>Text>"                                                                                                    |  |
| 8    | Save the changes in the file and exit the editor.                                                                                                    |  |
| 9    | <ul> <li>Reboot.</li> <li>On the Security Gateway / Cluster Member, run: <ul> <li>reboot</li> <li>Important - In cluster, this can cause a failover.</li> </ul> </li> <li>On the Scalable Platform Security Group, run: <ul> <li>g_reboot -a</li> </ul> </li> </ul>                                                                                                    |  |
| 10   | Connect to the command line on your Security Gateway / each Cluster<br>Member.<br>Note - On Scalable Platforms (Maestro and Chassis), you must connect to the<br>applicable Security Group.                                                                                                    |  |
| 11   | Log in to Gaia Clish or the Expert mode.<br><b>Note</b> - On Scalable Platforms (Maestro and Chassis), you must use Gaia<br>gClish or the Expert mode.                                                                                                    |  |

| Step                                                                                                    | Instructions                                                                                               |
|----------------------------------------------------------------------------------------------------|----------------------------------------------------------------------------------------------------|
| 12                                                                                                    | Make sure the new value of the kernel parameter is configured.                                             |
| <ul> <li>On a Security Gateway / each Cluster Member, run in Gaia (<br/>Expert mode:</li> <li>fw ctl get str <name kernel="" of="" paral<br="" string="">[-a]</name></li> </ul> | <ul> <li>On a Security Gateway / each Cluster Member, run in Gaia Clish or the<br/>Expert mode:</li> </ul> |
|                                                                                                    | <pre>fw ctl get str <name kernel="" of="" parameter="" string=""> [-a]</name></pre>                        |
|                                                                                                    | <ul> <li>On a Scalable Platform Security Group, run in Gaia gClish:</li> </ul>                             |
| fw ctl get str < <i>Name of String Kernel P</i><br>[-a]                                                                                                    | <pre>fw ctl get str <name kernel="" of="" parameter="" string=""> [-a]</name></pre>                        |
|                                                                                                    | On a Scalable Platform Security Group, run in the Expert mode:                                             |
|                                                                                                    | g_fw ctl get str < <i>Name of String Kernel Parameter&gt;</i><br>[-a]                                      |

# **Kernel Debug on Security Gateway**

This section describes how to collect a kernel debug on Security Gateway.

# **Kernel Debug Syntax**

# **Description:**

During a kernel debug session, Security Gateway prints special debug messages that help Check Point Support and R&D understand how the Security Gateway processes the applicable connections.

Important - In Cluster, you must configure and perform the kernel debug procedure on all cluster members in the same way.

### Action plan to collect a kernel debug:

Note - See the "Kernel Debug Procedure" on page 432, or the "Kernel Debug Procedure with Connection Life Cycle" on page 436.

| Step | Action                                                                                                    | Description                                                                                                    |
|------|----------------------------------------------------------------------------------------------------|----------------------------------------------------------------------------------------------------|
| 1    | Configure the<br>applicable debug<br>settings:<br>a. Restore the<br>default settings.<br>b. Allocate the<br>debug buffer. | <ul> <li>In this step, you prepare the kernel debug options:</li> <li>a. Restore the default debug settings, so that any other debug settings do not interfere with the kernel debug.</li> <li>b. Allocate the kernel debug buffer, in which Security Gateway holds the applicable debug messages.</li> </ul> |
| 2    | Configure the<br>applicable kernel debug<br>modules and their<br>debug flags.                                             | In this step, you prepare the applicable kernel debug<br>modules and their debug flags, so that Security<br>Gateway collects only applicable debug messages.                                                                                                    |
| 3    | Start the collection of the kernel debug into an output file.                                                             | In this step, you configure Security Gateway to write<br>the debug messages from the kernel debug buffer into<br>an output file.                                                                                                    |
| 4    | Stop the kernel debug.                                                                                                    | In this step, you configure Security Gateway to stop writing the debug messages into an output file.                                                                                                    |
| 5    | Restore the default kernel debug settings.                                                                                | In this step, you restore the default kernel debug options.                                                                                                    |

To see the built-in help for the kernel debug

```
fw ctl debug -h
```

To restore the default kernel debug settings

• To reset all debug flags and enable only the default debug flags in all kernel modules:

fw ctl debug 0

• To disable all debug flags including the default flags in all kernel modules:

Best Practice - Do not run this command, because it disables even the basic default debug messages.

```
fw ctl debug -x
```

To allocate the kernel debug buffer

fw ctl debug -buf 8200 [-v {"<List of VSIDs>" | all}] [-k]

Notes:

- Security Gateway allocates the kernel debug buffer with the specified size for every CoreXL Firewall instance.
- The maximal supported buffer size is 8192 kilobytes..

#### To configure the debug modules and debug flags

• General syntax:

```
fw ctl debug [-d <Strings to Search>] [-v {"<List of VSIDs>"
| all}] -m <Name of Debug Module> {all | + <List of Debug
Flags> | - <List of Debug Flags>}
fw ctl debug [-s "<String to Stop Debug>"] [-v {"<List of
VSIDs>" | all}] -m <Name of Debug Module> {all | + <List of
Debug Flags> | - <List of Debug Flags>}
```

To see a list of all debug modules and their flags:

Note - The list of kernel modules depends on the Software Blades you enabled on the Security Gateway.

fw ctl debug -m

To see a list of debug flags that are already enabled:

```
fw ctl debug
```

• To enable all debug flags in the specified kernel module:

fw ctl debug -m <Name of Debug Module> all

To enable the specified debug flags in the specified kernel module:

```
fw ctl debug -m <Name of Debug Module> + <List of Debug
Flags>
```

To disable the specified debug flags in the specified kernel module:

```
fw ctl debug -m <Name of Debug Module> - <List of Debug
Flags>
```

To collect the kernel debug output

General syntax (only supported parameters are listed):

```
fw ctl kdebug [-p <List of Fields>] [-T] -f > /<Path>/<Name
of Output File>
fw ctl kdebug [-p <List of Fields>] [-T] -f -o /<Path>/<Name
of Output File> -m <Number of Cyclic Files> [-s <Size of
Each Cyclic File in KB>]
```

To start the collection of the kernel debug into an output file:

fw ctl kdebug -T -f > /<Path>/<Name of Output File>

To start collecting the kernel debug into cyclic output files:

```
fw ctl kdebug -T -f -o /<Path>/<Name of Output File> -m
<Number of Cyclic Files> [-s <Size of Each Cyclic File in
KB>]
```

#### Parameters

**ONDE -** Only supported parameters are listed.

| Table: Parameters of the | 'fw ctl debug' command |
|--------------------------|------------------------|
|--------------------------|------------------------|

| Parameter                                 | Description                                                                                                    |
|-------------------------------------------|----------------------------------------------------------------------------------------------------|
| 0   -x                                    | <ul> <li>Controls how to disable the debug flags:         <ul> <li>0</li> <li>Resets all debug flags and enables only the default debug flags in all kernel modules.</li> <li>-x</li> <li>Disables all debug flags, including the default flags in all kernel modules.</li> <li>Sest Practice - Do not use the "-x" parameter, because it disables even the basic default debug messages.</li> </ul> </li> </ul> |
| -d <strings to<br="">Search&gt;</strings> | <ul> <li>When you specify this parameter, the Security Gateway:</li> <li>1. Examines the applicable debug messages based on the enabled kernel debug modules and their debug flags.</li> <li>2. Collects only debug messages that contain at least one of the specified strings into the kernel debug buffer.</li> <li>3. Writes the entire kernel debug buffer into the output file.</li> </ul>                 |
|                                           | <ul> <li>These strings can be any plain text (not a regular expression) that you see in the debug messages.</li> <li>Separate the applicable strings by commas without spaces:         <ul> <li>-d String1, String2,, StringN</li> </ul> </li> <li>You can specify up to 10 strings, up to 250 characters in total.</li> </ul>                                                                                   |

| Parameter                                                                                                   | Description                                                                                                    |
|----------------------------------------------------------------------------------------------------|----------------------------------------------------------------------------------------------------|
| -s " <string to<br="">Stop Debug&gt;"</string>                                                              | <ul> <li>When you specify this parameter, the Security Gateway:</li> <li>1. Collects the applicable debug messages into the kernel debug buffer based on the enabled kernel debug modules and their debug flags.</li> <li>2. Does not write any of these debug messages from the kernel debug buffer into the output file.</li> <li>3. Stops collecting all debug messages when it detects the first debug message that contains the specified string in the kernel debug buffer.</li> <li>4. Writes the entire kernel debug buffer into the output file.</li> <li><b>i</b> This one string can be any plain text (not a regular expression) that you see in the debug messages.</li> <li>String length is up to 50 characters.</li> </ul>                    |
| -m <name debug<br="" of="">Module&gt;</name>                                                                | Specifies the name of the kernel debug module, for which you print or configure the debug flags.                                                                                                    |
| <pre>{all   + <list of<br="">Debug Flags&gt;   -<br/><list debug<br="" of="">Flags&gt;}</list></list></pre> | <pre>Specifies which debug flags to enable or disable in the specified kernel debug module:     all     Enables all debug flags in the specified kernel debug module.     + <list debug="" flags="" of="">     Enables the specified debug flags in the specified kernel     debug module.     You must press the space bar key after the plus (+)     character:         + <flag1> [<flag2> <flagn>]     Example: + drop conn         - <list debug="" flags="" of="">     Disables the specified debug flags in the specified     kernel debug module.     You must press the space bar key after the minus (-)     character:         - <flag1> [<flag2> <flagn>]     Example: - conn </flagn></flag2></flag1></list></flagn></flag2></flag1></list></pre> |

# Table: Parameters of the 'fw ctl debug' command (continued)

| Table: Parameters of the Twict debug command (continued | e: Parameters of the 'fw ctl debug' comma | and (continued |
|---------------------------------------------------------|-------------------------------------------|----------------|
|---------------------------------------------------------|-------------------------------------------|----------------|

| Parameter                                     | Description                                                                                                    |
|-----------------------------------------------|----------------------------------------------------------------------------------------------------|
| -v {" <list of<br="">VSIDs&gt;"   all}</list> | Specifies the list of Virtual Systems.<br>A VSX Gateway automatically filters the collected kernel<br>debug information for debug messages only for these Virtual<br>Systems. |
|                                               | ■ -v " <list of="" vsids="">"</list>                                                                                                    |
|                                               | Monitors the messages only from the specified Virtual Systems.                                                                                                    |
|                                               | To specify the Virtual Systems, enter their VSID number<br>separated with commas and without spaces:                                                                          |
|                                               | "VSID1[,VSID2,VSID3,,VSIDn]"                                                                                                    |
|                                               | <b>Example</b> : -v "1,3,7"                                                                                                    |
|                                               | Monitors the messages from all configured Virtual Systems.                                                                                                    |
|                                               | Notes:                                                                                                    |
|                                               | <ul> <li>This parameter is supported only in VSX mode.</li> <li>This parameter and the -k parameter are mutually exclusive.</li> </ul>                                        |

| Table: Parameters of the 'fw ctl debug' com | mand (continued) |
|---------------------------------------------|------------------|
|---------------------------------------------|------------------|

| Parameter                                                                                 | Description                                                                                                    |
|-------------------------------------------------------------------------------------------|----------------------------------------------------------------------------------------------------|
| -e <expression><br/>-i <name of<br="">Filter File&gt;<br/>-i -<br/>-u</name></expression> | <ul> <li>Specifies the INSPECT filter for the debug:</li> <li>-e <expression><br/>Specifies the INSPECT filter. See "fw monitor" on<br/>page 150.</expression></li> <li>-i <name file="" filter="" of=""><br/>Specifies the file that contains the INSPECT filter.</name></li> <li>-i -<br/>Specifies that the INSPECT filter arrives from the<br/>standard input.<br/>The Security Gateway prompts to enter the INSPECT<br/>filter on the screen.</li> <li>-u - Removes the INSPECT debug filter.</li> <li>Notes:</li> <li>These are <i>legacy</i> parameters ("-e" and "-i").</li> <li>When you use these parameters ("-e" and "-i"),<br/>the Security Gateway cannot apply the specified<br/>INSPECT filter to the accelerated traffic.</li> </ul> |
|                                                                                           | <ul> <li>For new debug filters, see "Kernel Debug Filters"<br/>on page 427.</li> </ul>                                                                                                    |
| -z                                                                                        | The Security Gateway processes some connections in both<br>SecureXL code and in the Host appliance code (for example,<br>Passive Streaming Library (PSL) - an IPS infrastructure,<br>which transparently listens to TCP traffic as network packets,<br>and rebuilds the TCP stream out of these packets.).<br>The Security Gateway processes some connections in only in<br>the Host appliance code.<br>When you use this parameter, kernel debug output contains<br>the debug messages only from the Host appliance code.                                                                                                    |

# Table: Parameters of the 'fw ctl debug' command (continued)

| Parameter                           | Description                                                                                                    |
|-------------------------------------|----------------------------------------------------------------------------------------------------|
| -k                                  | <ul> <li>The Security Gateway processes some connections in both kernel space code and in the user space code (for example, Web Intelligence).</li> <li>The Security Gateway processes some connections only in the kernel space code.</li> <li>When you use this parameter, kernel debug output contains the debug messages only from the kernel space.</li> <li>Notes: <ul> <li>This parameter is not supported in the VSX mode, in which the Firewall works in the user space.</li> <li>This parameter and the -v parameter are mutually exclusive.</li> </ul> </li> </ul>                                                                                       |
| -p <list of<br="">Fields&gt;</list> | <ul> <li>By default, when the Security Gateway prints the debug messages, the messages start with the applicable CPU ID and CoreXL Firewall instance ID.</li> <li>You can print additional fields in the beginning of each debug message.</li> <li>Notes:</li> <li>These fields are available: <ul> <li>all, proc, pid, date, mid, type, freq, topic, time, ticks, tid, text, errno, host, vsid, cpu.</li> </ul> </li> <li>When you specify the applicable fields, separate them with commas and without spaces: <ul> <li>Field1, Field2,, FieldN</li> </ul> </li> <li>The more fields you specify, the higher the load on the CPU and on the hard disk.</li> </ul> |
| -Т                                  | <ul> <li>Prints the time stamp in microseconds in front of each debug message.</li> <li>Best Practice - Always use this parameter to make the debug analysis easier.</li> </ul>                                                                                                    |
| -f                                  | <ul> <li>Collects the debug data until you stop the kernel debug in one of these ways:</li> <li>When you press the CTRL+C keys.</li> <li>When you run the "fw ctl debug 0" command.</li> <li>When you run the "fw ctl debug -x" command.</li> <li>When you kill the "fw ctl kdebug" process.</li> </ul>                                                                                                    |

# Table: Parameters of the 'fw ctl debug' command (continued)

| Parameter                                                                                                    | Description                                                                                                    |
|----------------------------------------------------------------------------------------------------|----------------------------------------------------------------------------------------------------|
| / <path>/<name of<br="">Output File&gt;</name></path>                                                                                                    | <ul> <li>Specifies the path and the name of the debug output file.</li> <li>Best Practice - Always use the largest partition on the disk - /var/log/. Security Gateway can generate many debug messages within short time. As a result, the debug output file can grow to large size very fast.</li> </ul>                                                                                                    |
| -o / <path>/<name<br>of Output File&gt; -<br/>m <number of<br="">Cyclic Files&gt; [-s<br/><size each<br="" of="">Cyclic File in<br/>KB&gt;]</size></number></name<br></path> | Saves the collected debug data into cyclic debug output files.<br>When the size of the current <name file="" of="" output=""><br/>reaches the specified <size cyclic="" each="" file="" in<br="" of="">KB&gt; (more or less), the Security Gateway renames the<br/>current <name file="" of="" output=""> to <name of="" output<br="">File&gt;.0 and creates a new <name file="" of="" output="">.<br/>If the <name file="" of="" output="">.0 already exists, the<br/>Security Gateway renames the <name of="" output<br="">File&gt;.0 to <name file="" of="" output="">.1, and so on - until<br/>the specified limit <number cyclic="" files="" of="">. When the<br/>Security Gateway reaches the <number cyclic<br="" of="">Files&gt;, it deletes the oldest files.<br/>The valid values are:<br/><ul> <li><number cyclic="" files="" of=""> - from 1 to 999</number></li> <li><size cyclic="" each="" file="" in="" kb="" of=""> - from 1 to<br/>2097150</size></li> </ul> </number></number></name></name></name></name></name></name></size></name> |

# **Kernel Debug Filters**

By default, kernel debug output contains information about all processed connections.

You can configure filters for kernel debug to collect debug messages only for the applicable connections.

There are three types of debug filters:

- By connection tuple parameters
- By an IP address parameter
- By a VPN peer parameter

To configure these kernel debug filters, assign the applicable values to the applicable kernel parameters before you start the kernel debug.

You assign the values to the applicable kernel parameters temporarily with the "fw ctl set" command.

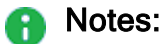

- A Security Gateway supports:
  - up to five Connection Tuple filters in total (from all types)
  - up to three Host IP Address filters
  - up to two VPN Peer filters
- A Security Gateway applies these debug filters to both the non-accelerated and accelerated traffic.
- A Security Gateway applies these debug filters to "Kernel Debug Procedure" with Connection Life Cycle" on page 436.

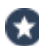

Best Practice - It is usually simpler to set the Connection Tuple and Host IP Address filters from within the "fw ctl debug" command (see the R81 CLI Reference *Guide*). To filter the kernel debug by a VPN Peer, use the procedure below.

### To configure debug filter of the type "By connection tuple parameters":

A Security Gateway processes connections based on the 5-tuple:

- Source IP address
- Source Port (see IANA Service Name and Port Number Registry)
- Destination IP address
- Destination Port (see <u>IANA Service Name and Port Number Registry</u>)
- Protocol Number (see <u>IANA Protocol Numbers</u>)

With this debug filter you can filter by these tuple parameters:

| Tuple<br>Parameter        | Syntax for Kernel Parameters                                                                         |
|---------------------------|----------------------------------------------------------------------------------------------------|
| Source IP<br>address      | <pre>fw ctl set str simple_debug_filter_saddr_<n> "<ipv4 address="" ipv6="" or="">"</ipv4></n></pre> |
| Source Ports              | fw ctl set int simple_debug_filter_sport_< <i>N</i> > <1-<br>65535>                                  |
| Destination IP<br>address | fw ctl set str simple_debug_filter_daddr_< <i>N&gt;</i> "< <i>IPv4</i><br>or <i>IPv6 Address</i> >"  |
| Destination<br>Ports      | fw ctl set int simple_debug_filter_dport_< <i>N</i> > <1-<br>65535>                                  |
| Protocol<br>Number        | fw ctl set int simple_debug_filter_proto_ <n> &lt;0-254&gt;</n>                                      |

# Notes:

- 1. *<N>* is an integer between 1 and 5. This number is an index for the configured kernel parameters of this type.
- 2. When you specify IP addresses, you must enclose them in double quotes.
- 3. When you configure kernel parameters with the *same* index <N>, the debug filter is a logical "**AND**" of these kernel parameters.

In this case, the final filter matches only *one* direction of the processed connection.

Example 1 - packets from the source IP address X to the destination IP address Y:

```
simple_debug_filter_saddr_1 <Value X>
AND
simple debug filter daddr 1 <Value Y>
```

Example 2 - packets from the source IP address X to the destination port Y:

```
simple_debug_filter_saddr_1 <Value X>
AND
simple_debug_filter_dport_1 <Value Y>
```

4. When you configure kernel parameters with the *different* indices <N>, the debug filter is a logical "OR" of these kernel parameters.

This means that if it is necessary the final filter matches both directions of the connection, then it is necessary to configure the applicable debug filters for both directions.

Example 1 - packets either from the source IP address X, or to the destination IP address Y:

```
simple_debug_filter_saddr_1 <Value X>
OR
simple debug filter daddr 2 <Value Y>
```

Example 2 - packets either from the source IP address X, or to the destination port Y:

```
simple_debug_filter_saddr_1 <Value X>
OR
simple debug filter dport 2 <Value Y>
```

- 5. For information about the Port Numbers, see <u>IANA Service Name and Port</u> <u>Number Registry</u>.
- 6. For information about the Protocol Numbers, see *IANA Protocol Numbers*.

### To configure debug filter of the type "By an IP address parameter":

With this debug filter you can filter by one IP address, which is either the source or the destination IP address of the packet.

Syntax for Kernel Parameters:

```
fw ctl set str simple_debug_filter_addr_<N> "<IPv4 or IPv6
Address>"
```

### Notes:

- <*N>* is an integer between 1 and 3.
   This number is an index for the configured kernel parameters of this type.
- 2. You can configure one, two, or three of these kernel parameters at the same time.
  - Example 1: Configure one IP address (simple\_debug\_filter\_addr\_1).
  - Example 2: Configure two IP addresses (simple\_debug\_filter\_addr\_1 and simple\_debug\_filter\_addr\_2). This would match packets, where any of these IP addresses appears, either as a source or a destination.
- 3. You must enclose the IP addresses in double quotes.

#### To configure debug filter of the type "By a VPN peer parameter":

With this debug filter you can filter by one IP address.

#### Syntax for Kernel Parameters:

```
fw ctl set str simple_debug_filter_vpn_<N> "<IPv4 or IPv6
Address>"
```

#### Notes:

1.  $\langle N \rangle$  is an integer - 1 or 2.

This number is an index for the configured kernel parameters of this type.

- 2. You can configure one or two of these kernel parameters at the same time.
  - Example 1: Configure one VPN peer (simple\_debug\_filter\_vpn\_1).
  - Example 2: Configure two VPN peers (simple\_debug\_filter\_vpn\_1 and simple\_debug\_filter\_vpn\_2).
- 3. You must enclose the IP addresses in double quotes.

#### To disable all debug filters:

You can disable all the configured debug filters of all types.

Syntax for Kernel Parameter:

fw ctl set int simple debug filter off 1

#### **Usage Example**

It is necessary to show in the kernel debug the information about the connection from Source IP address 192.168.20.30 from any Source Port to Destination IP address 172.16.40.50 to Destination Port 80 (192.168.20.30:<Any> --> 172.16.40.50:80).

Run these commands before you start the kernel debug:

```
fw ctl set int simple_debug_filter_off 1
fw ctl set str simple_debug_filter_saddr_1 "192.168.20.30"
fw ctl set str simple_debug_filter_daddr_1 "172.16.40.50"
fw ctl set str simple_debug_filter_saddr_2 "172.16.40.50"
fw ctl set str simple_debug_filter_daddr_2 "192.168.20.30"
fw ctl set int simple_debug_filter_dport_1 80
fw ctl set int simple_debug_filter_sport_2 80
```

Important - In the above example, two Connection Tuple filters are used ("...\_1" and "...\_2") - one for each direction, because we want the debug filter to match both directions of this connection.

# **Kernel Debug Procedure**

Alternatively, use the "Kernel Debug Procedure with Connection Life Cycle" on page 436.

# Important: Debug increases the load on the CPU on the Security Gateway / Cluster Members / Security Group Members. Schedule a maintenance window. We strongly recommend to connect over serial console to your Security Gateway / each Cluster Member / Scalable Platform Security Group Members. This is to prevent a possible issue when you cannot work with the CLI because of a high load on the CPU. In Cluster, you must perform these steps on all the Cluster Members in the same way. On Scalable Platforms (Maestro and Chassis), you must connect to the applicable Security Group.

| Step | Instructions                                                                                                    |
|------|----------------------------------------------------------------------------------------------------|
| 1    | Connect to the command line on the Security Gateway / each Cluster Member<br>over SSH, or console.<br><b>Note</b> - On Scalable Platforms (Maestro and Chassis), you must connect to the<br>applicable Security Group.                                                                                |
| 2    | Log in to the Expert mode.                                                                                                    |
| 3    | <ul> <li>Reset the kernel debug options.</li> <li>On the Security Gateway / each Cluster Member, run: <ul> <li>fw ctl debug 0</li> </ul> </li> <li>On the Scalable Platform Security Group, run: <ul> <li>g_fw ctl debug 0</li> </ul> </li> </ul>                                                     |
| 4    | <ul> <li>Reset the kernel debug filters.</li> <li>On the Security Gateway / each Cluster Member, run: <ul> <li>fw ctl set int simple_debug_filter_off 1</li> </ul> </li> <li>On the Scalable Platform Security Group, run: <ul> <li>g_fw ctl set int simple_debug_filter_off 1</li> </ul> </li> </ul> |
| Step | Instructions                                                                                      |
|------|---------------------------------------------------------------------------------------------------|
| 5    | Configure the applicable kernel debug filters.<br>See <i>"Kernel Debug Filters" on page 427</i> . |
| 6    | Allocate the kernel debug buffer for each CoreXL Firewall instance.                               |
|      | On the Security Gateway / each Cluster Member, run:                                               |
|      | fw ctl debug -buf 8200                                                                            |
|      | On the Scalable Platform Security Group, run:                                                     |
|      | g_fw ctl debug -buf 8200                                                                          |
| 7    | Make sure the kernel debug buffer was allocated.                                                  |
|      | On the Security Gateway / each Cluster Member, run:                                               |
|      | fw ctl debug   grep buffer                                                                        |
|      | On the Scalable Platform Security Group, run:                                                     |
|      | g_fw ctl debug   grep buffer                                                                      |
| 8    | Enable the applicable debug flags in the applicable kernel modules.                               |
|      | On the Security Gateway / each Cluster Member, run:                                               |
|      | <pre>fw ctl debug -m <module> {all   + <flags>}</flags></module></pre>                            |
|      | On the Scalable Platform Security Group, run:                                                     |
|      | <pre>g_fw ctl debug -m <module> {all   + <flags>}</flags></module></pre>                          |
|      | See "Kernel Debug Modules and Debug Flags" on page 443.                                           |
|      | <b>Important</b> - The CPU load increases at this point because the Firewall kernel               |
|      | starts to write some debug messages to the /var/log/messages file and the dmesg buffer.           |
| 9    | Examine the list of the debug flags that are enabled in the specified kernel                      |
|      | modules.                                                                                          |
|      | On the Security Gateway / each Cluster Member, run:                                               |
|      | fw ctl debug -m <module></module>                                                                 |
|      | On the Scalable Platform Security Group, run:                                                     |
|      | g_fw ctl debug -m < <i>module</i> >                                                               |

| Step | Instructions                                                                                                    |
|------|----------------------------------------------------------------------------------------------------|
| 10   | Save the kernel debug output to a file.                                                                                                    |
|      | On the Security Gateway / each Cluster Member, run:                                                                                                    |
|      | <pre>fw ctl kdebug -T -f &gt; /var/log/kernel_debug.txt</pre>                                                                                                    |
|      | On the Scalable Platform Security Group, run:                                                                                                    |
|      | <pre>g_fw ctl kdebug -T -f &gt; /var/log/kernel_debug.txt</pre>                                                                                                    |
|      | <b>Important</b> - The CPU load increases even more at this point because the Firewall starts to write <b>all</b> debug messages to the output file.                                                                                                    |
| 11   | Replicate the issue, or wait for the issue to occur.                                                                                                    |
| 12   | <ul> <li>Stop the kernel debug output:</li> <li>Press the CTRL+C keys.</li> <li>Important - This does not stop all CPU load yet because the Firewall kernel continues to write some debug messages to the /var/log/messages file and the dmesg buffer.</li> </ul> |
| 13   | Reset the kernel debug options.                                                                                                    |
|      | On the Security Gateway / each Cluster Member, run:                                                                                                    |
|      | fw ctl debug 0                                                                                                    |
|      | On the Scalable Platform Security Group, run:                                                                                                    |
|      | g_fw ctl debug 0                                                                                                    |
|      | <b>Important</b> - This stops all CPU load from the kernel debug.                                                                                                    |
| 14   | Reset the kernel debug filters.                                                                                                    |
|      | On the Security Gateway / each Cluster Member, run:                                                                                                    |
|      | fw ctl set int simple_debug_filter_off 1                                                                                                    |
|      | On the Scalable Platform Security Group, run:                                                                                                    |
|      | g_fw ctl set int simple_debug_filter_off 1                                                                                                    |

| Step | Instructions                                                                                                    |
|------|----------------------------------------------------------------------------------------------------|
| 15   | Transfer this file from the Security Gateway / each Cluster Member / each Security Group Member to your computer:                                                                                                    |
|      | /var/log/kernel_debug.txt                                                                                                    |
|      | Best Practice - Compress this file with the "tar -zxvf" command and transfer it from the Security Gateway / each Cluster Member / each Security Group Members to your computer. If you transfer to an FTP server, do so in the binary mode. |
| 16   | Analyze the debug output file.                                                                                                    |

#### Example - Connection 192.168.20.30:<Any> --> 172.16.40.50:80

```
[Expert@GW:0] # fw ctl debug 0
Defaulting all kernel debugging options
Debug state was reset to default.
[Expert@GW:0]#
[Expert@GW:0]# fw ctl set int simple debug filter off 1
[Expert@GW:0]#
[Expert@GW:0]# fw ctl set str simple_debug_filter_saddr_1 "192.168.20.30"
[Expert@GW:0]#
[Expert@GW:0]# fw ctl set str simple debug filter daddr 2 "192.168.20.40"
[Expert@GW:0]#
[Expert@GW:0]# fw ctl set int simple_debug_filter_dport_1 80
[Expert@GW:0]#
[Expert@GW:0] # fw ctl debug -buf 8200
Initialized kernel debugging buffer to size 8192K
[Expert@GW:0]#
[Expert@GW:0] # fw ctl debug | grep buffer
Kernel debugging buffer size: 8192KB
[Expert@GW:0]#
[Expert@GW:0] # fw ctl debug -m fw + conn drop
Updated kernel's debug variable for module fw
Debug flags updated.
[Expert@GW:0]#
[Expert@GW:0] # fw ctl debug -m fw
Kernel debugging buffer size: 8192KB
Module: fw
Enabled Kernel debugging options: error warning conn drop
Messaging threshold set to type=Info freq=Common
[Expert@GW:0]#
[Expert@GW:0] # fw ctl kdebug -T -f > /var/log/kernel debug.txt
... ... Replicate the issue, or wait for the issue to occur ... ...
  ... Press CTRL+C ... ...
[Expert@GW:0]#
[Expert@GW:0] # fw ctl debug 0
Defaulting all kernel debugging options
Debug state was reset to default.
[Expert@GW:0]#
[Expert@GW:0] # fw ctl set int simple debug filter off 1
[Expert@GW:0]#
[Expert@GW:0]# ls -l /var/log/kernel debug.txt
-rw-rw---- 1 admin root 1630619 Apr 12 19:49 /var/log/kernel debug.txt
[Expert@GW:0]#
```

# Kernel Debug Procedure with Connection Life Cycle

#### Introduction

R80.20 introduced a new debug tool called Connection Life Cycle.

This tool generates a formatted debug output file that presents the debug messages hierarchically by connections and packets:

- The first hierarchy level shows connections.
- After you expand the connection, you see all the packets of this connection.
- Important You must use this tool in the Expert mode together with the regular kernel debug flags (see "Kernel Debug Modules and Debug Flags" on page 443).

#### Syntax

• To start the debug capture:

```
conn_life_cycle.sh -a start -o /<Path>/<Name of Raw Debug
Output File> [{-t | -T}] [[-f "<Filter1>"] [-f "<Filter2>"] [-
f "<Filter3>] [-f "<Filter4>] [-f "<Filter5>"]]
```

• To stop the debug capture and prepare the formatted debug output:

```
conn_life_cycle.sh -a stop -o /<Path>/<Name of Formatted Debug
Output File>
```

#### Parameters

Table: Parameters of the 'conn\_life\_cycle.sh' script

| Parameter           | Description                                                                                                    |
|---------------------|----------------------------------------------------------------------------------------------------|
| -a start<br>-a stop | Mandatory.<br>Specifies the action:                                                                                                    |
|                     | <ul> <li>start - Starts the debug capture based on the debug flags you enabled and debug filters you specified.</li> <li>stop - Stops the debug capture, resets the kernel debug options, resets the kernel debug filters.</li> </ul> |

| Parameter               | Description                                                                                                    |
|-------------------------|----------------------------------------------------------------------------------------------------|
| -t   -T                 | <ul> <li>Optional.</li> <li>Specifies the resolution of a time stamp in front of each debug message:</li> <li>-t - Prints the time stamp in milliseconds.</li> <li>-T - Prints the time stamp in microseconds.</li> </ul>                                                                                                    |
|                         | Best Practice - Always use the "-T" option to make<br>the debug analysis easier.                                                                                                    |
| -f " <filter>"</filter> | <ul> <li>Optional.</li> <li>Specifies which connections and packets to capture.</li> <li>For additional information, see <i>"Kernel Debug Filters" on page 427</i>.</li> <li>Important - If you do not specify filters, then the tool prints debug messages for <i>all</i> traffic. This causes high load on the CPU and increases the time to format the debug output file.</li> <li>Each filter must contain these five numbers (5-tuple) separated with commas:</li> </ul> |
|                         | " <source address="" ip=""/> , <source<br>Port&gt;,<destination ip<br="">Address&gt;,<destination port="">,<protocol<br>Number&gt;"</protocol<br></destination></destination></source<br>                                                                                                    |
|                         | Example of capturing traffic from IP 192.168.20.30 from any port to IP 172.16.40.50 to port 22 over the TCP protocol:                                                                                                    |
|                         | -f "192.168.20.30,0,172.16.40.50,22,6"                                                                                                    |

| Table: Parameters of the 'conn_life_c | ycle.sh' scri | ipt (continued) |
|---------------------------------------|---------------|-----------------|
|---------------------------------------|---------------|-----------------|

| Parameter                                                                    | Description                                                                                                    |
|------------------------------------------------------------------------------|----------------------------------------------------------------------------------------------------|
|                                                                              | <ul> <li>Notes:</li> <li>The tool supports up to five of such filters.</li> <li>The tool treats the value 0 (zero) as "any".</li> <li>If you specify two or more filters, the tool performs a logical "OR" of all the filters on each packet.</li> <li>If the packet matches at least one filter, the tool prints the debug messages for this packet.</li> <li>"<source address="" ip=""/>" and "<destination address="" ip="">" - IPv4 or IPv6 address</destination></li> <li>"<source port=""/>" and "<destination port="">" - integers from 1 to 65535 (see IANA Service Name and Port Number Registry)</destination></li> <li><protocol number=""> - integer from 0 to 254 (see IANA Protocol Numbers)</protocol></li> </ul> |
| -o / <path>/<name of="" raw<br="">Debug Output File&gt;</name></path>        | Mandatory.<br>Specifies the absolute path and the name of the raw<br>debug output file.<br>Example:<br>-o /var/log/kernel_debug.txt                                                                                                    |
| -o / <path>/<name of<br="">Formatted Debug Output<br/>File&gt;</name></path> | Mandatory.<br>Specifies the absolute path and the name of the<br>formatted debug output file (to analyze by an<br>administrator).<br>Example:<br>o /var/log/kernel_debug_formatted.txt                                                                                                    |

#### Procedure

**Important** - In cluster, you must perform these steps on all the Cluster Members in the same way.

| Step | Instructions                                                                                                    |
|------|----------------------------------------------------------------------------------------------------|
| 1    | Connect to the command line on the Security Gateway.                                                                                                    |
| 2    | Log in to the Expert mode.                                                                                                    |
| 3    | Enable the applicable debug flags in the applicable kernel modules:<br>fw ctl debug -m <module> {all   + <flags>}<br/>See "Kernel Debug Modules and Debug Flags" on page 443.</flags></module> |
| 4    | Examine the list of the debug flags that are enabled in the specified kernel modules:<br>fw ctl debug -m <module></module>                                                                     |
| 5    | <pre>Start the debug capture:</pre>                                                                                                    |
| 6    | Replicate the issue, or wait for the issue to occur.                                                                                                    |
| 7    | Stop the debug capture and prepare the formatted debug output:<br>conn_life_cycle.sh -a stop -o /var/log/kernel_debug_<br>formatted.txt                                                        |
| 8    | Transfer the formatted debug output file from your Security Gateway to your desktop or laptop computer: <pre>/var/log/kernel_debug_formatted.txt</pre>                                         |
| 9    | Examine the formatted debug output file in an advanced text editor like<br>Notepad++ (click Language > R > Ruby), or any other Ruby language viewer.                                           |

#### Example

Collecting the kernel debug for TCP connection from IP 172.20.168.15 (any port) to IP 192.168.3.53 and port 22

```
[Expert@GW:0] # fw ctl debug -m fw + conn drop
Updated kernel's debug variable for module fw
Debug flags updated.
[Expert@GW:0]#
[Expert@GW:0] # fw ctl debug -m fw
Kernel debugging buffer size: 50KB
HOST:
Module: fw
Enabled Kernel debugging options: error warning conn drop
Messaging threshold set to type=Info freq=Common
[Expert@GW:0]#
[Expert@GW:0]# conn life cycle.sh -a start -o /var/log/kernel debug.txt -T -f
"172.20.168.15,0,192.168.3.53,22,6"
Set operation succeeded
Set operation succeeded
Set operation succeeded
Set operation succeeded
Set operation succeeded
Set operation succeeded
Set operation succeeded
Initialized kernel debugging buffer to size 8192K
Set operation succeeded
Capturing started...
[Expert@GW:0]#
... ... Replicate the issue, or wait for the issue to occur ... ...
[Expert@GW:0]#
[Expert@GW:0]# conn life cycle.sh -a stop -o /var/log/kernel debug formatted.txt
Set operation succeeded
Defaulting all kernel debugging options
Debug state was reset to default.
Set operation succeeded
doing unification...
Openning host debug file /tmp/tmp.KiWmF18217... OK
New unified debug file: /tmp/tmp.imzMZ18220... OK
prepare unification
performing unification
Done :-)
doing grouping ...
wrapping connections and packets...
Some of packets lack description, probably because they were already handled when the feature
was enabled.
[Expert@GW:0]#
[Expert@GW:0] # fw ctl debug -m fw
Kernel debugging buffer size: 50KB
HOST:
Module: fw
Enabled Kernel debugging options: error warning
Messaging threshold set to type=Info freq=Common
[Expert@GW:0]
[Expert@GW:0] ls -l /var/log/kernel debug.*
-rw-rw---- 1 admin root 40960 Nov 26 13:02 /var/log/kernel debug.txt
-rw-rw---- 1 admin root 24406 Nov 26 13:02 /var/log/kernel debug formatted.txt
[Expert@GW:0]
```

#### Opening the kernel debug in Notepad++

Everything is collapsed:

Opened the first hierarchy level to see the connection:

#### Opened the second hierarchy level to see the packets of this connection:

Connection with 1st packet already in handling so no conn details [-] ;26Nov2018 13:02:06.736016;[cpu 2];[fw4 1];Packet 0xffff8101ea45e680 is INBOUND; [-]{------ packet begins -----------;26Nov2018 13:02:06.736021;[cpu 2];[fw4 1];Packet 0xffff8101ea45e680 is entering CHAIN MODULES ENTER; ;26Nov2018 13:02:06.736035;[cpu\_2];[fw4\_1];#fwconn\_lookup\_cache: conn <dir 0, 172.20.168.15:57821 -> 192.168.3.53:22 IPP 6>; ;26Nov2018 13:02:06.736046;[cpu 2];[fw4 1];#<1c001,44000,2,1e2,0,UUID: 5bfbc2a2-0000-000-c0a8-3-35-1-0-0-c0, 1,1,ffffffff,ffffffff,40800,0,80,OPQS: 0,0,0,0,0,0,0> ;26Nov2018 13:02:06.736048;[cpu 2];[fw4 1];CONN LIFE CYCLE: lookup: found; ;26Nov2018 13:02:06.736053;[cpu\_2];[fw4\_1];Packet 0xffff8101ea45e680 is entering VM\_ENTER; ;26Nov2018 13:02:06.736055;[cpu\_2];[fw4\_1];# ;26Nov2018 13:02:06.736060;[cpu\_2];[fw4\_1];#Before VM: <dir 0, 172.20.168.15:57821 -> 192.168.3.53:22 IPP 6> (len=40) TCP flags=0x10 (ACK), seq=686659054, ack=4181122096, data end=686659054 (ifn=1) (first seen) (looked up) ; ;26Nov2018 13:02:06.736068;[cpu 2];[fw4 1];#After VM: <dir 0, 172.20.168.15:57821 -> 192.168.3.53:22 IPP 6> (len=40) TCP flags=0x10 (ACK), seq=686659054, ack=4181122096, data end=686659054 ; ;26Nov2018 13:02:06.736071;[cpu\_2];[fw4\_1];#VM Final action=ACCEPT; ;26Nov2018 13:02:06.736072;[cpu\_2];[fw4\_1];# ----- Stateful VM inbound Completed -----;26Nov2018 13:02:06.736075;[cpu\_2];[fw4\_1];Packet 0xffff8101ea45e680 is exiting VM\_EXIT; ;26Nov2018 13:02:06.736081;[cpu 2];[fw4 1];Packet 0xffff8101ea45e680 is entering POST VM ENTER; ;26Nov2018 13:02:06.736083;[cpu 2];[fw4 1];# ;26Nov2018 13:02:06.736085;[cpu 2];[fw4\_1];#fw\_post\_vm\_chain\_handler: (first\_seen 32, new\_ conn 0, is my ip 0, is first packet 0); ;26Nov2018 13:02:06.736089;[cpu 2];[fw4 1];#Before POST VM: <dir 0, 172.20.168.15:57821 -> 192.168.3.53:22 IPP 6> (len=40) TCP flags=0x10 (ACK), seq=686659054, ack=4181122096, data end=686659054 (ifn=1) (first seen) (looked up) ; ;26Nov2018 13:02:06.736095;[cpu\_2];[fw4\_1];#After POST VM: <dir 0, 172.20.168.15:57821 -> 192.168.3.53:22 IPP 6> (len=40) TCP flags=0x10 (ACK), seq=686659054, ack=4181122096, data end=686659054 ; ;26Nov2018 13:02:06.736097;[cpu 2];[fw4 1];#POST VM Final action=ACCEPT; ;26Nov2018 13:02:06.736098;[cpu\_2];[fw4\_1];# ----- Stateful POST VM inbound Completed -----;26Nov2018 13:02:06.736101;[cpu\_2];[fw4\_1];Packet 0xffff8101ea45e680 is exiting POST VM\_ EXIT; ;26Nov2018 13:02:06.736104;[cpu 2];[fw4 1];#fwconnoxid msg get cliconn: warning - failed to get connoxid message.; ;26Nov2018 13:02:06.736107;[cpu 2];[fw4 1];Packet 0xffff8101ea45e680 is entering CPAS ENTER; ;26Nov2018 13:02:06.736110;[cpu\_2];[fw4\_1];Packet 0xffff8101ea45e680 is exiting CPAS EXIT; ;26Nov2018 13:02:06.736113;[cpu 2];[fw4 1];Packet 0xffff8101ea45e680 is exiting CHAIN MODULES EXIT; ;26Nov2018 13:02:06.736116;[cpu\_2];[fw4\_1];Packet 0xffff8101ea45e680 is ACCEPTED; } ;26Nov2018 13:02:06.770652;[cpu 2];[fw4 1];Packet 0xffff8101ea128580 is INBOUND;

## **Kernel Debug Modules and Debug Flags**

This section describes the Kernel Debug Modules and their Debug Flags.

To see the available kernel debug modules and their debug flags, run:

fw ctl debug -m

List of kernel debug modules (in alphabetical order):

- "Module 'accel\_apps' (Accelerated Applications)" on page 445
- "Module 'accel\_pm\_mgr' (Accelerated Pattern Match Manager)" on page 446
- "Module 'APPI' (Application Control Inspection)" on page 447
- "Module 'BOA' (Boolean Analyzer for Web Intelligence)" on page 449
- "Module 'CI' (Content Inspection)" on page 450
- "Module 'cluster' (ClusterXL)" on page 452
- "Module 'cmi\_loader' (Context Management Interface / Infrastructure Loader)" on page 455
- "Module 'CPAS' (Check Point Active Streaming)" on page 457
- "Module 'cpcode' (Data Loss Prevention CPcode)" on page 459
- "Module 'CPSSH' (SSH Inspection)" on page 461
- "Module 'crypto' (SSL Inspection)" on page 463
- "Module 'dlpda' (Data Loss Prevention Download Agent for Content Awareness)" on page 464
- "Module 'dlpk' (Data Loss Prevention Kernel Space)" on page 466
- "Module 'dlpuk' (Data Loss Prevention User Space)" on page 467
- "Module 'DOMO' (Domain Objects)" on page 469
- "Module 'fg' (FloodGate-1 QoS)" on page 470
- "Module 'FILE\_SECURITY' (File Inspection)" on page 472
- "Module 'FILEAPP' (File Application)" on page 473
- "Module 'fw' (Firewall)" on page 474
- "Module 'gtp' (GPRS Tunneling Protocol)" on page 481
- "Module 'h323' (VoIP H.323)" on page 483
- "Module 'ICAP\_CLIENT' (Internet Content Adaptation Protocol Client)" on page 484

- "Module 'IDAPI' (Identity Awareness API)" on page 486
- "Module 'kiss' (Kernel Infrastructure)" on page 488
- "Module 'kissflow' (Kernel Infrastructure Flow)" on page 491
- "Module 'MALWARE' (Threat Prevention)" on page 492
- "Module 'multik' (Multi-Kernel Inspection CoreXL)" on page 493
- "Module 'MUX' (Multiplexer for Applications Traffic)" on page 495
- "Module 'NRB' (Next Rule Base)" on page 497
- "Module 'PSL' (Passive Streaming Library)" on page 499
- "Module 'RAD\_KERNEL' (Resource Advisor Kernel Space)" on page 500
- "Module 'RTM' (Real Time Monitoring)" on page 501
- "Module 'seqvalid' (TCP Sequence Validator and Translator)" on page 503
- "Module 'SFT' (Stream File Type)" on page 504
- "Module 'SGEN' (Struct Generator)" on page 505
- "Module 'synatk' (Accelerated SYN Defender)" on page 506
- "Module 'TPUTILS' (Threat Prevention Utilities)" on page 507
- "Module 'UC' (UserCheck)" on page 508
- "Module 'UP' (Unified Policy)" on page 509
- "Module 'upconv' (Unified Policy Conversion)" on page 511
- "Module 'UPIS' (Unified Policy Infrastructure)" on page 512
- "Module 'VPN' (Site-to-Site VPN and Remote Access VPN)" on page 514
- "Module 'WS' (Web Intelligence)" on page 517
- "Module 'WS\_SIP' (Web Intelligence VoIP SIP Parser)" on page 520
- "Module 'WSIS' (Web Intelligence Infrastructure)" on page 522

## Module 'accel\_apps' (Accelerated Applications)

#### Syntax

• On the Security Gateway / each Cluster Member, run in the Expert mode:

```
fw ctl debug -m accel apps + {all | <List of Debug Flags>}
```

```
g_fw ctl debug -m accel_apps + {all | <List of Debug Flags>}
```

| Flag          | Description                                                                                                  |
|---------------|----------------------------------------------------------------------------------------------------|
| av_lite       | Content Inspection (Anti-Virus) Lite application -<br>general information about packet processing            |
| cmi_lite      | Context Management Interface / Infrastructure Lite application - general information about packet processing |
| daf_lite      | Decrypt & Forward Lite application -<br>general information about packet processing                          |
| daf_lite_dump | Decrypt & Forward Lite application -<br>writes the contents of the internal buffer                           |
| error         | General errors                                                                                               |
| info          | General information                                                                                          |
| rad_lite      | Resource Advisor Lite application -<br>general information about internal connection processing              |
| warning       | General warnings                                                                                             |

## Module 'accel\_pm\_mgr' (Accelerated Pattern Match Manager)

#### Syntax

• On the Security Gateway / each Cluster Member, run in the Expert mode:

fw ctl debug -m accel\_pm\_mgr + {all | <List of Debug Flags>}

• On the Scalable Platform Security Group, run in the Expert mode:

g fw ctl debug -m accel pm mgr + {all | <List of Debug Flags>}

| Flag         | Description                                                |
|--------------|------------------------------------------------------------|
| debug        | Operations in the Accelerated Pattern Match Manager module |
| error        | General errors and failures                                |
| flow         | Internal flow of functions                                 |
| submit_error | General failures to submit the data for analysis           |
| warning      | General warnings and failures                              |

## Module 'APPI' (Application Control Inspection)

#### Syntax

• On the Security Gateway / each Cluster Member, run in the Expert mode:

```
fw ctl debug -m APPI + {all | <List of Debug Flags>}
```

```
g_fw ctl debug -m APPI + {all | <List of Debug Flags>}
```

| Flag       | Description                                                                                                    |
|------------|----------------------------------------------------------------------------------------------------|
| account    | Accounting information                                                                                                    |
| address    | Information about connection's IP address                                                                                     |
| btime      | Browse time                                                                                                    |
| connection | Application Control connections                                                                                               |
| coverage   | Coverage times (entering, blocking, and time spent)                                                                           |
| error      | General errors                                                                                                    |
| global     | Global policy operations                                                                                                    |
| info       | General information                                                                                                    |
| limit      | Application Control limits                                                                                                    |
| memory     | Memory allocation operations                                                                                                  |
| module     | Operations in the Application Control module (initialization, module loading, calls to the module, policy loading, and so on) |
| observer   | Classification Object (CLOB) observer (data classification)                                                                   |
| policy     | Application Control policy                                                                                                    |
| referrer   | Application Control referrer                                                                                                  |
| subject    | Prints the debug subject of each debug message                                                                                |
| timestamp  | Prints the timestamp for each debug message (changes when you enable the debug flag 'coverage')                               |

| Flag     | Description                                                 |
|----------|-------------------------------------------------------------|
| urlf_ssl | Application Control and URL Filtering for SSL               |
| verbose  | Prints additional information (used with other debug flags) |
| VS       | Prints the VSID of the debugged Virtual System              |
| warning  | General warnings                                            |

## Module 'BOA' (Boolean Analyzer for Web Intelligence)

#### Syntax

• On the Security Gateway / each Cluster Member, run in the Expert mode:

```
fw ctl debug -m BOA + {all | <List of Debug Flags>}
```

```
g_fw ctl debug -m BOA + {all | <List of Debug Flags>}
```

| Flag     | Description                                             |
|----------|---------------------------------------------------------|
| analyzer | Operations in the BOA module                            |
| disasm   | Disassembler information                                |
| error    | General errors                                          |
| fatal    | Fatal errors                                            |
| flow     | Operations in the BOA module                            |
| info     | General information                                     |
| lock     | Information about internal locks in the FireWall kernel |
| memory   | Memory allocation operations                            |
| spider   | Internal hash tables                                    |
| stat     | Statistics                                              |
| stream   | Memory allocation when processing streamed data         |
| warning  | General warnings                                        |

## Module 'Cl' (Content Inspection)

#### Syntax

• On the Security Gateway / each Cluster Member, run in the Expert mode:

```
fw ctl debug -m CI + {all | <List of Debug Flags>}
```

```
g fw ctl debug -m CI + {all | <List of Debug Flags>}
```

| Flag     | Description                                                                                                    |
|----------|----------------------------------------------------------------------------------------------------|
| address  | <pre>Prints connection addresses (as Source_IP:Source_Port -&gt; Dest_<br/>IP:Dest_Port)</pre>                               |
| av       | Anti-Virus inspection                                                                                                    |
| coverage | Coverage times (entering, blocking, and time spent)                                                                          |
| crypto   | Basic information about encryption and decryption                                                                            |
| error    | General errors                                                                                                    |
| fatal    | Fatal errors                                                                                                    |
| filter   | Basic information about URL filters                                                                                          |
| info     | General information                                                                                                    |
| ioctl    | Currently is not used                                                                                                    |
| memory   | Memory allocation operations                                                                                                 |
| module   | Operations in the Content Inspection module (initialization, module loading, calls to the module, policy loading, and so on) |
| policy   | Content Inspection policy                                                                                                    |
| profile  | Basic information about the Content Inspection module (initialization, destroying, freeing)                                  |
| regexp   | Regular Expression library                                                                                                   |
| session  | Session layer                                                                                                    |
| stat     | Content Inspection statistics                                                                                                |

| Flag      | Description                                                                                                    |
|-----------|----------------------------------------------------------------------------------------------------|
| subject   | Prints the debug subject of each debug message                                                                                                    |
| timestamp | Prints the timestamp for each debug message (changes when you enable the debug flag 'coverage')                                                                              |
| track     | Use only for very limited important debug prints, so it can be used in a loaded environment -<br>Content-Disposition, Content-Type, extension validation, extension matching |
| uf        | URL filters and URL cache                                                                                                    |
| VS        | Prints the VSID of the debugged Virtual System                                                                                                    |
| warning   | General warnings                                                                                                    |

## Module 'cluster' (ClusterXL)

#### Syntax

• On the Security Gateway / each Cluster Member, run in the Expert mode:

fw ctl debug -m cluster + {all | <List of Debug Flags>}

• On the Scalable Platform Security Group, run in the Expert mode:

g\_fw ctl debug -m cluster + {all | <List of Debug Flags>}

```
Notes:
```

- To print all synchronization operations in Check Point cluster in the debug output, enable these debug flags:
  - The debug flag "sync" in "Module 'fw' (Firewall)" on page 474
  - The debug flag "sync" in "Module 'CPAS' (Check Point Active Streaming)" on page 457
- To print the contents of the packets in HEX format in the debug output (as "FW-1: fwha\_print\_packet: Buffer ..."), before you start the kernel debug, set this kernel parameter on each Cluster Member / the applicable Scalable Platform Security Group:
  - On the Security Gateway / each Cluster Member, run in the Expert mode:

```
fw ctl set int fwha_dprint_io 1
```

• On the Scalable Platform Security Group, run in the Expert mode:

```
g fw ctl set int fwha dprint io 1
```

- To print all network checks in the debug output, before you start the kernel debug, set this kernel parameter on each Cluster Member:
  - On the Security Gateway / each Cluster Member, run in the Expert mode:

fw ctl set int fwha\_dprint\_all\_net\_check 1

• On the Scalable Platform Security Group, run in the Expert mode:

g\_fw ctl set int fwha\_dprint\_all\_net\_check 1

| Flag    | Description                                                          |
|---------|----------------------------------------------------------------------|
| arp     | ARP Forwarding (see sk111956)                                        |
| autoccp | Operations of CCP in Auto mode                                       |
| сср     | Reception and transmission of Cluster Control Protocol (CCP) packets |
| cloud   | Replies to the probe packets in CloudGuard IaaS                      |

| Flag       | Description                                                                                                    |
|------------|----------------------------------------------------------------------------------------------------|
| conf       | Cluster configuration and policy installation                                                                                                    |
| correction | Correction Layer                                                                                                    |
| cu         | Connectivity Upgrade (see <u>sk107042</u> )                                                                                                    |
| drop       | Connections dropped by the cluster Decision Function (DF) module (does not include CCP packets)                                                                                                    |
| forward    | Forwarding Layer messages (when Cluster Members send and receive a forwarded packet)                                                                                                    |
| if         | Interface tracking and validation (all the operations and checks on interfaces)                                                                                                    |
| ifstate    | Interface state (all the operations and checks on interfaces)                                                                                                    |
| io         | Information about sending of packets through cluster interfaces                                                                                                    |
| log        | Creating and sending of logs by cluster<br><b>Note</b> - In addition, enable the debug flag "log" in <i>"Module 'fw'</i><br><i>(Firewall)" on page 474</i> .                                                                                                    |
| mac        | Current configuration of and detection of cluster interfaces<br>Note - In addition, enable the debug flags "conf" and "if" in this<br>debug module                                                                                                    |
| mmagic     | Operations on "MAC magic" (getting, setting, updating, initializing, dropping, and so on)                                                                                                    |
| msg        | Handling of internal messages between Cluster Members                                                                                                    |
| multik     | <ul> <li>Processing of connections in CoreXL Firewall instances</li> <li>Notes:</li> <li>In addition, see "Module 'multik' (Multi-Kernel Inspection - CoreXL)" on page 493.</li> <li>If you use the QoS Software Blade, enable the debug flag "multik" in the "Module 'fg' (FloodGate-1 - QoS)" on page 470.</li> </ul> |
| osp        | Only for Scalable Platforms:<br>Distribution of connections between Security Group Members                                                                                                    |
| pivot      | Operation of ClusterXL in Load Sharing Unicast mode (Pivot mode)                                                                                                    |

| Flag    | Description                                                                                                    |
|---------|----------------------------------------------------------------------------------------------------|
| pnote   | Registration and monitoring of Critical Devices (pnotes)                                                                                                    |
| select  | Packet selection (includes the Decision Function)                                                                                                    |
| SmO     | Only for Scalable Platforms:<br>Processing of connections on the SMO Security Group Member                                                                                                    |
| stat    | States of cluster members (state machine)                                                                                                    |
| subs    | Subscriber module (set of APIs, which enable user space processes to be aware of the current state of the ClusterXL state machine and other clustering configuration parameters)                                                                      |
| timer   | Reports of cluster internal timers                                                                                                    |
| trap    | Sending trap messages from the cluster kernel to the RouteD daemon about Master change                                                                                                    |
| unisync | Only for Scalable Platforms:<br>Unicast Sync - synchronization of connections to backup Security Group<br>Members on the local Maestro Site / Scalable Chassis and to one<br>Security Group Member one the standby Maestro Site / Scalable<br>Chassis |

## Module 'cmi\_loader' (Context Management Interface / Infrastructure Loader)

#### Syntax

• On the Security Gateway / each Cluster Member, run in the Expert mode:

fw ctl debug -m cmi\_loader + {all | <List of Debug Flags>}

• On the Scalable Platform Security Group, run in the Expert mode:

g fw ctl debug -m cmi loader + {all | <List of Debug Flags>}

| Flag              | Description                                                                                                    |
|-------------------|----------------------------------------------------------------------------------------------------|
| address           | Information about connection's IP address                                                                                                    |
| connection        | Internal messages about connection                                                                                                    |
| coverage          | Coverage times (entering, blocking, and time spent)                                                                                                    |
| cpcode            | DLP CPcode Note - Also see "Module 'cpcode' (Data Loss Prevention - CPcode)"<br>on page 459.                                                             |
| error             | General errors                                                                                                    |
| global_<br>states | User Space global state structures                                                                                                    |
| info              | General information                                                                                                    |
| inspect           | INSPECT code                                                                                                    |
| memory            | Memory allocation operations                                                                                                    |
| module            | Operations in the Context Management Interface / Infrastructure Loader module (initialization, module loading, calls to the module, contexts, and so on) |
| parsers_is        | Module parsers infrastructure                                                                                                    |
| policy            | Policy installation                                                                                                    |
| sigload           | Signatures, patterns, ranges                                                                                                    |
| subject           | Prints the debug subject of each debug message                                                                                                    |

| Flag      | Description                                                                                     |
|-----------|-------------------------------------------------------------------------------------------------|
| timestamp | Prints the timestamp for each debug message (changes when you enable the debug flag 'coverage') |
| verbose   | Prints additional information (used with other debug flags)                                     |
| VS        | Prints the VSID of the debugged Virtual System                                                  |
| warning   | General warnings                                                                                |

## Module 'CPAS' (Check Point Active Streaming)

#### Syntax

• On the Security Gateway / each Cluster Member, run in the Expert mode:

```
fw ctl debug -m CPAS + {all | <List of Debug Flags>}
```

```
g_fw ctl debug -m CPAS + {all | <List of Debug Flags>}
```

| Flag      | Description                                                                                                    |
|-----------|----------------------------------------------------------------------------------------------------|
| api       | Interface layer messages                                                                                                    |
| conns     | Detailed description of connections, and connection's limit-related messages                                                      |
| cpconntim | Information about internal timers                                                                                                 |
| error     | General errors                                                                                                    |
| events    | Event-related messages                                                                                                    |
| ftp       | Messages of the FTP example server                                                                                                |
| glue      | Glue layer messages                                                                                                    |
| http      | Messages of the HTTP example server                                                                                               |
| icmp      | Messages of the ICMP example server                                                                                               |
| notify    | E-mail Messaging Security application                                                                                             |
| pkts      | Packets handling messages (allocation, splitting, resizing, and so on)                                                            |
| skinny    | Processing of Skinny Client Control Protocol (SCCP) connections                                                                   |
| sync      | Synchronization operations in cluster<br>Note - Also see the debug flag "sync" in <i>"Module 'fw' (Firewall)" on</i><br>page 474. |
| tcp       | TCP processing messages                                                                                                    |
| tcpinfo   | TCP processing messages - more detailed description                                                                               |

| Flag    | Description                                                                                  |
|---------|----------------------------------------------------------------------------------------------|
| timer   | Reports of internal timer ticks <b>Warning -</b> Prints many messages, without real content. |
| warning | General warnings                                                                             |

## Module 'cpcode' (Data Loss Prevention - CPcode)

#### Syntax

• On the Security Gateway / each Cluster Member, run in the Expert mode:

```
fw ctl debug -m cpcode + {all | <List of Debug Flags>}
```

• On the Scalable Platform Security Group, run in the Expert mode:

g fw ctl debug -m cpcode + {all | <List of Debug Flags>}

Also see:

- "Module 'dlpda' (Data Loss Prevention Download Agent for Content Awareness)" on page 464
- "Module 'dlpk' (Data Loss Prevention Kernel Space)" on page 466
- "Module 'dlpuk' (Data Loss Prevention User Space)" on page 467

| Flag    | Description                                              |
|---------|----------------------------------------------------------|
| cplog   | Resolving of names and IP addresses for Check Point logs |
| CSV     | Creation of CSV files                                    |
| echo    | Prints the function that called the CPcode module        |
| error   | General errors                                           |
| init    | Initializing of CPcode system                            |
| io      | Input / Output functionality for CPcode module           |
| ioctl   | IOCTL control messages to kernel                         |
| kisspm  | Kernel Infrastructure Pattern Matcher                    |
| memory  | Memory allocation operations                             |
| persist | Operations on persistence domains                        |
| policy  | Policy operations                                        |
| run     | Policy operations                                        |
| url     | Operations on URLs                                       |
| vm      | Virtual Machine execution                                |

| Flag    | Description      |
|---------|------------------|
| warning | General warnings |

### Module 'CPSSH' (SSH Inspection)

R80.40 introduced SSH Deep Packet Inspection - decryption / encryption of SSH, extraction of files from SFTP/SCP, blocking of SSH port forwarding, and so on.

For more information, see the <u>R81 Threat Prevention Administration Guide</u>.

#### Syntax

• On the Security Gateway / each Cluster Member, run in the Expert mode:

fw ctl debug -m CPSSH + {all | <List of Debug Flags>}

• On the Scalable Platform Security Group, run in the Expert mode:

```
g_fw ctl debug -m CPSSH + {all | <List of Debug Flags>}
```

Important - Also enable the debug flag "cpsshi" in "Module 'fw' (Firewall)" on page 474.

| Flag           | Description                                                                                                    |
|----------------|----------------------------------------------------------------------------------------------------|
| authentication | Detailed information about authentication                                                                                        |
| binary_packet  | Detailed information about packets                                                                                               |
| conn_proto     | Detailed information about connections                                                                                           |
| crypto         | Encryption and decryption<br><b>Note</b> - Also see <i>"Module 'crypto' (SSL Inspection)" on page 463.</i>                       |
| dump           | Dumps the connection buffer                                                                                                    |
| error          | General errors                                                                                                    |
| info           | General information                                                                                                    |
| mux_auth_app   | Information about authentication<br><b>Note</b> - Also see "Module 'MUX' (Multiplexer<br>for Applications Traffic)" on page 495. |
| mux_conn_app   | Information about connections Note - Also see "Module 'MUX' (Multiplexer for Applications Traffic)" on page 495.                 |

| Flag            | Description                                                                                                    |
|-----------------|----------------------------------------------------------------------------------------------------|
| mux_decrypt_app | <ul> <li>Information about decryption of connections</li> <li>Note - Also see "Module 'MUX' (Multiplexer for Applications Traffic)" on page 495.</li> </ul> |
| mux_encrypt_app | <ul> <li>Information about encryption of connections</li> <li>Note - Also see "Module 'MUX' (Multiplexer for Applications Traffic)" on page 495.</li> </ul> |
| mux_inf         | Internal flow Note - Also see "Module 'MUX' (Multiplexer for Applications Traffic)" on page 495.                                                            |
| mux_stream      | Internal flow Note - Also see "Module 'MUX' (Multiplexer for Applications Traffic)" on page 495.                                                            |
| probe           | Information about connections                                                                                                    |
| session         | Internal flow                                                                                                    |
| sftp_parser     | Parser of SFTP / SCP connections                                                                                                    |
| state_machine   | Information about the module State Machine                                                                                                    |
| trans_proto     | Information about client and server communication                                                                                                    |
| warning         | General warnings                                                                                                    |

## Module 'crypto' (SSL Inspection)

#### Syntax

• On the Security Gateway / each Cluster Member, run in the Expert mode:

fw ctl debug -m crypto + {all | <List of Debug Flags>}

• On the Scalable Platform Security Group, run in the Expert mode:

g\_fw ctl debug -m crypto + {all | <List of Debug Flags>}

| Flag    | Description         |
|---------|---------------------|
| error   | General errors      |
| info    | General information |
| warning | General warnings    |

## Module 'dlpda' (Data Loss Prevention - Download Agent for Content Awareness)

#### Syntax

• On the Security Gateway / each Cluster Member, run in the Expert mode:

fw ctl debug -m dlpda + {all | <List of Debug Flags>}

• On the Scalable Platform Security Group, run in the Expert mode:

g\_fw ctl debug -m dlpda + {all | <List of Debug Flags>}

- Also see:
  - "Module 'cpcode' (Data Loss Prevention CPcode)" on page 459
  - "Module 'dlpk' (Data Loss Prevention Kernel Space)" on page 466
  - "Module 'dlpuk' (Data Loss Prevention User Space)" on page 467

| Flag      | Description                                                  |
|-----------|--------------------------------------------------------------|
| address   | Information about connection's IP address                    |
| cmi       | Context Management Interface / Infrastructure operations     |
| coverage  | Coverage times (entering, blocking, and time spent)          |
| ctx       | Operations on DLP context                                    |
| engine    | Content Awareness engine module                              |
| error     | General errors                                               |
| filecache | Content Awareness file caching                               |
| info      | General information                                          |
| memory    | Memory allocation operations                                 |
| mngr      | Currently is not used                                        |
| module    | Initiation / removal of the Content Awareness infrastructure |
| observer  | Classification Object (CLOB) observer (data classification)  |

#### Module 'dlpda' (Data Loss Prevention - Download Agent for Content Awareness)

| Flag      | Description                                                                                     |
|-----------|-------------------------------------------------------------------------------------------------|
| policy    | Content Awareness policy                                                                        |
| slowpath  | Currently is not used                                                                           |
| subject   | Prints the debug subject of each debug message                                                  |
| timestamp | Prints the timestamp for each debug message (changes when you enable the debug flag 'coverage') |
| verbose   | Prints additional information (used with other debug flags)                                     |
| VS        | Prints the VSID of the debugged Virtual System                                                  |
| warning   | General warnings                                                                                |

## Module 'dlpk' (Data Loss Prevention - Kernel Space)

#### Syntax

• On the Security Gateway / each Cluster Member, run in the Expert mode:

fw ctl debug -m dlpk + {all | <List of Debug Flags>}

• On the Scalable Platform Security Group, run in the Expert mode:

g fw ctl debug -m dlpk + {all | <List of Debug Flags>}

Also see:

- "Module 'cpcode' (Data Loss Prevention CPcode)" on page 459
- "Module 'dlpda' (Data Loss Prevention Download Agent for Content Awareness)" on page 464
- "Module 'dlpuk' (Data Loss Prevention User Space)" on page 467

| Flag     | Description                                                     |
|----------|-----------------------------------------------------------------|
| cmi      | HTTP Proxy, connection redirection, identity information, Async |
| drv      | DLP inspection                                                  |
| error    | General errors                                                  |
| identity | User identity, connection identity, Async                       |
| rulebase | DLP rulebase match                                              |
| stat     | Counter statistics                                              |

### Module 'dlpuk' (Data Loss Prevention - User Space)

#### Syntax

• On the Security Gateway / each Cluster Member, run in the Expert mode:

fw ctl debug -m dlpuk + {all | <List of Debug Flags>}

• On the Scalable Platform Security Group, run in the Expert mode:

g fw ctl debug -m dlpuk + {all | <List of Debug Flags>}

Also see:

- "Module 'cpcode' (Data Loss Prevention CPcode)" on page 459
- "Module 'dlpda' (Data Loss Prevention Download Agent for Content Awareness)" on page 464
- "Module 'dlpk' (Data Loss Prevention Kernel Space)" on page 466

| Flag      | Description                                                                                     |
|-----------|-------------------------------------------------------------------------------------------------|
| address   | Information about connection's IP address                                                       |
| buffer    | Currently is not used                                                                           |
| coverage  | Coverage times (entering, blocking, and time spent)                                             |
| error     | General errors                                                                                  |
| info      | General information                                                                             |
| memory    | Memory allocation operations                                                                    |
| module    | Initiation / removal of the Data Loss Prevention User Space modules' infrastructure             |
| policy    | Currently is not used                                                                           |
| serialize | Data buffers and data sizes                                                                     |
| subject   | Prints the debug subject of each debug message                                                  |
| timestamp | Prints the timestamp for each debug message (changes when you enable the debug flag 'coverage') |
| verbose   | Prints additional information (used with other debug flags)                                     |
| VS        | Prints the VSID of the debugged Virtual System                                                  |

| Flag    | Description      |
|---------|------------------|
| warning | General warnings |
# Module 'DOMO' (Domain Objects)

#### Syntax

• On the Security Gateway / each Cluster Member, run in the Expert mode:

```
fw ctl debug -m DOMO + {all | <List of Debug Flags>}
```

```
g_fw ctl debug -m DOMO + {all | <List of Debug Flags>}
```

| Flag   | Description                                                                                                    |
|--------|----------------------------------------------------------------------------------------------------|
| conn   | Internal processing of connections                                                                                       |
| module | Operations in the Domain Objects module (initialization, module loading, calls to the module, policy loading, and so on) |
| policy | Currently is not used                                                                                                    |

# Module 'fg' (FloodGate-1 - QoS)

#### Syntax

• On the Security Gateway / each Cluster Member, run in the Expert mode:

```
fw ctl debug -m fg + {all | <List of Debug Flags>}
```

```
g fw ctl debug -m fg + {all | <List of Debug Flags>}
```

| Flag     | Description                                                                                                    |
|----------|----------------------------------------------------------------------------------------------------|
| chain    | Tracing each packet through FloodGate-1 stages in the cookie chain                                                            |
| chainq   | Internal Chain Queue mechanism - holding and releasing of packets during critical actions (policy installation and uninstall) |
| classify | Classification of connections to QoS rules                                                                                    |
| conn     | Processing and identification of connection                                                                                   |
| dns      | DNS classification mechanism                                                                                                  |
| drops    | Dropped packets due to WFRED policy                                                                                           |
| dropsv   | Dropped packets due to WFRED policy - with additional debug information (verbose)                                             |
| error    | General errors                                                                                                    |
| flow     | Internal flow of connections (direction, interfaces, buffers, and so on)                                                      |
| fwrate   | Rate statistics for each interface and direction                                                                              |
| general  | Currently is not used                                                                                                    |
| install  | Policy installation                                                                                                    |
| llq      | Low latency queuing                                                                                                    |
| log      | Everything related to calls in the log                                                                                        |
| ls       | Processing of connections in ClusterXL in Load Sharing Mode                                                                   |
| memory   | Memory allocation operations                                                                                                  |

| Flag     | Description                                                                                                    |
|----------|----------------------------------------------------------------------------------------------------|
| multik   | Processing of connections in CoreXL Firewall instances Notes:                                                                                                    |
|          | <ul> <li>In addition, see "Module 'multik' (Multi-Kernel Inspection -<br/>CoreXL)" on page 493.</li> <li>In a cluster, enable the debug flag "multik" in the "Module<br/>'cluster' (ClusterXL)" on page 452.</li> <li>If you use the IPsec VPN Software Blade, enable the debug flag<br/>"multik" in the "Module 'VPN' (Site-to-Site VPN and Remote<br/>Access VPN)" on page 514.</li> </ul> |
| pkt      | Packet recording mechanism                                                                                                    |
| policy   | QoS policy rules matching                                                                                                    |
| qosaccel | Acceleration of QoS traffic                                                                                                    |
| rates    | Rule and connection rates (IQ Engine behavior and status)                                                                                                    |
| rtm      | <ul> <li>Failures in information gathering in the Real Time Monitoring module</li> <li>Note - In addition, see "Module 'RTM' (Real Time Monitoring)" on page 501.</li> </ul>                                                                                                    |
| sched    | Basic scheduling information                                                                                                    |
| tcp      | TCP streaming (re-transmission detection) mechanism                                                                                                    |
| time     | Currently is not used                                                                                                    |
| timers   | Reports of internal timer ticks                                                                                                    |
|          | Warning - Prints many messages, without real content.                                                                                                    |
| url      | URL and URI for QoS classification                                                                                                    |
| verbose  | Prints additional information (used with other debug flags)                                                                                                    |

# Module 'FILE\_SECURITY' (File Inspection)

#### Syntax

• On the Security Gateway / each Cluster Member, run in the Expert mode:

```
fw ctl debug -m FILE_SECURITY + {all | <List of Debug Flags>}
```

• On the Scalable Platform Security Group, run in the Expert mode:

```
g_fw ctl debug -m FILE_SECURITY + {all | <List of Debug
Flags>}
```

**Note** - Also see "Module 'WSIS' (Web Intelligence Infrastructure)" on page 522.

| Flag   | Description                                                                           |
|--------|---------------------------------------------------------------------------------------|
| cache  | File cache                                                                            |
| global | Global operations                                                                     |
| memory | Currently is not used                                                                 |
| module | Operations in the FILE_SECURITY module (identification and processing of connections) |

### Module 'FILEAPP' (File Application)

#### Syntax

• On the Security Gateway / each Cluster Member, run in the Expert mode:

```
fw ctl debug -m FILEAPP + {all | <List of Debug Flags>}
```

```
g fw ctl debug -m FILEAPP + {all | <List of Debug Flags>}
```

| Flag      | Description                                                                                       |
|-----------|---------------------------------------------------------------------------------------------------|
| address   | Information about connection's IP address                                                         |
| coverage  | Coverage times (entering, blocking, and time spent)                                               |
| error     | General errors                                                                                    |
| filetype  | Information about processing a file type                                                          |
| global    | Allocation and creation of global object                                                          |
| info      | General information                                                                               |
| memory    | Memory allocation operations                                                                      |
| module    | Operations in the FILEAPP module (initialization, module loading, calls to the module, and so on) |
| normalize | File normalization operations (internal operations)                                               |
| parser    | File parsing                                                                                      |
| subject   | Prints the debug subject of each debug message                                                    |
| timestamp | Prints the timestamp for each debug message (changes when you enable the debug flag 'coverage')   |
| upload    | File upload operations                                                                            |
| verbose   | Prints additional information (used with other debug flags)                                       |
| VS        | Prints the VSID of the debugged Virtual System                                                    |
| warning   | General warnings                                                                                  |

# Module 'fw' (Firewall)

#### Syntax

• On the Security Gateway / each Cluster Member, run in the Expert mode:

```
fw ctl debug -m fw + {all | <List of Debug Flags>}
```

```
g fw ctl debug -m fw + {all | <List of Debug Flags>}
```

| Flag             | Description                                                                                                    |
|------------------|----------------------------------------------------------------------------------------------------|
| acct             | Accounting data in logs for Application Control (in addition, enable the debug of "Module 'APPI' (Application Control Inspection)" on page 447) |
| advp             | Advanced Patterns (signatures over port ranges) - runs under ASPII and CMI                                                                      |
| aspii            | Accelerated Stateful Protocol Inspection Infrastructure (INPSECT streaming)                                                                     |
| balance          | ConnectControl - logical servers in kernel, load balancing                                                                                      |
| bridge           | Bridge mode                                                                                                    |
| bypass_<br>timer | Universal Bypass on CoreXL Firewall Instances during load                                                                                       |
| caf              | Mirror and Decrypt feature - only mirror operations on all traffic                                                                              |
| cgnat            | Carrier Grade NAT (CGN/CGNAT)                                                                                                    |
| chain            | Connection Chain modules, cookie chain                                                                                                    |
| chainfwd         | Chain forwarding - related to cluster kernel parameter fwha_perform_<br>chain_forwarding                                                        |
| cifs             | Processing of Microsoft Common Internet File System (CIFS) protocol                                                                             |
| citrix           | Processing of Citrix connections                                                                                                    |
| cmi              | Context Management Interface / Infrastructure - IPS signature manager                                                                           |
| conn             | Processing of all connections                                                                                                    |

| Flag      | Description                                                                                                    |
|-----------|----------------------------------------------------------------------------------------------------|
| connstats | Connections statistics for Evaluation of Heavy Connections in CPView (see <a href="https://www.skitolice.org">skitolice.org</a> ) |
| content   | Anti-Virus content inspection                                                                                                    |
| context   | Operations on Memory context and CPU context in <i>"Module 'kiss'</i> (Kernel Infrastructure)" on page 488                        |
| cookie    | Virtual de-fragmentation , cookie issues (cookies in the data structure that holds the packets)                                   |
| corr      | Correction layer                                                                                                    |
| cpsshi    | SSH Inspection Important - In addition, enable all the debug flags in "Module 'CPSSH' (SSH Inspection)" on page 461.              |
| cptls     | CRYPTO-PRO Transport Layer Security (HTTPS Inspection) - Russian VPN GOST                                                         |
| crypt     | Encryption and decryption of packets (algorithms and keys are printed in clear text and cipher text)                              |
| cvpnd     | Processing of connections handled by the Mobile Access daemon                                                                     |
| dfilter   | Operations in the debug filters (see "Kernel Debug Filters" on page 427)                                                          |
| dlp       | Processing of Data Loss Prevention connections                                                                                    |
| dnstun    | DNS tunnels                                                                                                    |
| domain    | DNS queries                                                                                                    |
| dos       | DDoS attack mitigation (part of IPS)                                                                                              |
| driver    | Check Point kernel attachment (access to kernel is shown as log entries)                                                          |
| drop      | Reason for (almost) every dropped packet                                                                                          |
| drop_tmpl | Operations in Drop Templates                                                                                                    |
| dynlog    | Dynamic log enhancement (INSPECT logs)                                                                                            |
| epq       | End Point Quarantine (and AMD)                                                                                                    |
| error     | General errors                                                                                                    |

| Flag       | Description                                                                                                    |
|------------|----------------------------------------------------------------------------------------------------|
| event      | Event App features (DNS, HTTP, SMTP, FTP)                                                                                                    |
| ex         | Expiration issues (time-outs) in dynamic kernel tables                                                                                                    |
| fast_accel | Fast acceleration of connections                                                                                                    |
| filter     | Packet filtering performed by the Check Point kernel and all data loaded into kernel                                                                                                    |
| ftp        | Processing of FTP Data connections (used to call applications over FTP Data - i.e., Anti-Virus)                                                                                                    |
| handlers   | Operations related to the Context Management Interface / Infrastructure<br>Loader<br><b>Note</b> - In addition, see "Module 'cmi_loader' (Context Management<br>Interface / Infrastructure Loader)" on page 455. |
| highavail  | Cluster configuration - changes in the configuration and information<br>about interfaces during<br>traffic processing                                                                                            |
| hold       | Holding mechanism and all packets being held / released                                                                                                    |
| icmptun    | ICMP tunnels                                                                                                    |
| if         | interface-related information (accessing the interfaces, installing a filter on an interfaces)                                                                                                    |
| install    | Driver installation - NIC attachment (actions performed by the "fw ctl install" and "fw ctl uninstall" commands)                                                                                                 |
| integrity  | Integrity Client (enforcement cooperation)                                                                                                    |
| ioctl      | IOCTL control messages (communication between kernel and daemons, loading and unloading of the FireWall)                                                                                                    |
| ipopt      | Enforcement of IP Options                                                                                                    |
| ips        | IPS logs and IPS IOCTL                                                                                                    |
| ipv6       | Processing of IPv6 traffic                                                                                                    |
| kbuf       | Kernel-buffer memory pool (for example, encryption keys use these memory allocations)                                                                                                    |

| Flag       | Description                                                                                                    |
|------------|----------------------------------------------------------------------------------------------------|
| ld         | Kernel dynamic tables infrastructure (reads from / writes to the tables)<br>Warning - Security Gateway can freeze or hang due to very high<br>CPU load!.                              |
| leaks      | Memory leak detection mechanism                                                                                                    |
| link       | Creation of links in Connections kernel table (ID 8158)                                                                                                    |
| log        | Everything related to calls in the log                                                                                                    |
| machine    | <ul> <li>INSPECT Virtual Machine (actual assembler commands being processed)</li> <li>Warning - Security Gateway can freeze or hang due to very high CPU load!.</li> </ul>            |
| mail       | Issues with e-mails over POP3, IMAP                                                                                                    |
| malware    | <ul> <li>Matching of connections to Threat Prevention Layers (multiple rulebases)</li> <li>Note - In addition, see "Module 'MALWARE' (Threat Prevention)" on page 492.</li> </ul>     |
| media      | <i>Does not apply anymore</i><br>Only on Security Gateway that runs on Windows OS:<br>Transport Driver Interface information (interface-related information)                          |
| memory     | Memory allocation operations                                                                                                    |
| mgcp       | Media Gateway Control Protocol (complementary to H.323 and SIP)                                                                                                    |
| misc       | Miscellaneous helpful information (not shown with other debug flags)                                                                                                    |
| misp       | ISP Redundancy                                                                                                    |
| monitor    | <ul> <li>Prints output similar to the "fw monitor" command (see "fw monitor" on page 150)</li> <li>Note - In addition, enable the debug flag "misc" in this module.</li> </ul>        |
| monitorall | <ul> <li>Prints output similar to the "fw monitor -p all" command (see "fw monitor" on page 150)</li> <li>Note - In addition, enable the debug flag "misc" in this module.</li> </ul> |

| Flag             | Description                                                                                                    |
|------------------|----------------------------------------------------------------------------------------------------|
| mrtsync          | Synchronization between cluster members of Multicast Routes that are added when working with Dynamic Routing Multicast protocols                                                                                                    |
| msnms            | MSN over MSMS (MSN Messenger protocol)<br>In addition, always enable the debug flag 'sip' in this module                                                                                                    |
| multik           | <ul> <li>Processing of connections in CoreXL Firewall instances</li> <li>Notes:</li> <li>This debug flag enables all the debug flags in the "Module 'multik' (Multi-Kernel Inspection - CoreXL)" on page 493, except for the debug flag "packet".</li> <li>In a cluster, enable the debug flag "multik" in the "Module 'cluster' (ClusterXL)" on page 452.</li> <li>If you use the IPsec VPN Software Blade, enable the debug flag "multik" in the "Module 'VPN' (Site-to-Site VPN and Remote Access VPN)" on page 514.</li> <li>If you use the QoS Software Blade, enable the debug flag "multik" in the "Module 'fg' (FloodGate-1 - QoS)" on page 470.</li> </ul> |
| nac              | Network Access Control (NAC) feature in Identity Awareness                                                                                                    |
| nat              | NAT issues - basic information                                                                                                    |
| nat_<br>hitcount | Hit Count in NAT Rule Base                                                                                                    |
| nat_sync         | NAT issues - NAT port allocation operations in Check Point cluster                                                                                                    |
| nat64            | NAT issues - 6in4 tunnels (IPv6 over IPv4) and 4in6 tunnels (IPv4 over IPv6)                                                                                                    |
| netquota         | IPS protection "Network Quota"                                                                                                    |
| ntup             | Non-TCP / Non-UDP traffic policy (traffic parser)                                                                                                    |
| packet           | Actions performed on packets (like Accept, Drop, Fragment)                                                                                                    |
| packval          | Stateless verifications (sequences, fragments, translations and other header verifications)                                                                                                    |
| portscan         | Prevention of port scanning                                                                                                    |
| prof             | Connection profiler for Firewall Priority Queues (see <a href="https://www.see.org">sk105762</a> )                                                                                                    |

| Flag   | Description                                                                                                    |
|--------|----------------------------------------------------------------------------------------------------|
| đ      | Driver queue (for example, cluster synchronization operations)<br>This debug flag is crucial for the debug of Check Point cluster<br>synchronization issues          |
| qos    | QoS (FloodGate-1)                                                                                                    |
| rad    | Resource Advisor policy (for Application Control, URL Filtering, and others)                                                                                         |
| route  | Routing issues<br>This debug flag is crucial for the debug of ISP Redundancy issues                                                                                  |
| sam    | Suspicious Activity Monitoring                                                                                                    |
| sctp   | Processing of Stream Control Transmission Protocol (SCTP) connections                                                                                                |
| SCV    | SecureClient Verification                                                                                                    |
| shmem  | Currently is not used                                                                                                    |
| sip    | VoIP traffic - SIP and H.323<br><b>Note</b> - In addition, see:                                                                                                    |
|        | <ul> <li>Module 1323 (VolP H.323) on page 483</li> <li>"Module 'WS_SIP' (Web Intelligence VolP SIP Parser)" on page 520</li> </ul>                                   |
| smtp   | Issues with e-mails over SMTP                                                                                                    |
| sock   | Sockstress TCP DoS attack (CVE-2008-4609)                                                                                                    |
| span   | Monitor mode (mirror / span port)                                                                                                    |
| spii   | Stateful Protocol Inspection Infrastructure and INSPECT Streaming<br>Infrastructure                                                                                  |
| synatk | <ul> <li>IPS protection 'SYN Attack' (SYNDefender)</li> <li>Note - In addition, see "Module 'synatk' (Accelerated SYN Defender)" on page 506.</li> </ul>             |
| sync   | Synchronization operations in Check Point cluster<br>Note - In addition, see the debug flag "sync" in "Module 'CPAS'<br>(Check Point Active Streaming)" on page 457. |
| tcpstr | TCP streaming mechanism                                                                                                    |

| Flag             | Description                                                                              |
|------------------|------------------------------------------------------------------------------------------|
| te               | Prints the name of an interface for incoming connection from Threat<br>Emulation Machine |
| tlsparser        | Currently is not used                                                                    |
| tp_<br>container | Operations in the Threat Prevention container                                            |
| ua               | Processing of Universal Alcatel "UA" connections                                         |
| ucd              | Processing of UserCheck connections in Check Point cluster                               |
| unibypass        | Universal Bypass on CoreXL Firewall Instances during load                                |
| user             | User Space communication with Kernel Space (most useful for configuration and VSX debug) |
| utest            | Currently is not used                                                                    |
| vm               | Virtual Machine chain decisions on traffic going through the fw_ filter_chain            |
| wap              | Processing of Wireless Application Protocol (WAP) connections                            |
| warning          | General warnings                                                                         |
| wire             | Wire-mode Virtual Machine chain module                                                   |
| xlate            | NAT issues - basic information                                                           |
| xltrc            | NAT issues - additional information - going through NAT rulebase                         |
| zeco             | Memory allocations in the Zero-Copy kernel module                                        |

# Module 'gtp' (GPRS Tunneling Protocol)

#### Syntax

• On the Security Gateway / each Cluster Member, run in the Expert mode:

```
fw ctl debug -m gtp + {all | <List of Debug Flags>}
```

```
g fw ctl debug -m gtp + {all | <List of Debug Flags>}
```

| Flag    | Description                                                                    |
|---------|--------------------------------------------------------------------------------|
| create  | GTPv0 / GTPv1 create PDP context                                               |
| create2 | GTPv2 create session                                                           |
| dbg     | GTP debug mechanism                                                            |
| delete  | GTPv0 / GTPv1 delete PDP context                                               |
| delete2 | GTPv2 delete session                                                           |
| error   | General GTP errors                                                             |
| ioctl   | GTP IOCTL commands                                                             |
| ld      | Operations with GTP kernel tables (addition, removal, modification of entries) |
| log     | GTPv0 / GTPv1 logging                                                          |
| log2    | GTPv2 logging                                                                  |
| modify  | GTPv2 modify bearer                                                            |
| other   | GTPv0 / GTPv1 other messages                                                   |
| other2  | GTPv2 other messages                                                           |
| packet  | GTP main packet flow                                                           |
| parse   | GTPv0 / GTPv1 parsing                                                          |
| parse2  | GTPv2 parsing                                                                  |
| policy  | Policy installation                                                            |

| Flag   | Description                               |
|--------|-------------------------------------------|
| state  | GTPv0 / GTPv1 dispatching                 |
| state2 | GTPv2 dispatching                         |
| sxl    | Processing of GTP connections in SecureXL |
| tpdu   | GTP T-PDU                                 |
| update | GTPv0 / GTPv1 update PDP context          |

# Module 'h323' (VoIP H.323)

#### Syntax

• On the Security Gateway / each Cluster Member, run in the Expert mode:

```
fw ctl debug -m h323 + {all | <List of Debug Flags>}
```

```
g_fw ctl debug -m h323 + {all | <List of Debug Flags>}
```

| Flag   | Description                                                                                                    |
|--------|----------------------------------------------------------------------------------------------------|
| align  | General VoIP debug messages (for example, VoIP infrastructure)                                                                         |
| cpas   | Debug messages about the CPAS TCP<br>Important - This debug flag is not included when you use the syntax "fw<br>ctl debug -m h323 all" |
| decode | H.323 decoder messages                                                                                                    |
| error  | General errors                                                                                                    |
| h225   | H225 call signaling messages (SETUP, CONNECT, RELEASE COMPLETE, and so on)                                                             |
| h245   | H245 control signaling messages (OPEN LOGICAL CHANNEL, END SESSION COMMAND, and so on)                                                 |
| init   | Internal errors                                                                                                    |
| ras    | H225 RAS messages (REGISTRATION, ADMISSION, and STATUS REQUEST / RESPONSE)                                                             |

# Module 'ICAP\_CLIENT' (Internet Content Adaptation Protocol Client)

#### Syntax

• On the Security Gateway / each Cluster Member, run in the Expert mode:

fw ctl debug -m ICAP\_CLIENT + {all | <List of Debug Flags>}

On the Scalable Platform Security Group, run in the Expert mode:

g fw ctl debug -m ICAP CLIENT + {all | <List of Debug Flags>}

| Flag             | Description                                                                                                    |
|------------------|----------------------------------------------------------------------------------------------------|
| address          | Information about connection's IP address                                                                                                    |
| blade            | Internal operations in the ICAP Client module                                                                                                    |
| coverage         | Coverage times (entering, blocking, and time spent)                                                                                                    |
| cpas             | Check Point Active Streaming (CPAS) Note - Also see "Module 'CPAS' (Check Point Active Streaming)" on page 457.                                                                                                    |
| daf_cmi          | Mirror and Decrypt of HTTPS traffic - operations related to the Context<br>Management Interface / Infrastructure Loader<br><b>Note</b> - Also see "Module 'cmi_loader' (Context Management Interface<br>/ Infrastructure Loader)" on page 455. |
| daf_module       | Mirror and Decrypt of HTTPS traffic - operations related to the ICAP Client module                                                                                                    |
| daf_policy       | Mirror and Decrypt of HTTPS traffic - operations related to policy installation                                                                                                    |
| daf_<br>rulebase | Mirror and Decrypt of HTTPS traffic - operations related to rulebase                                                                                                    |
| daf_tcp          | Mirror and Decrypt of HTTPS traffic - internal processing of TCP connections                                                                                                    |
| error            | General errors                                                                                                    |
| global           | Global operations in the ICAP Client module                                                                                                    |

#### Module 'ICAP\_CLIENT' (Internet Content Adaptation Protocol Client)

| Flag      | Description                                                                                           |
|-----------|----------------------------------------------------------------------------------------------------|
| icap      | Processing of ICAP connections                                                                        |
| info      | General information                                                                                   |
| memory    | Memory allocation operations                                                                          |
| module    | Operations in the ICAP Client module (initialization, module loading, calls to the module, and so on) |
| policy    | Policy installation                                                                                   |
| subject   | Prints the debug subject of each debug message                                                        |
| timestamp | Prints the timestamp for each debug message (changes when you enable the debug flag 'coverage')       |
| trick     | Data Trickling mode                                                                                   |
| verbose   | Prints additional information (used with other debug flags)                                           |
| VS        | Prints the VSID of the debugged Virtual System                                                        |
| warning   | General warnings                                                                                      |

### Module 'IDAPI' (Identity Awareness API)

#### Syntax

• On the Security Gateway / each Cluster Member, run in the Expert mode:

fw ctl debug -m IDAPI + {all | <List of Debug Flags>}

• On the Scalable Platform Security Group, run in the Expert mode:

```
g fw ctl debug -m IDAPI + {all | <List of Debug Flags>}
```

>

| Flag       | Description                                                                                                    |
|------------|----------------------------------------------------------------------------------------------------|
| address    | Information about connection's IP address                                                                                                    |
| async      | Checking for known networks                                                                                                    |
| classifier | Data classification                                                                                                    |
| clob       | Classification Object (CLOB) observer (data classification)                                                                                           |
| coverage   | Coverage times (entering, blocking, and time spent)                                                                                                   |
| data       | Portal, IP address matching for Terminal Servers Identity Agent, session handling                                                                     |
| error      | General errors                                                                                                    |
| htab       | Checking for network IP address, working with kernel tables                                                                                           |
| info       | General information                                                                                                    |
| log        | Various logs for internal operations                                                                                                    |
| memory     | Memory allocation operations                                                                                                    |
| module     | Removal of the Identity Awareness API debug module's infrastructure, failure to convert to Base64, failure to append Source to Destination, and so on |
| observer   | Data classification observer                                                                                                    |
| subject    | Prints the debug subject of each debug message                                                                                                    |
| test       | IP test, Identity Awareness API synchronization                                                                                                    |

| Flag      | Description                                                                                     |
|-----------|-------------------------------------------------------------------------------------------------|
| timestamp | Prints the timestamp for each debug message (changes when you enable the debug flag 'coverage') |
| verbose   | Prints additional information (used with other debug flags)                                     |
| VS        | Prints the VSID of the debugged Virtual System                                                  |
| warning   | General warnings                                                                                |

### Module 'kiss' (Kernel Infrastructure)

#### Syntax

• On the Security Gateway / each Cluster Member, run in the Expert mode:

fw ctl debug -m kiss + {all | <List of Debug Flags>}

• On the Scalable Platform Security Group, run in the Expert mode:

g fw ctl debug -m kiss + {all | <List of Debug Flags>}

• Note - In addition, see "Module 'kissflow' (Kernel Infrastructure Flow)" on page 491.

| Flag       | Description                                                                                     |
|------------|-------------------------------------------------------------------------------------------------|
| accel_pm   | Accelerated Pattern Matcher                                                                     |
| bench      | CPU benchmark                                                                                   |
| connstats  | Statistics for connections                                                                      |
| cookie     | Virtual de-fragmentation , cookie issues (cookies in the data structure that holds the packets) |
| dbg_filter | Information about the configured Debug Filters - "Kernel Debug Filters" on page 427             |
| dfa        | Pattern Matcher (Deterministic Finite Automaton) compilation and execution                      |
| driver     | Loading / unloading of the FireWall driver                                                      |
| error      | General errors                                                                                  |
| flofiler   | FLow prOFILER                                                                                   |
| ghtab      | Multi-threaded safe global hash tables                                                          |
| ghtab_bl   | Internal operations on global hash tables                                                       |
| handles    | Memory pool allocation for tables                                                               |
| htab       | Multi-threaded safe hash tables                                                                 |
| htab_bl    | Internal operations on hash tables                                                              |

| Flag              | Description                                                                                                |
|-------------------|----------------------------------------------------------------------------------------------------|
| htab_bl_<br>err   | Errors and failures during internal operations on hash tables                                              |
| htab_bl_<br>exp   | Expiration in hash tables                                                                                  |
| htab_bl_<br>infra | Errors and failures during internal operations on hash tables                                              |
| htab_bl_<br>warn  | Warnings during internal operations on hash tables                                                         |
| ioctl             | IOCTL control messages (communication between the kernel and daemons)                                      |
| kqstats           | Kernel Worker thread statistics (resetting, initializing, turning off)                                     |
| kw                | Kernel Worker state and Pattern Matcher inspection                                                         |
| leak              | Memory leak detection mechanism                                                                            |
| memory            | Memory allocation operations                                                                               |
| memprof           | Memory allocation operations in the Memory Profiler (when the kernel parameter fw_conn_mem_prof_enabled=1) |
| misc              | CPU counters, Memory counters, getting/setting of global kernel parameters                                 |
| mtctx             | Multi-threaded context - memory allocation, reference count                                                |
| packet            | Internal parsing operations on packets                                                                     |
| pcre              | Perl Compatible Regular Expressions (execution, memory allocation)                                         |
| pm                | Pattern Matcher compilation and execution                                                                  |
| pmdump            | Pattern Matcher DFA (dumping XMLs of DFAs)                                                                 |
| pmint             | Pattern Matcher compilation                                                                                |
| pools             | Memory pool allocation operations                                                                          |
| queue             | Kernel Worker thread queues                                                                                |
| rem               | Regular Expression Matcher - Pattern Matcher 2nd tier (slow path)                                          |
| salloc            | System Memory allocation                                                                                   |

| Flag    | Description                                                     |
|---------|-----------------------------------------------------------------|
| shmem   | Shared Memory allocation                                        |
| sm      | String Matcher - Pattern Matcher 1st tier (fast path)           |
| stat    | Statistics for categories and maps                              |
| swblade | Registration of Software Blades                                 |
| thinnfa | Currently is not used                                           |
| thread  | Kernel thread that supplies low level APIs to the kernel thread |
| timers  | Internal timers                                                 |
| usrmem  | User Space platform memory usage                                |
| vbuf    | Virtual buffer                                                  |
| warning | General warnings                                                |
| worker  | Kernel Worker - queuing and dequeuing                           |

### Module 'kissflow' (Kernel Infrastructure Flow)

#### Syntax

• On the Security Gateway / each Cluster Member, run in the Expert mode:

```
fw ctl debug -m kissflow + {all | <List of Debug Flags>}
```

• On the Scalable Platform Security Group, run in the Expert mode:

```
g fw ctl debug -m kissflow + {all | <List of Debug Flags>}
```

• Note - Also see "Module 'kiss' (Kernel Infrastructure)" on page 488.

| Flag    | Description                                                                |
|---------|----------------------------------------------------------------------------|
| compile | Pattern Matcher (pattern compilation)                                      |
| dfa     | Pattern Matcher (Deterministic Finite Automaton) compilation and execution |
| error   | General errors                                                             |
| memory  | Memory allocation operations                                               |
| pm      | Pattern Matcher - general information                                      |
| warning | General warnings                                                           |

### Module 'MALWARE' (Threat Prevention)

#### Syntax

• On the Security Gateway / each Cluster Member, run in the Expert mode:

```
fw ctl debug -m MALWARE + {all | <List of Debug Flags>}
```

```
g fw ctl debug -m MALWARE + {all | <List of Debug Flags>}
```

| Flag      | Description                                                                                     |
|-----------|-------------------------------------------------------------------------------------------------|
| address   | Information about connection's IP address                                                       |
| av        | Currently is not used                                                                           |
| coverage  | Coverage times (entering, blocking, and time spent)                                             |
| error     | General errors                                                                                  |
| global    | Prints parameters from the <pre>\$FWDIR/conf/mail_security_config file</pre>                    |
| info      | General information                                                                             |
| ioc       | Operations on Indicators of Compromise (IoC)                                                    |
| memory    | Currently is not used                                                                           |
| module    | Removal of the MALWARE module's debug infrastructure                                            |
| policy    | Policy installation                                                                             |
| subject   | Prints the debug subject of each debug message                                                  |
| te        | Currently is not used                                                                           |
| timestamp | Prints the timestamp for each debug message (changes when you enable the debug flag 'coverage') |
| verbose   | Prints additional information (used with other debug flags)                                     |
| VS        | Prints the VSID of the debugged Virtual System                                                  |
| warning   | General warnings                                                                                |

# Module 'multik' (Multi-Kernel Inspection - CoreXL)

#### Syntax

• On the Security Gateway / each Cluster Member, run in the Expert mode:

fw ctl debug -m multik + {all | <List of Debug Flags>}

• On the Scalable Platform Security Group, run in the Expert mode:

g\_fw ctl debug -m multik + {all | <List of Debug Flags>}

Notes:

- When you enable the debug flag 'multik' in the "Module 'fw' (Firewall)" on page 474, it enables all the debug flags in this debug module, except for the debug flag 'packet'.
- In a cluster, enable the debug flag "multik" in the "Module 'cluster' (ClusterXL)" on page 452.
- If you use the IPsec VPN Software Blade, enable the debug flag "multik" in the "Module 'VPN' (Site-to-Site VPN and Remote Access VPN)" on page 514.
- If you use the QoS Software Blade, enable the debug flag "multik" in the "Module 'fg' (FloodGate-1 - QoS)" on page 470.

| Flag          | Description                                                                 |
|---------------|-----------------------------------------------------------------------------|
| api           | Registration and unregistration of cross-instance function calls            |
| cache_<br>tab | Cache table infrastructure                                                  |
| conn          | Creation and deletion of connections in the dispatcher table                |
| counter       | Cross-instance counter infrastructure                                       |
| error         | General errors                                                              |
| event         | Cross-instance event aggregation infrastructure                             |
| fwstats       | Firewall statistics                                                         |
| ioctl         | Distribution of IOCTLs to different CoreXL Firewall instances               |
| lock          | Obtaining and releasing the $fw_lock$ on multiple CoreXL Firewall instances |
| message       | Cross-instance messages (used for local sync and port scanning)             |

| Flag           | Description                                                                                                    |
|----------------|----------------------------------------------------------------------------------------------------|
| packet         | For each packet, shows the CoreXL SND dispatching decision (CoreXL Firewall instance and reason)                    |
| packet_<br>err | Invalid packets, for CoreXL SND could not make a dispatching decision                                               |
| prio           | Firewall Priority Queues (refer to sk105762)                                                                        |
| queue          | Packet queue                                                                                                    |
| quota          | Cross-instance quota table (used by the Network Quota feature)                                                      |
| route          | Routing of packets                                                                                                  |
| state          | Starting and stopping of CoreXL Firewall instances, establishment of relationship between CoreXL Firewall instances |
| temp_<br>conns | Temporary connections                                                                                               |
| uid            | Cross-instance Unique IDs                                                                                           |
| vpn_<br>multik | MultiCore VPN (see <u>sk118097</u> )                                                                                |

# Module 'MUX' (Multiplexer for Applications Traffic)

R80.20 introduced a new layer between the Streaming layer and the Applications layer - MUX (Multiplexer).

Applications are registered to the Streaming layer through the MUX layer.

The MUX layer chooses to work over PSL (passive streaming) or CPAS (active streaming).

#### Syntax

• On the Security Gateway / each Cluster Member, run in the Expert mode:

fw ctl debug -m MUX + {all | <List of Debug Flags>}

```
g fw ctl debug -m MUX + {all | <List of Debug Flags>}
```

| Flag          | Description                                                                                                    |
|---------------|----------------------------------------------------------------------------------------------------|
| active        | CPAS (active streaming)<br>Note - Also see "Module 'CPAS' (Check Point Active Streaming)" on<br>page 457.                    |
| advp          | Advanced Patterns (signatures over port ranges)                                                                              |
| api           | API calls                                                                                                    |
| comm          | Information about opening and closing of connections                                                                         |
| error         | General errors                                                                                                    |
| http_<br>disp | HTTP Dispatcher                                                                                                    |
| misc          | Miscellaneous helpful information (not shown with other debug flags)                                                         |
| passive       | <ul> <li>PSL (passive streaming)</li> <li>Note - Also see "Module 'PSL' (Passive Streaming Library)" on page 499.</li> </ul> |
| proxy_tp      | Proxy tunnel parser                                                                                                    |
| stream        | General information about the data stream                                                                                    |
| test          | Currently is not used                                                                                                    |

| Flag    | Description                                                                          |
|---------|--------------------------------------------------------------------------------------|
| tier1   | Pattern Matcher 1st tier (fast path)                                                 |
| tls     | General information about the TLS                                                    |
| tlsp    | TLS parser                                                                           |
| tol     | Test Object List algorithm (to determine whether an application is malicious or not) |
| udp     | UDP parser                                                                           |
| warning | General warnings                                                                     |
| WS      | Web Intelligence                                                                     |

# Module 'NRB' (Next Rule Base)

#### Syntax

• On the Security Gateway / each Cluster Member, run in the Expert mode:

```
fw ctl debug -m NRB + {all | <List of Debug Flags>}
```

```
g fw ctl debug -m NRB + {all | <List of Debug Flags>}
```

| Flag     | Description                                                                                                    |
|----------|----------------------------------------------------------------------------------------------------|
| address  | Information about connection's IP address                                                                                                    |
| appi     | Rules and applications Note - Also see "Module 'APPI' (Application Control Inspection)" on page 447.                                                                                                    |
| coverage | Coverage times (entering, blocking, and time spent)                                                                                                    |
| dlp      | Data Loss Prevention <ul> <li>Note - Also see:</li> <li>"Module 'dlpda' (Data Loss Prevention - Download Agent for</li> </ul>                                                                            |
|          | <ul> <li>Content Awareness)" on page 464</li> <li>"Module 'dlpk' (Data Loss Prevention - Kernel Space)" on page 466</li> <li>"Module 'dlpuk' (Data Loss Prevention - User Space)" on page 467</li> </ul> |
| error    | General errors                                                                                                    |
| info     | General information                                                                                                    |
| match    | Rule matching                                                                                                    |
| memory   | Memory allocation operations                                                                                                    |
| module   | Operations in the NRB module (initialization, module loading, calls to the module, contexts, and so on)                                                                                                  |
| policy   | Policy installation                                                                                                    |
| sec_rb   | Security rulebase                                                                                                    |

| Flag      | Description                                                                                     |
|-----------|-------------------------------------------------------------------------------------------------|
| session   | Session layer                                                                                   |
| ssl_insp  | HTTPS Inspection                                                                                |
| subject   | Prints the debug subject of each debug message                                                  |
| timestamp | Prints the timestamp for each debug message (changes when you enable the debug flag 'coverage') |
| verbose   | Prints additional information (used with other debug flags)                                     |
| VS        | Prints the VSID of the debugged Virtual System                                                  |
| warning   | General warnings                                                                                |

### Module 'PSL' (Passive Streaming Library)

#### Syntax

• On the Security Gateway / each Cluster Member, run in the Expert mode:

```
fw ctl debug -m PSL + {all | <List of Debug Flags>}
```

• On the Scalable Platform Security Group, run in the Expert mode:

g fw ctl debug -m PSL + {all | <List of Debug Flags>}

• Note - Also see "Module 'MUX' (Multiplexer for Applications Traffic)" on page 495.

| Flag    | Description                        |
|---------|------------------------------------|
| error   | General errors                     |
| pkt     | Processing of packets              |
| tcpstr  | Processing of TCP streams          |
| seq     | Processing of TCP sequence numbers |
| warning | General warnings                   |

# Module 'RAD\_KERNEL' (Resource Advisor - Kernel Space)

#### Syntax

• On the Security Gateway / each Cluster Member, run in the Expert mode:

```
fw ctl debug -m RAD_KERNEL + {all | <List of Debug Flags>}
```

```
g_fw ctl debug -m RAD_KERNEL + {all | <List of Debug Flags>}
```

| Flag      | Description                                                                                     |
|-----------|-------------------------------------------------------------------------------------------------|
| address   | Information about connection's IP address                                                       |
| cache     | RAD kernel malware cache                                                                        |
| coverage  | Coverage times (entering, blocking, and time spent)                                             |
| error     | General errors                                                                                  |
| global    | RAD global context                                                                              |
| info      | General information                                                                             |
| memory    | Memory allocation operations                                                                    |
| subject   | Prints the debug subject of each debug message                                                  |
| timestamp | Prints the timestamp for each debug message (changes when you enable the debug flag 'coverage') |
| verbose   | Prints additional information (used with other debug flags)                                     |
| VS        | Prints the VSID of the debugged Virtual System                                                  |
| warning   | General warnings                                                                                |

### Module 'RTM' (Real Time Monitoring)

#### Syntax

• On the Security Gateway / each Cluster Member, run in the Expert mode:

```
fw ctl debug -m RTM + {all | <List of Debug Flags>}
```

```
g_fw ctl debug -m RTM + {all | <List of Debug Flags>}
```

| Flag     | Description                                                                                                    |
|----------|----------------------------------------------------------------------------------------------------|
| accel    | Prints SecureXL information about the accelerated packets, connections, and so on                                                                                                    |
| chain    | <ul> <li>Prints information about chain registration and about the E2E (Virtual Link) chain function actions</li> <li>Note - This important debug flag helps you know, whether the E2E identifies the Virtual Link packets</li> </ul> |
| con_conn | Prints messages for each connection (when a new connection is handled by the RTM module)<br>The same debug flags as 'per_conn'                                                                                                    |
| driver   | Check Point kernel attachment (access to kernel is shown as log entries)                                                                                                    |
| err      | General errors                                                                                                    |
| import   | Importing of the data from other kernel modules (FireWall, QoS)                                                                                                    |
| init     | Initialization of the RTM module                                                                                                    |
| ioctl    | IOCTL control messages                                                                                                    |
| netmasks | Information about how the RTM handles netmasks, if you are monitoring an object of type Network                                                                                                    |
| per_conn | Prints messages for each connection (when a new connection is handled by the RTM module)<br>The same debug flags as 'con_conn'                                                                                                    |

| Flag         | Description                                                                                                    |
|--------------|----------------------------------------------------------------------------------------------------|
| per_pckt     | Prints messages for each packet (when a new packet arrives) Warning - Prints many messages, which increases the load on the CPU   |
| performance  | Currently is not used                                                                                                    |
| policy       | Prints messages about loading and unloading on the FireWall module (indicates that the RTM module received the FireWall callback) |
| rtm          | Real time monitoring                                                                                                    |
| s_err        | General errors about kernel tables and other failures                                                                             |
| sort         | Sorting of "Top XXX" counters                                                                                                    |
| special      | Information about how the E2E modifies the E2ECP protocol packets                                                                 |
| tabs         | Currently is not used                                                                                                    |
| topo         | Calculation of network topography                                                                                                 |
| view_add     | Adding or deleting of a View                                                                                                    |
| view_update  | Updating of Views with new information                                                                                            |
| view_update1 | Updating of Views with new information                                                                                            |
| wd           | WebDefense views                                                                                                    |

# Module 'sequalid' (TCP Sequence Validator and Translator)

#### Syntax

• On the Security Gateway / each Cluster Member, run in the Expert mode:

```
fw ctl debug -m sequalid + {all | <List of Debug Flags>}
```

• On the Scalable Platform Security Group, run in the Expert mode:

g\_fw ctl debug -m sequalid + {all | <List of Debug Flags>}

| Flag    | Description                             |
|---------|-----------------------------------------|
| error   | General errors                          |
| seqval  | TCP sequence validation and translation |
| sock    | Currently is not used                   |
| warning | General warnings                        |

### Module 'SFT' (Stream File Type)

#### Syntax

• On the Security Gateway / each Cluster Member, run in the Expert mode:

```
fw ctl debug -m SFT + {all | <List of Debug Flags>}
```

```
g_fw ctl debug -m SFT + {all | <List of Debug Flags>}
```

| Flag    | Description                                                 |
|---------|-------------------------------------------------------------|
| error   | General errors                                              |
| fatal   | Fatal errors                                                |
| info    | General information                                         |
| mgr     | Rule match, database, connection processing, classification |
| warning | General warnings                                            |
# Module 'SGEN' (Struct Generator)

### Syntax

• On the Security Gateway / each Cluster Member, run in the Expert mode:

```
fw ctl debug -m SGEN + {all | <List of Debug Flags>}
```

```
g_fw ctl debug -m SGEN + {all | <List of Debug Flags>}
```

| Flag      | Description                                   |
|-----------|-----------------------------------------------|
| engine    | Struct Generator engine operations on objects |
| error     | General errors                                |
| fatal     | Fatal errors                                  |
| field     | Operations on fields                          |
| general   | General types macros                          |
| info      | General information                           |
| load      | Loading of macros                             |
| serialize | Serialization while loading the macros        |
| warning   | General warnings                              |

# Module 'synatk' (Accelerated SYN Defender)

For additional information, see <u>R81 Performance Tuning Administration Guide</u> - Chapter SecureXL - Section Accelerated SYN Defender.

#### Syntax

• On the Security Gateway / each Cluster Member, run in the Expert mode:

fw ctl debug -m synatk + {all | <List of Debug Flags>}

• On the Scalable Platform Security Group, run in the Expert mode:

g fw ctl debug -m synatk + {all | <List of Debug Flags>}

| Flag         | Description                     |
|--------------|---------------------------------|
| cookie       | TCP SYN Cookie                  |
| error        | General errors                  |
| radix_dump   | Dump of the radix tree          |
| radix_match  | Matched items in the radix tree |
| radix_modify | Operations in the radix tree    |
| warning      | General warnings                |

# Module 'TPUTILS' (Threat Prevention Utilities)

### Syntax

• On the Security Gateway / each Cluster Member, run in the Expert mode:

```
fw ctl debug -m TPUTILS + {all | <List of Debug Flags>}
```

```
g_fw ctl debug -m TPUTILS + {all | <List of Debug Flags>}
```

| Flag      | Description                                                                                                    |
|-----------|----------------------------------------------------------------------------------------------------|
| address   | Information about connection's IP address                                                                         |
| bloom     | Bloom filter operations                                                                                           |
| coverage  | Coverage times (entering, blocking, and time spent)                                                               |
| error     | General errors (the connection is probably rejected)                                                              |
| global    | Handling of global structure (usually, related to policy)                                                         |
| info      | General information                                                                                               |
| memory    | Memory allocation operations                                                                                      |
| module    | Operations in the TPUTILS module (initialization, module loading, calls to the module, policy loading, and so on) |
| subject   | Prints the debug subject of each debug message                                                                    |
| timestamp | Prints the timestamp for each debug message (changes when you enable the debug flag 'coverage')                   |
| uuid      | Session UUID                                                                                                    |
| VS        | Prints the VSID of the debugged Virtual System                                                                    |
| warning   | General warnings                                                                                                  |

# Module 'UC' (UserCheck)

### Syntax

• On the Security Gateway / each Cluster Member, run in the Expert mode:

```
fw ctl debug -m UC + {all | <List of Debug Flags>}
```

```
g fw ctl debug -m UC + {all | <List of Debug Flags>}
```

| Flag      | Description                                                                                                    |
|-----------|----------------------------------------------------------------------------------------------------|
| address   | Information about connection's IP address                                                                                                    |
| coverage  | Coverage times (entering, blocking, and time spent)                                                                                                    |
| error     | General errors                                                                                                    |
| htab      | Hash table                                                                                                    |
| info      | General information                                                                                                    |
| memory    | Memory allocation operations                                                                                                    |
| module    | Operations in the UserCheck module (initialization, UserCheck table hits, finding User ID in cache, removal of UserCheck debug module's infrastructure) |
| subject   | Prints the debug subject of each debug message                                                                                                    |
| timestamp | Prints the timestamp for each debug message (changes when you enable the debug flag 'coverage')                                                         |
| verbose   | Prints additional information (used with other debug flags)                                                                                             |
| VS        | Prints the VSID of the debugged Virtual System                                                                                                    |
| warning   | General warnings                                                                                                    |
| webapi    | URL patterns, UserCheck incidents, connection redirection                                                                                               |

# Module 'UP' (Unified Policy)

### Syntax

• On the Security Gateway / each Cluster Member, run in the Expert mode:

fw ctl debug -m UP + {all | <List of Debug Flags>}

• On the Scalable Platform Security Group, run in the Expert mode:

g fw ctl debug -m UP + {all | <List of Debug Flags>}

Note - In addition, see:

- "Module 'upconv' (Unified Policy Conversion)" on page 511
- "Module 'UPIS' (Unified Policy Infrastructure)" on page 512

| Flag       | Description                                                 |
|------------|-------------------------------------------------------------|
| account    | Currently is not used                                       |
| address    | Information about connection's IP address                   |
| btime      | Currently is not used                                       |
| clob       | Classification Object (CLOB) observer (data classification) |
| connection | Information about connections, transactions                 |
| coverage   | Coverage times (entering, blocking, and time spent)         |
| error      | General errors                                              |
| info       | General information                                         |
| limit      | Unified Policy download and upload limits                   |
| log        | Some logging operations                                     |
| mab        | Mobile Access handler                                       |
| manager    | Unified Policy manager operations                           |
| match      | Classification Object (CLOB) observer (data classification) |
| memory     | Memory allocation operations                                |

| Flag      | Description                                                                                              |
|-----------|----------------------------------------------------------------------------------------------------|
| module    | Operations in the Unified Policy module (initialization, module loading, calls to the module, and so on) |
| policy    | Unified Policy internal operations                                                                       |
| prob      | Currently is not used                                                                                    |
| prob_impl | Implied matched rules                                                                                    |
| rulebase  | Unified Policy rulebase                                                                                  |
| sec_rb    | Secondary NRB rulebase operations                                                                        |
| stats     | Statistics about connections, transactions                                                               |
| subject   | Prints the debug subject of each debug message                                                           |
| timestamp | Prints the timestamp for each debug message (changes when you enable the debug flag 'coverage')          |
| urlf_ssl  | Currently is not used                                                                                    |
| verbose   | Prints additional information (used with other debug flags)                                              |
| vpn       | VPN classifier                                                                                           |
| VS        | Prints the VSID of the debugged Virtual System                                                           |
| warning   | General warnings                                                                                         |

# Module 'upconv' (Unified Policy Conversion)

### Syntax

• On the Security Gateway / each Cluster Member, run in the Expert mode:

```
fw ctl debug -m upconv + {all | <List of Debug Flags>}
```

• On the Scalable Platform Security Group, run in the Expert mode:

```
g fw ctl debug -m upconv + {all | <List of Debug Flags>}
```

Note - In addition, see:

- "Module 'UP' (Unified Policy)" on page 509
- "Module 'UPIS' (Unified Policy Infrastructure)" on page 512

| Flag    | Description                                            |
|---------|--------------------------------------------------------|
| error   | General errors                                         |
| info    | General information                                    |
| map     | UTF-8 and UTF-16 characters conversion                 |
| mem     | Prints how much memory is used for character sets      |
| tree    | Lookup of characters                                   |
| utf7    | Conversion of UTF-7 characters to a Unicode characters |
| utf8    | Conversion of UTF-8 characters to a Unicode characters |
| warning | General warnings                                       |

# Module 'UPIS' (Unified Policy Infrastructure)

### Syntax

• On the Security Gateway / each Cluster Member, run in the Expert mode:

fw ctl debug -m UPIS + {all | <List of Debug Flags>}

• On the Scalable Platform Security Group, run in the Expert mode:

```
g fw ctl debug -m UPIS + {all | <List of Debug Flags>}
```

Note - In addition, see:

- "Module 'UP' (Unified Policy)" on page 509
- "Module 'upconv' (Unified Policy Conversion)" on page 511

| Flag       | Description                                                                                                    |
|------------|----------------------------------------------------------------------------------------------------|
| address    | Information about connection's IP address                                                                               |
| clob       | Classification Object (CLOB) observer (data classification)                                                             |
| coverage   | Coverage times (entering, blocking, and time spent)                                                                     |
| cpdiag     | CPDiag operations                                                                                                    |
| crumbs     | Currently is not used                                                                                                   |
| db         | SQLite Database operations                                                                                              |
| dnd        | Processing of Dynamic & Domain objects                                                                                  |
| error      | General errors                                                                                                    |
| fwapp      | Information about policy installation for the FireWall application                                                      |
| info       | General information                                                                                                    |
| initialapp | Information about the Initial Install Policy App                                                                        |
| memory     | Memory allocation operations                                                                                            |
| mgr        | Policy installation manager                                                                                             |
| module     | Operations in the Unified Policy Infrastructure module (initialization, module loading, calls to the module, and so on) |

| Flag      | Description                                                                                     |
|-----------|-------------------------------------------------------------------------------------------------|
| mutex     | Unified Policy internal mutex operations                                                        |
| policy    | Unified Policy Infrastructure internal operations                                               |
| report    | Various reports about Unified Policy installations                                              |
| sna       | Operations on SnA objects ("Services and Application")                                          |
| subject   | Prints the debug subject of each debug message                                                  |
| tables    | Operations on kernel tables                                                                     |
| timestamp | Prints the timestamp for each debug message (changes when you enable the debug flag 'coverage') |
| topo      | Information about topology and Anti-Spoofing of interfaces; about Address Range objects         |
| upapp     | Information about policy installation for Unified Policy application                            |
| update    | Information about policy installation for CMI Update application                                |
| verbose   | Prints additional information (used with other debug flags)                                     |
| vpn       | VPN classifier                                                                                  |
| VS        | Prints the VSID of the debugged Virtual System                                                  |
| warning   | General warnings                                                                                |

# Module 'VPN' (Site-to-Site VPN and Remote Access VPN)

### Syntax

• On the Security Gateway / each Cluster Member, run in the Expert mode:

```
fw ctl debug -m VPN + {all | <List of Debug Flags>}
```

```
g fw ctl debug -m VPN + {all | <List of Debug Flags>}
```

| Flag     | Description                                                                                                    |
|----------|----------------------------------------------------------------------------------------------------|
| cluster  | Events related to cluster                                                                                                    |
| comp     | Compression for encrypted connections                                                                                                    |
| counters | Various status counters (typically for real-time Monitoring)                                                                                                    |
| cphwd    | Traffic acceleration issues (in hardware)                                                                                                    |
| driver   | Check Point kernel attachment (access to kernel is shown as log entries)                                                                                                    |
| err      | Errors that should not happen, or errors that critical to the working of the VPN module                                                                                                    |
| gtp      | Processing of GPRS Tunneling Protocol (GTP) connections<br><b>Note</b> - Also see "Module 'gtp' (GPRS Tunneling Protocol)" on<br>page 481                                                          |
| ifnotify | Notifications about the changes in interface status - up or down (as received from OS)                                                                                                    |
| ike      | Enables all IKE kernel debug in respect to moving the IKE to the interface, where it will eventually leave and the modification of the source IP of the IKE packet, depending on the configuration |
| init     | Initializes the VPN kernel and kernel data structures, when kernel is up, or when policy is installed (it will also print the values of the flags that are set using the CPSET upon policy reload) |
| l2tp     | Processing of L2TP connections                                                                                                    |
| lsv      | Large Scale VPN (LSV)                                                                                                    |
| mem      | Allocation of VPN pools and VPN contexts                                                                                                    |

| Flag      | Description                                                                                                    |
|-----------|----------------------------------------------------------------------------------------------------|
| mspi      | Information related to creation and destruction of MSA / MSPI                                                                                                    |
| multicast | VPN multicast                                                                                                    |
| multik    | <ul> <li>Information related to interaction between VPN and CoreXL</li> <li>Notes:</li> <li>In a cluster, enable the debug flag "multik" in the "Module 'cluster' (ClusterXL)" on page 452.</li> <li>If you use the QoS Software Blade, enable the debug flag "multik" in the "Module 'fg' (FloodGate-1 - QoS)" on page 470.</li> </ul> |
| nat       | NAT issues , cluster IP manipulation (Cluster Virtual IP address <=><br>Member IP address)                                                                                                    |
| om_alloc  | Allocation of Office Mode IP addresses                                                                                                    |
| osu       | Cluster Optimal Service Upgrade (see sk107042)                                                                                                    |
| packet    | Events that can happen for every packet, unless covered by more specific debug flags                                                                                                    |
| pcktdmp   | Prints the encrypted packets before the encryption<br>Prints the decrypted packets after the decryption                                                                                                    |
| policy    | Events that can happen only for a special packet in a connection, usually related to policy decisions or logs / traps                                                                                                    |
| queue     | Handling of Security Association (SA) queues                                                                                                    |
| rdp       | Processing of Check Point RDP connections                                                                                                    |
| ref       | Reference counting for MSA / MSPI, when storing or deleting Security Associations (SAs)                                                                                                    |
| resolver  | VPN Link Selection table and Certificate Revocation List (CRL), which is also part of the peer resolving mechanism                                                                                                    |
| rsl       | Operations on Range Skip List                                                                                                    |
| sas       | Information about keys and Security Associations (SAs)                                                                                                    |
| sr        | SecureClient / SecureRemote related issues                                                                                                    |
| tagging   | Sets the VPN policy of a connection according to VPN communities, VPN Policy related information                                                                                                    |

| Flag     | Description                                                                                                    |
|----------|----------------------------------------------------------------------------------------------------|
| tcpt     | Information related to TCP Tunnel (Visitor mode - FireWall traversal on TCP port 443)                                       |
| tnlmon   | VPN tunnel monitoring                                                                                                    |
| topology | VPN Link Selection                                                                                                    |
| vin      | Does not apply anymore<br>Only on Security Gateway that runs on Windows OS:<br>Information related to IPSec NIC interaction |
| warn     | General warnings                                                                                                    |
| xl       | Does not apply anymore<br>Interaction with Accelerator Cards (AC II / III / IV)                                             |

# Module 'WS' (Web Intelligence)

### Syntax

• On the Security Gateway / each Cluster Member, run in the Expert mode:

fw ctl debug -m WS + {all | <List of Debug Flags>}

• On the Scalable Platform Security Group, run in the Expert mode:

g fw ctl debug -m WS + {all | <List of Debug Flags>}

Notes:

- In addition, see "Module 'WSIS' (Web Intelligence Infrastructure)" on page 522.
- To print information for all Virtual Systems in the debug output, before you start the kernel debug, set this kernel parameter on the VSX Gateway or each VSX Cluster Member (this is the default behavior):

# fw ctl set int ws debug vs 0

To print information for a specific Virtual System in the debug output, before you start the kernel debug, set this kernel parameter on the VSX Gateway or each VSX Cluster Member:

# fw ctl set int ws debug vs <VSID>

To print information for all IPv4 addresses in the debug output, before you start the kernel debug, set this kernel parameter on the VSX Gateway or each VSX Cluster Member (this is the default behavior):

# fw ctl set int ws debug ip 0

To print information for a specific IPv4 address in the debug output, before you start the kernel debug, set this kernel parameter on the VSX Gateway or each VSX Cluster Member:

# fw ctl set int ws\_debug\_ip <XXX.XXX.XXX.XXX>

| Flag       | Description                                         |
|------------|-----------------------------------------------------|
| address    | Information about connection's IP address           |
| body       | HTTP body (content) layer                           |
| connection | Connection layer                                    |
| cookie     | HTTP cookie header                                  |
| coverage   | Coverage times (entering, blocking, and time spent) |

| Flag       | Description                                                                                                    |
|------------|----------------------------------------------------------------------------------------------------|
| crumb      | Currently is not used                                                                                                    |
| error      | General errors (the connection is probably rejected)                                                                       |
| event      | Events                                                                                                    |
| fatal      | Fatal errors                                                                                                    |
| flow       | Currently is not used                                                                                                    |
| global     | Handling of global structure (usually, related to policy)                                                                  |
| hpack      | Processing of HTTP/2 HPACK header compression                                                                              |
| http2      | Processing of HTTP/2 packets                                                                                               |
| info       | General information                                                                                                    |
| ioctl      | IOCTL control messages (communication between the kernel and daemons, loading and unloading of the FireWall)               |
| mem_pool   | Memory pool allocation operations                                                                                          |
| memory     | Memory allocation operations                                                                                               |
| module     | Operations in the Web Intelligence module (initialization, module loading, calls to the module, policy loading, and so on) |
| parser     | HTTP header parser layer                                                                                                   |
| parser_err | HTTP header parsing errors                                                                                                 |
| pfinder    | Pattern finder                                                                                                    |
| pkt_dump   | Packet dump                                                                                                    |
| policy     | Policy (installation and enforcement)                                                                                      |
| regexp     | Regular Expression library                                                                                                 |
| report_mgr | Report manager (errors and logs)                                                                                           |
| session    | Session layer                                                                                                    |
| spii       | Stateful Protocol Inspection Infrastructure (INSPECT streaming)                                                            |
| ssl_insp   | HTTPS Inspection                                                                                                    |

| Flag      | Description                                                                                     |
|-----------|-------------------------------------------------------------------------------------------------|
| sslt      | SSL Tunneling (SSLT)                                                                            |
| stat      | Memory usage statistics                                                                         |
| stream    | Stream virtualization                                                                           |
| subject   | Prints the debug subject of each debug message                                                  |
| timestamp | Prints the timestamp for each debug message (changes when you enable the debug flag 'coverage') |
| uuid      | Session UUID                                                                                    |
| VS        | Prints the VSID of the debugged Virtual System                                                  |
| warning   | General warnings                                                                                |

# Module 'WS\_SIP' (Web Intelligence VoIP SIP Parser)

### Syntax

• On the Security Gateway / each Cluster Member, run in the Expert mode:

```
fw ctl debug -m WS_SIP + {all | <List of Debug Flags>}
```

```
g_fw ctl debug -m WS_SIP + {all | <List of Debug Flags>}
```

| Flag       | Description                                                                                                  |
|------------|----------------------------------------------------------------------------------------------------|
| address    | Information about connection's IP address                                                                    |
| body       | HTTP body (content) layer                                                                                    |
| connection | Connection layer                                                                                             |
| cookie     | HTTP cookie header                                                                                           |
| coverage   | Coverage times (entering, blocking, and time spent)                                                          |
| crumb      | Currently is not used                                                                                        |
| error      | General errors                                                                                               |
| event      | Events                                                                                                    |
| fatal      | Fatal errors                                                                                                 |
| flow       | Currently is not used                                                                                        |
| global     | Handling of global structure (usually, related to policy)                                                    |
| hpack      | Processing of HTTP/2 HPACK header compression                                                                |
| http2      | Processing of HTTP/2 packets                                                                                 |
| info       | General information                                                                                          |
| ioctl      | IOCTL control messages (communication between the kernel and daemons, loading and unloading of the FireWall) |
| mem_pool   | Memory pool allocation operations                                                                            |
| memory     | Memory allocation operations                                                                                 |

| Flag       | Description                                                                                                    |
|------------|----------------------------------------------------------------------------------------------------|
| module     | Operations in the Web Intelligence VoIP SIP Parser module<br>(initialization, module loading, calls to the module, policy loading, and so<br>on) |
| parser     | HTTP header parser layer                                                                                                    |
| parser_err | HTTP header parsing errors                                                                                                    |
| pfinder    | Pattern finder                                                                                                    |
| pkt_dump   | Packet dump                                                                                                    |
| policy     | Policy (installation and enforcement)                                                                                                    |
| regexp     | Regular Expression library                                                                                                    |
| report_mgr | Report manager (errors and logs)                                                                                                    |
| session    | Session layer                                                                                                    |
| spii       | Stateful Protocol Inspection Infrastructure (INSPECT streaming)                                                                                  |
| ssl_insp   | HTTPS Inspection                                                                                                    |
| sslt       | SSL Tunneling (SSLT)                                                                                                    |
| stat       | Memory usage statistics                                                                                                    |
| stream     | Stream virtualization                                                                                                    |
| subject    | Prints the debug subject of each debug message                                                                                                   |
| timestamp  | Prints the timestamp for each debug message (changes when you enable the debug flag 'coverage')                                                  |
| uuid       | Session UUID                                                                                                    |
| VS         | Prints the VSID of the debugged Virtual System                                                                                                   |
| warning    | General warnings                                                                                                    |

# Module 'WSIS' (Web Intelligence Infrastructure)

### Syntax

• On the Security Gateway / each Cluster Member, run in the Expert mode:

fw ctl debug -m WSIS + {all | <List of Debug Flags>}

• On the Scalable Platform Security Group, run in the Expert mode:

g fw ctl debug -m WSIS + {all | <List of Debug Flags>}

• Note - In addition, see "Module 'WS' (Web Intelligence)" on page 517.

| Flag       | Description                                                                                                    |
|------------|----------------------------------------------------------------------------------------------------|
| address    | Information about connection's IP address                                                                                                    |
| cipher     | Currently is not used                                                                                                    |
| common     | Prints a message, when parameters are invalid                                                                                                    |
| coverage   | Coverage times (entering, blocking, and time spent)                                                                                                    |
| crumb      | Information about connections                                                                                                    |
| datastruct | Data structure tree                                                                                                    |
| decoder    | Decoder for the content transfer encoding (UUEncode, UTF-8, HTML encoding &#)</td></tr><tr><td>dump</td><td>Packet dump</td></tr><tr><td>error</td><td>General errors</td></tr><tr><td>flow</td><td>Currently is not used</td></tr><tr><td>info</td><td>General information</td></tr><tr><td>memory</td><td>Memory allocation operations</td></tr><tr><td>parser</td><td>HTTP header parser layer</td></tr><tr><td>subject</td><td>Prints the debug subject of each debug message</td></tr><tr><td>timestamp</td><td>Prints the timestamp for each debug message (changes when you enable the debug flag 'coverage')</td></tr></tbody></table> |

| Flag    | Description                                                 |
|---------|-------------------------------------------------------------|
| verbose | Prints additional information (used with other debug flags) |
| VS      | Prints the VSID of the debugged Virtual System              |
| warning | General warnings                                            |

# Glossary

#### Α

#### Accelerated Path

Packet flow on the Host appliance, when the packet is completely handled by the SecureXL device. It is processed and forwarded to the network.

#### Affinity

The assignment of a specified CoreXL Firewall instance, VSX Virtual System, interface, user space process, or IRQ to one or more specified CPU cores.

#### Anti-Bot

Check Point Software Blade on a Security Gateway that blocks botnet behavior and communication to Command and Control (C&C) centers. Acronyms: AB, ABOT.

#### Anti-Spam

Check Point Software Blade on a Security Gateway that provides comprehensive protection for email inspection. Synonym: Anti-Spam & Email Security. Acronyms: AS, ASPAM.

#### Anti-Virus

Check Point Software Blade on a Security Gateway that uses real-time virus signatures and anomaly-based protections from ThreatCloud to detect and block malware at the Security Gateway before users are affected. Acronym: AV.

#### **Application Control**

Check Point Software Blade on a Security Gateway that allows granular control over specific web-enabled applications by using deep packet inspection. Acronym: APPI.

#### Audit Log

Log that contains administrator actions on a Management Server (login and logout, creation or modification of an object, installation of a policy, and so on).

#### **Bridge Mode**

Security Gateway or Virtual System that works as a Layer 2 bridge device for easy deployment in an existing topology.

#### С

В

#### Cluster

Two or more Security Gateways that work together in a redundant configuration - High Availability, or Load Sharing.

#### **Cluster Member**

Security Gateway that is part of a cluster.

#### Compliance

Check Point Software Blade on a Management Server to view and apply the Security Best Practices to the managed Security Gateways. This Software Blade includes a library of Check Point-defined Security Best Practices to use as a baseline for good Security Gateway and Policy configuration.

#### **Content Awareness**

Check Point Software Blade on a Security Gateway that provides data visibility and enforcement. Acronym: CTNT.

#### CoreXL

Performance-enhancing technology for Security Gateways on multi-core processing platforms. Multiple Check Point Firewall instances are running in parallel on multiple CPU cores.

#### CoreXL Dynamic Dispatcher

Improved CoreXL SND feature. Part of CoreXL that distributes packets between CoreXL Firewall instances. Traffic distribution between CoreXL Firewall instances is dynamically based on the utilization of CPU cores, on which the CoreXL Firewall instances are running. The dynamic decision is made for first packets of connections, by assigning each of the CoreXL Firewall instances a rank, and selecting the CoreXL Firewall instance is calculated according to its CPU utilization. The higher the CPU utilization, the higher the CoreXL Firewall instance's rank is, hence this CoreXL Firewall instance is less likely to be selected by the CoreXL SND.

#### **CoreXL Firewall Instance**

On a Security Gateway with CoreXL enabled, the Firewall kernel is copied multiple times. Each replicated copy, or firewall instance, runs on one processing CPU core. These firewall instances handle traffic at the same time, and each firewall instance is a complete and independent firewall inspection kernel. Synonym: CoreXL FW Instance.

#### CoreXL SND

Secure Network Distributer. Part of CoreXL that is responsible for: Processing incoming traffic from the network interfaces; Securely accelerating authorized packets (if SecureXL is enabled); Distributing non-accelerated packets between Firewall kernel instances (SND maintains global dispatching table, which maps connections that were assigned to CoreXL Firewall instances). Traffic distribution between CoreXL Firewall instances is statically based on Source IP addresses, Destination IP addresses, and the IP 'Protocol' type. The CoreXL SND does not really "touch" packets. The decision to stick to a particular FWK daemon is done at the first packet of connection on a very high level, before anything else. Depending on the SecureXL settings, and in most of the cases, the SecureXL can be offloading decryption calculations. However, in some other cases, such as with Route-Based VPN, it is done by FWK daemon.

#### CPUSE

Check Point Upgrade Service Engine for Gaia Operating System. With CPUSE, you can automatically update Check Point products for the Gaia OS, and the Gaia OS itself.

#### D

#### **DAIP Gateway**

Dynamically Assigned IP (DAIP) Security Gateway is a Security Gateway, on which the IP address of the external interface is assigned dynamically by the ISP.

#### **Data Loss Prevention**

Check Point Software Blade on a Security Gateway that detects and prevents the unauthorized transmission of confidential information outside the organization. Acronym: DLP.

#### Data Type

Classification of data in a Check Point Security Policy for the Content Awareness Software Blade.

#### **Distributed Deployment**

Configuration in which the Check Point Security Gateway and the Security Management Server products are installed on different computers.

#### **Dynamic Object**

Special object type, whose IP address is not known in advance. The Security Gateway resolves the IP address of this object in real time.

#### Ε

#### **Endpoint Policy Management**

Check Point Software Blade on a Management Server to manage an on-premises Harmony Endpoint Security environment.

#### Expert Mode

The name of the elevated command line shell that gives full system root permissions in the Check Point Gaia operating system.

#### F

#### F2F

Denotes non-VPN connections that SecureXL forwarded to firewall. See "Firewall Path".

#### **Firewall Path**

Packet flow on the Host Security Appliance, when the SecureXL device is unable to process the packet. The packet is passed to the CoreXL layer and then to one of the CoreXL Firewall instances for full processing. This path also processes all packets when SecureXL is disabled. Synonym: Slow Path.

#### G

#### Gaia

Check Point security operating system that combines the strengths of both SecurePlatform and IPSO operating systems.

#### Gaia Clish

The name of the default command line shell in Check Point Gaia operating system. This is a restricted shell (role-based administration controls the number of commands available in the shell).

#### Gaia Portal

Web interface for the Check Point Gaia operating system.

#### Hotfix

н

Software package installed on top of the current software version to fix a wrong or undesired behavior, and to add a new behavior.

#### **HTTPS Inspection**

Feature on a Security Gateway that inspects traffic encrypted by the Secure Sockets Layer (SSL) protocol for malware or suspicious patterns. Synonym: SSL Inspection. Acronyms: HTTPSI, HTTPSI.

#### L

#### ICA

Internal Certificate Authority. A component on Check Point Management Server that issues certificates for authentication.

#### **Identity Awareness**

Check Point Software Blade on a Security Gateway that enforces network access and audits data based on network location, the identity of the user, and the identity of the computer. Acronym: IDA.

#### **Identity Logging**

Check Point Software Blade on a Management Server to view Identity Logs from the managed Security Gateways with enabled Identity Awareness Software Blade.

#### **Internal Network**

Computers and resources protected by the Firewall and accessed by authenticated users.

#### IPS

Check Point Software Blade on a Security Gateway that inspects and analyzes packets and data for numerous types of risks (Intrusion Prevention System).

#### **IPsec VPN**

Check Point Software Blade on a Security Gateway that provides a Site to Site VPN and Remote Access VPN access.

#### **IRQ Affinity**

A state of binding an IRQ to one or more CPU cores.

#### J

#### Jumbo Hotfix Accumulator

Collection of hotfixes combined into a single package. Acronyms: JHA, JHF, JHFA.

#### Κ

#### Kerberos

An authentication server for Microsoft Windows Active Directory Federation Services (ADFS).

L

#### Log Server

Dedicated Check Point server that runs Check Point software to store and process logs.

#### Logging & Status

Check Point Software Blade on a Management Server to view Security Logs from the managed Security Gateways.

#### Μ

#### Management Interface

(1) Interface on a Gaia Security Gateway or Cluster member, through which Management Server connects to the Security Gateway or Cluster member. (2) Interface on Gaia computer, through which users connect to Gaia Portal or CLI.

#### Management Server

Check Point Single-Domain Security Management Server or a Multi-Domain Security Management Server.

#### Manual NAT Rules

Manual configuration of NAT rules by the administrator of the Check Point Management Server.

#### **Medium Path**

Packet flow on the Host Security Appliance, when the packet is handled by the SecureXL device. The CoreXL layer passes the packet to one of the CoreXL Firewall instances to process it. Even when CoreXL is disabled, the SecureXL uses the CoreXL infrastructure to send the packet to the single CoreXL Firewall instance that still functions. When the Medium Path is available, the SecureXL fully accelerates the TCP handshake. Rule Base match is achieved for the first packet through an existing connection acceleration template. The SecureXL also fully accelerates the TCP [SYN-ACK] and TCP [ACK] packets. However, once data starts to flow, to stream it for Content Inspection, an FWK instance now handles the packets. The SecureXL sends all packets that contain data to FWK for data extraction in order to build the data stream. Only the SecureXL handles the TCP [RST], TCP [FIN] and TCP [FIN-ACK] packets, because they do not contain data that needs to be streamed. The Medium Path is available only when CoreXL is enabled. Exceptions are: IPS (some protections); VPN (in some configurations); Application Control; Content Awareness; Anti-Virus; Anti-Bot; HTTPS Inspection; Proxy mode; Mobile Access; VoIP; Web Portals. Synonym: PXL.

#### **Mobile Access**

Check Point Software Blade on a Security Gateway that provides a Remote Access VPN access for managed and unmanaged clients. Acronym: MAB.

#### Multi-Domain Log Server

Dedicated Check Point server that runs Check Point software to store and process logs in a Multi-Domain Security Management environment. The Multi-Domain Log Server consists of Domain Log Servers that store and process logs from Security Gateways that are managed by the corresponding Domain Management Servers. Acronym: MDLS.

#### **Multi-Domain Server**

Dedicated Check Point server that runs Check Point software to host virtual Security Management Servers called Domain Management Servers. Synonym: Multi-Domain Security Management Server. Acronym: MDS.

#### **Multi-Queue**

An acceleration feature on Security Gateway that configures more than one traffic queue for each network interface. Multi-Queue assigns more than one receive packet queue (RX Queue) and more than one transmit packet queue (TX Queue) to an interface. Multi-Queue is applicable only if SecureXL is enabled (this is the default). Acronym: MQ.

#### **Network Object**

Logical object that represents different parts of corporate topology - computers, IP addresses, traffic protocols, and so on. Administrators use these objects in Security Policies.

#### **Network Policy Management**

Check Point Software Blade on a Management Server to manage an on-premises environment with an Access Control and Threat Prevention policies.

#### 0

#### **Open Server**

Physical computer manufactured and distributed by a company, other than Check Point.

Ρ

#### Provisioning

Check Point Software Blade on a Management Server that manages large-scale deployments of Check Point Security Gateways using configuration profiles. Synonyms: SmartProvisioning, SmartLSM, Large-Scale Management, LSM.

#### PSL

Passive Streaming Library. Packets may arrive at Security Gateway out of order, or may be legitimate retransmissions of packets that have not yet received an acknowledgment. In some cases, a retransmission may also be a deliberate attempt to evade IPS detection by sending the malicious payload in the retransmission. Security Gateway ensures that only valid packets are allowed to proceed to destinations. It does this with the Passive Streaming Library (PSL) technology. (1) The PSL is an infrastructure layer, which provides stream reassembly for TCP connections. (2) The Security Gateway makes sure that TCP data seen by the destination system is the same as seen by code above PSL. (3) The PSL handles packet reordering, congestion, and is responsible for various security aspects of the TCP layer, such as handling payload overlaps, some DoS attacks, and others. (4) The PSL is capable of receiving packets from the Firewall chain and from the SecureXL. (5) The PSL serves as a middleman between the various security applications and the network packets. It provides the applications with a coherent stream of data to work with, free of various network problems or attacks. (6) The PSL infrastructure is wrapped with well-defined APIs called the Unified Streaming APIs, which are used by the applications to register and access streamed data.

#### PSLXL

Technology name for combination of SecureXL and PSL (Passive Streaming Library) in versions R80.20 and higher. In versions R80.10 and lower, this technology was called PXL (PacketXL).

## Q

#### QoS

Check Point Software Blade on a Security Gateway that provides policy-based traffic bandwidth management to prioritize business-critical traffic and guarantee bandwidth and control latency.

### R

#### Rule

Set of traffic parameters and other conditions in a Rule Base (Security Policy) that cause specified actions to be taken for a communication session.

#### **Rule Base**

All rules configured in a given Security Policy. Synonym: Rulebase.

#### S

#### SecureXL

Check Point product on a Security Gateway that accelerates IPv4 and IPv6 traffic that passes through a Security Gateway.

#### Security Gateway

Dedicated Check Point server that runs Check Point software to inspect traffic and enforce Security Policies for connected network resources.

#### Security Management Server

Dedicated Check Point server that runs Check Point software to manage the objects and policies in a Check Point environment within a single management Domain. Synonym: Single-Domain Security Management Server.

#### Security Policy

Collection of rules that control network traffic and enforce organization guidelines for data protection and access to resources with packet inspection.

#### SIC

Secure Internal Communication. The Check Point proprietary mechanism with which Check Point computers that run Check Point software authenticate each other over SSL, for secure communication. This authentication is based on the certificates issued by the ICA on a Check Point Management Server.

#### SmartConsole

Check Point GUI application used to manage a Check Point environment - configure Security Policies, configure devices, monitor products and events, install updates, and so on.

#### SmartDashboard

Legacy Check Point GUI client used to create and manage the security settings in versions R77.30 and lower. In versions R80.X and higher is still used to configure specific legacy settings.

#### SmartProvisioning

Check Point Software Blade on a Management Server (the actual name is "Provisioning") that manages large-scale deployments of Check Point Security Gateways using configuration profiles. Synonyms: Large-Scale Management, SmartLSM, LSM.

#### SmartUpdate

Legacy Check Point GUI client used to manage licenses and contracts in a Check Point environment.

#### Software Blade

Specific security solution (module): (1) On a Security Gateway, each Software Blade inspects specific characteristics of the traffic (2) On a Management Server, each Software Blade enables different management capabilities.

#### Standalone

Configuration in which the Security Gateway and the Security Management Server products are installed and configured on the same server.

#### **Threat Emulation**

Check Point Software Blade on a Security Gateway that monitors the behavior of files in a sandbox to determine whether or not they are malicious. Acronym: TE.

#### Threat Extraction

Check Point Software Blade on a Security Gateway that removes malicious content from files. Acronym: TEX.

#### U

Т

#### Updatable Object

Network object that represents an external service, such as Microsoft 365, AWS, Geo locations, and more.

#### **URL Filtering**

Check Point Software Blade on a Security Gateway that allows granular control over which web sites can be accessed by a given group of users, computers or networks. Acronym: URLF.

#### **User Directory**

Check Point Software Blade on a Management Server that integrates LDAP and other external user management servers with Check Point products and security solutions.

#### ۷

#### VSX

Virtual System Extension. Check Point virtual networking solution, hosted on a computer or cluster with virtual abstractions of Check Point Security Gateways and other network devices. These Virtual Devices provide the same functionality as their physical counterparts.

#### VSX Gateway

Physical server that hosts VSX virtual networks, including all Virtual Devices that provide the functionality of physical network devices. It holds at least one Virtual System, which is called VS0.

#### **Zero Phishing**

Ζ

Check Point Software Blade on a Security Gateway (R81.20 and higher) that provides real-time phishing prevention based on URLs. Acronym: ZPH.